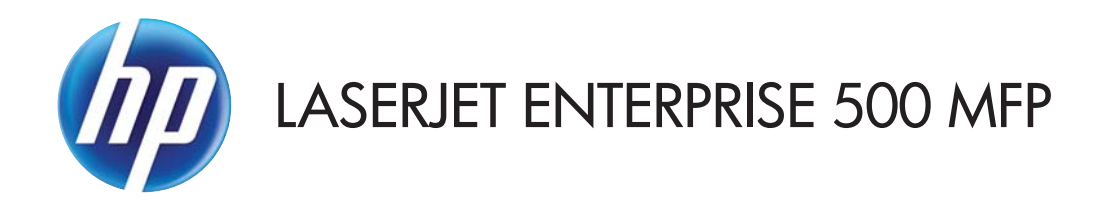

# Repair Manual

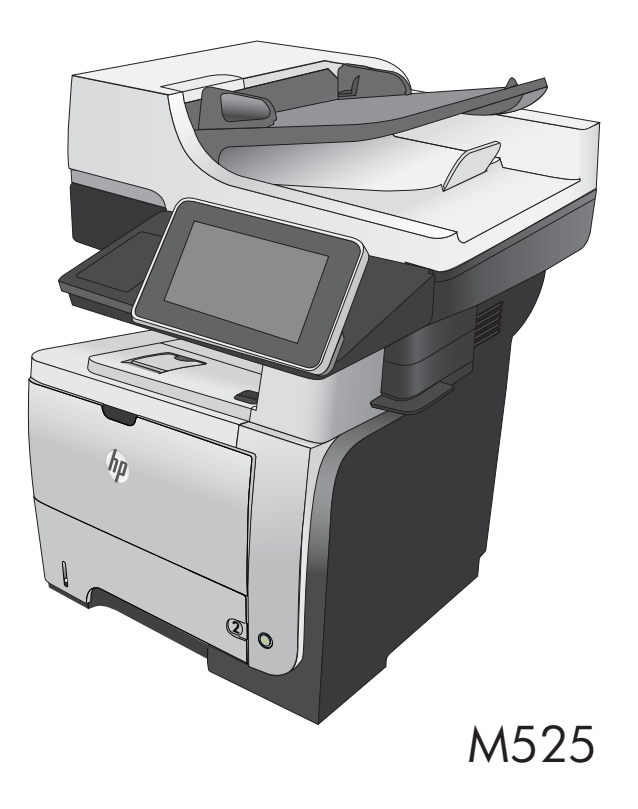

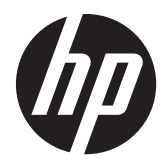

# HP LaserJet Enterprise 500 MFP M525 Printers

Repair Manual

#### **Copyright and License**

© 2012 Copyright Hewlett-Packard Development Company, L.P.

Reproduction, adaptation, or translation without prior written permission is prohibited, except as allowed under the copyright laws.

The information contained herein is subject to change without notice.

The only warranties for HP products and services are set forth in the express warranty statements accompanying such products and services. Nothing herein should be construed as constituting an additional warranty. HP shall not be liable for technical or editorial errors or omissions contained herein.

Edition 1, 5/2012

Part number: CF116-90902

#### **Trademark Credits**

Adobe<sup>®</sup>, Acrobat<sup>®</sup>, and PostScript<sup>®</sup> are trademarks of Adobe Systems Incorporated.

Microsoft®, Windows®, Windows® XP, and Windows Vista® are U.S. registered trademarks of Microsoft Corporation.

ENERGY STAR and the ENERGY STAR mark are registered U.S. marks.

# Conventions used in this guide

- TIP: Tips provide helpful hints or shortcuts.

- Notes provide important information to explain a concept or to complete a task.
- **CAUTION:** Cautions indicate procedures that you should follow to avoid losing data or damaging the product.
- **WARNING!** Warnings alert you to specific procedures that you should follow to avoid personal injury, catastrophic loss of data, or extensive damage to the product.

# **Table of contents**

| 1 | Removal and replacement                                | 1    |
|---|--------------------------------------------------------|------|
|   | Removal and replacement strategy                       | 2    |
|   | General cautions during removal and replacement        | 2    |
|   | Electrostatic discharge                                | 2    |
|   | Required tools                                         | 3    |
|   | Types of screws                                        | 3    |
|   | Service approach                                       | 5    |
|   | Before performing service                              | 5    |
|   | After performing service                               | 5    |
|   | Post-service test                                      | 5    |
|   | Print-quality test                                     | 5    |
|   | Location of connectors                                 | 7    |
|   | DC controller connections                              | 7    |
|   | Formatter connections                                  | 9    |
|   | Parts removal order                                    | 10   |
|   | Removal and replacement procedures                     | 12   |
|   | Customer self repair (CSR) components                  | . 12 |
|   | Toner cartridge                                        | 12   |
|   | Tray 2, Tray 3, or Tray 4 assembly                     | . 14 |
|   | Control-panel HIP cover                                | 15   |
|   | Control-panel USB cover                                | 15   |
|   | Control-panel assembly                                 | 16   |
|   | Foam reflector kit (white ADF backing)                 | . 19 |
|   | ADF pickup roller                                      | 24   |
|   | ADF separation pad                                     | 26   |
|   | Fax card and cable                                     | 29   |
|   | Disk drives (HDD and SSM)                              | . 31 |
|   | Remove the HDD                                         | . 31 |
|   | Remove the SSM                                         | 34   |
|   | Install a replacement hard drive or SSM                | . 36 |
|   | External panels, covers, doors, formatter, and stapler | 37   |
|   | Formatter cover                                        | . 37 |

|           | Formatter PCA                                | 38 |
|-----------|----------------------------------------------|----|
|           | Stapler cover                                | 40 |
|           | Substitute stapler cover                     | 42 |
|           | Stapler assembly                             | 43 |
|           | Rear cover assembly                          | 44 |
|           | Left cover                                   | 48 |
|           | Right-rear cover                             | 50 |
|           | Tray 1 cover                                 | 52 |
|           | Cartridge-door assembly                      | 54 |
|           | Rear scanner cover                           | 56 |
|           | ADF front cover                              | 57 |
|           | ADF rear cover                               | 59 |
|           | Right cover assembly                         | 61 |
|           | Right handle cover and bracket               | 66 |
|           | Reinstall the right handle cover and bracket | 69 |
| ADF asse  | mblies and scanner                           | 70 |
|           | Deskew mylar and separation mylar            | 70 |
|           | ADF tray extender                            | 72 |
|           | ADF PCA                                      | 73 |
|           | ADF jam access cover                         | 74 |
|           | ADF roller cover                             | 77 |
|           | Scanner memory PCA (memory board kit)        | 79 |
|           | ADF cable                                    | 83 |
|           | ADF whole unit kit                           | 87 |
|           | Reinstall the ADF                            | 88 |
|           | ADF hinge assembly                           | 90 |
|           | Image scanner whole unit kit                 | 91 |
|           | Reinstall the image scanner                  | 94 |
| Main asse | emblies                                      | 95 |
|           | Tray 1 pickup roller                         | 95 |
|           | Tray 1 separation pad                        | 97 |
|           | Tray 2, 3, or 4 pickup roller                | 98 |
|           | Tray 2, 3, or 4 separation pad1              | 00 |
|           | Tray 2, 3, or 4 base-plate roller assembly 1 | 01 |
|           | Transfer roller                              | 02 |
|           | Control-panel cable                          | 03 |
|           | -<br>Fuser                                   | 05 |
|           | Duplex media-feed assembly                   | 08 |
|           | Registration roller assembly                 | 11 |
|           | Power-switch assembly                        | 13 |
|           | ,<br>Interlock switch assembly               | 14 |
|           |                                              |    |

| Tray sensor PCA                  | 116 |
|----------------------------------|-----|
| Main fan                         | 118 |
| Top cover                        | 120 |
| Laser scanner                    | 123 |
| Tag holder assembly              | 126 |
| DC controller                    | 127 |
| Low-voltage power supply (LVPS)  | 131 |
| Tray 2 paper pickup assembly     | 137 |
| Tray 1 or Tray 2 pickup solenoid | 143 |
| Fuser motor                      | 146 |
| Pendulum assembly                | 148 |
| Sub fan and fan duct             | 151 |
| Environmental sensor             | 156 |
| High-voltage power supply (HVPS) | 158 |
|                                  |     |

| 2 Parts and diagrams                            | 167 |
|-------------------------------------------------|-----|
| Order parts by authorized service providers     |     |
| Order parts, accessories, and supplies          |     |
| Supplies part numbers                           |     |
| Customer self-repair (CSR) and service kits     |     |
| Related documentation and software              | 172 |
| Fasteners used in this product                  | 172 |
| How to use the parts lists and diagrams         | 173 |
| Assembly locations                              | 173 |
| Base product (no optional trays or accessories) | 173 |
| Base product (optional trays or accessories)    |     |
| Covers                                          | 176 |
| ADF and scanner assemblies                      | 178 |
| Control panel assembly                          |     |
| ADF assemblies                                  |     |
| Scanner assemblies                              |     |
| Internal assemblies (1 of 6)                    |     |
| Internal assemblies (2 of 6)                    |     |
| Internal assemblies (3 of 6)                    | 190 |
| Internal assemblies (4 of 6)                    | 192 |
| Internal assemblies (5 of 6)                    |     |
| Internal assemblies (6 of 6)                    | 196 |
| Input devices                                   | 198 |
| 500-sheet input tray (Tray 3 and Tray 4)        | 198 |
| Alphabetical parts list                         | 200 |
| Numerical parts list                            | 204 |

| Index |  | 209 |
|-------|--|-----|
|-------|--|-----|

# **1** Removal and replacement

- <u>Removal and replacement strategy</u>
- <u>Service approach</u>
- <u>Removal and replacement procedures</u>

# **Removal and replacement strategy**

# General cautions during removal and replacement

This chapter describes the removal and replacement of field-replaceable units (FRUs) only.

Replacing FRUs is generally the reverse of removal. Occasionally, notes and tips are included to provide directions for difficult or critical replacement procedures.

HP does not support repairing individual subassemblies or troubleshooting to the component level.

**WARNING!** Turn the product off, wait 5 seconds, and then remove the power cable before attempting to service the product. If this warning is not followed, severe injury can result, in addition to damage to the product. The power must be on for certain functional checks during troubleshooting. However, disconnect the power supply during parts removal.

Never operate or service the product with the protective cover removed from the laser scanner assembly. The reflected beam, although invisible, can damage your eyes.

The sheet-metal parts can have sharp edges. Be careful when handling sheet-metal parts.

**CAUTION:** Do not bend or fold the flat flexible cables (FFCs) during removal or installation. Also, do not straighten prefolds in the FFCs. You *must* fully seat all FFCs in their connectors. Failure to fully seat an FFC into a connector can cause a short circuit in a PCA.

Incorrectly routed or loose wire harnesses can interfere with other internal components and can become damaged or broken. Frayed or pinched harness wires can be difficult to find. When replacing wire harnesses, always use the provided wire loops, lance points, or wire-harness guides and retainers.

**NOTE:** To install a self-tapping screw, first turn it counterclockwise to align it with the thread pattern, and then carefully turn it clockwise to tighten. Do not overtighten. If a self-tapping screw-hole becomes stripped, repair the screw-hole or replace the affected assembly.

Note the length, diameter, color, type, and location of each screw. Be sure to return each screw to its original location during reassembly.

TIP: For clarity, some photos in this chapter might show components removed that would not be removed to service the product. If necessary, remove the components listed at the beginning of a procedure before proceeding to service the product.

# **Electrostatic discharge**

CAUTION: Some parts are sensitive to electrostatic discharge (ESD). Look for the ESD reminder

when removing product parts. Always perform service work at an ESD-protected workstation or mat, or use an ESD strap. If an ESD workstation, mat, or strap is not available, ground yourself by touching the sheet-metal chassis *before* touching an ESD-sensitive part.

Protect the ESD-sensitive parts by placing them in ESD pouches when they are out of the product.

# **Required tools**

- #2 Phillips 152 mm (6 in) screwdriver with magnetic tip
- #2 Phillips 76 mm (3 in) screwdriver with magnetic tip
- Small flat blade screwdriver
- Small needle-nose pliers
- ESD mat
- Penlight

**CAUTION:** Always use a Phillips screwdriver (callout 1). Do not use a Pozidriv® screwdriver (callout 2) or any motorized screwdriver. These can damage screws or screw threads.

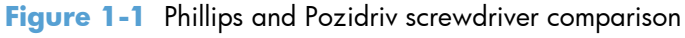

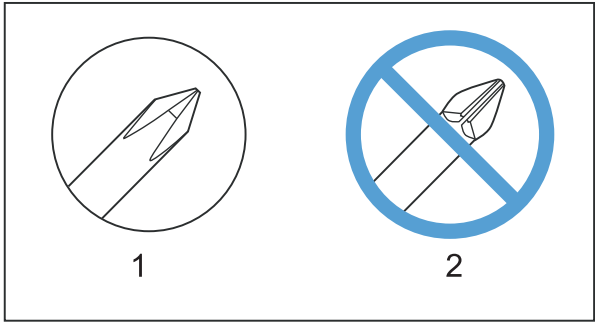

# **Types of screws**

**NOTE:** The illustration in this section are for reference only. The screws in your product might look slightly different.

| Illustration | Description       | Size   | Part number    | Use                                                                                                    |
|--------------|-------------------|--------|----------------|----------------------------------------------------------------------------------------------------|
|              | Screw with washer | M3X6   | XB2-7300-000CN | Used to secure metal<br>components to metal<br>components (for<br>example, a ground<br>wire to the frame) |
|              | Screw, tapping    | M3X6   | XA9-1503-000CN |                                                                                                    |
|              | Screw             | D-M3X6 | XA9-1671-000CN |                                                                                                    |

| Scribed | rew, tapping, truss<br>ad | M4X10 | XB4-7401-005CN | Used to secure<br>anything to plastic |
|---------|---------------------------|-------|----------------|---------------------------------------|

| 6 mm | 8 mm     | 10 mm | М З | M 4 |
|------|----------|-------|-----|-----|
|      | <b>-</b> |       | 0   | Ο   |

# Service approach

Product repair normally begins by using the product internal diagnostics and the following two-step process:

- 1. Isolate the problem to the major system (for example, the network or server, or the product).
- 2. Troubleshoot the problem by using the procedures in the solve problems chapter.

After you find a faulty part, the product can usually be repaired at the assembly level by replacing fieldreplaceable units (FRUs). Some mechanical assemblies might need to be repaired at the subassembly level.

# **Before performing service**

- Remove all paper from the product.
- Turn off the power using the power switch.
- Disconnect the power cable and interface cable or cables.
- Place the product on an ESD workstation or mat, or use an ESD strap (if one is available). If an ESD workstation, mat, or strap is not available, ground yourself by touching the sheet-metal chassis *before* touching an ESD-sensitive part.
- Remove the toner cartridges. See <u>Toner cartridge on page 12</u>.
- Remove the tray or trays. See <u>Tray 2, Tray 3, or Tray 4 assembly on page 14</u>.

### After performing service

- Connect the power cable.
- Reinstall the toner cartridges.
- Reinstall the tray or trays.
- If an optional paper feeder was installed, place the product on the feeder.

#### **Post-service test**

Perform the following test to verify that the repair or replacement was successful.

#### **Print-quality test**

- 1. Verify that you have completed the necessary reassembly steps.
- 2. Make sure that the tray contains clean, unmarked paper.
- 3. Attach the power cable and interface cable or interface cables, and then turn on the product.
- 4. Verify that the expected start-up sounds occur. The fans start.

- 5. Print a configuration page, and then verify that the expected printing sounds occur. The fans start and the rollers turn.
- 6. Print a demo page, and then verify that the print quality is as expected.
- 7. Send a print job from the host computer, and then verify that the output meets expectations.
- 8. If necessary, restore any customer-specified settings.
- 9. Clean the outside of the product with a damp cloth.

# Location of connectors

#### **DC** controller connections

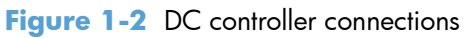

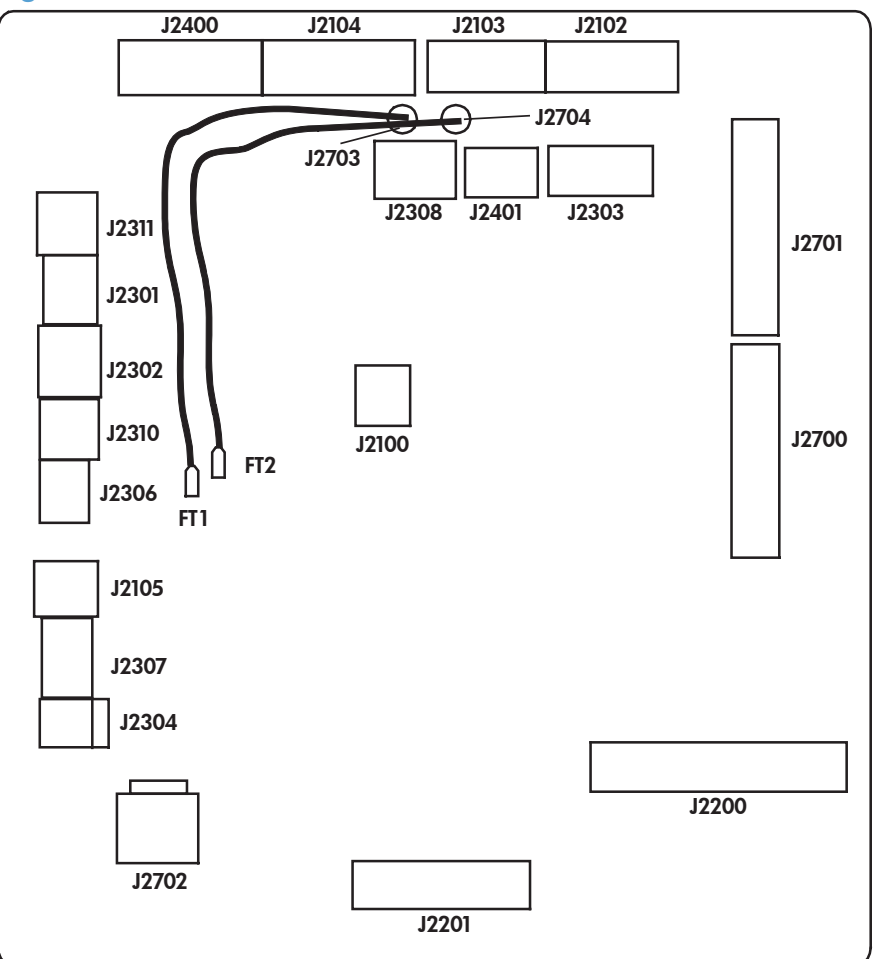

| ltem  | Description            | ltem  | Description                                                | ltem  | Description                             |
|-------|------------------------|-------|------------------------------------------------------------|-------|-----------------------------------------|
| J2100 | Not used               | J2302 | MPT media out<br>sensor (PS205)                            | J2400 | Fuser output sensor<br>(PS2)<br>TH1/TH2 |
| J2102 | Fuser motor<br>(M8002) | J2303 | Face-up sensor<br>(PS1)<br>Output bin full<br>sensor (PS4) | J2401 |                                         |
| J2103 | Main motor<br>(M8003)  | J2304 | Environmental<br>sensor (TH3)                              | J2700 | LVPS                                    |

| ltem  | Description                                                           | ltem  | Description                      | ltem  | Description                      |
|-------|-----------------------------------------------------------------------|-------|----------------------------------|-------|----------------------------------|
| J2104 | Subfan (FM2)<br>Rear door sensor<br>(PS8001)<br>Scanner motor<br>(M3) | J2306 | Interlock switch<br>(SW260)      | J2701 | LVPS                             |
| J2105 | Power switch<br>(SW240)                                               | J2307 | Tray detection<br>switch (SW235) | J2702 | LVPS                             |
| J2200 | HVPS                                                                  | J2308 | Main fan (FM1)                   | J2703 | Cartridge door<br>switch (SW501) |
| J2201 | Paper feeder<br>connector                                             | J2310 | CST pickup<br>solenoid (SL2)     | J2704 | Cartridge door<br>switch (SW501) |
| J2301 | CST media out<br>sensor (PS3)                                         | J2311 | MPT pickup<br>solenoid (SL1)     |       |                                  |

#### **Formatter connections**

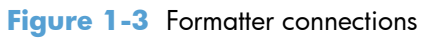

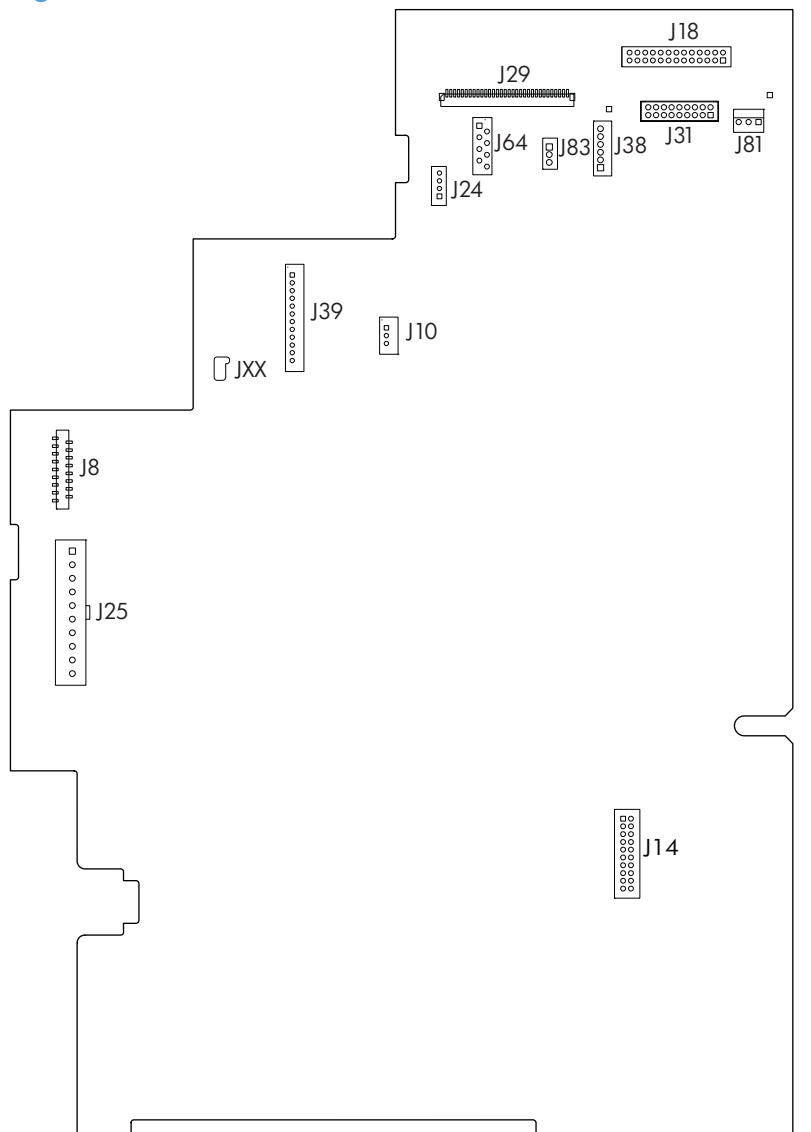

| ltem | Description | ltem | Description           |
|------|-------------|------|-----------------------|
| J8   | LVPS        | J31  | Scanner               |
| J10  | Stapler     | J38  | Scanner               |
| J14  | Fax card    | J39  | Control panel         |
| J18  | Scanner     | J64  | Scanner               |
| J24  | Scanner     | J81  | No connection (empty) |
| J25  | LVPS        | J83  | Scanner               |
| J29  | Scanner     | XXL  | Control panel         |

9

# Parts removal order

| Assembly                          | Remove                                 | Remove          | Remove                     | Remove       | Remove                     | Remove      |
|-----------------------------------|----------------------------------------|-----------------|----------------------------|--------------|----------------------------|-------------|
| Formatter cover                   |                                        |                 |                            |              |                            |             |
| Formatter PCA                     | Formatter cover                        |                 |                            |              |                            |             |
| Stapler cover                     | Formatter cover                        |                 |                            |              |                            |             |
| Substitute stapler<br>cover       | Formatter cover                        |                 |                            |              |                            |             |
| Stapler assembly                  | Formatter cover                        | Stapler cover   |                            |              |                            |             |
| Rear cover assy                   |                                        |                 |                            |              |                            |             |
| Left cover                        | Rear cover assy                        |                 |                            |              |                            |             |
| Right-rear cover                  | Formatter cover                        | Rear cover assy |                            |              |                            |             |
| Tray 1 cover                      | Rear cover assy                        | Left cover      |                            |              |                            |             |
| Cartridge-door<br>assembly        | Rear cover assy                        | Left cover      | Tray 1 cover               |              |                            |             |
| Rear scanner<br>cover             |                                        |                 |                            |              |                            |             |
| ADF front cover                   |                                        |                 |                            |              |                            |             |
| ADF rear cover                    |                                        |                 |                            |              |                            |             |
| Right cover                       | Formatter cover                        | Tray 1 cover    | Cartridge-door<br>assembly |              |                            |             |
| Right-handle<br>cover and bracket | Stapler cover<br>Stapler<br>t assembly | Formatter       | Right-rear cover           | Tray 1 cover | Cartridge-door<br>assembly | Right cover |
| Top cover                         | Left cover                             | Rear cover      | Scanner                    |              |                            |             |
| Toner cartridge                   |                                        |                 |                            |              |                            |             |
| Trays 2, 3, 4                     |                                        |                 |                            |              |                            |             |
| Control panel HIP                 |                                        |                 |                            |              |                            |             |
| USB cover                         |                                        |                 |                            |              |                            |             |
| Control panel                     |                                        |                 |                            |              |                            |             |
| ADF pickup roller                 |                                        |                 |                            |              |                            |             |
| ADF separation<br>pad             |                                        |                 |                            |              |                            |             |
| Fax card and cable                | Formatter cover                        |                 |                            |              |                            |             |
| Hard drive (HDD)                  | Formatter cover                        |                 |                            |              |                            |             |
| Solid state<br>module (SSM)       | Formatter cover                        |                 |                            |              |                            |             |

Figure 1-4 Parts removal order: covers and customer-replaceable assemblies

#### Figure 1-5 Parts removal order: ADF assemblies and scanner

| Assembly                 | Remove               | Remove     | Remove                | Remove     | Remove        | Remove  |
|--------------------------|----------------------|------------|-----------------------|------------|---------------|---------|
| Mylar                    |                      |            |                       |            |               |         |
| Foam reflector           |                      |            |                       |            |               |         |
| ADF tray extender        |                      |            |                       |            |               |         |
| ADF PCA                  | ADF rear cover       |            |                       |            |               |         |
| ADF jam-access cover     |                      |            |                       |            |               |         |
| ADF roller cover         | ADF jam-access cover |            |                       |            |               |         |
| Scanner memory PCA       | Formatter cover      | Rear cover |                       |            |               |         |
| Control panel cable      | Formatter cover      | Rear cover | ADF rear cover        |            |               |         |
| ADF whole unit           | Formatter cover      | Rear cover |                       |            |               |         |
| Assy hinge assembly      | Formatter cover      | Rear cover | ADF whole unit        |            |               |         |
| Image scanner whole unit | Formatter cover      | Rear cover | Rear door<br>assembly | Left cover | Stapler cover | Stapler |

#### Figure 1-6 Parts removal order: main assemblies

| Assembly                                         | Remove                                                                                                    | Remove                         | Remove                     | Remove               | Remove                                                    | Remove                      | Remove        | Remove      |
|--------------------------------------------------|----------------------------------------------------------------------------------------------------|--------------------------------|----------------------------|----------------------|-----------------------------------------------------------|-----------------------------|---------------|-------------|
| Tray 1pickup<br>roller                           |                                                                                                    |                                |                            |                      |                                                           |                             |               |             |
| Tray 1<br>separation pad                         |                                                                                                    |                                |                            |                      |                                                           |                             |               |             |
| Tray 2, 3, or 4<br>pickup roller                 |                                                                                                    |                                |                            |                      |                                                           |                             |               |             |
| Tray 2, 3, or 4 separation pad                   |                                                                                                    |                                |                            |                      |                                                           |                             |               |             |
| Tray 2, 3, or 4<br>base-plate roller<br>assembly |                                                                                                    |                                |                            |                      |                                                           |                             |               |             |
| Transfer roller                                  |                                                                                                    |                                |                            |                      |                                                           |                             |               |             |
| Fuser                                            | Rear cover assy                                                                                                    | Right-rear cover               |                            |                      |                                                           |                             |               |             |
| Duplex media-<br>feed assembly                   | Rear cover assy                                                                                                    | Right-rear cover               |                            |                      |                                                           |                             |               |             |
| Registration<br>roller assembly                  | Rear cover assy                                                                                                    | Left cover                     |                            |                      |                                                           |                             |               |             |
| Power-switch<br>assembly                         | Formatter cover<br>Stapler cover<br>Stapler<br>Rear cover assy<br>Left cover                                                                                    | Tray 1 cover                   | Cartridge-door<br>assembly | Right cover          |                                                           |                             |               |             |
| Interlock switch<br>assembly                     |                                                                                                    | Tray 1 cover                   | Cartridge-door<br>assembly | Right cover          |                                                           |                             |               |             |
| Tray sensor PCA                                  |                                                                                                    | Tray 1 cover                   | Cartridge-door<br>assembly | Right cover          |                                                           |                             |               |             |
| Main fan                                         |                                                                                                    | Tray 1 cover                   | Cartridge-door<br>assembly | Right cover          |                                                           |                             |               |             |
| DC controller                                    |                                                                                                    | Tray 1 cover                   | Cartridge-door<br>assembly | Right cover          | Lower right<br>cover (if<br>removing sheet<br>metal plate |                             |               |             |
| Top cover                                        |                                                                                                    | Scanner rear<br>cover          | Scanner                    |                      |                                                           |                             |               |             |
| Laser scanner                                    |                                                                                                    | Scanner rear<br>cover          | Scanner                    | Top cover            |                                                           |                             |               |             |
| Tag holder<br>assembly                           |                                                                                                    | Scanner rear<br>cover          | Scanner                    | Top cover            |                                                           |                             |               |             |
| LVPS                                             |                                                                                                    | Right cover                    | Lower right<br>cover cover | Scanner              | Top cover                                                 | DC controller               |               |             |
| Tray 1 or Tray 2<br>pickup solenoid              | 2 Formatter cover<br>Stapler cover<br>Stapler cover<br>Rear cover assy<br>Left cover<br>Right-rear cover<br>Scanner rear<br>cover<br>Cartridge-door<br>assembly | Right cover                    | Lower right<br>cover       | Scanner              | Top cover                                                 | DC controller               | LVPS          |             |
| Fuser motor                                      |                                                                                                    | Right cover                    | Lower right<br>cover       | Scanner              | Top cover                                                 | DC controller               | LVPS          |             |
| Pendulum<br>assembly                             |                                                                                                    | Right cover                    | Lower right<br>cover       | Scanner              | Top cover                                                 | DC controller               | LVPS          | Fuser motor |
| Sub fan and fan<br>duct                          |                                                                                                    | Right cover                    | Lower right<br>cover       | Scanner              | Top cover                                                 | DC controller               | LVPS          |             |
| Environmental<br>sensor                          |                                                                                                    | Right cover                    | Lower right<br>cover       | Scanner              | Top cover                                                 | DC controller<br>with plate | LVPS          |             |
| Tray 2 paper<br>pickup                           |                                                                                                    | Duplex media-<br>feed assembly | Right cover                | Lower right<br>cover | Scanner                                                   | Top cover                   | DC controller | LVPS        |
| HVPS                                             |                                                                                                    | Duplex media-<br>feed assembly | Right cover                | Lower right<br>cover | Scanner                                                   | Top cover                   | DC controller | LVPS        |

11

# **Removal and replacement procedures**

# Customer self repair (CSR) components

# **Toner cartridge**

- **CAUTION:** If toner gets on your clothing, wipe it off with a dry cloth and wash clothing in cold water. *Hot water sets toner into fabric.* 
  - 1. Press the cartridge-door release button, and then open the cartridge door. Make sure that the door is completely open.

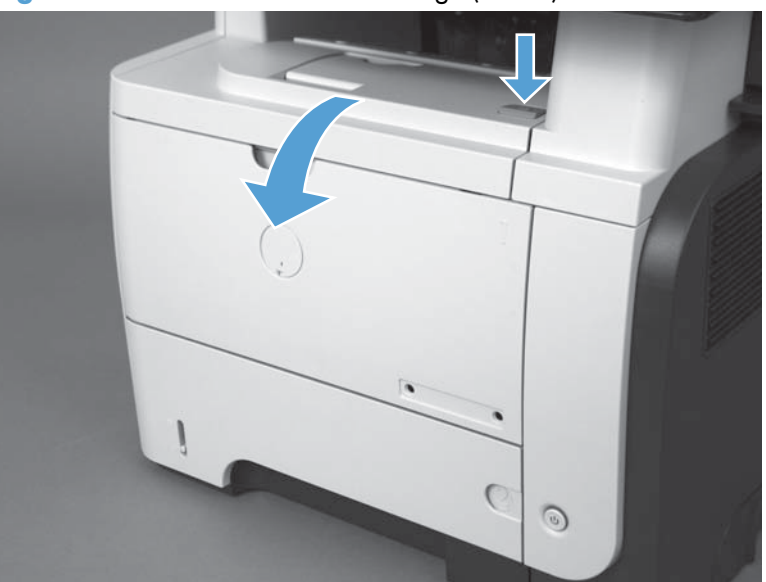

Figure 1-7 Remove the toner cartridge (1 of 2)

- 2. Grasp the toner-cartridge handle and pull it out of the product.
  - **CAUTION:** Do not touch the green roller. Doing so can damage the cartridge. Do not expose the cartridge to strong light. Cover the cartridge with a sheet of paper to protect it from light.
  - Reinstallation tip Align the toner cartridge with its slot and insert the toner cartridge until it clicks into place.

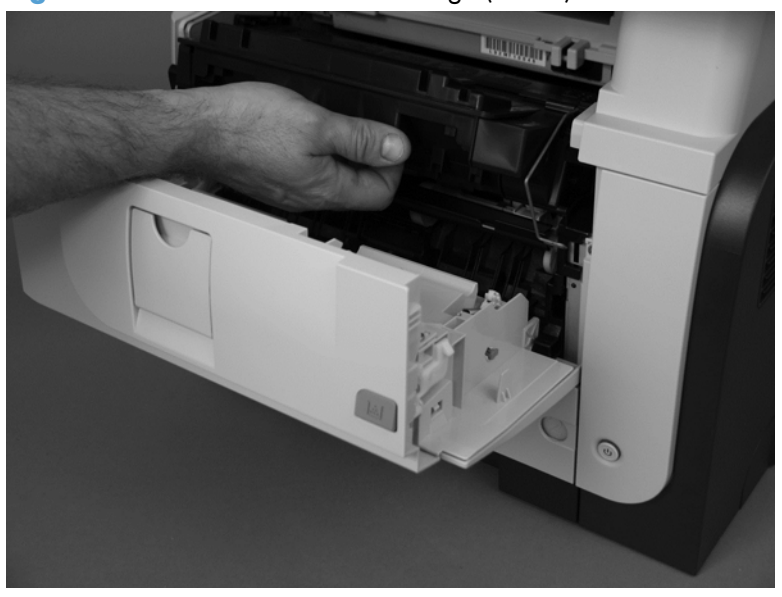

Figure 1-8 Remove the toner cartridge (2 of 2)

## Tray 2, Tray 3, or Tray 4 assembly

**NOTE:** Use this procedure to remove the Tray 2, Tray 3, or Tray 4.

Pull the tray straight out of the product until it stops. Carefully lift up on the tray to release it, and then remove the tray.

Figure 1-9 Remove the tray

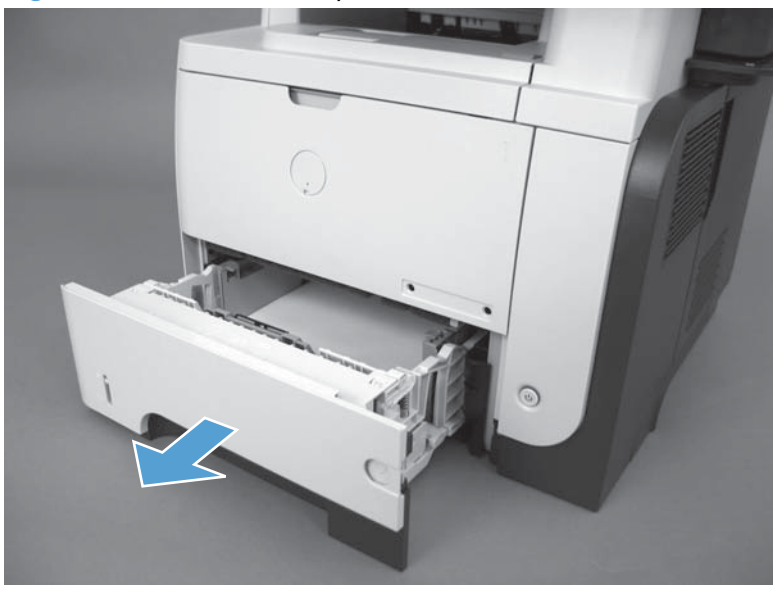

#### **Control-panel HIP cover**

Use a small flat blade screwdriver to carefully separate the cover from the product.

**CAUTION:** There are two tabs along each of the long edges of the cover that fasten the cover to the product. Do not break the tabs when the cover is removed.

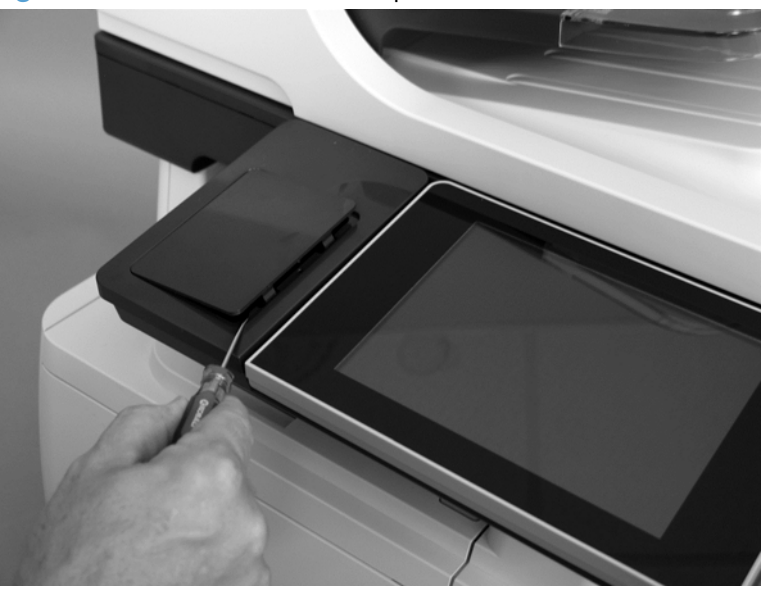

Figure 1-10 Remove the control-panel HIP cover

#### **Control-panel USB cover**

Remove the small cover from USB port on the left side of the control-panel assembly.

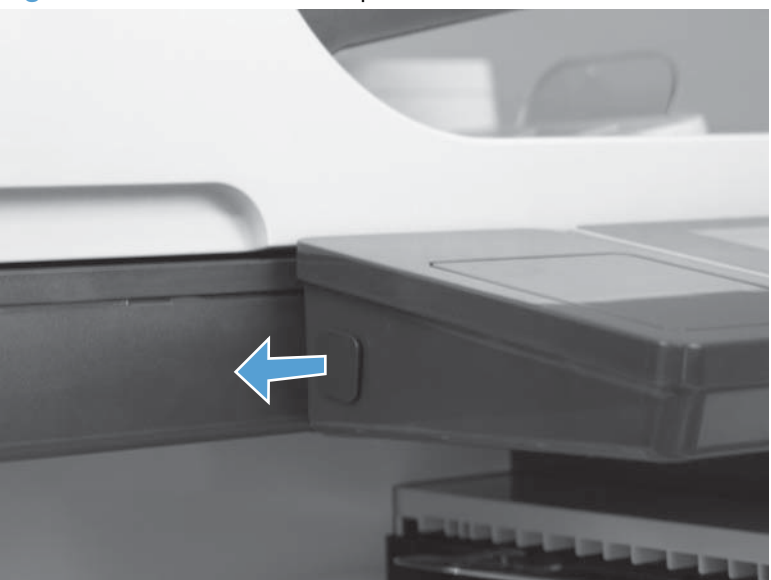

Figure 1-11 Remove control-panel USB cover

# **Control-panel assembly**

ESD sensitive component.

- 1. Lift the control-panel assembly to an upright position.
  - Figure 1-12 Remove the control-panel assembly (1 of 5)

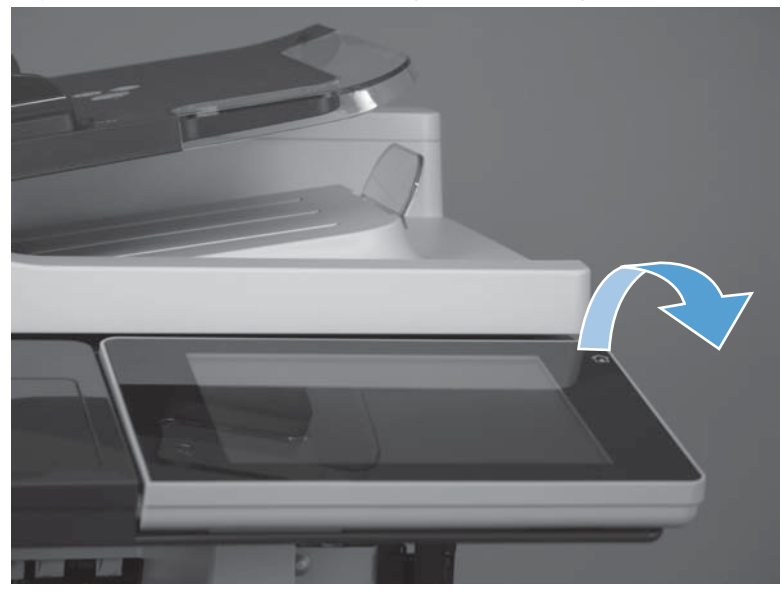

2. Lift the antistatic covers to reveal the thumbscrews.

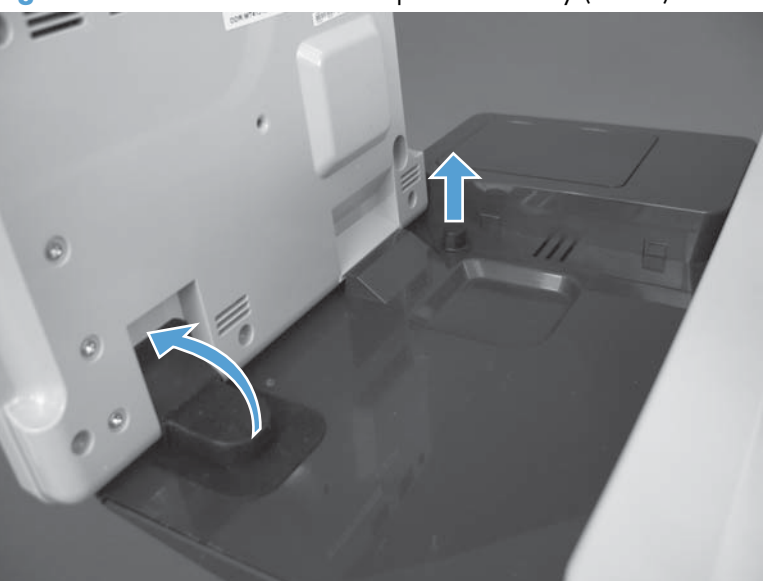

Figure 1-13 Remove the control-panel assembly (2 of 5)

#### 3. Remove two thumbscrews.

Figure 1-14 Remove the control-panel assembly (3 of 5)

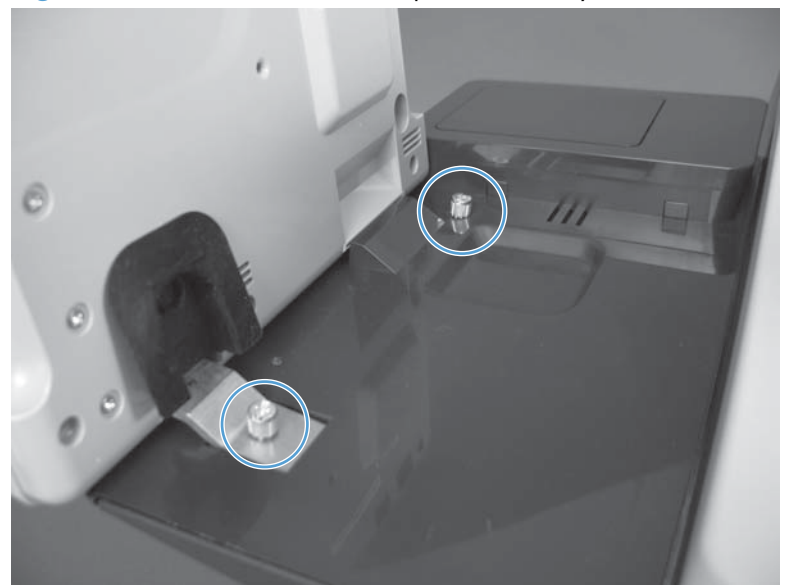

**4.** Slowly slide the control-panel assembly away from the product to release it. Lift the control-panel assembly to reveal the connectors.

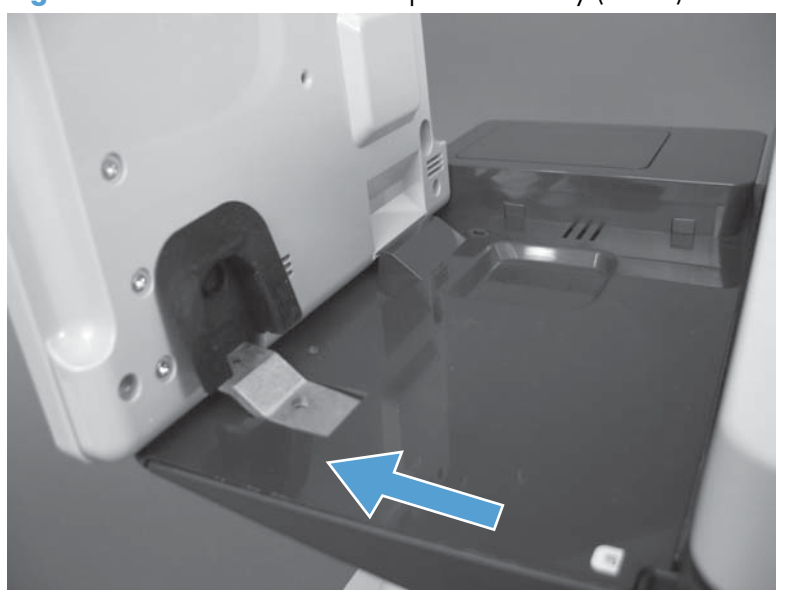

Figure 1-15 Remove the control-panel assembly (4 of 5)

5. Disconnect two connectors and then remove the control-panel assembly.

Figure 1-16 Remove the control-panel assembly (5 of 5)

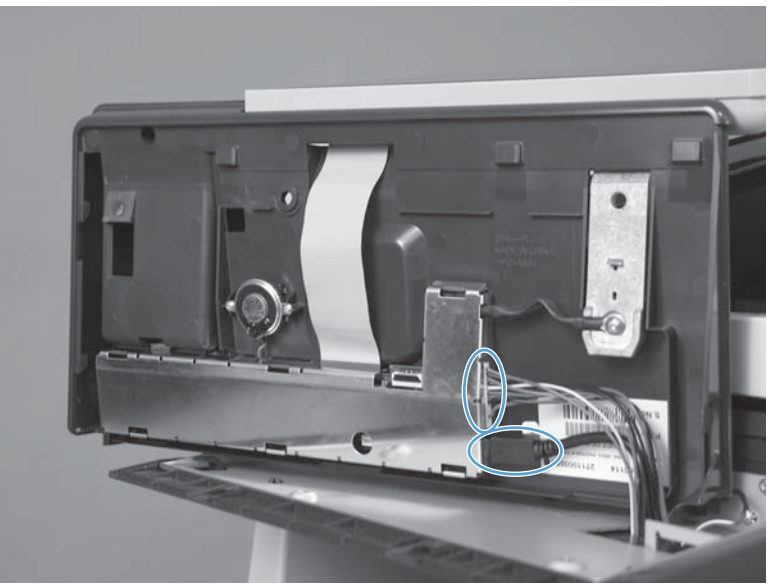

#### **Reinstalling the control-panel assembly**

▲ Place the control-panel assembly on the product and reconnect the two connectors before attempting to reinstall the control-panel assembly.

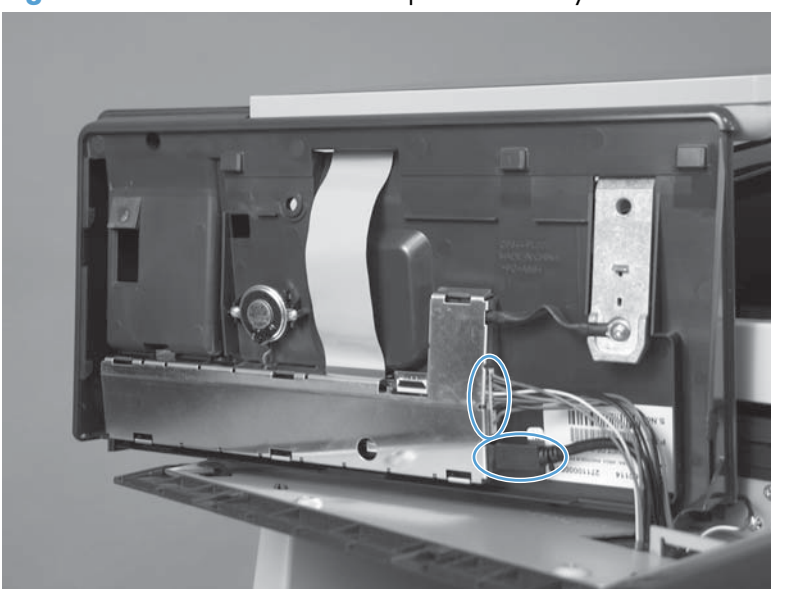

Figure 1-17 Reinstall the control-panel assembly

### Foam reflector kit (white ADF backing)

1. Open the ADF.

Figure 1-18 Remove the foam reflector kit (white ADF backing) (1 of 3)

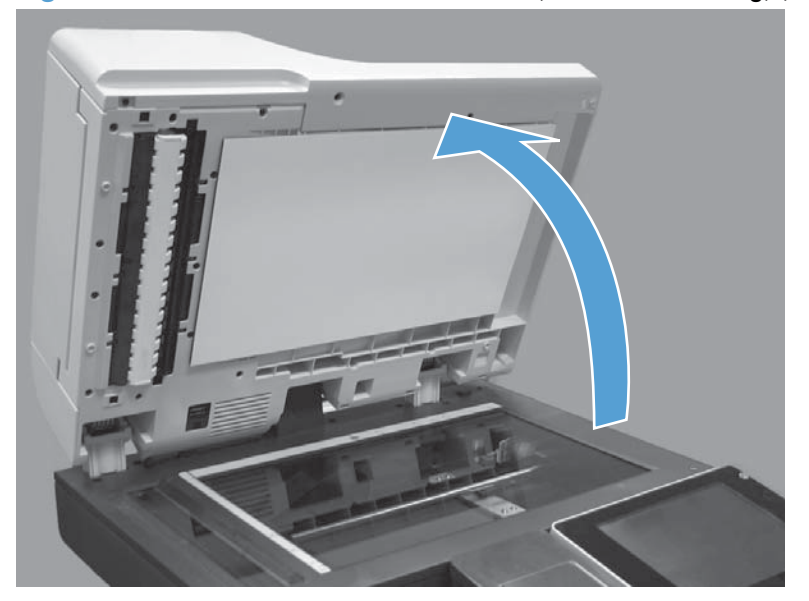

2. Carefully peel the foam reflector from the ADF.

Figure 1-19 Remove the foam reflector kit (white ADF backing) (2 of 3)

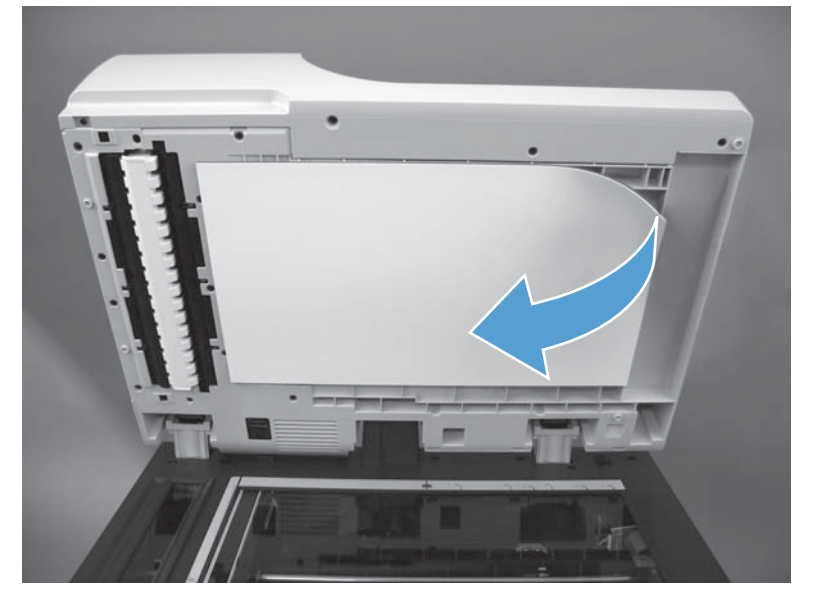

3. Remove any debris from the foam reflector.

Figure 1-20 Remove the foam reflector kit (white ADF backing) (3 of 3)

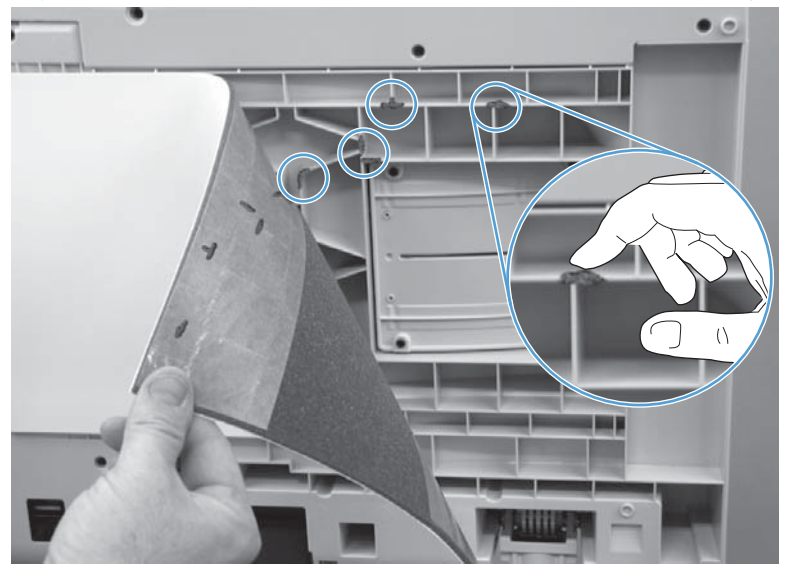

#### Install the foam reflector kit (white ADF backing)

1. Place the reflector on the scanner glass with the adhesive facing up.

Figure 1-21 Install the foam reflector kit (white ADF backing) (1 of 7)

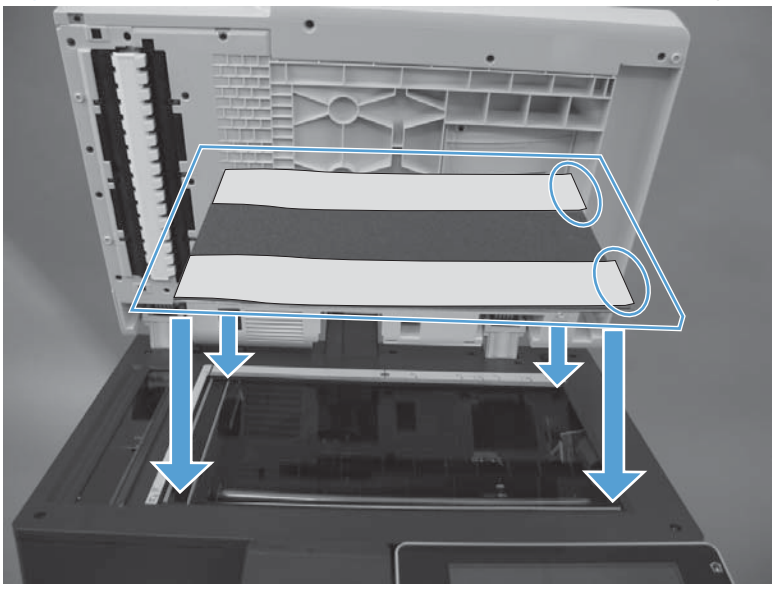

2. Remove the tape from the adhesive.

Figure 1-22 Install the foam reflector kit (white ADF backing) (2 of 7)

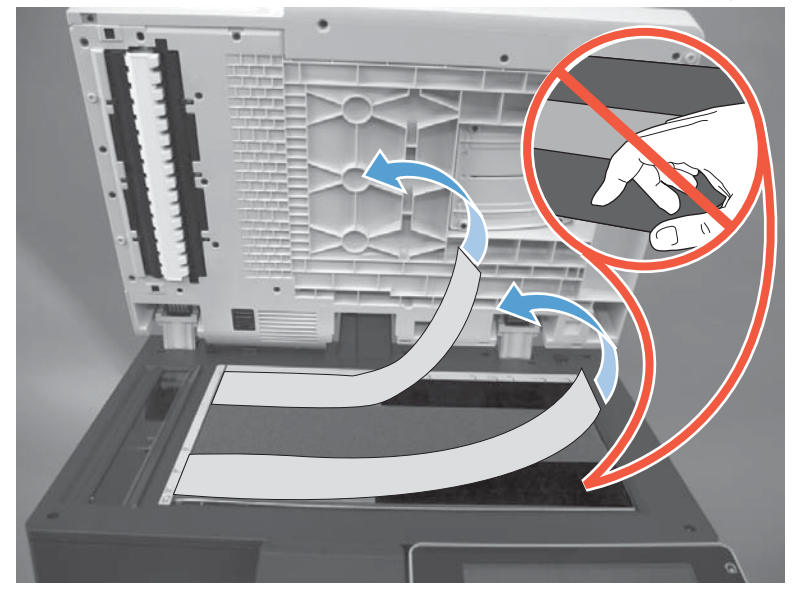

3. Make sure the corner of the foam reflector is aligned with the corner of the scanner glass.

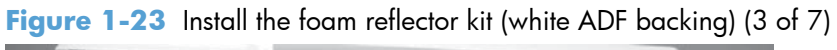

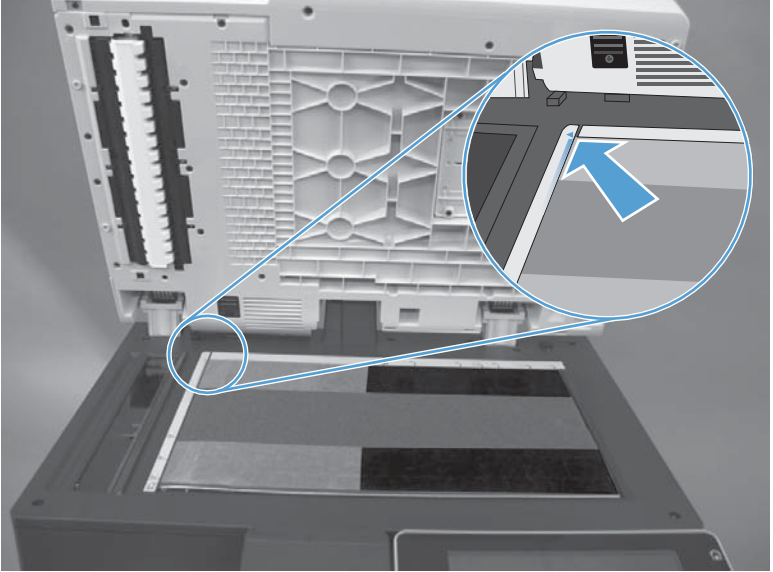

**4.** Close the ADF lid to attach the foam reflector.

Figure 1-24 Install the foam reflector kit (white ADF backing) (4 of 7)

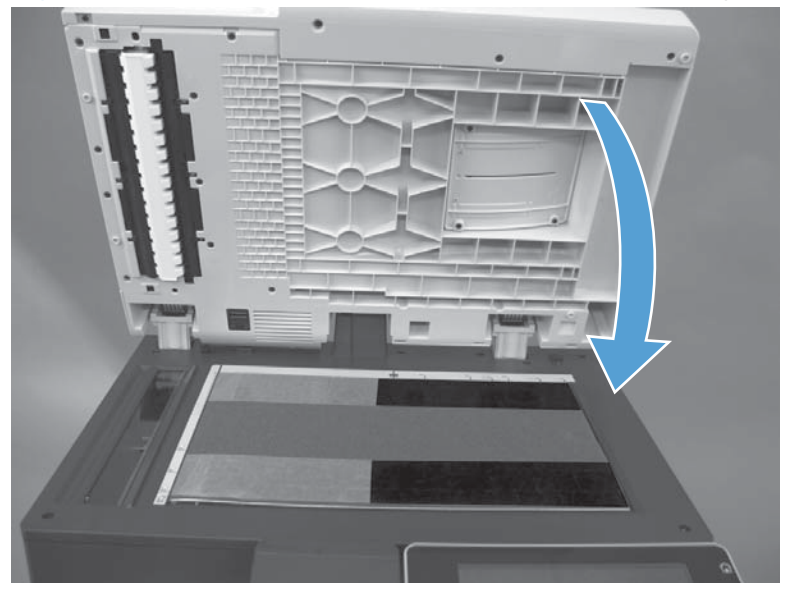

**5.** Open the ADF lid.

Figure 1-25 Install the foam reflector kit (white ADF backing) (5 of 7)

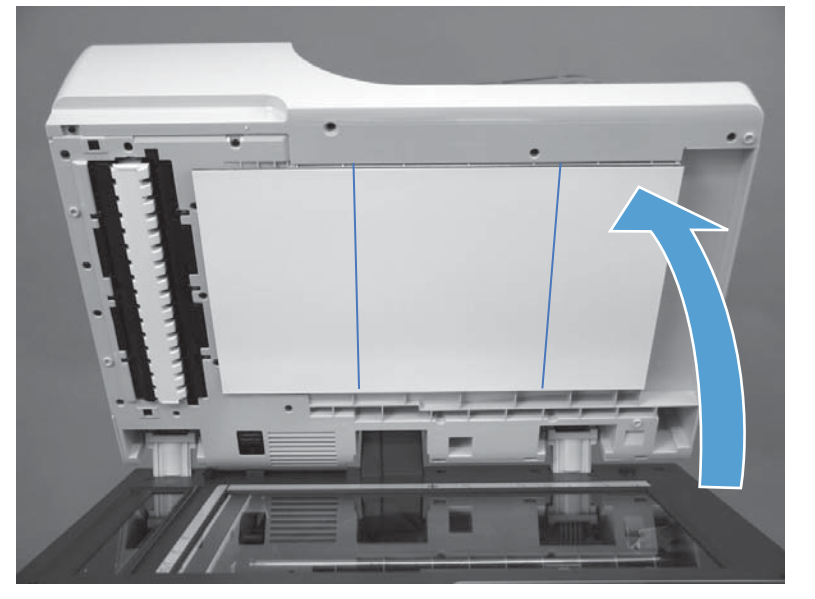

6. Press firmly on the foam reflector to ensure it is securely attached.

Figure 1-26 Install the foam reflector kit (white ADF backing) (6 of 7)

7. Peel off the protective covering.

Figure 1-27 Install the foam reflector kit (white ADF backing) (8 of 8)

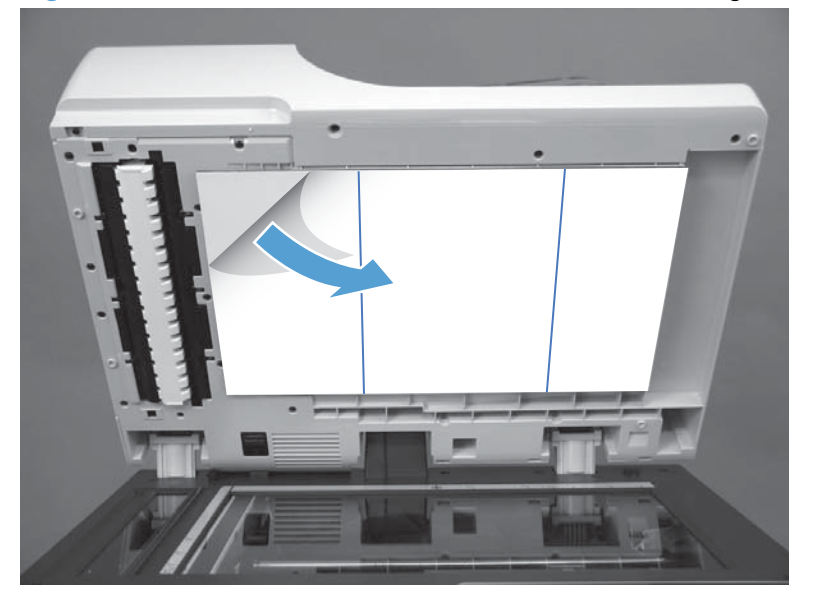

## **ADF** pickup roller

- **CAUTION:** Do not touch the surface of the roller. Skin oils deposited on the roller might cause printquality problems.
  - 1. Open the jam-access cover.

Figure 1-28 Remove the ADF pickup roller (1 of 4)

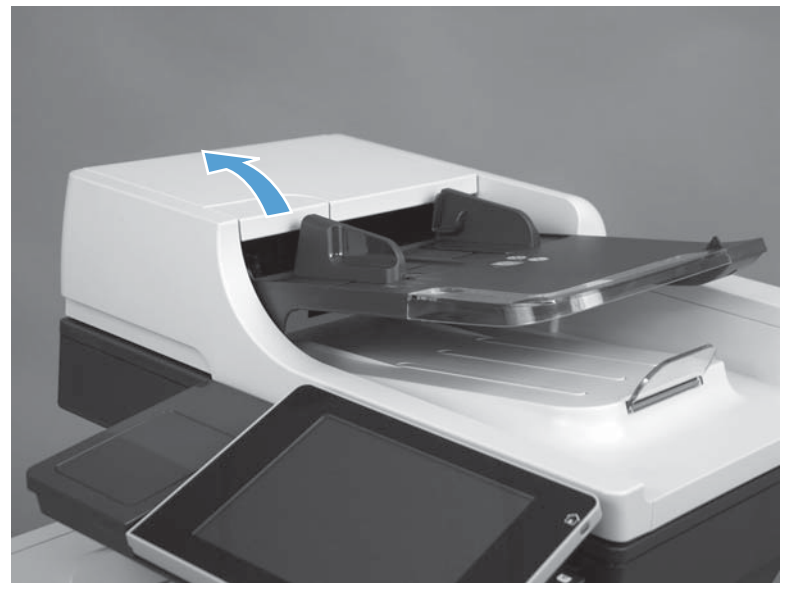

2. Open the roller-access cover.

Figure 1-29 Remove the ADF pickup roller (2 of 4)

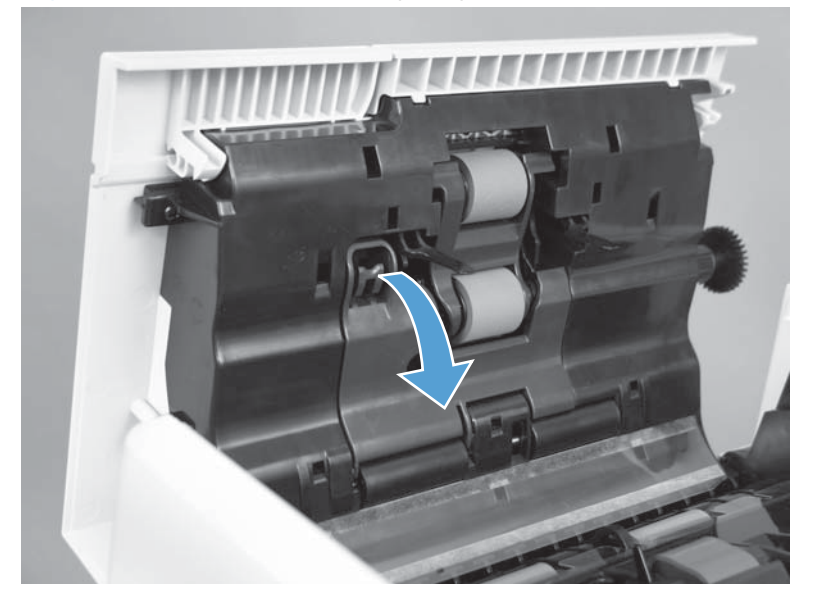

3. Lower the ADF pickup roller.

Figure 1-30 Remove the ADF pickup roller (3 of 4)

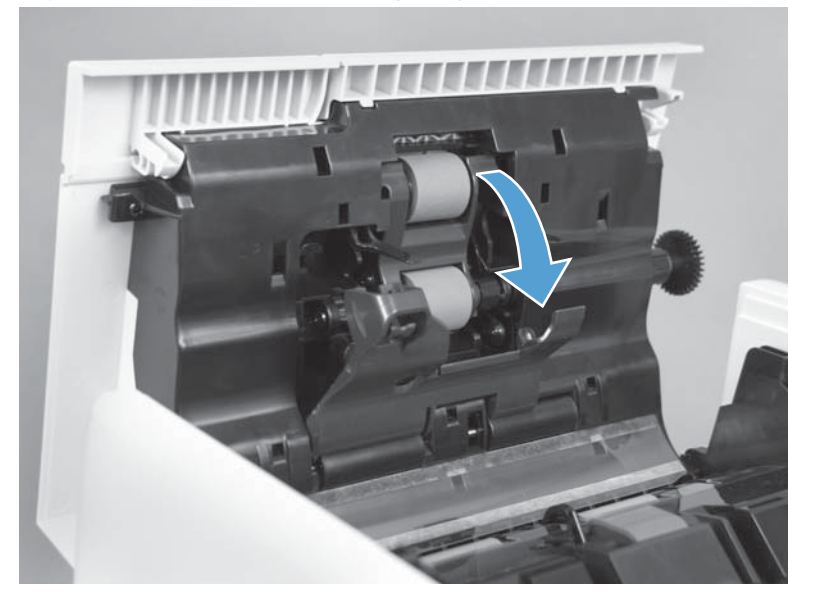

4. Slide the roller toward the front of the product to remove.

Figure 1-31 Remove the ADF pickup roller (4 of 4)

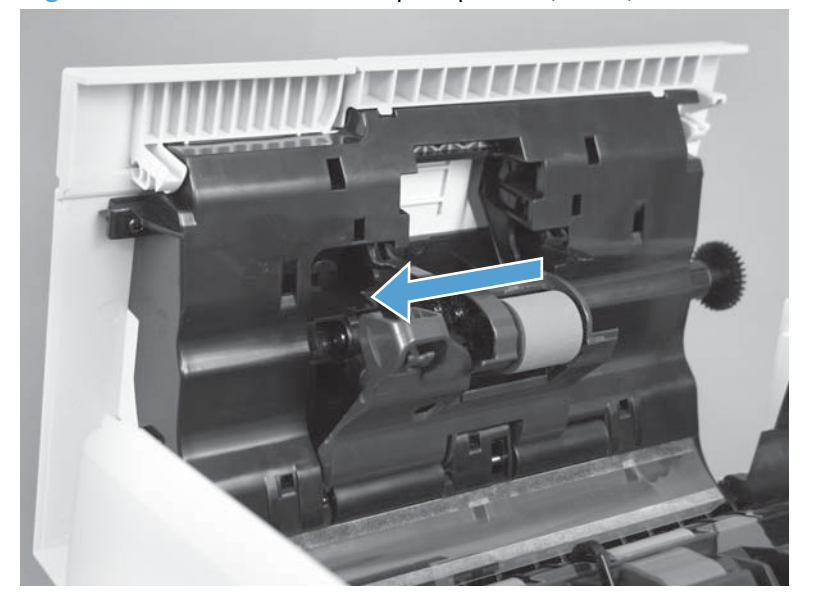

Reinstallation tip Make sure the roller is seated correctly. The roller is keyed.

## **ADF** separation pad

- **CAUTION:** Do not touch the surface of the roller. Skin oils deposited on the roller might cause printquality problems.
  - 1. Open the jam-access cover.

Figure 1-32 Remove the ADF separation pad (1 of 5)

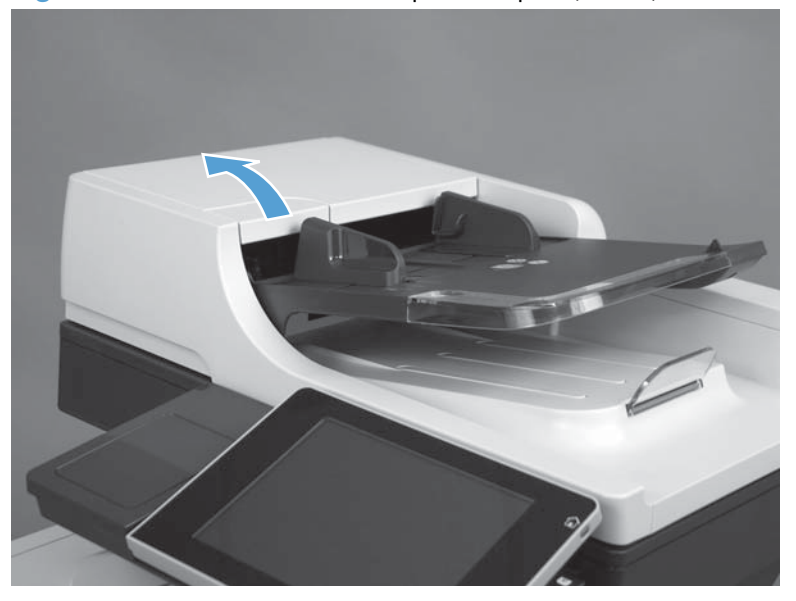

**2.** Lift the ADF tray.

Figure 1-33 Remove the ADF separation pad (2 of 5)

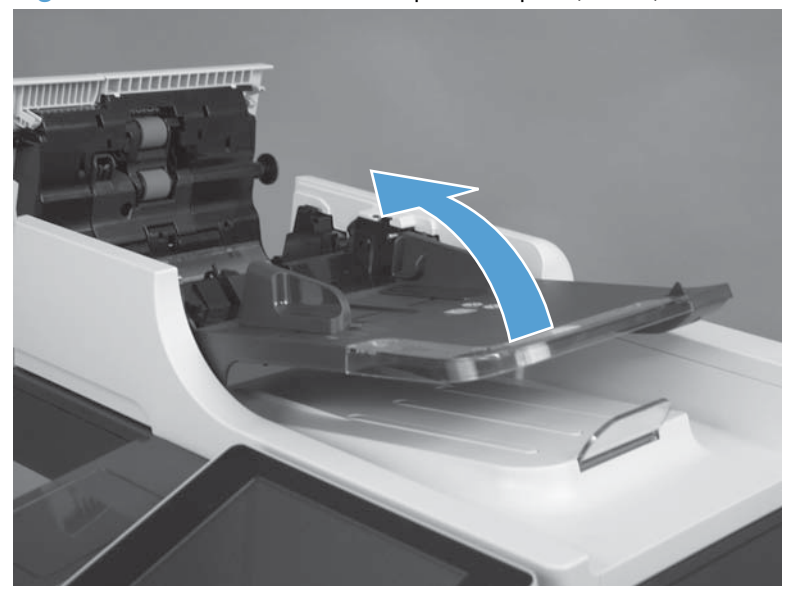
3. Push in on the latch to release the separation pad.

Figure 1-34 Remove the ADF separation pad (3 of 5)

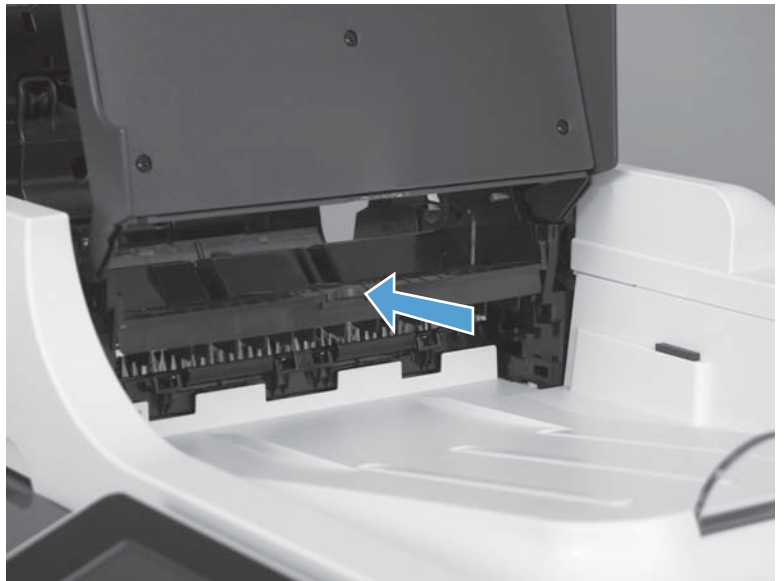

4. Lower the ADF tray, and then lift the separation pad.

Figure 1-35 Remove the ADF separation pad (4 of 5)

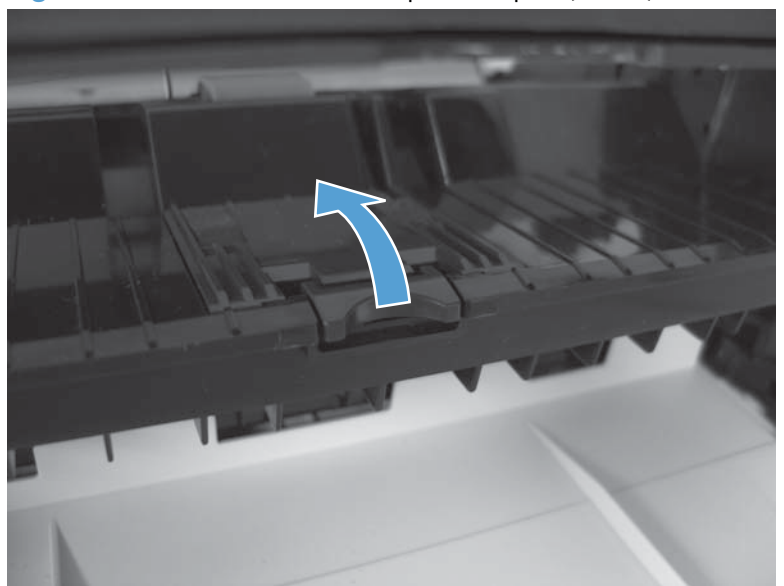

5. Remove the separation pad.

Figure 1-36 Remove the ADF separation pad (5 of 5)

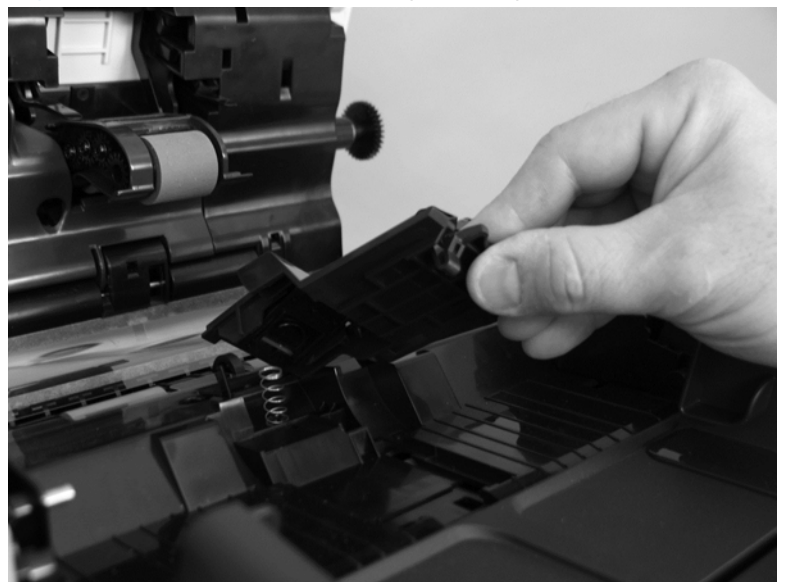

#### **Reinstall the ADF separation pad spring**

▲ If the spring falls off, make sure to securely reinstall.

Figure 1-37 Reinstall the ADF separation pad spring

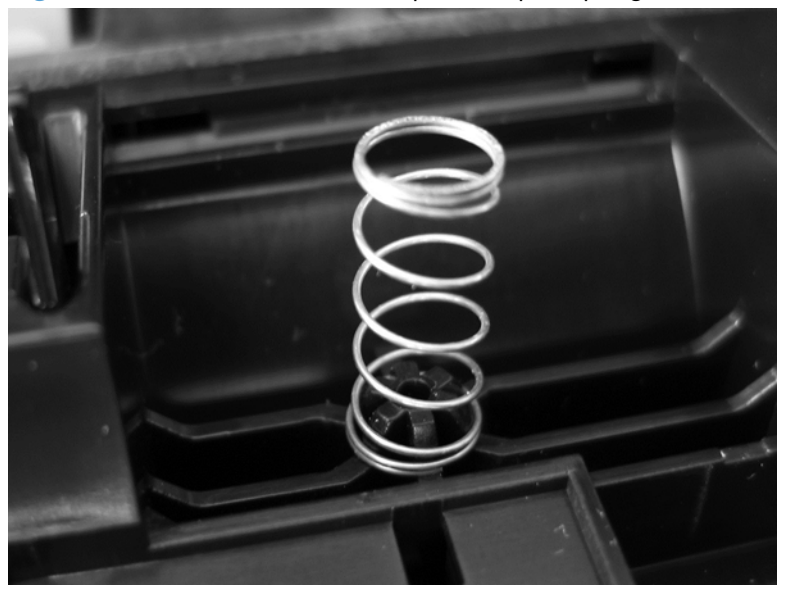

# Fax card and cable

A WARNING! KSD sensitive component.

- **1.** Before proceeding, remove the following:
  - Formatter cover. See Formatter cover on page 37.
- 2. Open the formatter cage.

Figure 1-38 Remove the fax card and cable (1 of 4)

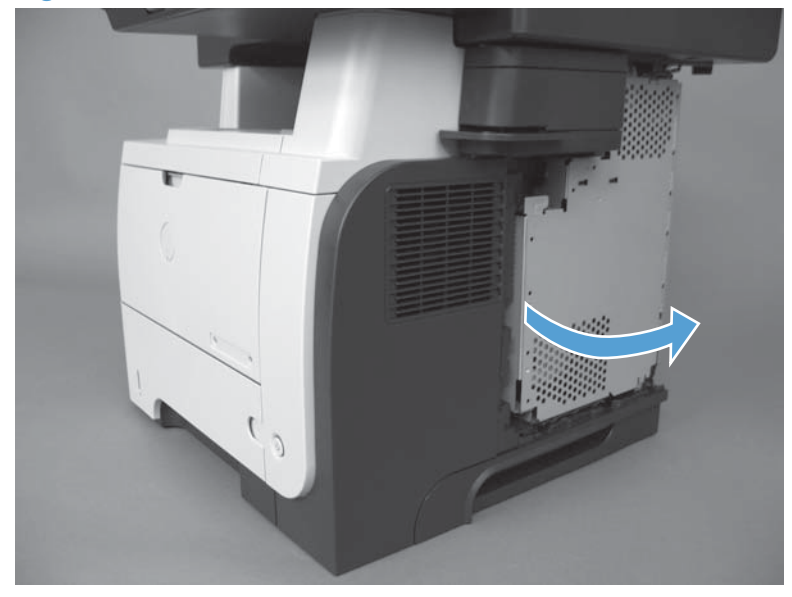

**3.** Lift and remove the sheet-metal door.

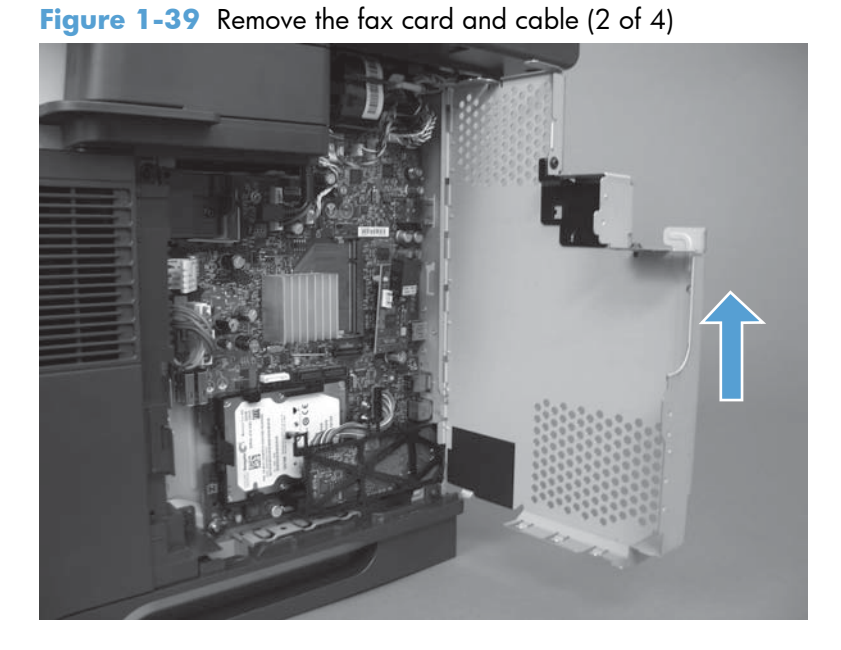

**4.** Disconnect one connector.

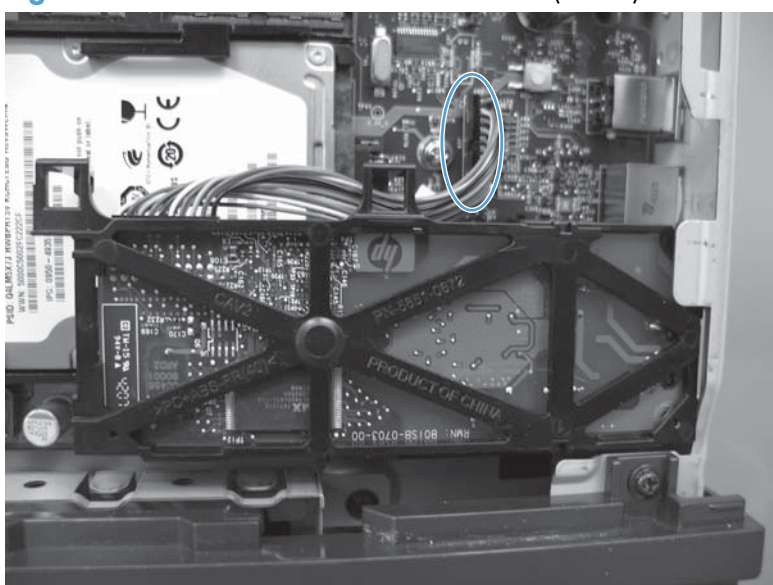

Figure 1-40 Remove the fax card and cable (3 of 4)

5. Press three tabs to release the fax card, and then remove the fax card from the product.

Figure 1-41 Remove the fax card and cable (4 of 4)

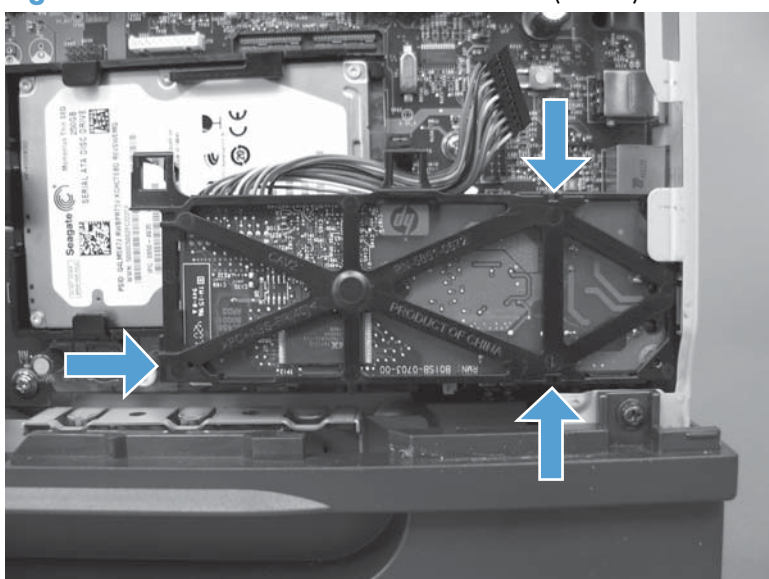

#### Disk drives (HDD and SSM)

**NOTE:** The product has a hard disk drive (HDD) or solid state memory (SSM) installed. If you install a replacement hard disk drive (HDD) or solid state memory (SSM), you must reload the product firmware. See <u>Reload the firmware on page 36</u>.

#### Remove the HDD

**CAUTION:** ESD sensitive component.

- **1.** Before proceeding, remove the following:
  - Formatter cover. See Formatter cover on page 37.
- 2. Open the formatter cage.

Figure 1-42 Remove the HDD (1 of 5)

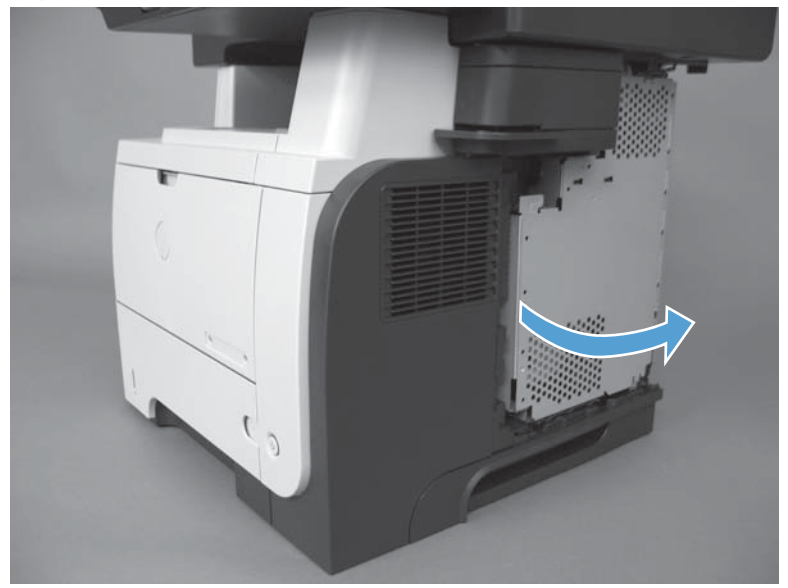

3. Lift and remove the sheet-metal door.

Figure 1-43 Remove the HDD (2 of 5)

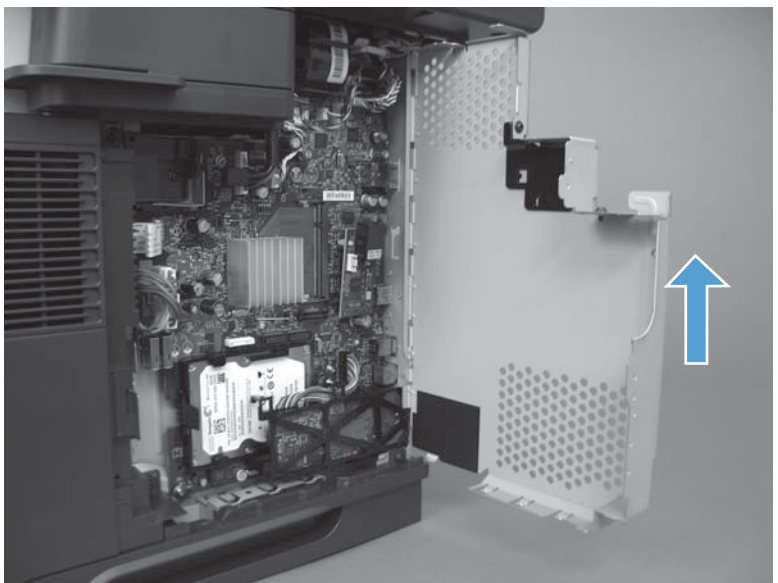

- 4. Push the locking lever to release the hard drive.
- Reinstallation tip When the HDD is reinstalled, make sure that the HDD is fully seated and that the locking lever snaps into the locked position.

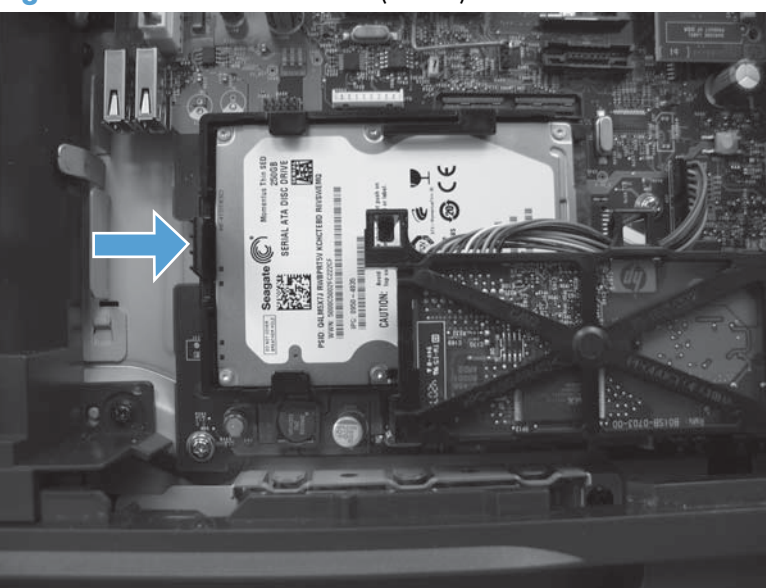

Figure 1-44 Remove the HDD (3 of 5)

5. Slide the hard disk drive toward the edge of the formatter and remove.

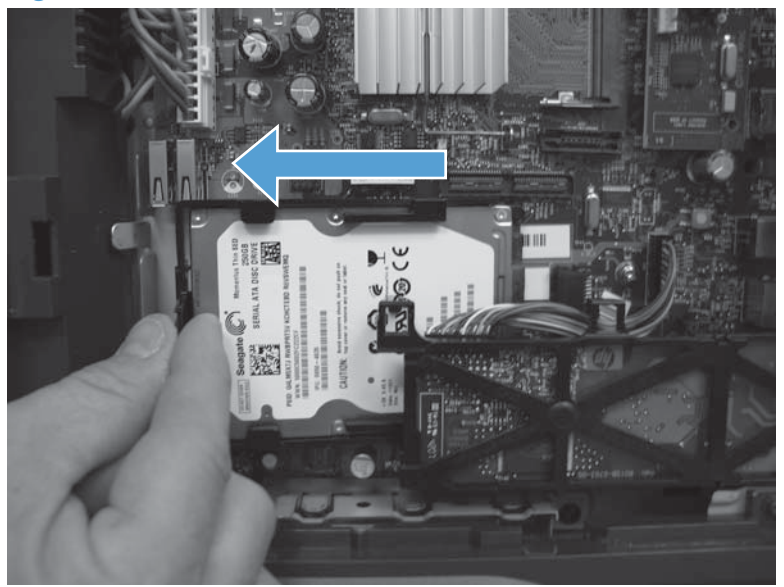

Figure 1-45 Remove the HDD (4 of 5)

- 6. Carefully separate the plastic side rails one at a time (callout 1) from the hard drive, and then slide the plastic cover (callout 2) from the hard drive.
  - **CAUTION:** The plastic rails can be tight fitting. Remove carefully to avoid breaking.

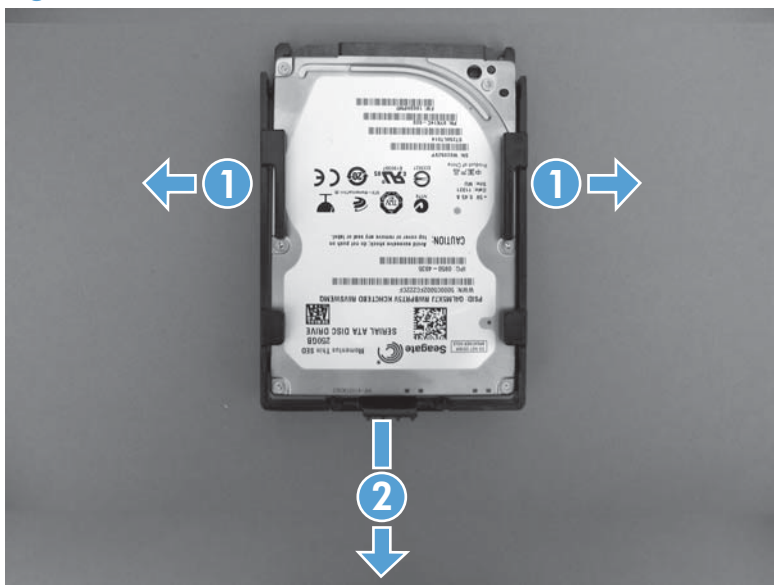

Figure 1-46 Remove the HDD (5 of 5)

#### **Remove the SSM**

**CAUTION:** ESD sensitive component.

**NOTE:** If you install a replacement solid state memory (SSM), you must reload the product firmware. See <u>Reload the firmware on page 36</u>.

- **1.** Before proceeding, remove the following:
  - Formatter cover. See Formatter cover on page 37.
- 2. Open the formatter cage.

Figure 1-47 Remove the SSM (1 of 4)

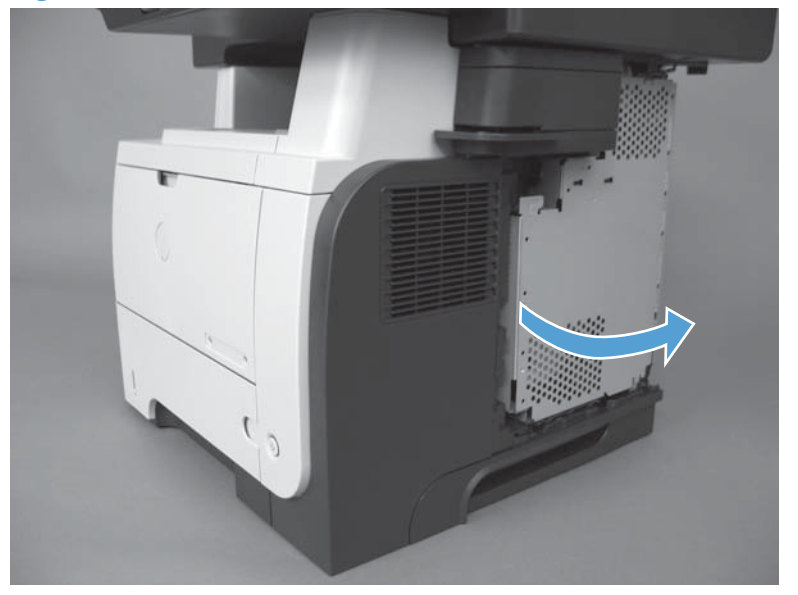

**3.** Lift and remove the sheet-metal door.

Figure 1-48 Remove the SSM (2 of 4)

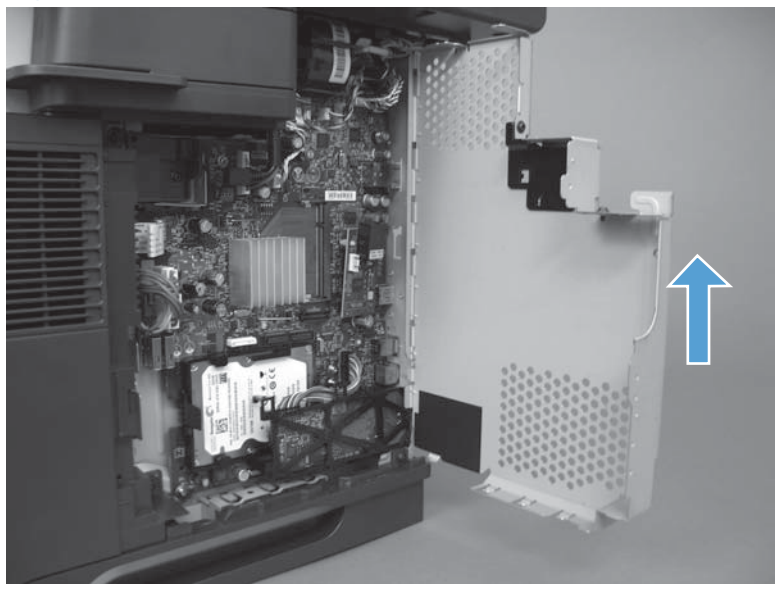

4. Turn the locking tab to release it, and then remove the tab.

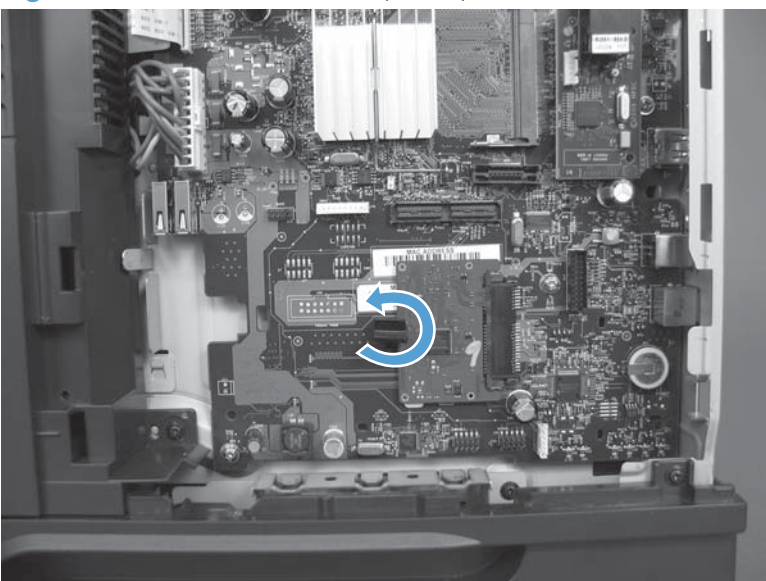

Figure 1-49 Remove the SSM (3 of 4)

- 5. Slide the SSM toward the edge of the formatter to remove it.
  - $\frac{1}{2}$  **Reinstallation tip** The SSM is keyed and can only be installed one way.

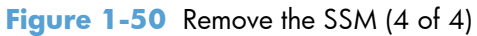

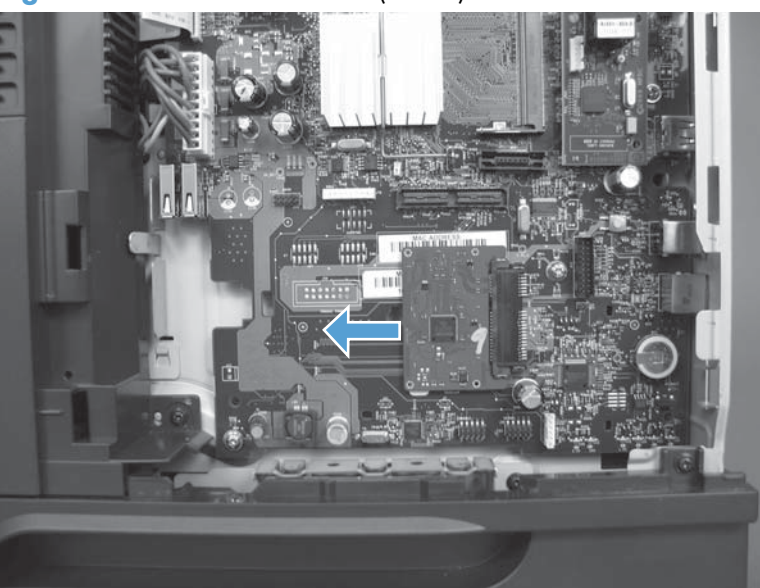

#### Install a replacement hard drive or SSM

After installing a replacement hard drive or SSM, you must reload the firmware by performing a firmware upgrade.

#### **Reload the firmware**

- 1. Go to <u>www.hp.com/go/lj500MFPM525\_firmware</u> and follow the on-screen steps to download the most recent firmware upgrade files for your product.
- 2. Copy the firmware upgrade file to the root directory of a USB flash drive. The firmware upgrade file has a .bdl extension.
- 3. Insert the USB flash drive into the USB port on the product control panel.
- 4. Turn the product on. The following message displays: Error: 99.09.63 Incorrect Disk Touch the OK button to continue.
- 5. Wait for the Pre-Boot menu to appear on the control-panel display, and then touch the down arrow ▼ button to scroll to 3 Administrator. Touch the OK button to select it.
- 6. Touch the down arrow ▼ button to scroll to 6 Manage Disk. Touch the OK button to select it.
- 7. Touch the down arrow ▼ button to scroll to 4 Clear Disk PWD. Touch the OK button to select it.
- 8. The message Proceed with Requested Action displays. Touch the OK button to select it.
- 9. Touch the back arrow 🕤 button to return to the Pre-Boot menu home screen.
- **10.** Touch the down arrow **▼** button to scroll to 3 Administrator. Touch the OK button to select it.
- 11. Touch the down arrow ▼ button to scroll to 1 Download. Touch the OK button to select it.
- 12. Touch the down arrow ▼ button to scroll to 3 USB Thumbdrive. Touch the OK button to select it.
- Several .bdl files might be listed. Touch the down arrow ▼ button to scroll to the firmware upgrade file that you downloaded. Touch the OK button to select it.

NOTE: If no .bdl files are listed, try saving the file to a different USB flash drive

- **14.** Wait while the file transfers. When the transfer is complete, the message **Complete** displays on the screen.
- **15.** Turn the product off, remove the USB flash drive, and then turn the product on. Wait for several minutes while the product initializes.
  - If the upgrade is unsuccessful, try sending the firmware upgrade file again.
  - If the upgrade fails again, contact HP support at <u>www.hp.com/support/lj500MFPM525</u>.

# External panels, covers, doors, formatter, and stapler

### Formatter cover

▲ Slide the formatter cover toward the rear of the product to remove.

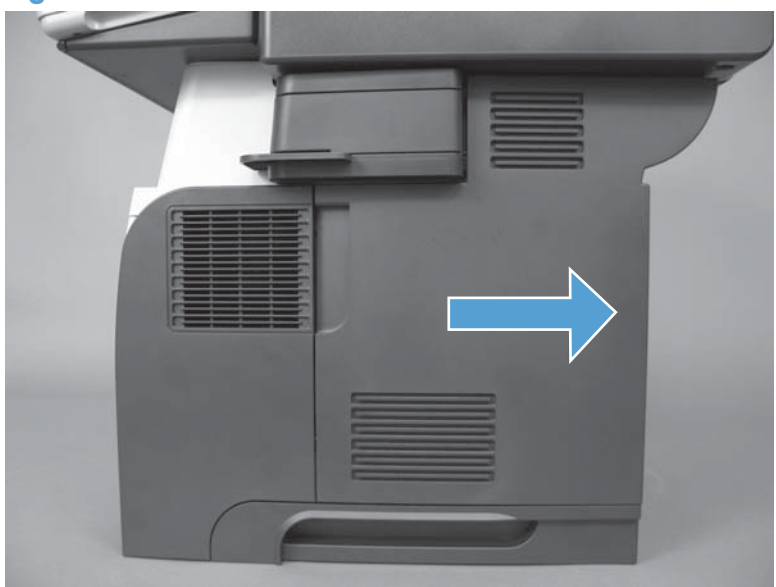

Figure 1-51 Remove the formatter cover

## **Formatter PCA**

**AWARNING!** ESD sensitive component.

- **1.** Before proceeding, remove the following:
  - Formatter cover. See Formatter cover on page 37.
- **2.** Open the formatter cage.

Figure 1-52 Remove the formatter PCA (1 of 4)

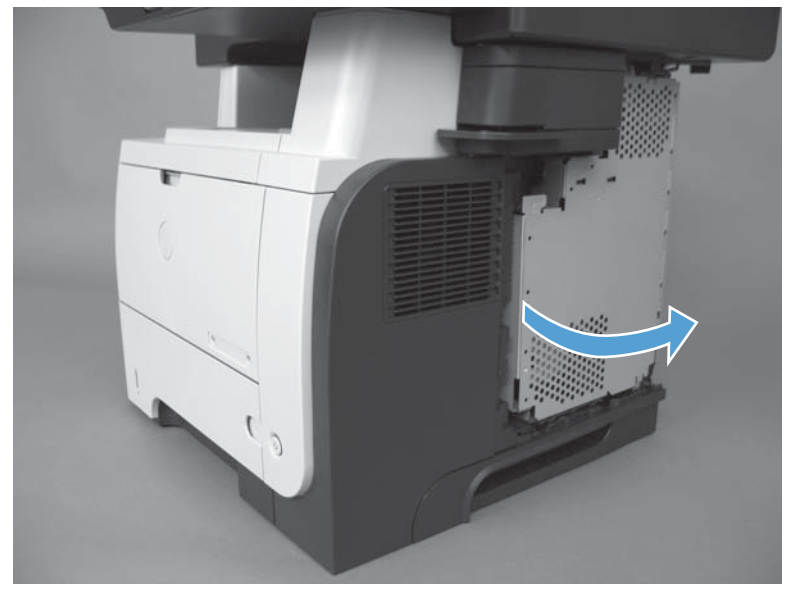

**3.** Lift and remove the sheet-metal door.

Figure 1-53 Remove the formatter PCA (2 of 4)

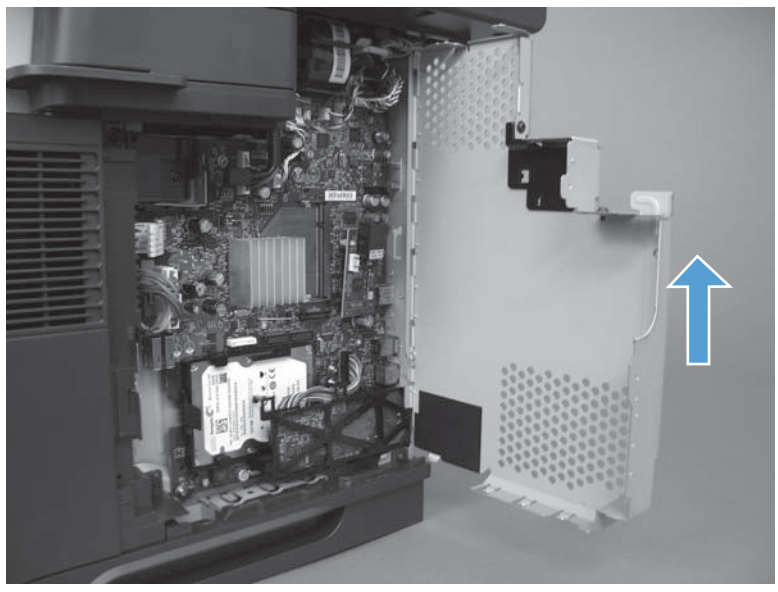

4. Disconnect 12 connectors.

**NOTE:** To locate the formatter connector locations, see <u>Formatter connections on page 9</u>.

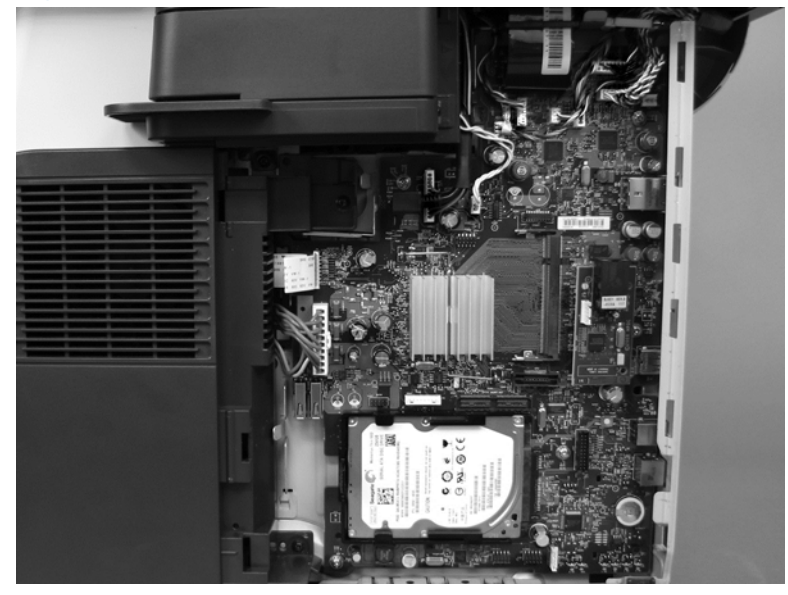

Figure 1-54 Remove the formatter PCA (3 of 4)

5. Remove five screws and then carefully remove the formatter PCA.

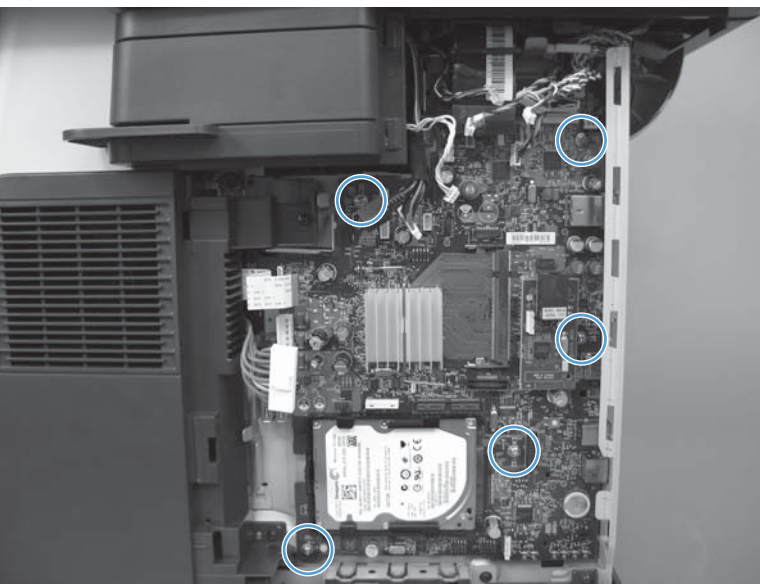

Figure 1-55 Remove the formatter PCA (4 of 4)

#### Stapler cover

Products without a stapler have a substitute stapler cover. See <u>Substitute stapler cover on page 42</u>.

- 1. Before proceeding, remove the following components:
  - Formatter cover. See Formatter cover on page 37.
- 2. Open the formatter cage.

Figure 1-56 Remove the substitute cover (1 of 4)

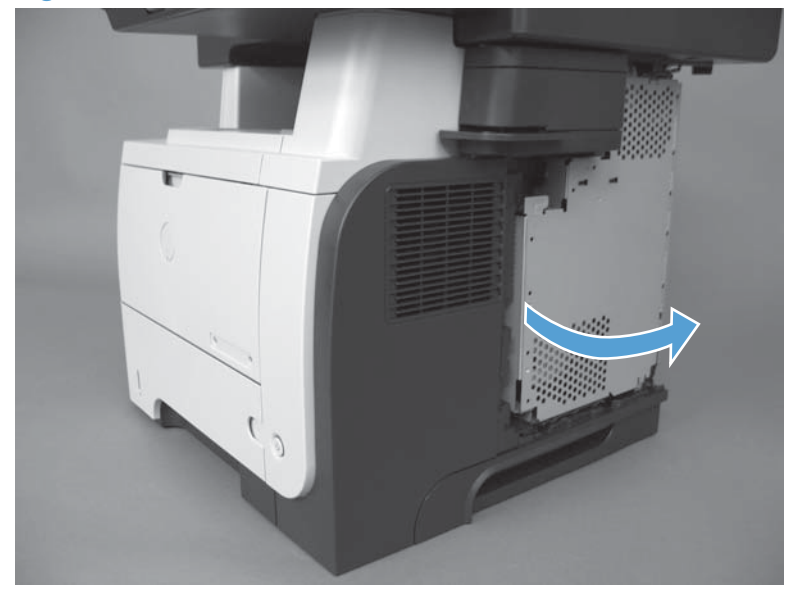

3. Remove one screw (callout 1) and release one tab (callout 2).

Figure 1-57 Remove the stapler cover (2 of 4)

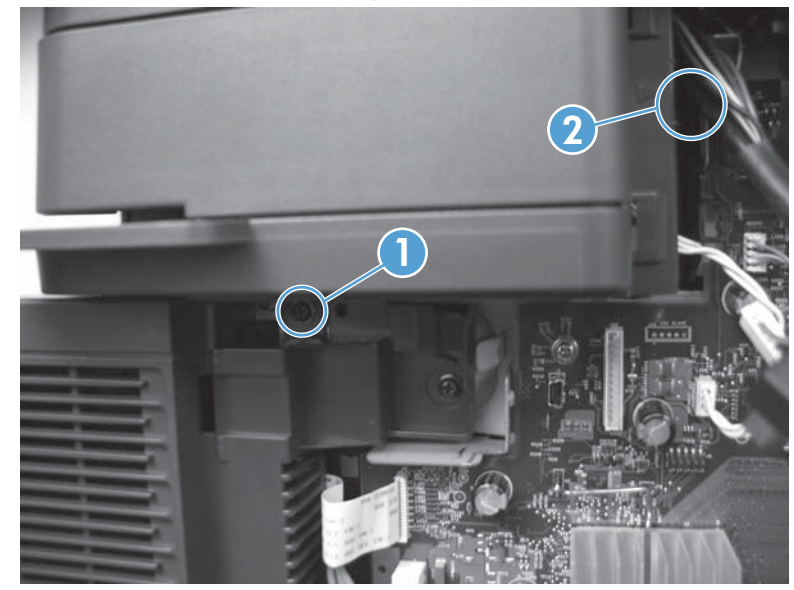

Reinstallation tip Disconnect the control-panel cable from the formatter to provide additional access to the tab.

4. Open the stapler door and release one tab.

Figure 1-58 Remove the stapler cover (3 of 4)

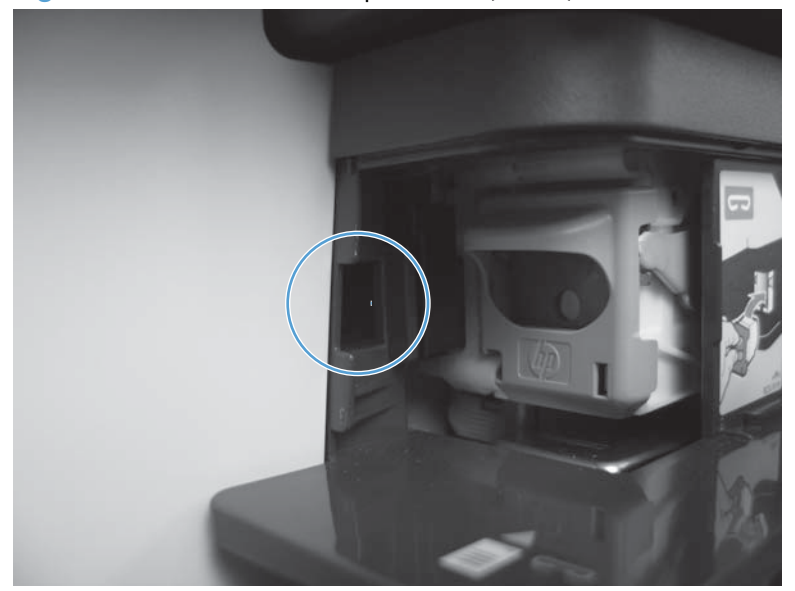

5. Remove the stapler cover.

Figure 1-59 Remove the stapler cover (4 of 4)

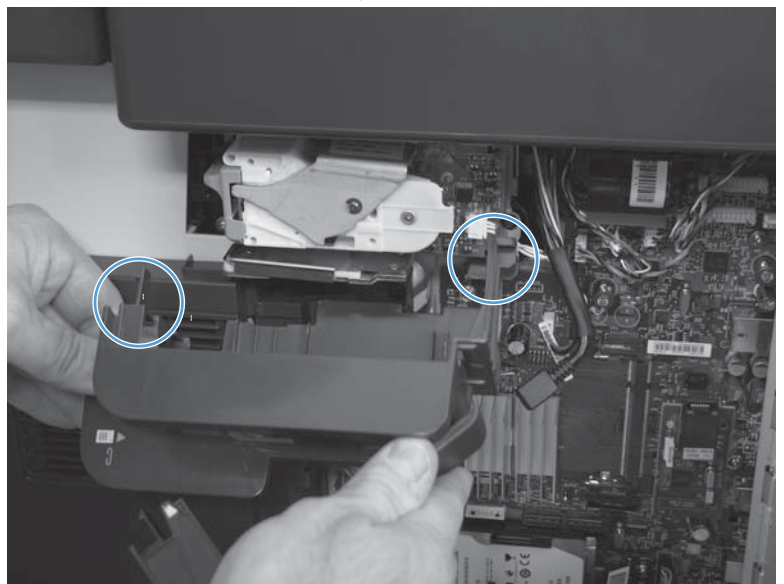

# Substitute stapler cover

Products with a stapler have a stapler cover. See <u>Stapler cover on page 40</u>.

- 1. Before proceeding, remove the following components:
  - Formatter cover. See Formatter cover on page 37.
- 2. Open the formatter cage.

Figure 1-60 Remove the substitute stapler cover (1 of 2)

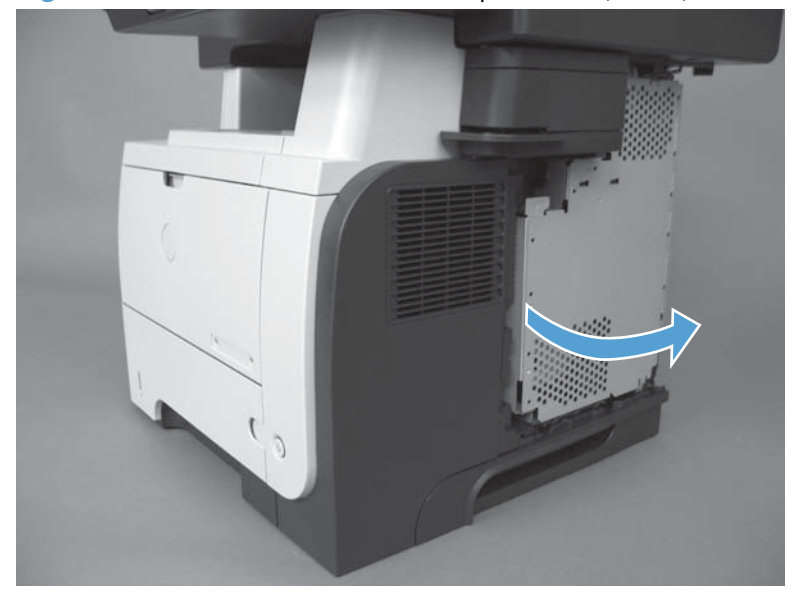

3. Remove one screw (callout 1), release one tab (callout 2) and remove the cover.

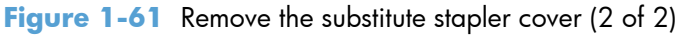

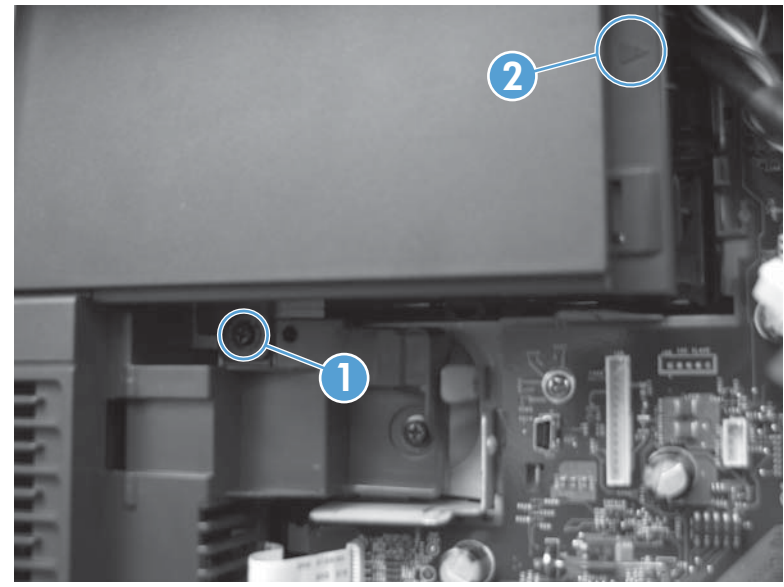

Reinstallation tip Disconnect the control-panel cable from the formatter to provide additional access to the tab.

#### **Stapler assembly**

- **1.** Before proceeding, remove the following:
  - Formatter cover. See Formatter cover on page 37.
  - Stapler cover or substitute stapler cover. See <u>Stapler cover on page 40</u> or <u>Substitute stapler</u> <u>cover on page 42</u>.
- 2. Disconnect one connector (callout 1), remove two screws (callout 2), and then remove the stapler assembly.

Figure 1-62 Remove the stapler assembly

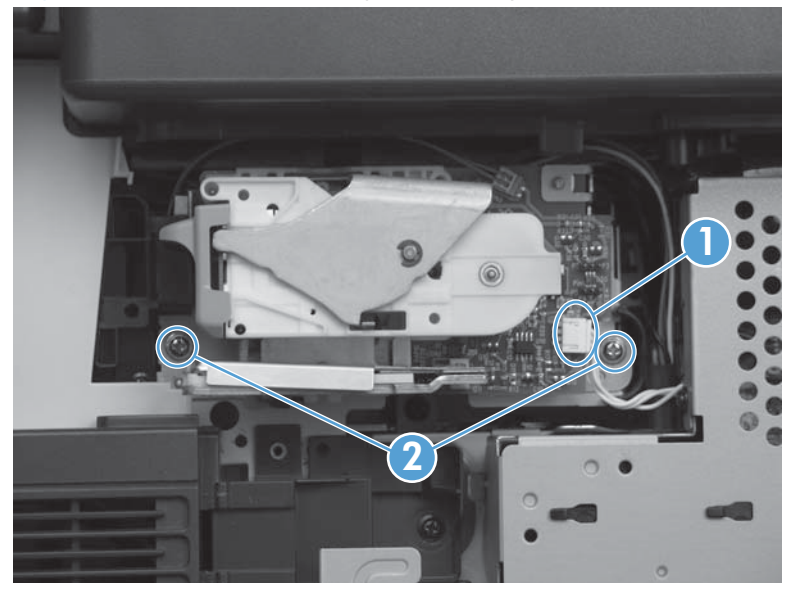

#### **Rear cover assembly**

1. Open the rear door.

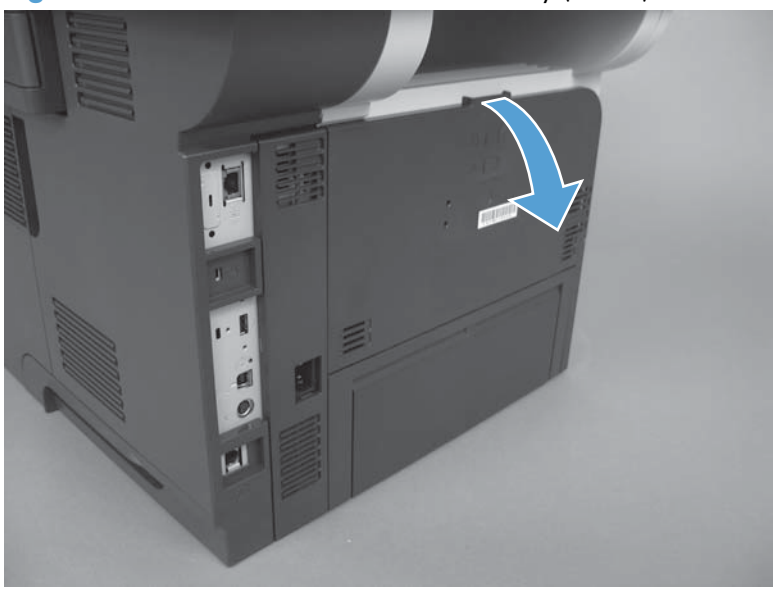

Figure 1-63 Remove the rear cover assembly (1 of 8)

2. Gently pull down on the door and lower the door until it is fully open.

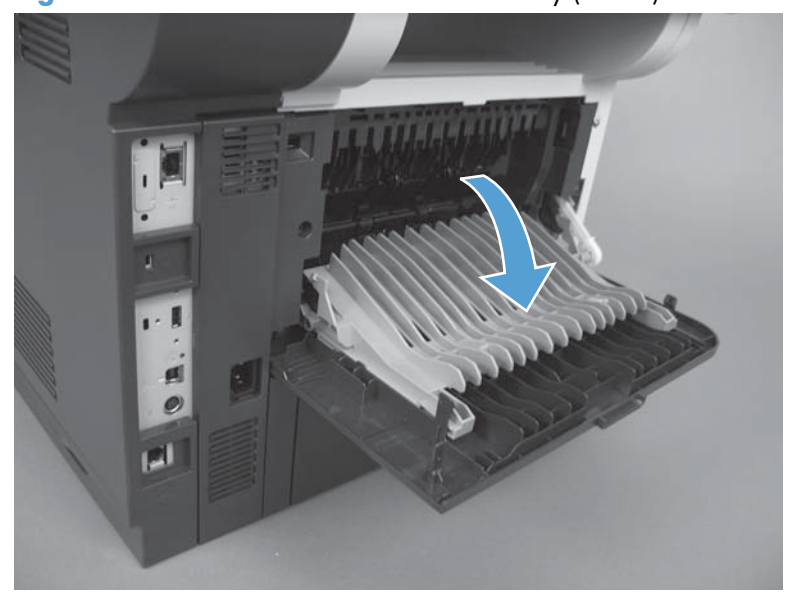

Figure 1-64 Remove the rear cover assembly (2 of 8)

- 3. Push up on the link arm to release it.
  - **CAUTION:** The link arm is under spring tension. Do not let the link arm snap back toward the product when you release it.

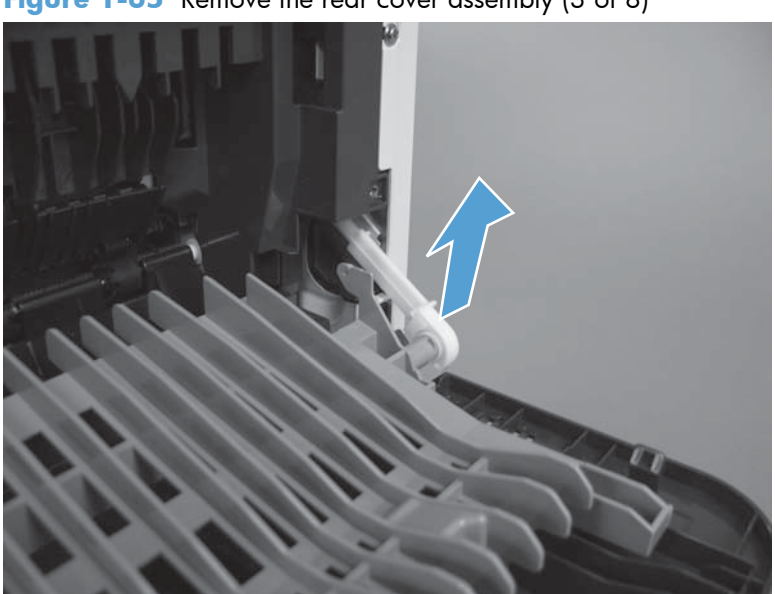

Figure 1-65 Remove the rear cover assembly (3 of 8)

4. Remove two screws (callout 1).

NOTE: These two screws are of different types. Make sure to install them in the correct location.

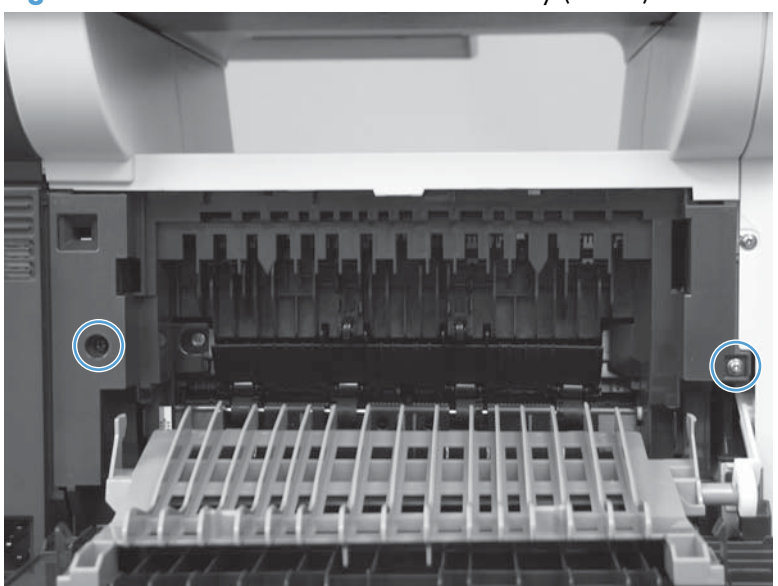

Figure 1-66 Remove the rear cover assembly (4 of 8)

5. Open the lower-rear door, and then release one tab (callout 1).

Figure 1-67 Remove the rear cover assembly (5 of 8)

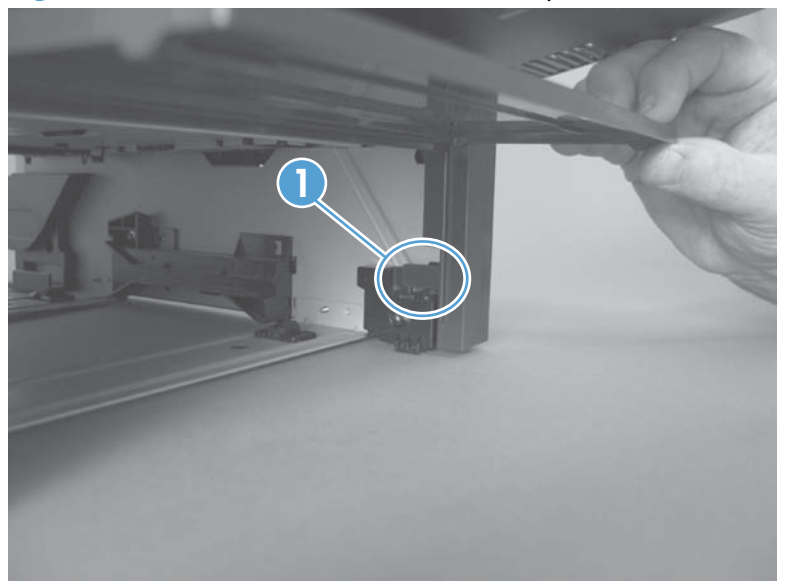

6. Release one tab (callout 1).

Figure 1-68 Remove the rear cover assembly (6 of 8)

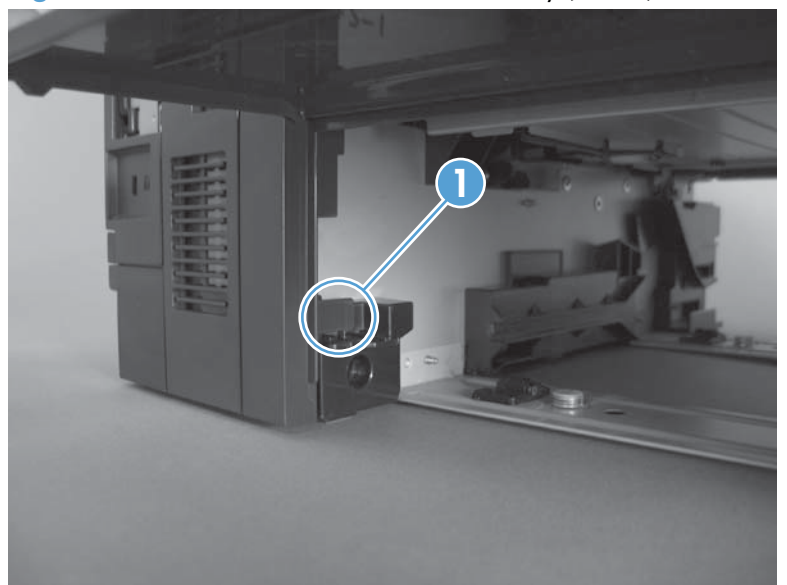

7. Rotate the bottom of the rear cover assembly away from the product.

Figure 1-69 Remove the rear cover assembly (7 of 8)

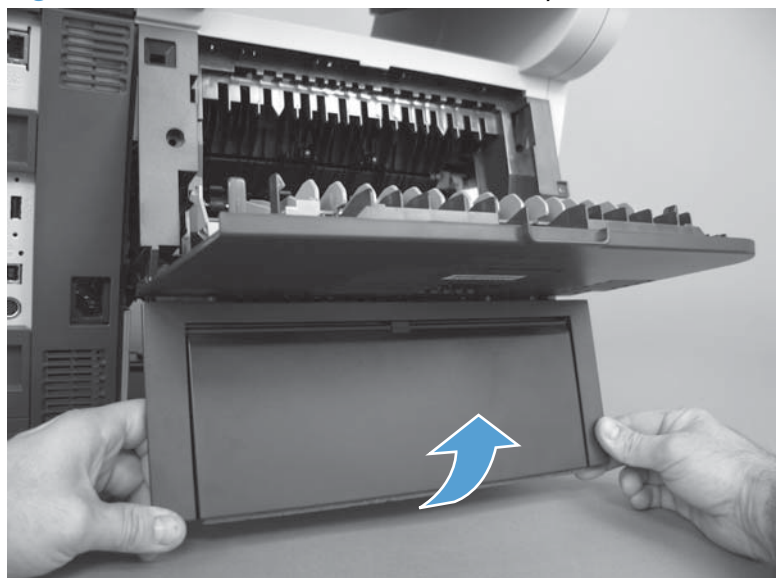

8. Pull down on the rear cover assembly to remove it.

Figure 1-70 Remove the rear cover assembly (8 of 8)

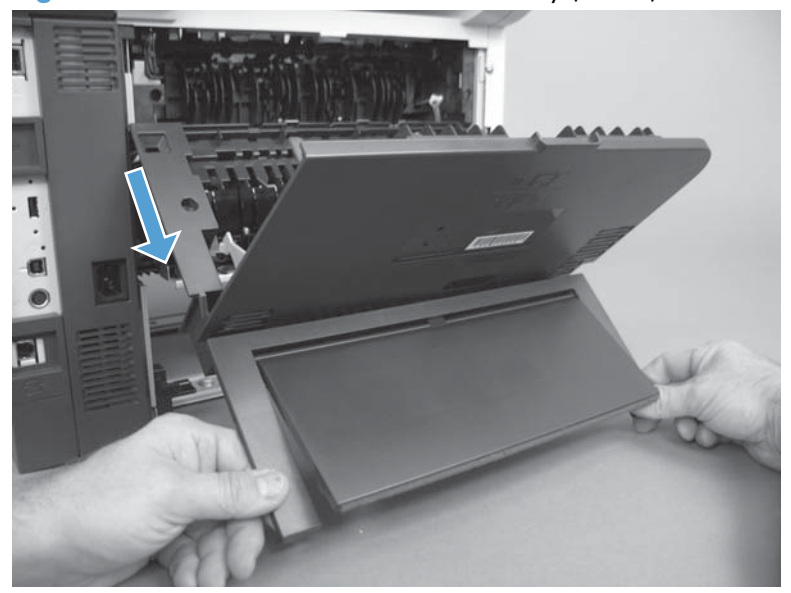

Reinstallation tip Insert the top of the cover first to make sure the tabs are in place and then rotate the bottom of the cover into place.

# Left cover

- **1.** Before proceeding, remove the following:
  - Rear cover assembly. See <u>Rear cover assembly on page 44</u>.
- 2. Remove one screw (callout 1).

Figure 1-71 Remove the left cover (1 of 4)

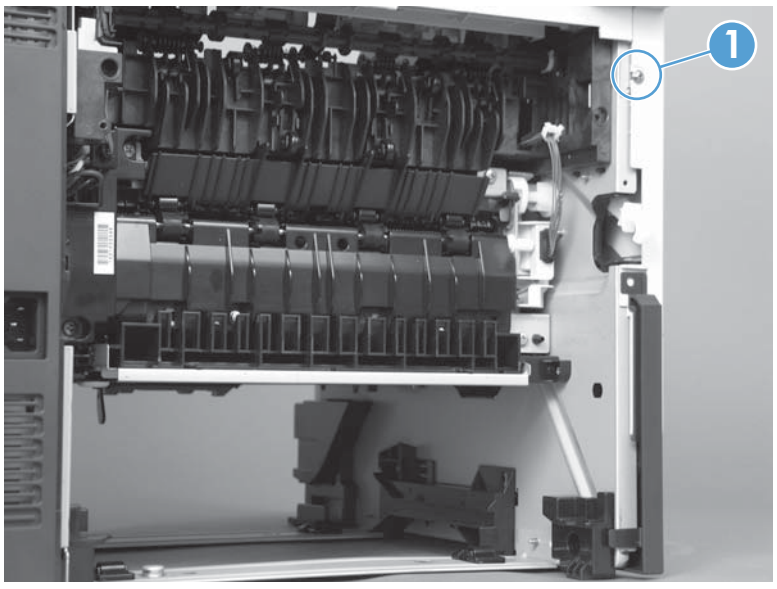

- **3.** Grip the cover and pull it away from the engine. Release the first tab (callout 1), and then release the second tab (callout 2). Release the third tab (callout 3) if necessary to separate the cover from the engine.
  - TIP: The tab inside the tray cavity (callout 2) is located below the plastic tray rail. It might be easier to slightly lift up the left side of the product, and use a small flat blade screwdriver to release this tab.

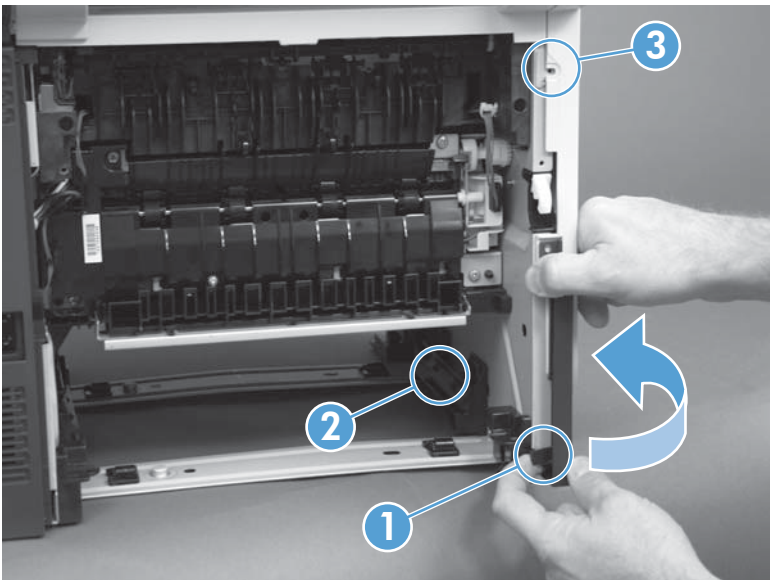

Figure 1-72 Remove the left cover (2 of 4)

4. Rotate the rear of the cover slightly away from the product, and then slide the cover toward the front of the product to remove it.

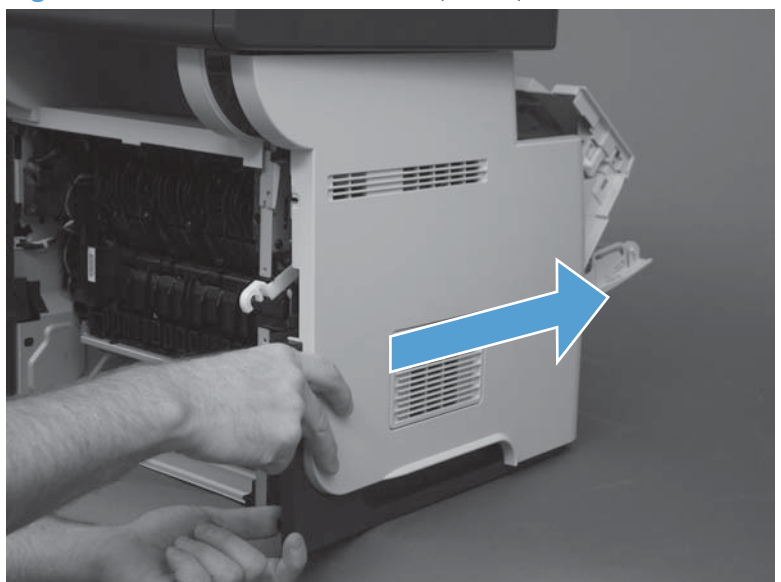

Figure 1-73 Remove the left cover (2 of 4)

Reinstallation tip Align the tabs on the front of the cover first and then reinstall the cover.

#### **Right-rear cover**

- **1.** Before proceeding, remove the following:
  - Formatter cover. See Formatter cover on page 37.
  - Rear cover assembly. See <u>Rear cover assembly on page 44</u>.
- 2. Slide the right-rear cover toward the inside of the product to release it.

Figure 1-74 Remove the right-rear cover (1 of 2)

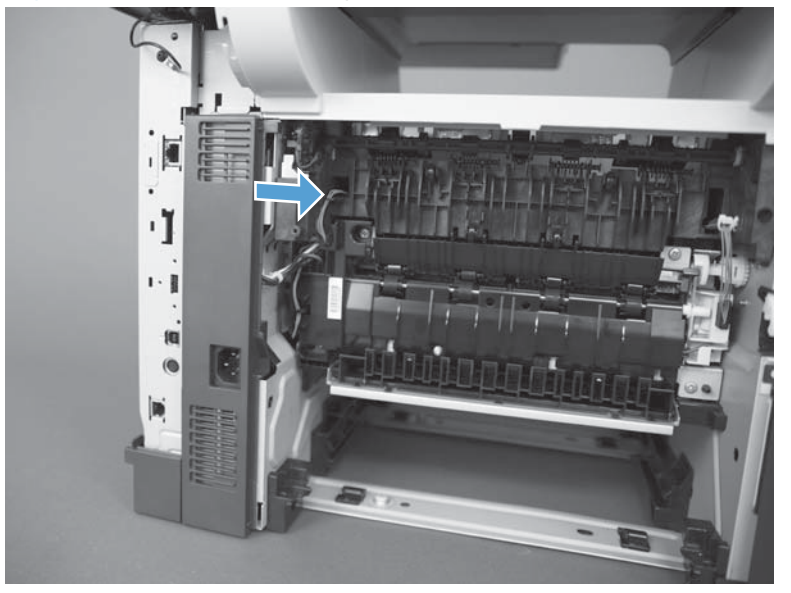

3. Rotate the bottom of the cover away from the product, and then pull down on the cover to remove it.

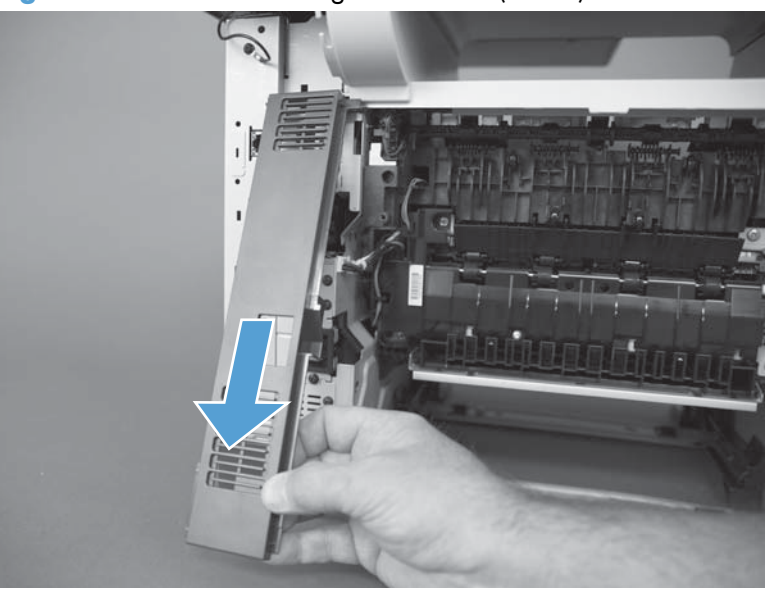

Figure 1-75 Remove the right-rear cover (2 of 2)

#### Reinstall the right-rear cover

▲ Make sure to slide the tab on the top of the cover under the sheet-metal clip.

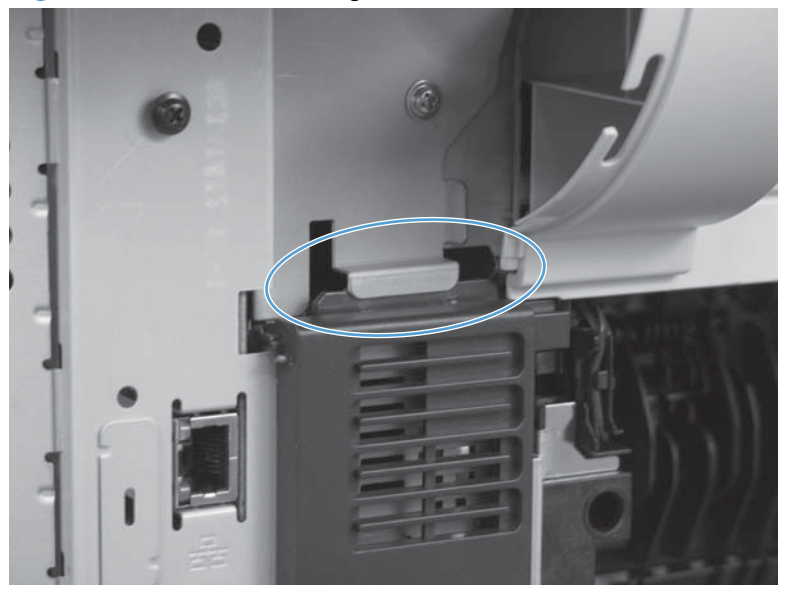

Figure 1-76 Reinstall the right-rear cover

### Tray 1 cover

- **1.** Before proceeding, remove the following:
  - Rear cover assembly. See <u>Rear cover assembly on page 44</u>.
  - Left cover. See <u>Left cover on page 48</u>.
- 2. Carefully release two retaining arms (callout 1).

Figure 1-77 Remove Tray 1 cover (1 of 3)

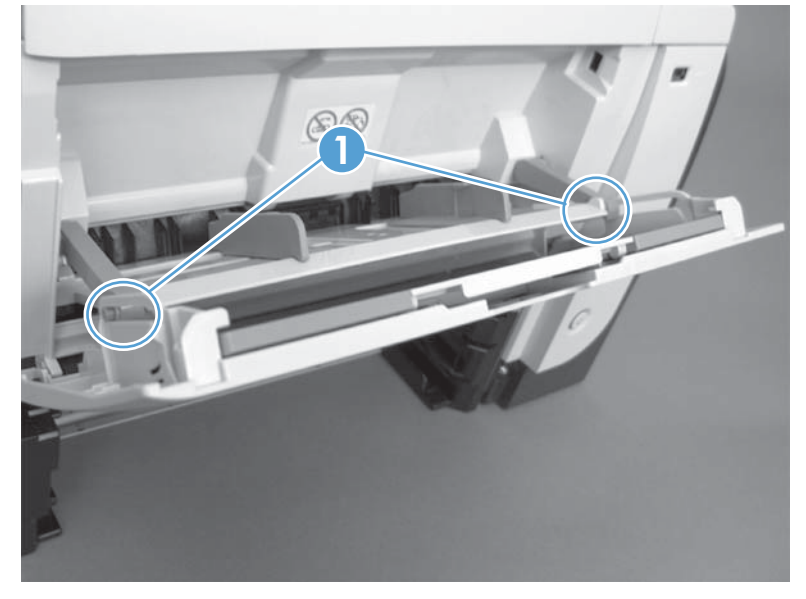

3. Slightly lift the cover to a 45 degree angle, and then slide it toward the left side of the product.

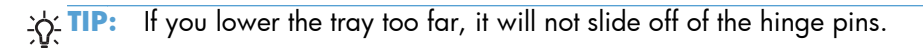

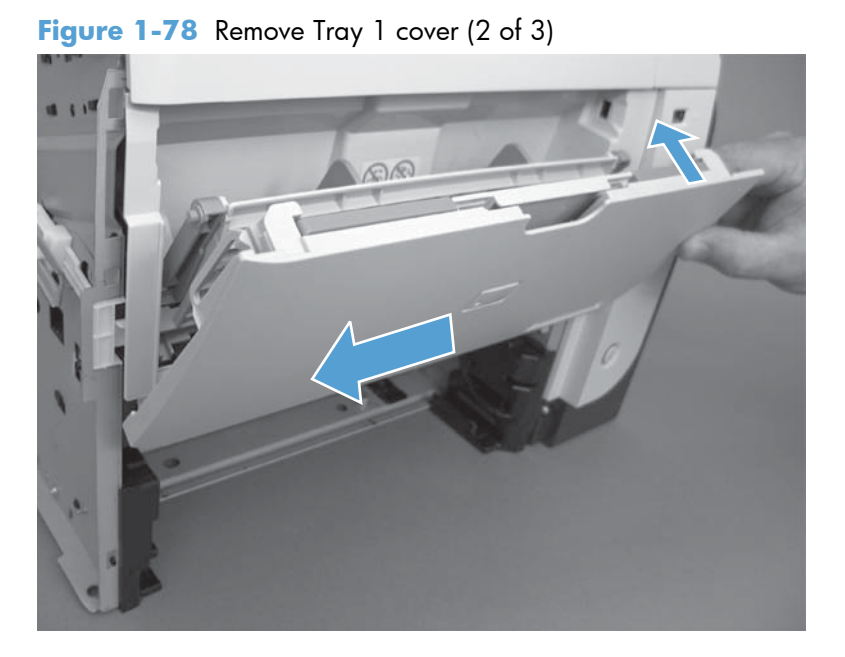

**4.** Remove the Tray 1 cover.

Figure 1-79 Remove Tray 1 cover (3 of 3)

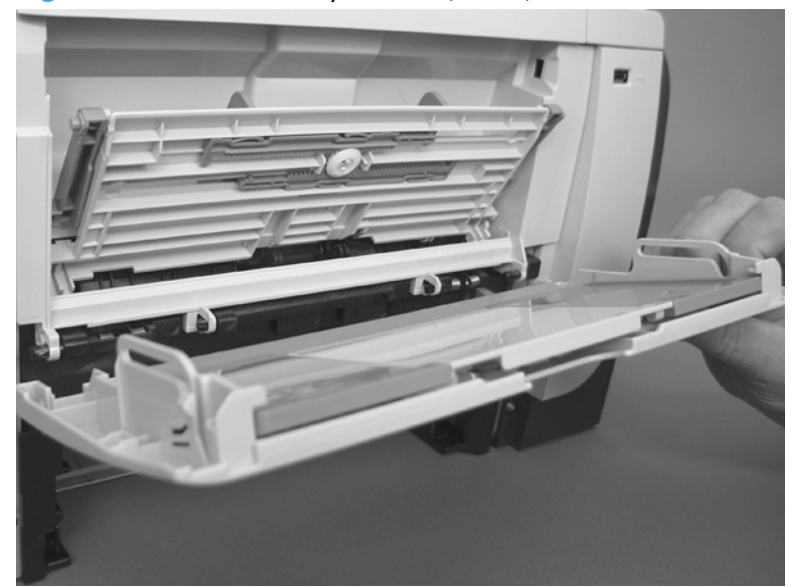

### **Cartridge-door assembly**

- **1.** Before proceeding, remove the following:
  - Rear cover assembly. See <u>Rear cover assembly on page 44</u>.
  - Left cover. See <u>Left cover on page 48</u>.
  - Tray 1 cover. See <u>Tray 1 cover on page 52</u>.

TIP: The cartridge-door assembly can be removed without removing the Tray 1 cover. However, it is easier to remove and reinstall the door assembly when the Tray 1 cover is not installed.

2. Remove one spring (callout 1).

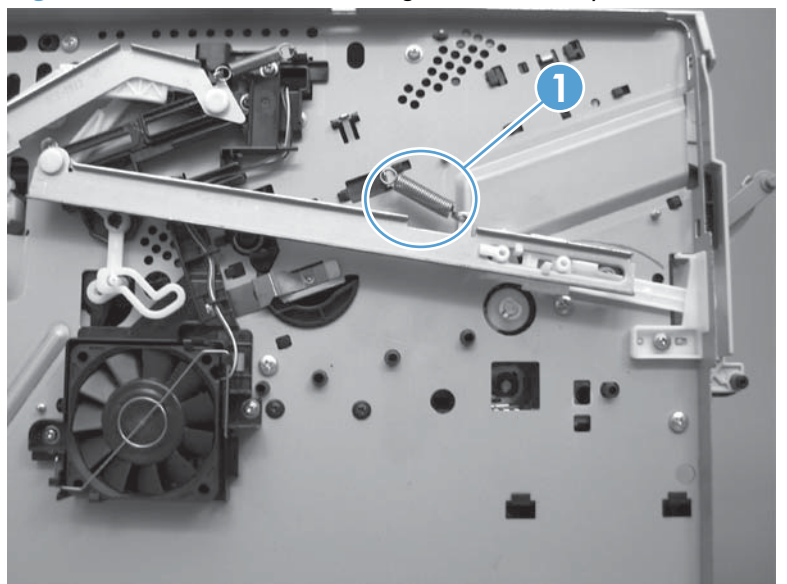

Figure 1-80 Remove the cartridge-door assembly (1 of 3)

- 3. Open the cartridge door slightly and then slide the assembly toward the left side of the product to release it from the hinge pins.
  - **CAUTION:** You can flex the link arm (callout 1), but be careful not to damage it.

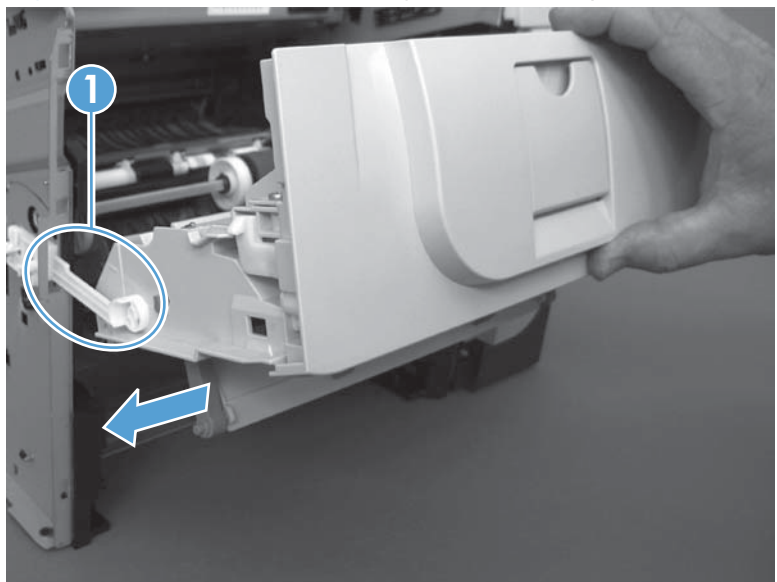

Figure 1-81 Remove the cartridge-door assembly (2 of 3)

**4.** After releasing from the hinge pins, move the cartridge door to the right to release the pressure on the link arm. Rotate the assembly down, and then separate the link arm (callout 1) from the assembly. Remove the cartridge-door assembly.

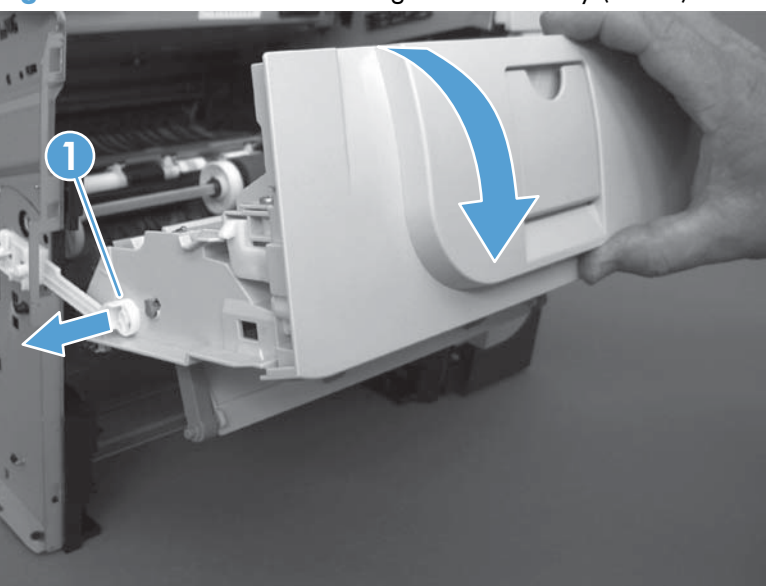

Figure 1-82 Remove the cartridge-door assembly (3 of 3)

#### Rear scanner cover

A Remove two screws, and then remove the cover.

Figure 1-83 Remove the Rear scanner cover

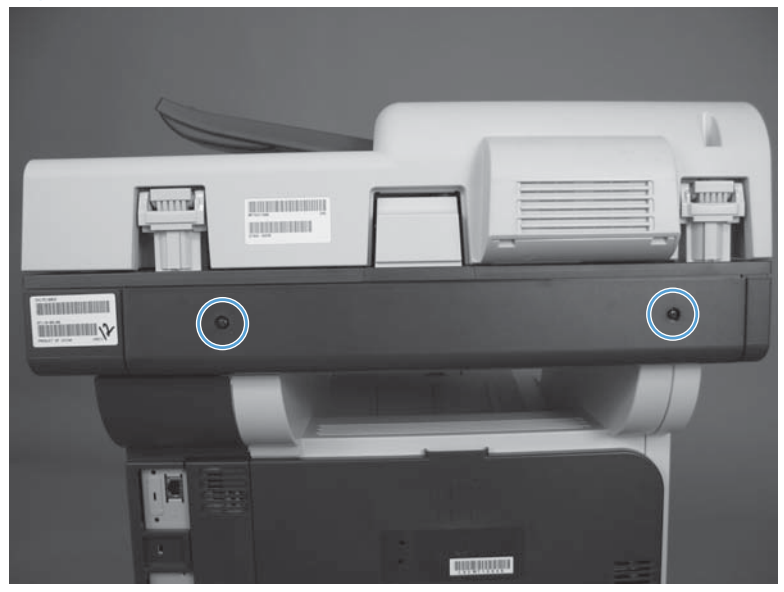

### **ADF front cover**

**1.** Open the jam-access cover.

2. Remove two screws.

Figure 1-85 Remove the ADF front cover (2 of 4)

Figure 1-84 Remove the ADF front cover (1 of 4)

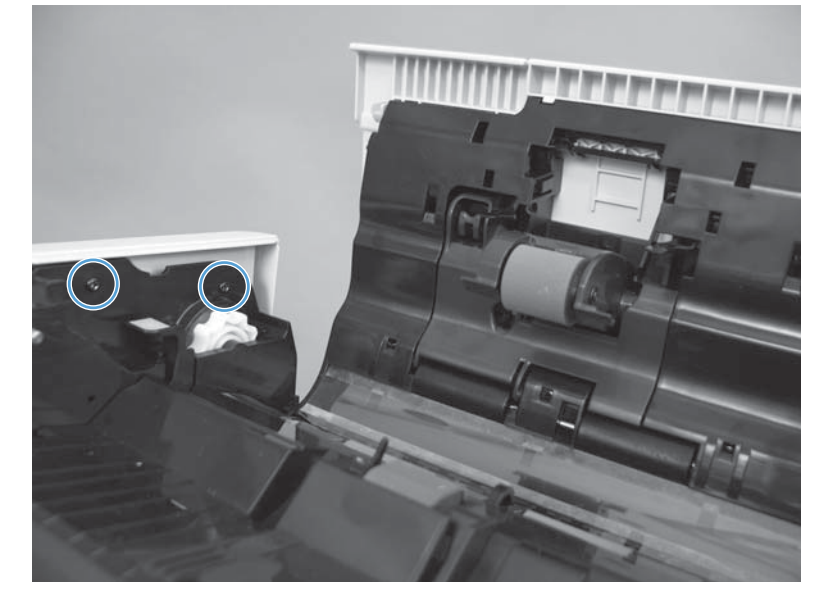

3. Open the ADF, and then remove four screws.

Figure 1-86 Remove the ADF front cover (3 of 4)

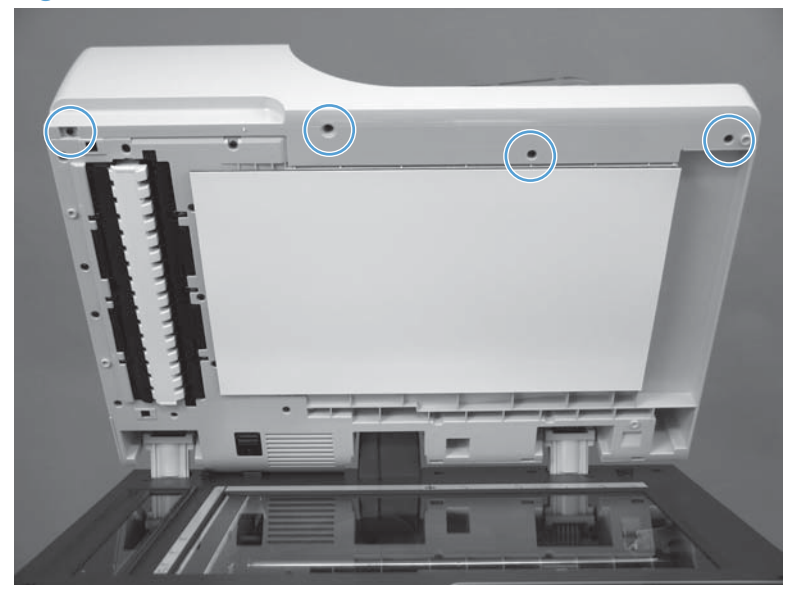

**4.** Release one tab, and then remove the cover.

Figure 1-87 Remove the ADF front cover (4 of 4)

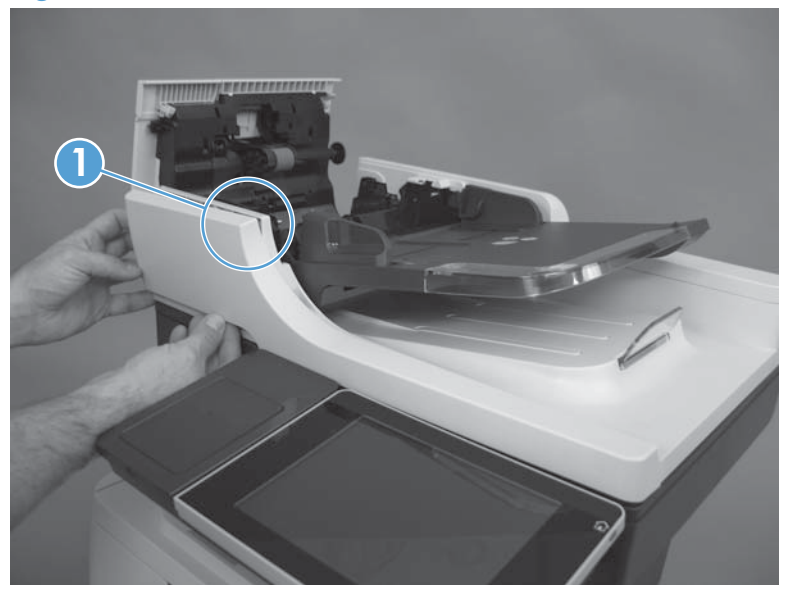

#### ADF rear cover

1. Open the ADF, and then remove three screws.

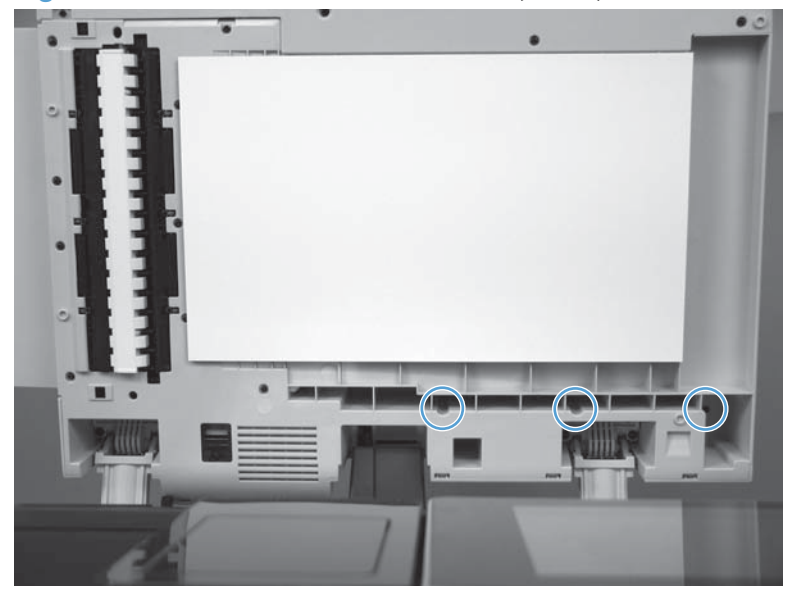

Figure 1-88 Remove the ADF rear cover (1 of 4)

2. Close the ADF and then open the jam-access cover.

Figure 1-89 Remove the ADF rear cover (2 of 4)

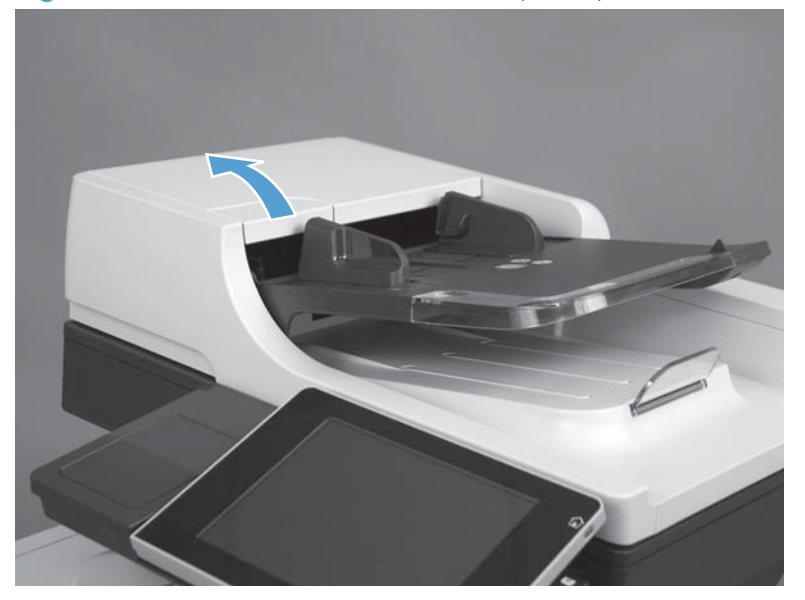

3. Remove two screws.

Figure 1-90 Remove the ADF rear cover (3 of 4)

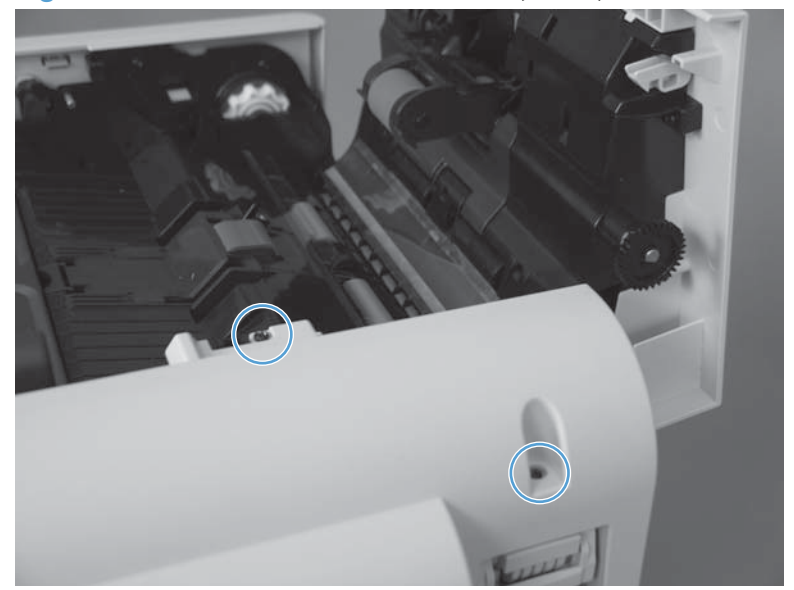

4. Release six tabs and remove the cover.

Figure 1-91 Remove the ADF rear cover (4 of 4)

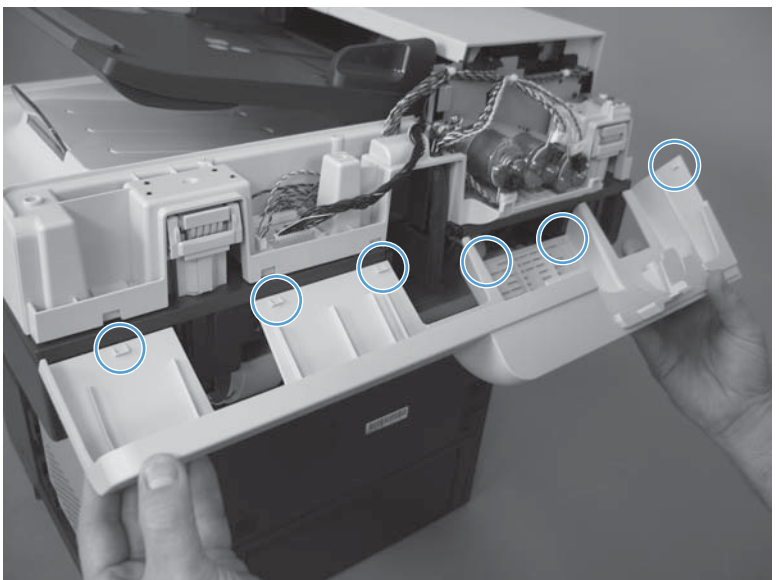

#### **Right cover assembly**

- **1.** Before proceeding, remove the following:
  - Formatter cover. See Formatter cover on page 37.
  - Stapler cover or substitute stapler cover. See <u>Stapler cover on page 40</u> or <u>Substitute stapler</u> <u>cover on page 42</u>.
  - Stapler assembly. See <u>Stapler assembly on page 43</u>
  - Rear cover assembly. See <u>Rear cover assembly on page 44</u>.
  - Left cover. See <u>Left cover on page 48</u>.
  - Tray 1 cover. See <u>Tray 1 cover on page 52</u>.
  - Cartridge-door assembly. See <u>Cartridge-door assembly on page 54</u>.
- 2. Remove two screws (callout 1).

Figure 1-92 Remove the right cover assembly (1 of 4)

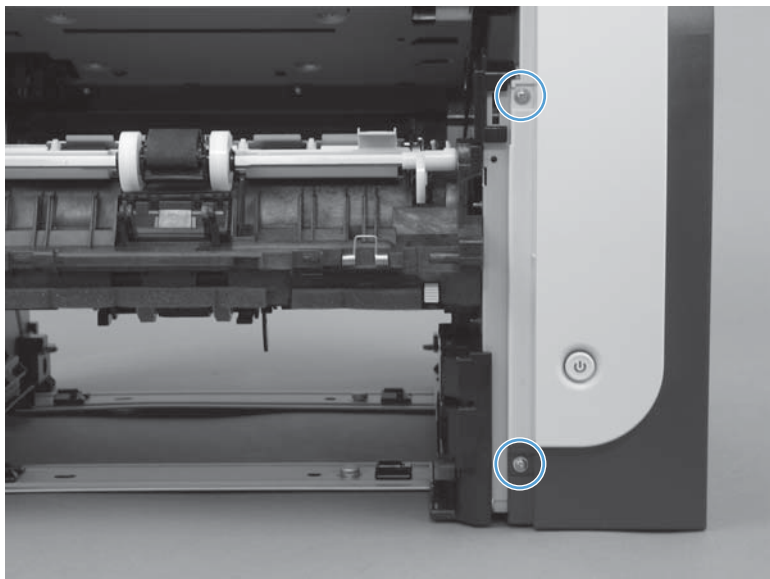

3. Remove three screws.

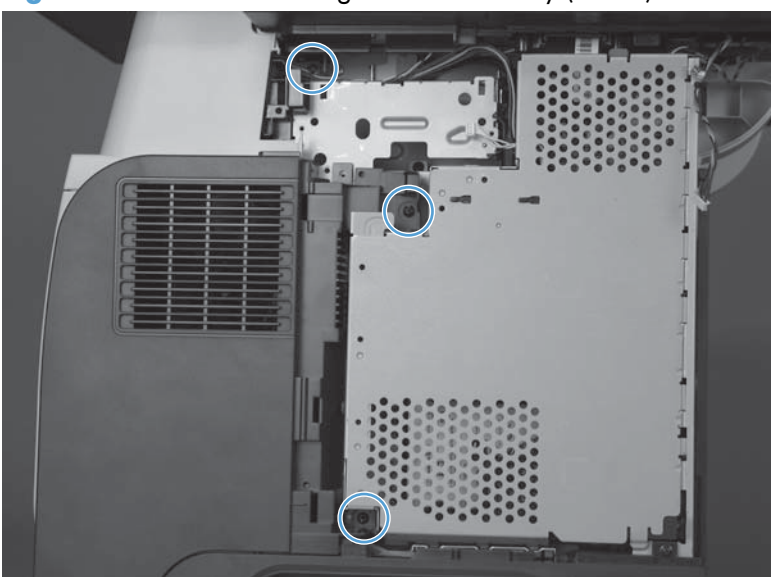

Figure 1-93 Remove the right cover assembly (2 of 4)

4. Open the formatter cage and remove the sheet metal door.

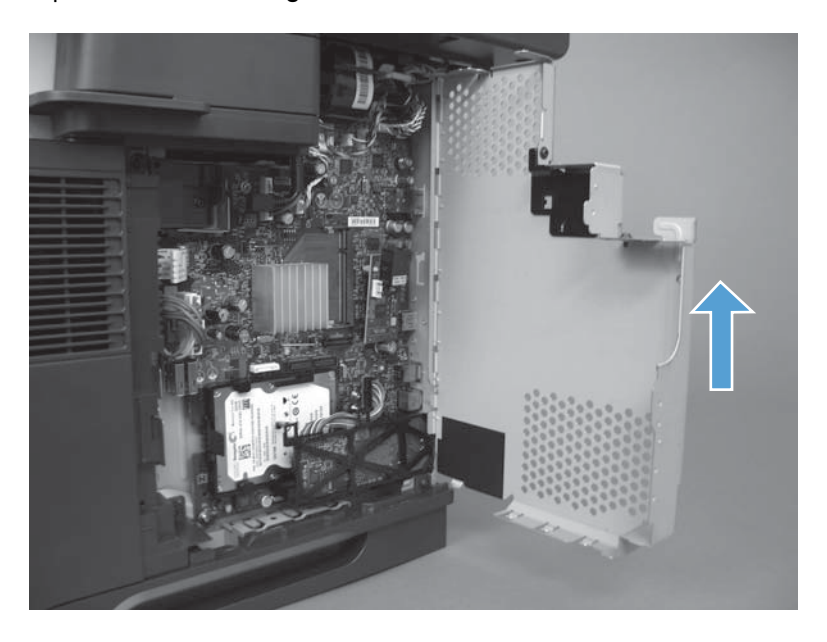
- 5. Release one tab and then slide the cover toward the front of the product to remove.
  - **CAUTION:** Do not damage the covers or the cartridge-door assembly (if you did not remove it) when you remove the cover from the product.

Do not dislodge the power-switch assembly when you rotate the cover assembly away from the product.

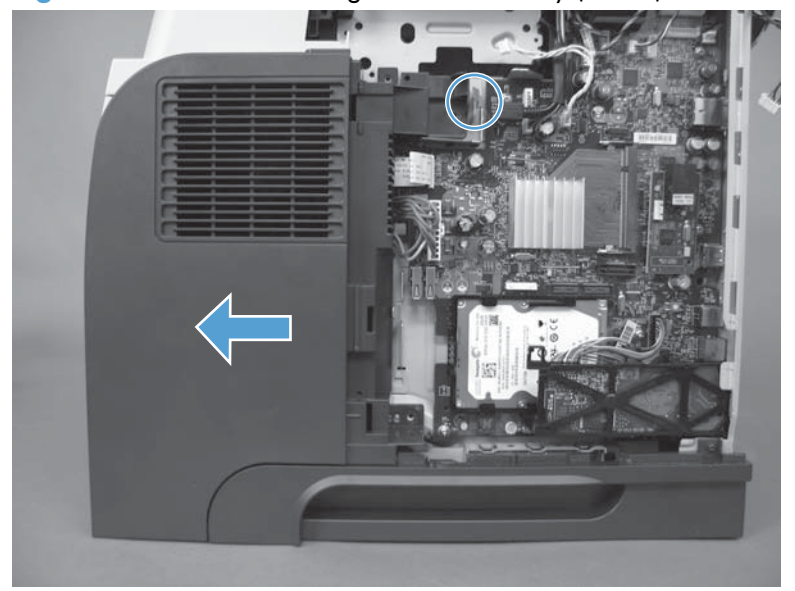

Figure 1-94 Remove the right cover assembly (3 of 4)

6. If necessary, remove two screws (callout 1), release two tabs (callout 2), and then slide the frontright cover toward the top of the right-side cover to release it.

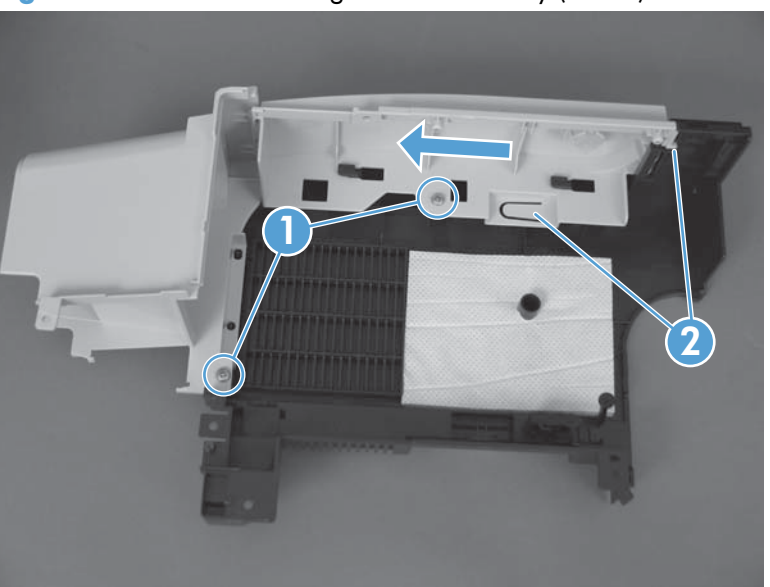

Figure 1-95 Remove the right cover assembly (4 of 4)

### **Reinstall the right cover**

1. Slide the cover on to the product from the front. Make sure the cover is aligned correctly at the top. The top of the cover should slide over the chassis and the lower section of the cover should slide behind the chassis.

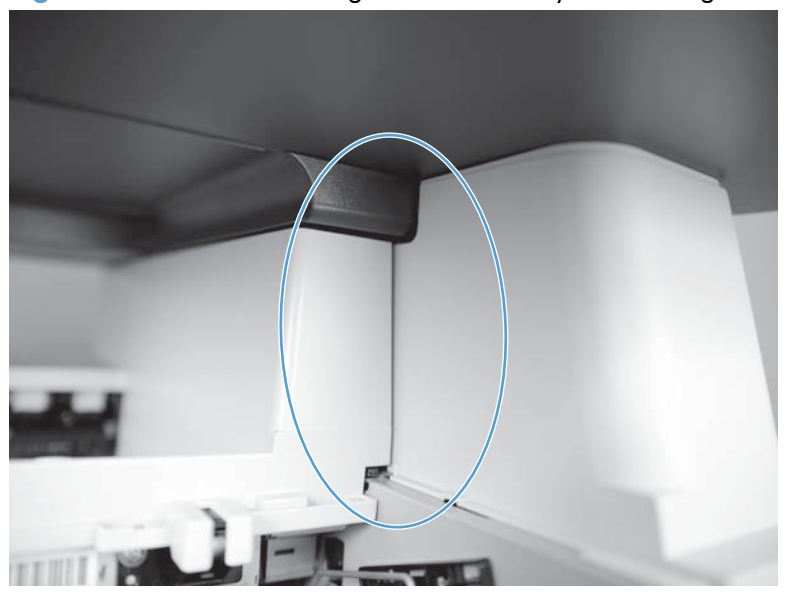

Figure 1-96 Reinstall the right cover assembly: correct alignment

Figure 1-97 Reinstall the right cover assembly: incorrect alignment

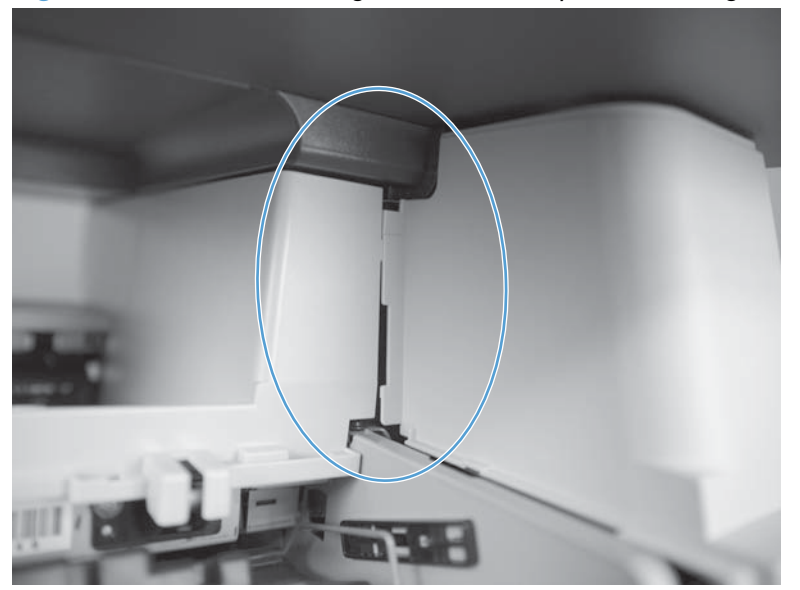

2. Make sure the two tabs are securely inserted.

Figure 1-98 Reinstall the right cover assembly

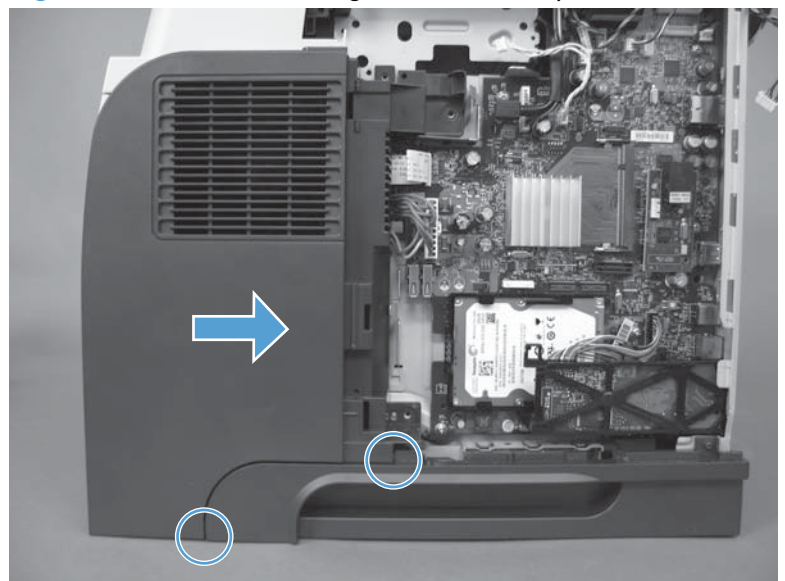

# **Right handle cover and bracket**

**NOTE:** You do not need to remove the sheet-metal bracket to remove the lower-right cover. However, you must remove the bracket and the cover when removing some of the other product components in this chapter. Use this procedure to remove the cover only, or the cover and the bracket.

- 1. Before proceeding, remove the following:
  - Formatter cover. See Formatter cover on page 37.
  - Formatter PCA. See Formatter PCA on page 38.
  - Stapler cover or substitute stapler cover. See <u>Stapler cover on page 40</u> or <u>Substitute stapler</u> <u>cover on page 42</u>.
  - Stapler assembly. See <u>Stapler assembly on page 43</u>.
  - Rear cover assembly. See <u>Rear cover assembly on page 44</u>.
  - Left cover. See <u>Left cover on page 48</u>.
  - Right-rear cover. See <u>Right-rear cover on page 50</u>.
  - Tray 1 cover. See <u>Tray 1 cover on page 52</u>.
  - Cartridge-door assembly. See <u>Cartridge-door assembly on page 54</u>.
  - Right cover assembly. See <u>Right cover assembly on page 61</u>.

#### 2. To remove the cover and the bracket: Remove four screws.

Figure 1-99 Remove the right handle cover and bracket (1 of 5)

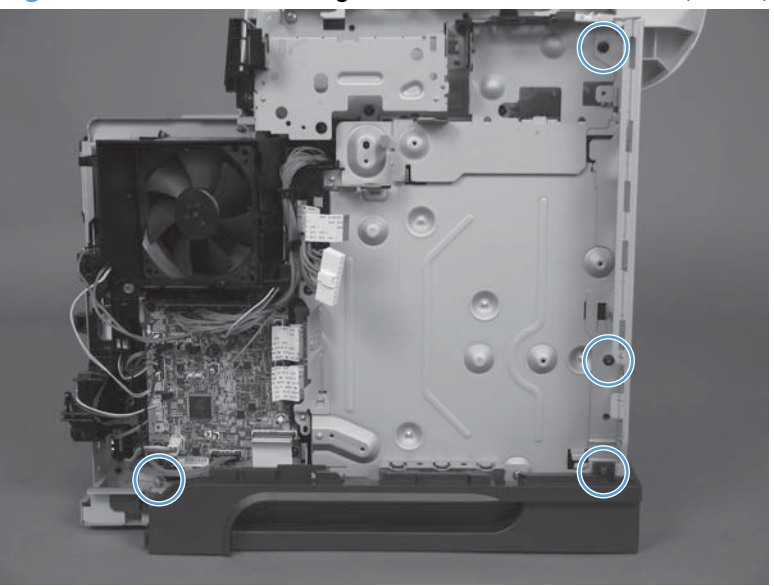

3. Remove one screw.

Figure 1-100 Remove the right handle cover and bracket (2 of 5)

- 4. Slide the sheet-metal bracket up to release it, and then remove the bracket.
- NOTE: You might need to slightly pull outward on the lower-right cover (callout 1) to release the sheet-metal bracket.
- Reinstallation tip When you reinstall the bracket, make sure that the tab is engaged in the slot in the chassis (callout 2).

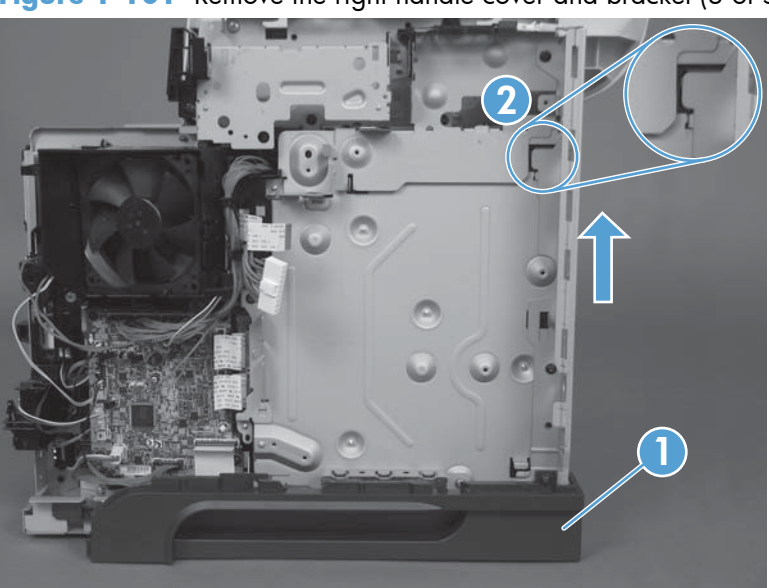

Figure 1-101 Remove the right handle cover and bracket (3 of 5)

5. Raise the right side of the product (callout 1), slide the lower-right cover (callout 2) toward the front of the product, and then rotate the cover away from the product.

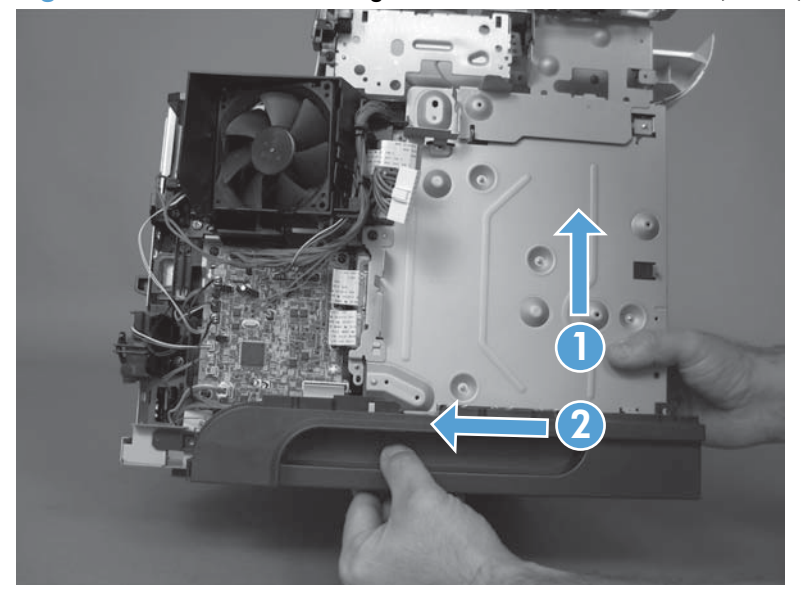

Figure 1-102 Remove the right handle cover and bracket (4 of 5)

6. Remove the lower-right cover.

Figure 1-103 Remove the right handle cover and bracket (5 of 5)

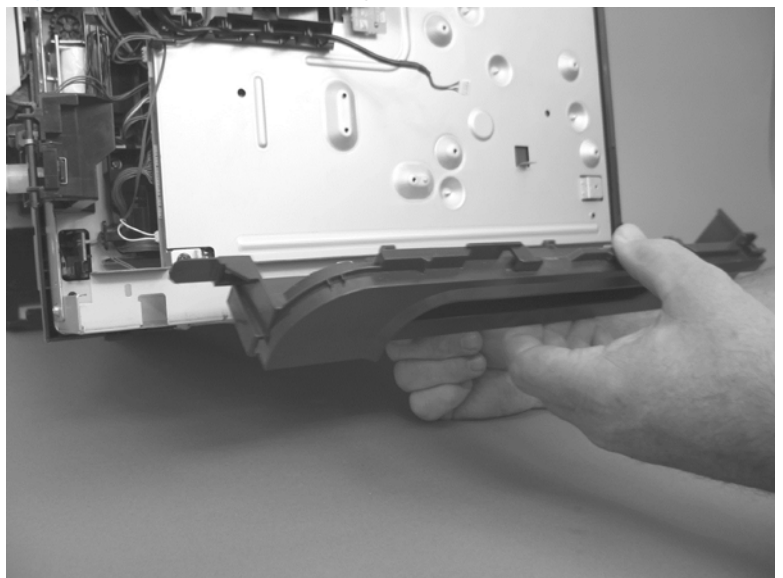

### Reinstall the right handle cover and bracket

1. Carefully raise the right side of the product, find the three slots in the chassis (callout 1), and the three tabs (callout 2) along the bottom of the cover.

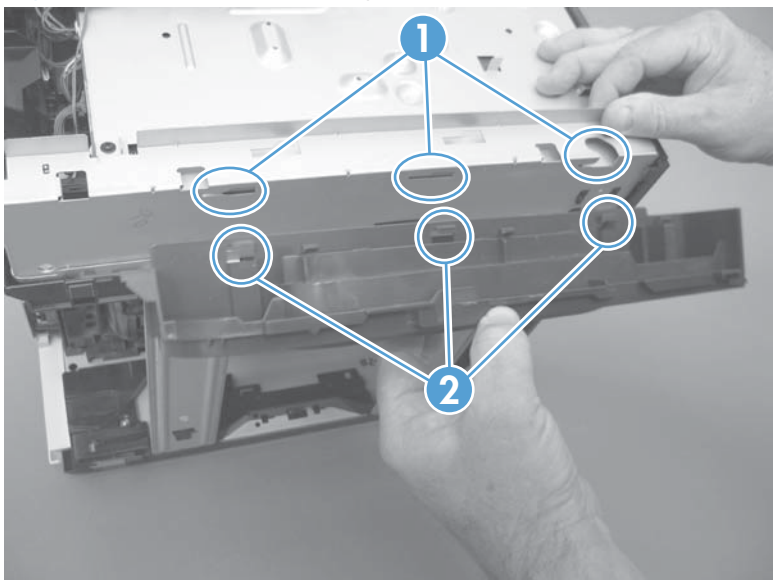

Figure 1-104 Reinstall the right handle cover and bracket (1 of 2)

2. Rotate the cover up to engage the tabs with the slots, and then slide the cover toward the front of the product to install it.

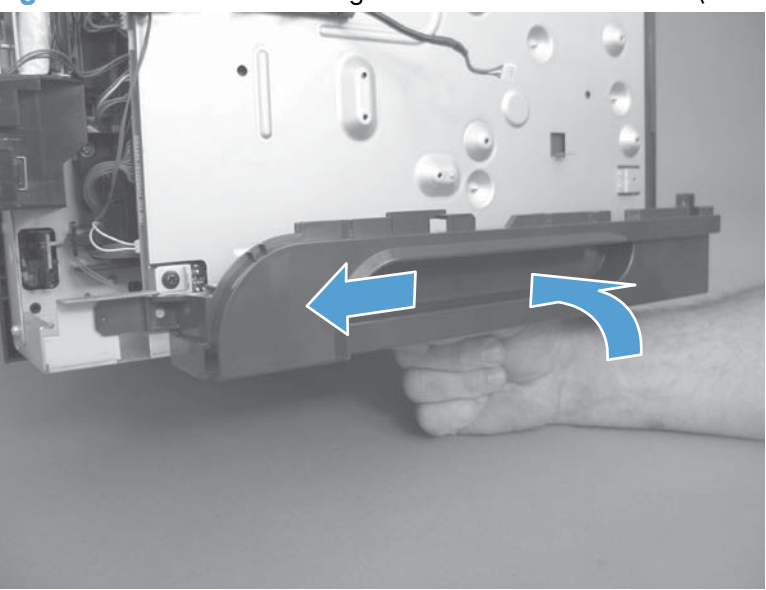

Figure 1-105 Remove the right handle cover and bracket (2 of 2)

# **ADF** assemblies and scanner

### Deskew mylar and separation mylar

- 1. Open the jam-access cover.
- **NOTE:** Check the orientation of the deskew mylar before removing.

Figure 1-106 Remove the deskew mylar and separation mylar (1 of 3)

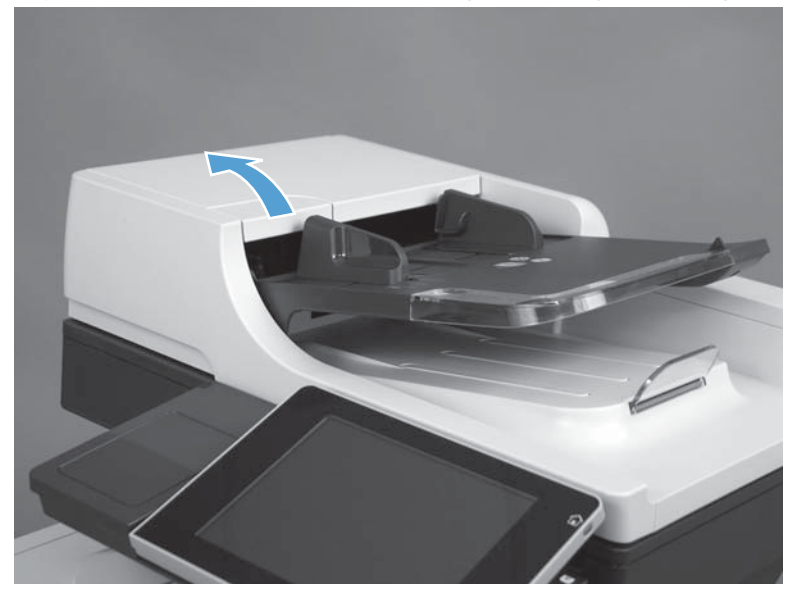

2. Carefully peel off the deskew mylar

Figure 1-107 Remove the deskew mylar and separation mylar (2 of 3)

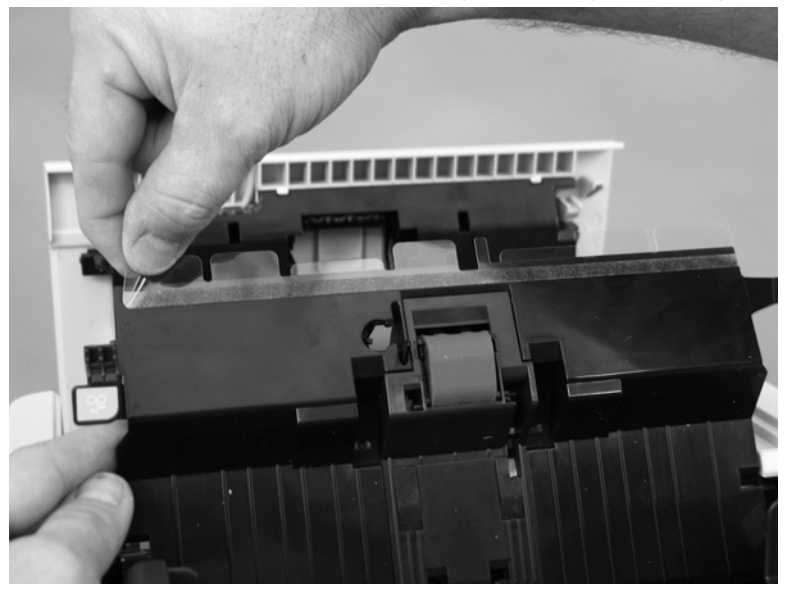

3. Carefully peel off the separation mylar.

NOTE: Check the orientation of the separation mylar before removing.

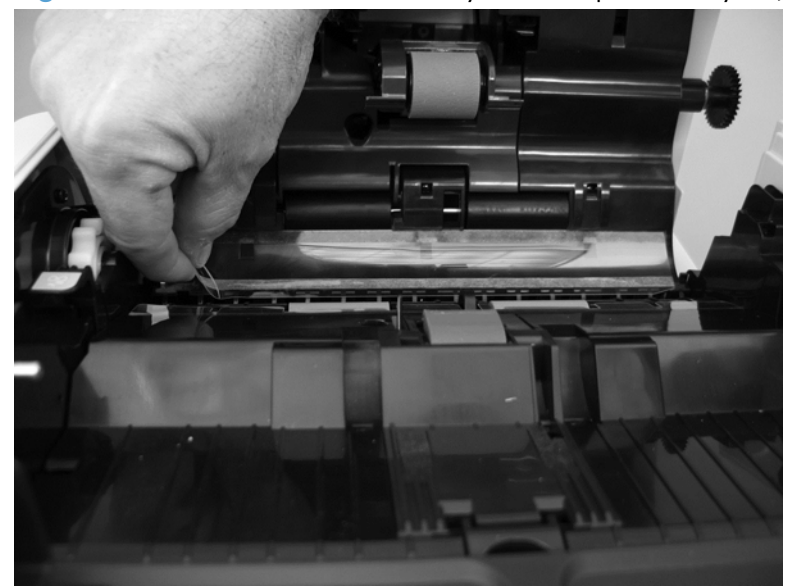

Figure 1-108 Remove the deskew mylar and separation mylar (3 of 3)

### **ADF** tray extender

1. Peel the foam reflector partially away from the ADF lid, and then remove four screws.

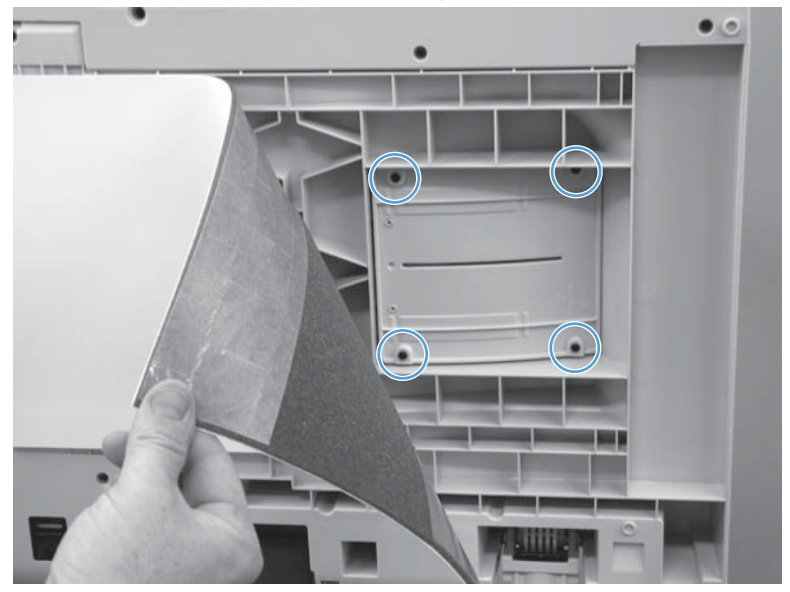

Figure 1-109 Remove the ADF tray extender (1 of 2)

2. Pull the ADF tray extender to remove.

Figure 1-110 Remove the ADF tray extender (2 of 2)

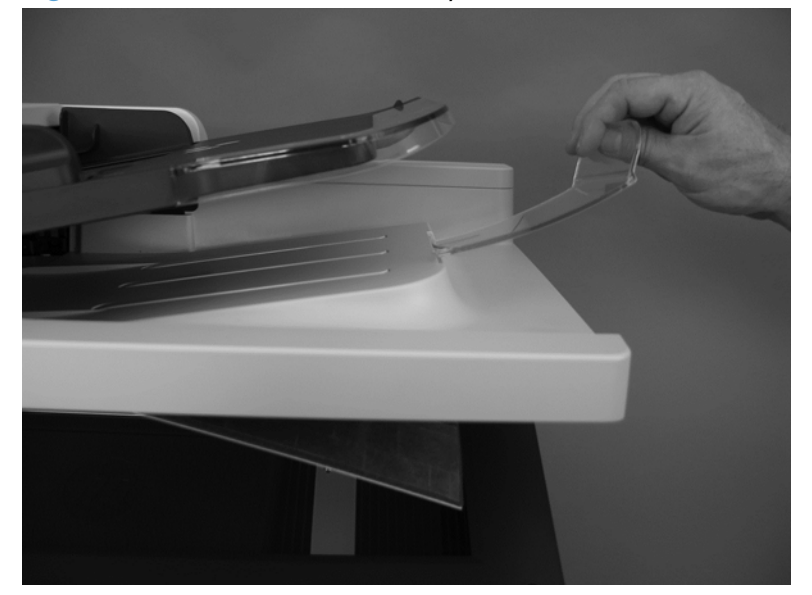

# **ADF PCA**

**AWARNING!** ESD sensitive component.

- **1.** Before proceeding, remove the following:
  - ADF rear cover. See <u>ADF rear cover on page 59</u>.
- 2. Disconnect five connectors (callout 1), remove one screw (callout 2), and then remove the PCA.

Figure 1-111 Remove the ADF PCA

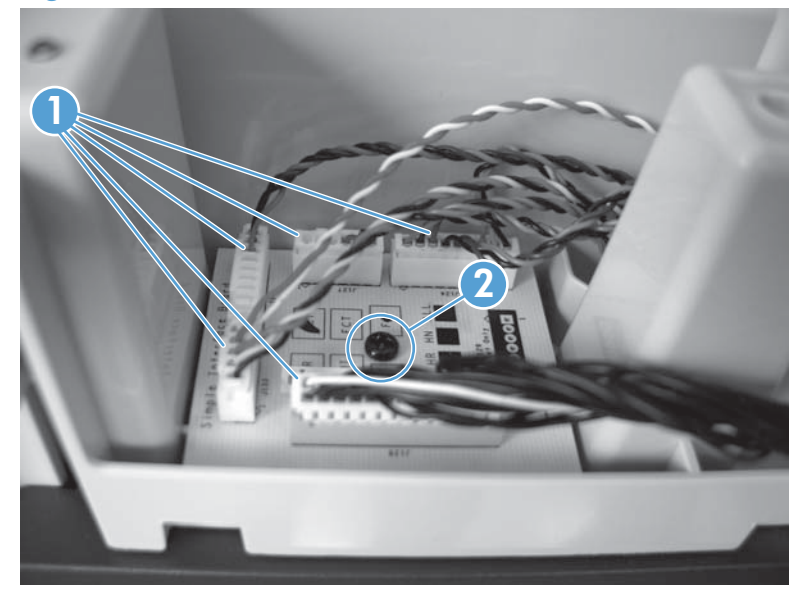

### ADF jam access cover

1. Open the ADF jam access cover.

Figure 1-112 Remove the ADF jam access cover (1 of 5)

2. Remove four screws.

Figure 1-113 Remove the ADF jam access cover (2 of 5)

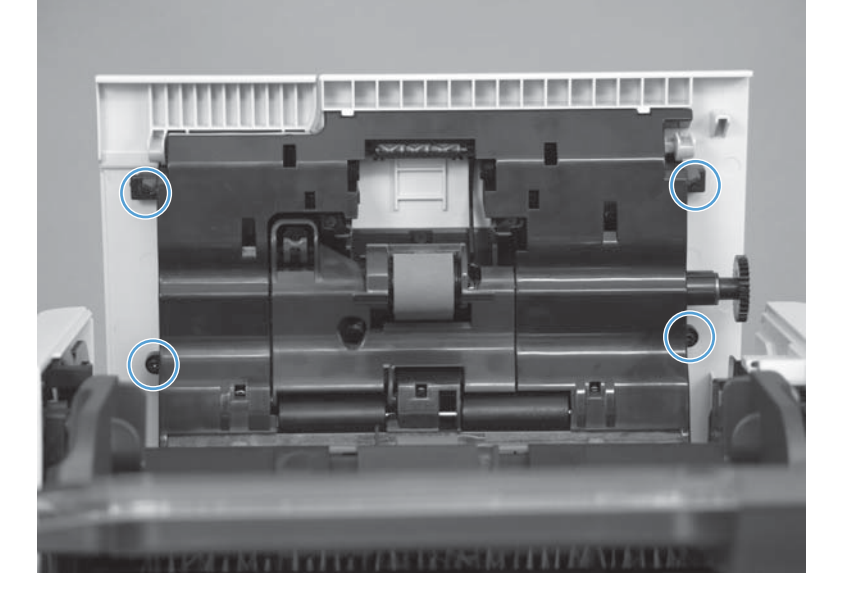

3. Before removing the cover, note the location of the tabs.

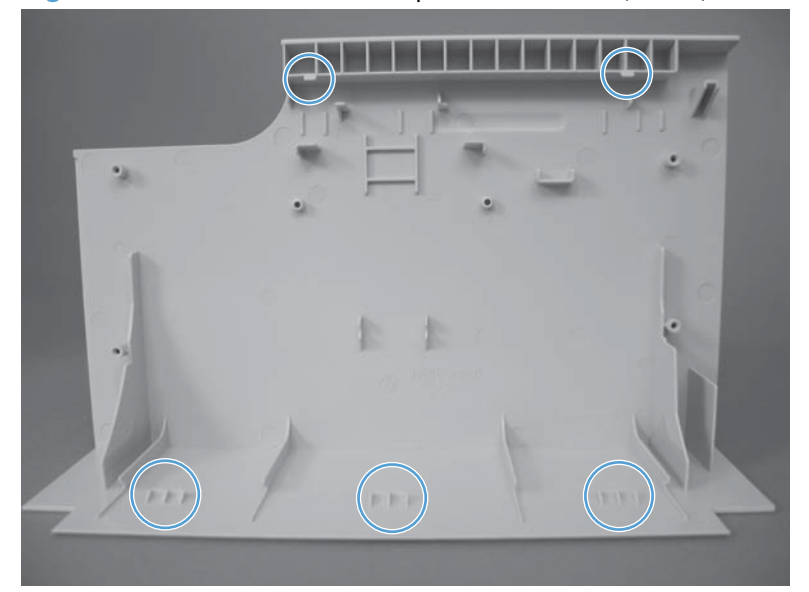

Figure 1-114 Remove the ADF jam access cover (3 of 5)

4. Release two tabs.

Figure 1-115 Remove the ADF jam access cover (4 of 5)

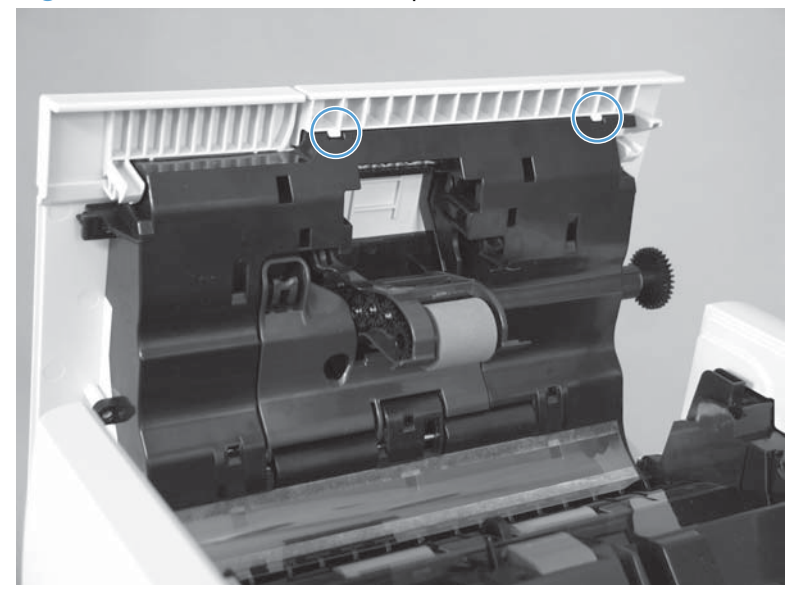

5. Close the ADF jam access cover, and then release the remaining three tabs and remove the cover.

Figure 1-116 Remove the ADF jam access cover (5 of 5)

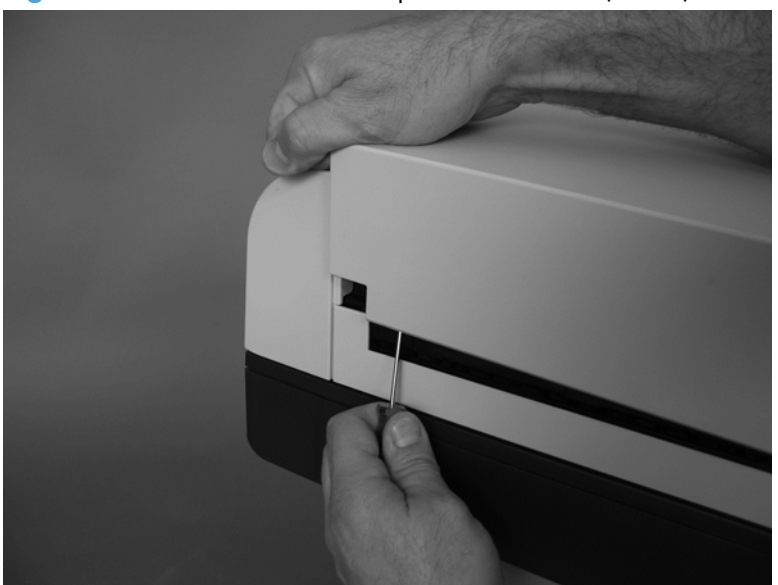

### **ADF roller cover**

- **1.** Before proceeding, remove the following:
  - ADF jam access cover. See <u>ADF jam access cover on page 74</u>.
- 2. Remove three springs.
  - Reinstallation tip Use needle nose pliers to reattach the spring. Attach the spring to the bottom hook first.

Figure 1-117 Remove the ADF roller cover (1 of 4)

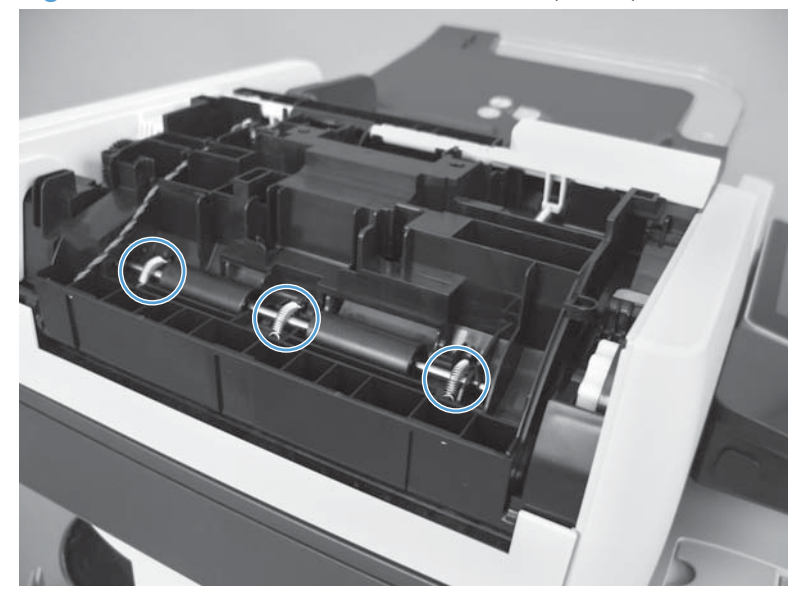

**3.** Lift and slide the rod.

Figure 1-118 Remove the ADF roller cover (2 of 4)

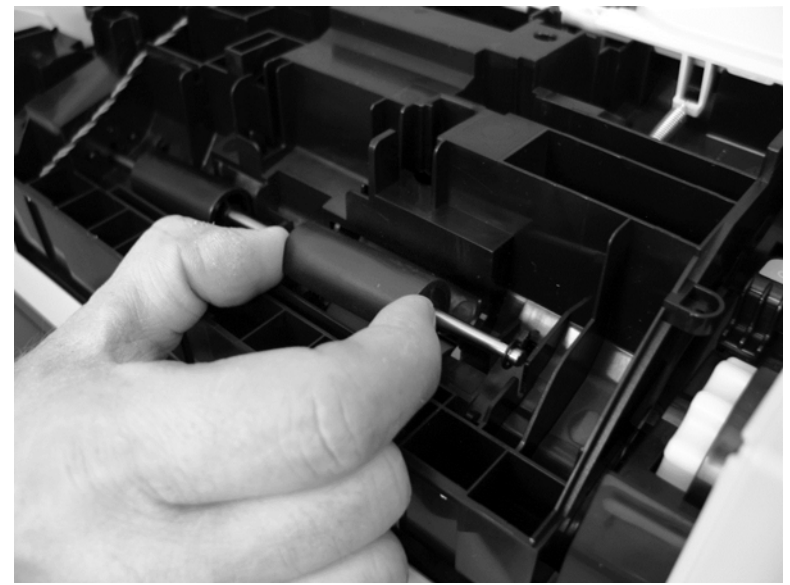

4. Open the jam-access cover. Release one hinge.

Figure 1-119 Remove the ADF roller cover (3 of 4)

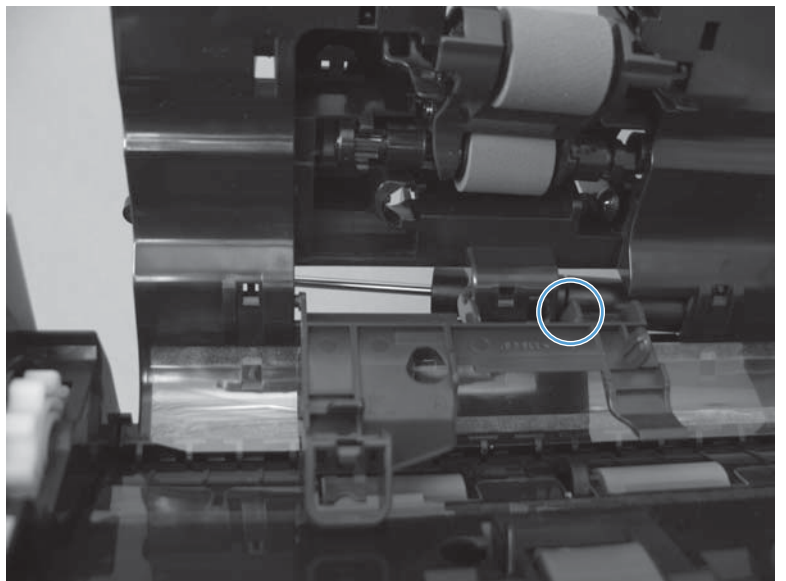

5. Remove the ADF roller cover.

Figure 1-120 Remove the ADF roller cover (4 of 4)

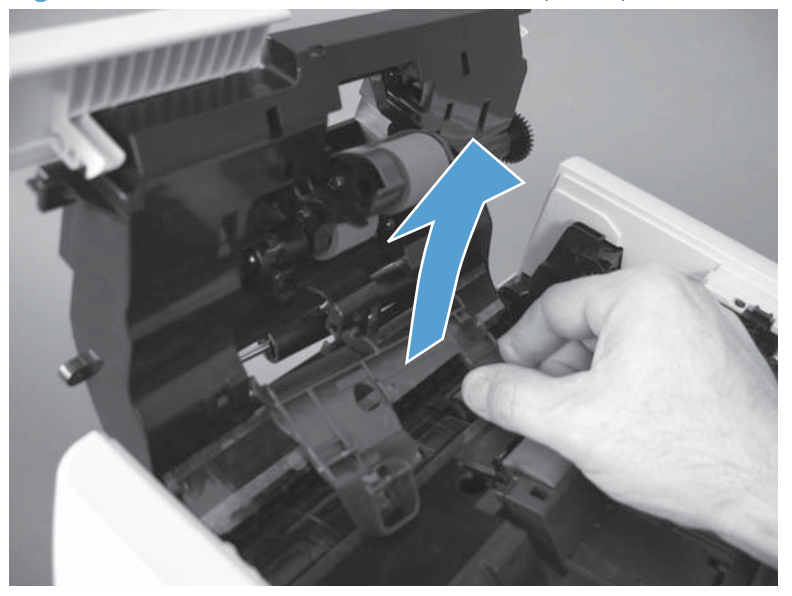

### **Reinstall the ADF roller cover**

▲ Make sure the rod for the roller is installed in the correct position (callout 1).

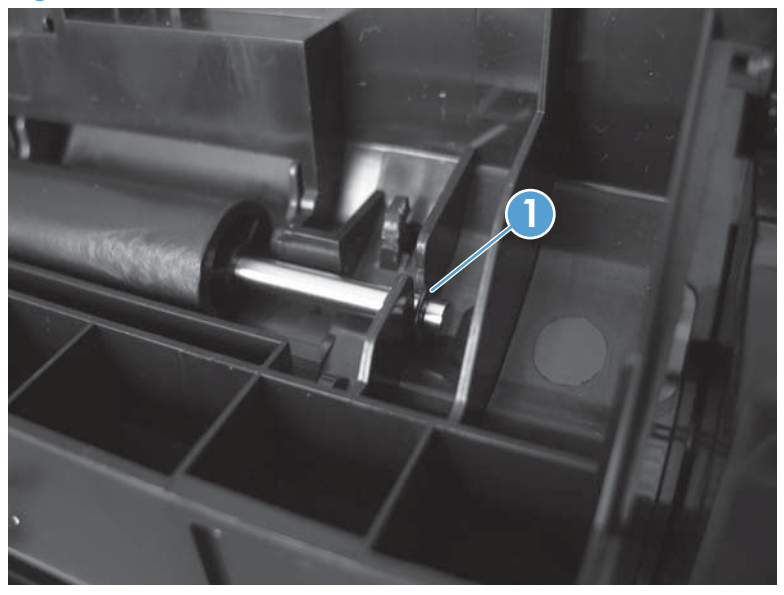

Figure 1-121 Reinstall the ADF roller cover

### Scanner memory PCA (memory board kit)

**WARNING!** ESD sensitive component.

- **1.** Before proceeding, remove the following:
  - Formatter cover. See Formatter cover on page 37.
  - Rear scanner cover. See <u>Rear scanner cover on page 56</u>.

2. Open the formatter cage.

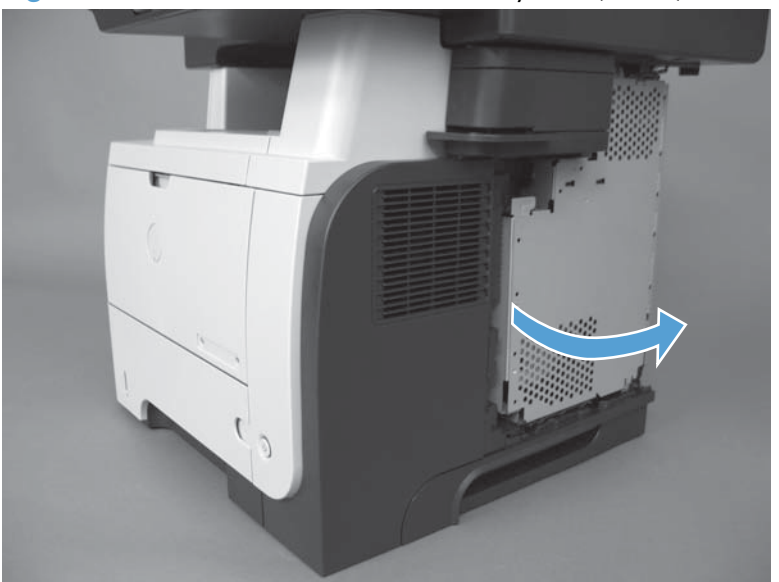

Figure 1-122 Remove the scanner memory PCA (1 of 4)

**3.** Lift and remove the sheet-metal door.

Figure 1-123 Remove the scanner memory PCA (2 of 4)

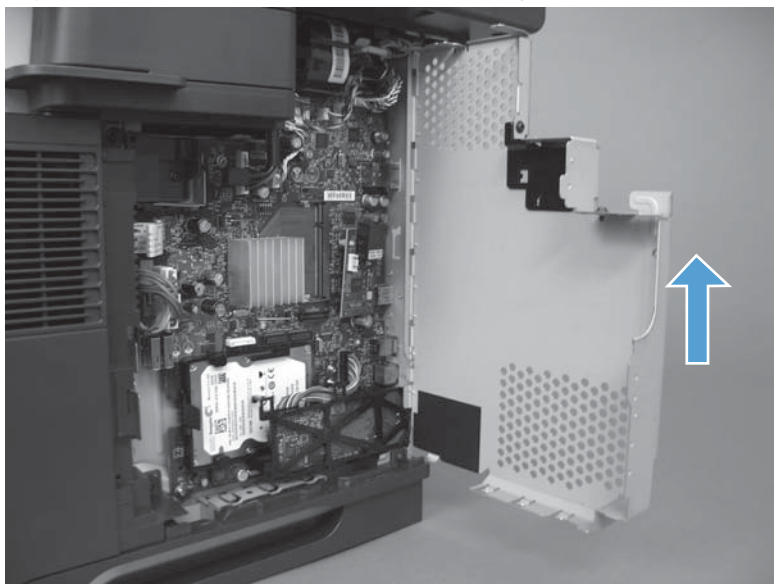

4. Disconnect one connector (J24).

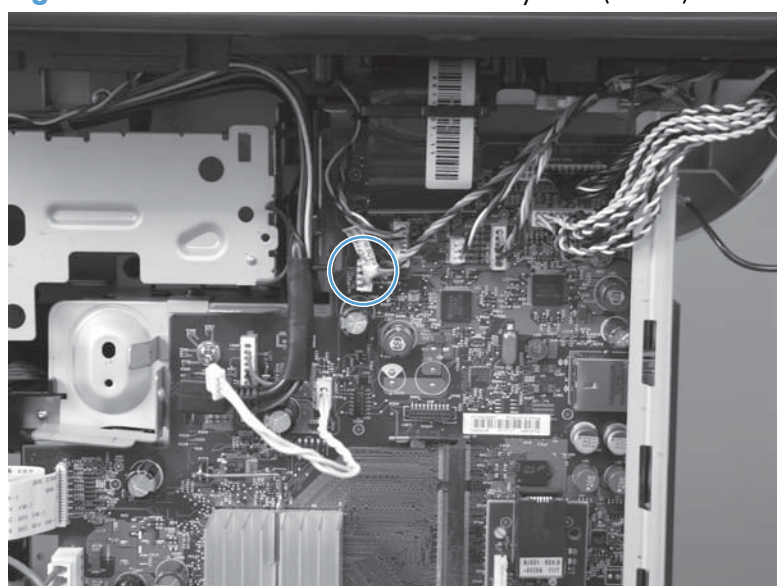

Figure 1-124 Remove the scanner memory PCA (3 of 4)

5. Release the wire harness from its retainers.

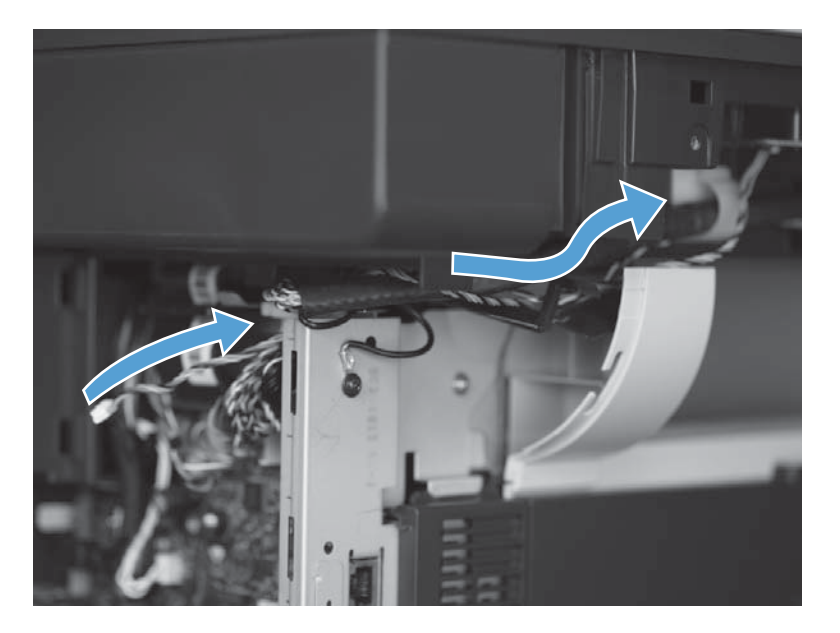

6. Release the wire harness from the holder.

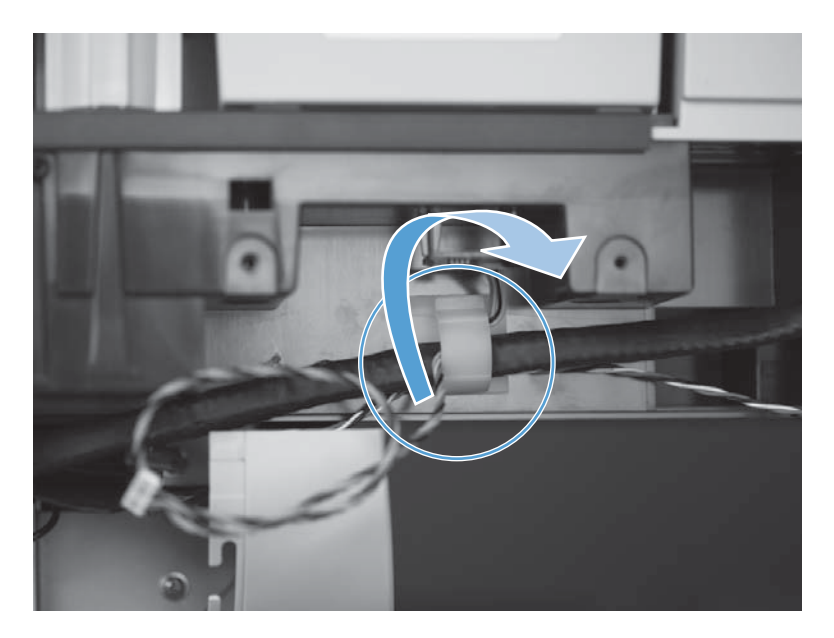

7. Remove one screw and then remove the PCA.

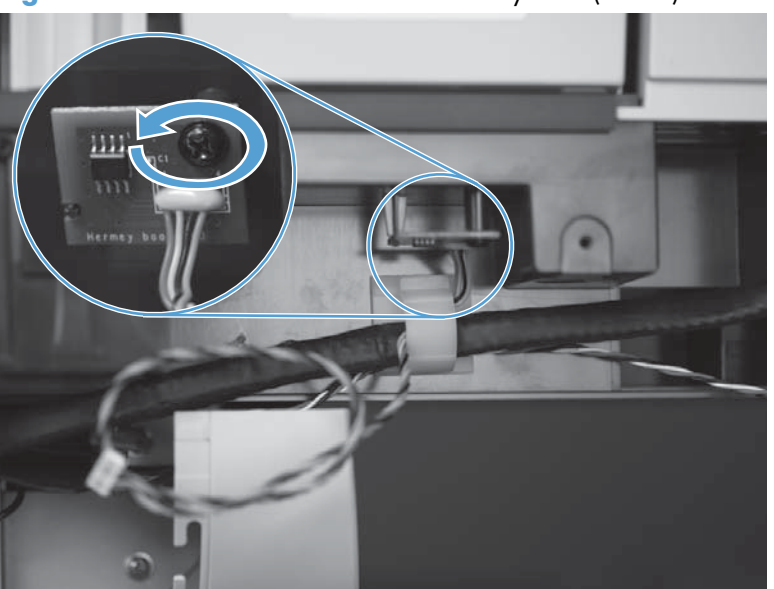

Figure 1-125 Remove the scanner memory PCA (4 of 4)

## **ADF cable**

**AWARNING!** ESD sensitive component.

- **1.** Before proceeding, remove the following:
  - Formatter cover. See Formatter cover on page 37.
  - Rear scanner cover. See <u>Rear scanner cover on page 56</u>.
  - ADF rear cover. See <u>ADF rear cover on page 59</u>.
- 2. Locate the ADF cable (callout 1).

Figure 1-126 Remove the ADF cable (1 of 6)

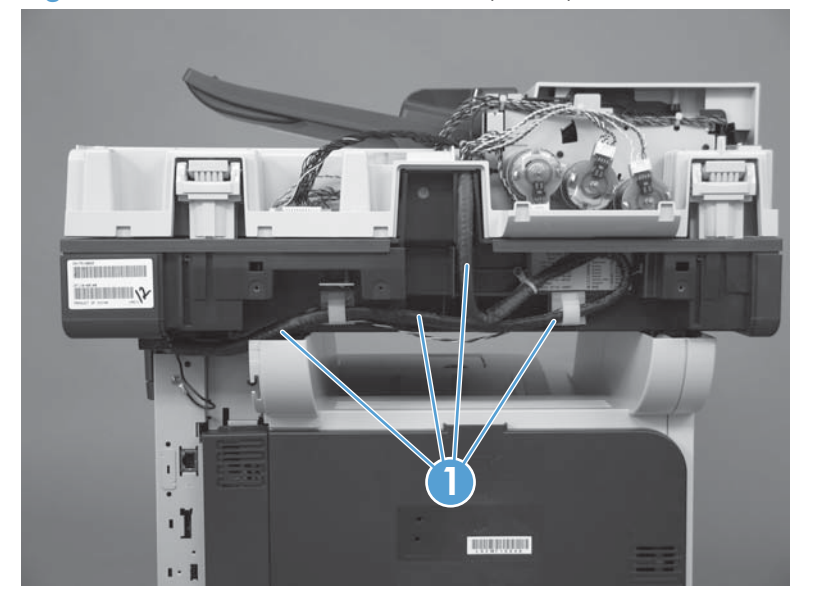

**3.** Remove two screws (callout 1), release three connectors (callout 2), and cut the tie wrap (callout 3).

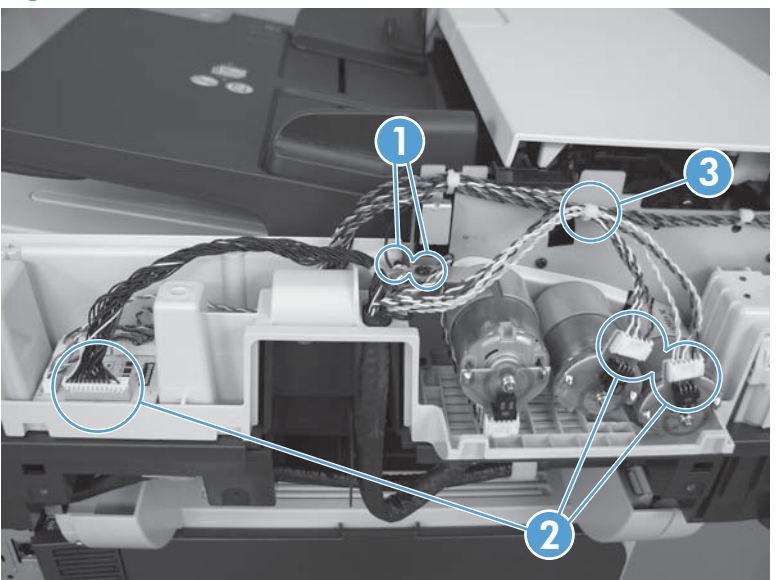

Figure 1-127 Remove the ADF cable (2 of 5)

4. Carefully disconnect one connector. Use needle nose pliers or two small screwdrivers to disconnect.

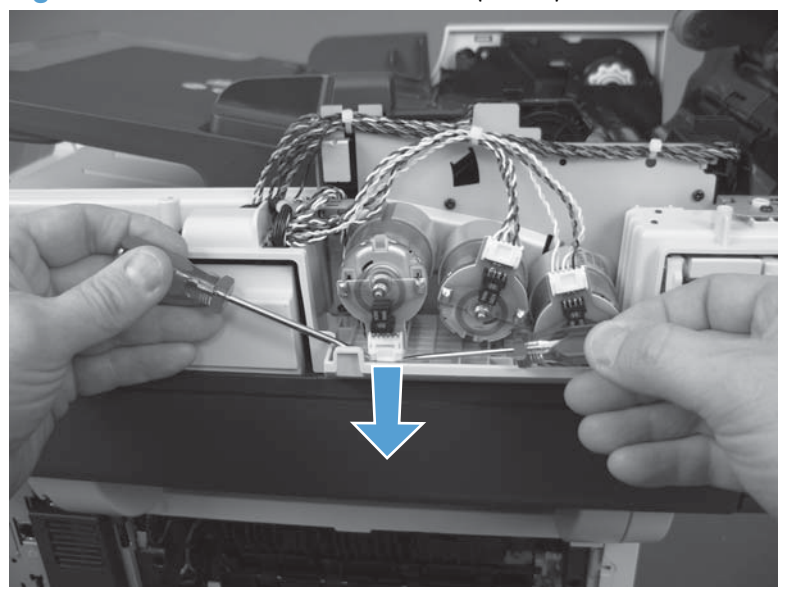

Figure 1-128 Remove the ADF cable (2 of 5)

5. Remove two screws (callout 1) and then release the ADF cable from its retainers (callout 2).

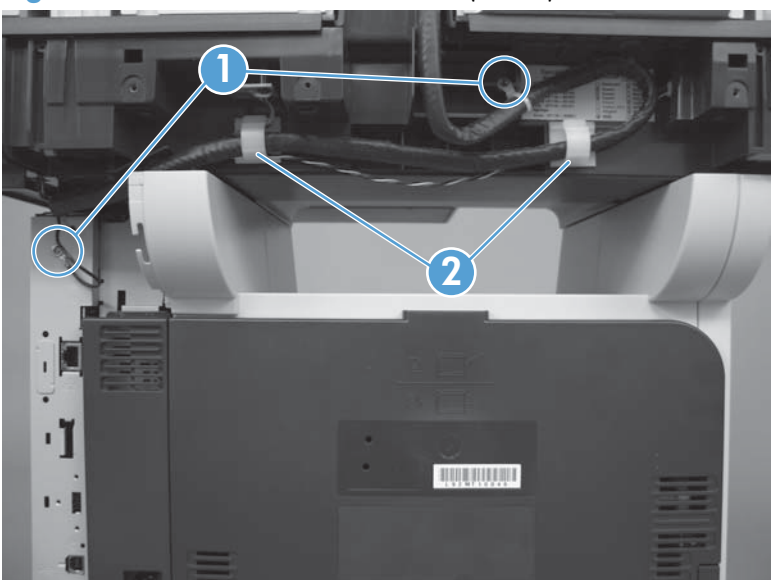

Figure 1-129 Remove the ADF cable (3 of 5)

6. Open the formatter cage.

Figure 1-130 Remove the ADF cable (4 of 5)

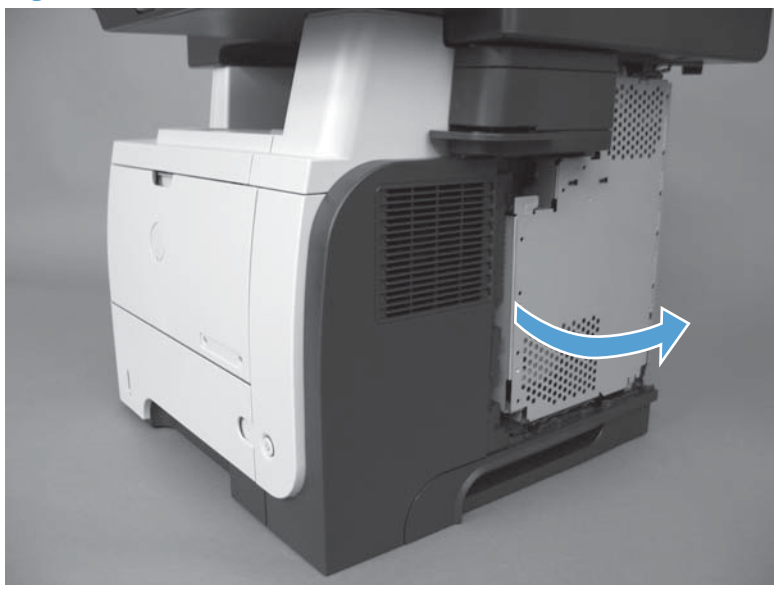

Disconnect two connectors, release the cable from its retainer, and then remove the ADF cable.
To locate the formatter connector locations, see <u>Formatter connections on page 9</u>.

Figure 1-131 Remove the ADF cable (5 of 5)

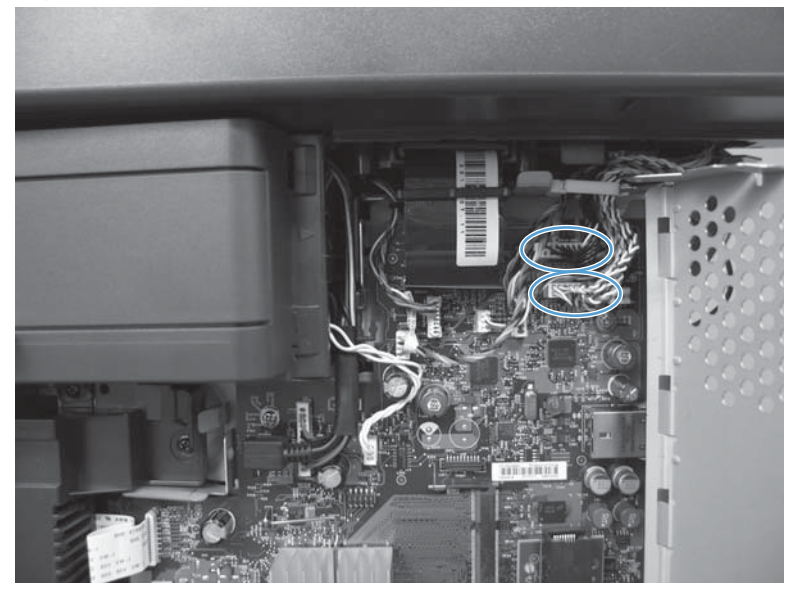

### ADF whole unit kit

- **1.** Before proceeding, remove the following:
  - Formatter cover. See Formatter cover on page 37.
  - Rear scanner cover. See <u>Rear scanner cover on page 56</u>.
- 2. Open formatter cage.

Figure 1-132 Remove the ADF whole unit kit (1 of 4)

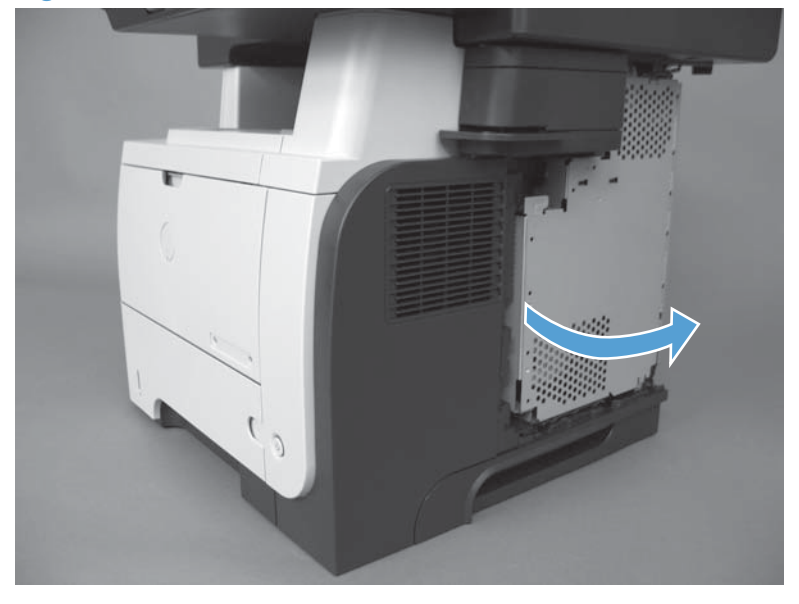

**3.** Disconnect two connectors (callout 1) from the formatter PCA and then release the wire harness from its retainer (callout 2).

To locate the formatter connector locations, see Formatter connections on page 9.

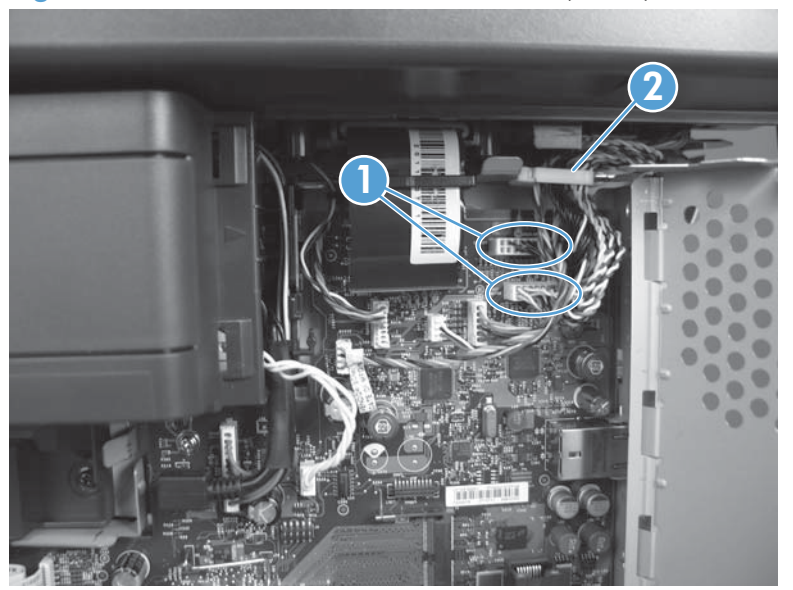

Figure 1-133 Remove the ADF whole unit kit (2 of 4)

4. Remove four screws (callout 1), release the wire harness from two retainers (callout 2), and then remove one cover (callout 3).

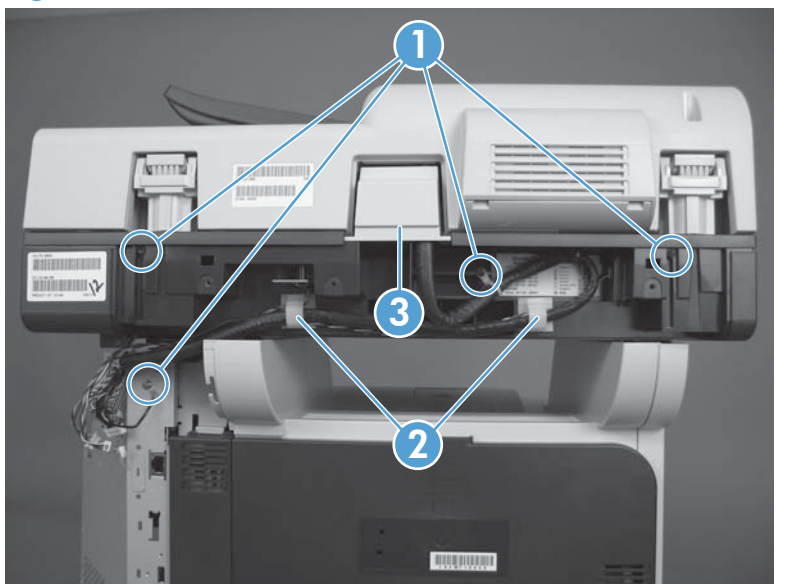

Figure 1-134 Remove the ADF whole unit kit (3 of 4)

5. Open the ADF (callout 1). Lift the ADF (callout 2) until it stops, and then pull it toward the rear of the product (callout 3) to remove.

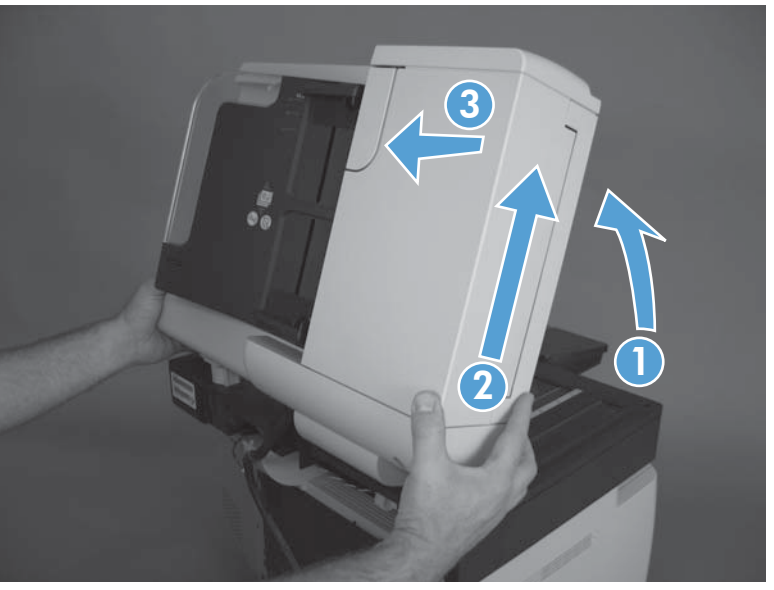

### Figure 1-135 Remove the ADF (3 of 4)

### **Reinstall the ADF**

#### Install foam reflector kit on the new ADF

▲ If a replacement ADF, image scanner, or both assemblies are installed, you must install a replacement foam reflector kit. See <u>Foam reflector kit (white ADF backing) on page 19</u>.

### **Calibrate a replacement ADF**

- 1. On the control-panel Home screen, scroll to and touch Device Maintenance.
- 2. Touch Calibration/Cleaning.
- **3.** Touch Calibrate Scanner.
- **4.** Follow the instructions on the control-panel display.

## ADF hinge assembly

- **1.** Before proceeding, remove the following:
  - Formatter cover. See Formatter cover on page 37.
  - Rear scanner cover. See <u>Rear scanner cover on page 56</u>.
  - ADF whole unit kit. See <u>ADF whole unit kit on page 87</u>.
- 2. Remove four screws and the ADF hinge assembly.

Figure 1-136 Remove the ADF hinge assembly

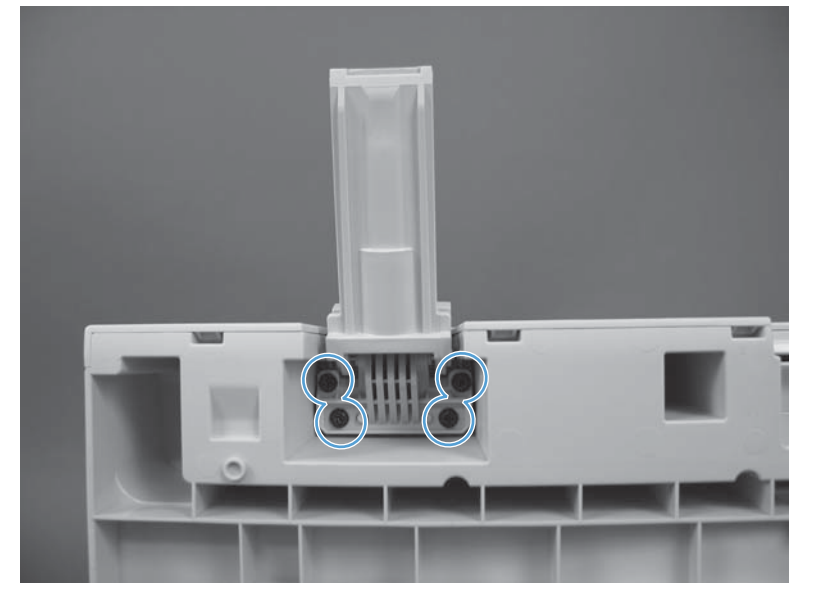

### Image scanner whole unit kit

- **1.** Before proceeding, remove the following:
  - Control panel assembly. See <u>Control-panel assembly on page 16</u>.
  - Formatter cover. See Formatter cover on page 37.
  - Stapler cover or substitute stapler cover. See <u>Stapler cover on page 40</u> or <u>Substitute stapler</u> <u>cover on page 42</u>.
  - Stapler assembly. See <u>Stapler assembly on page 43</u>.
  - Rear cover assembly. See <u>Rear cover assembly on page 44</u>.
  - Left cover. See <u>Left cover on page 48</u>.
  - Rear scanner cover. See <u>Rear scanner cover on page 56</u>.
  - ADF whole unit kit. See <u>ADF whole unit kit on page 87</u>.
- 2. Remove two screws.

#### Figure 1-137 Remove the image scanner whole unit kit (1 of 6)

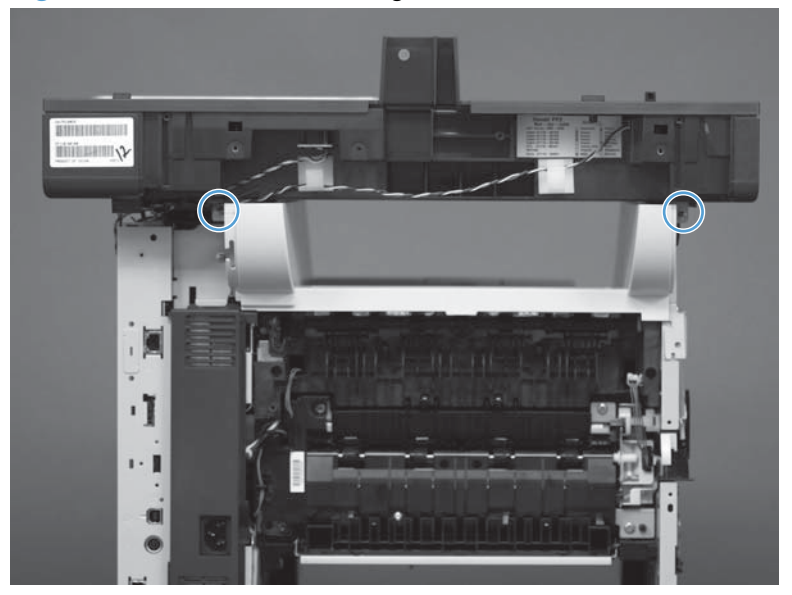

3. Remove one self-tapping screw on the right side of the product.

Figure 1-138 Remove the image scanner whole unit kit (2 of 6)

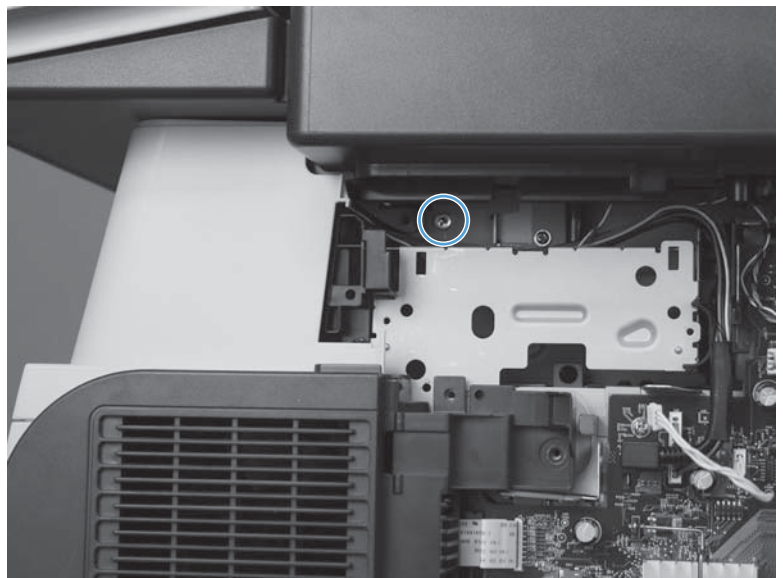

4. Remove one screw on the left side of the product.

Figure 1-139 Remove the image scanner whole unit kit (3 of 6)

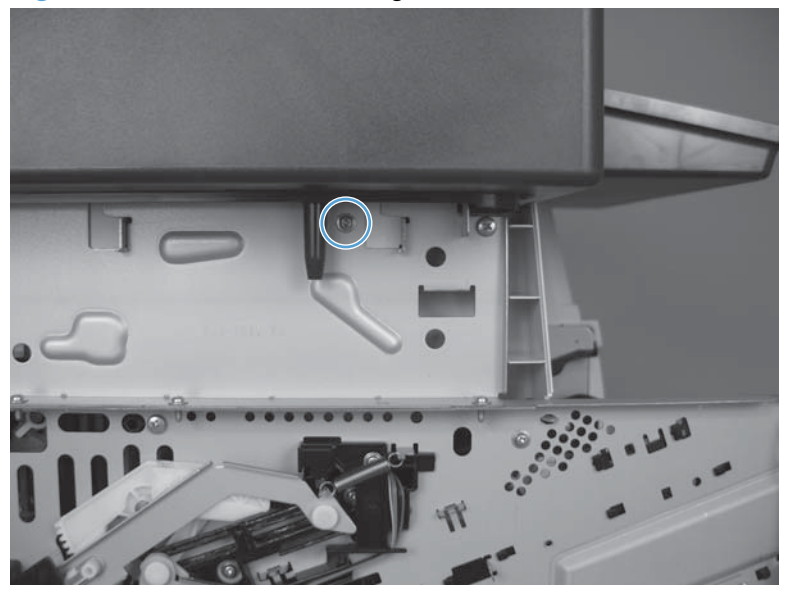

- 5. Disconnect five connectors (callout 1), one FFC (callout 2), and one USB cable (callout 3) from the formatter.
  - $\frac{1}{2}$  **Reinstallation tip** If there are two FFC connectors, install the FFC in the bottom connector.

To locate the formatter connector locations, see Formatter connections on page 9.

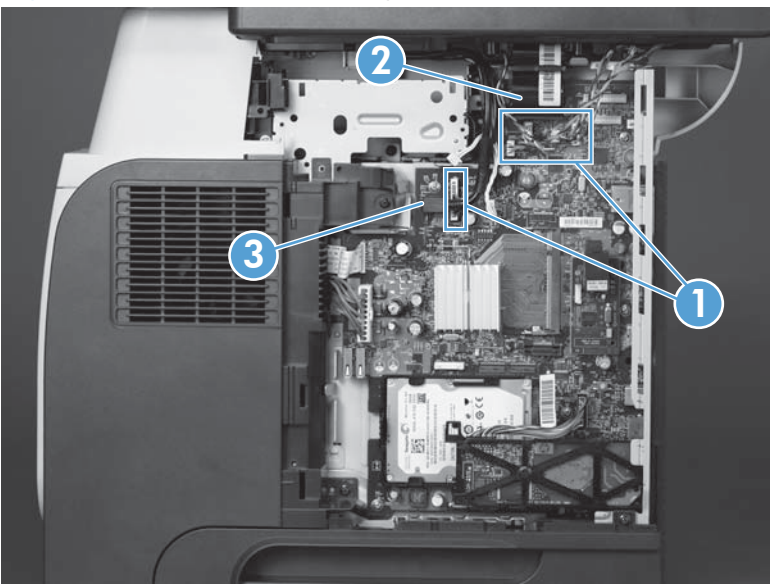

Figure 1-140 Remove the image scanner whole unit kit (4 of 6)

6. Release the FFC (callout 1) from the retainer (callout 2).

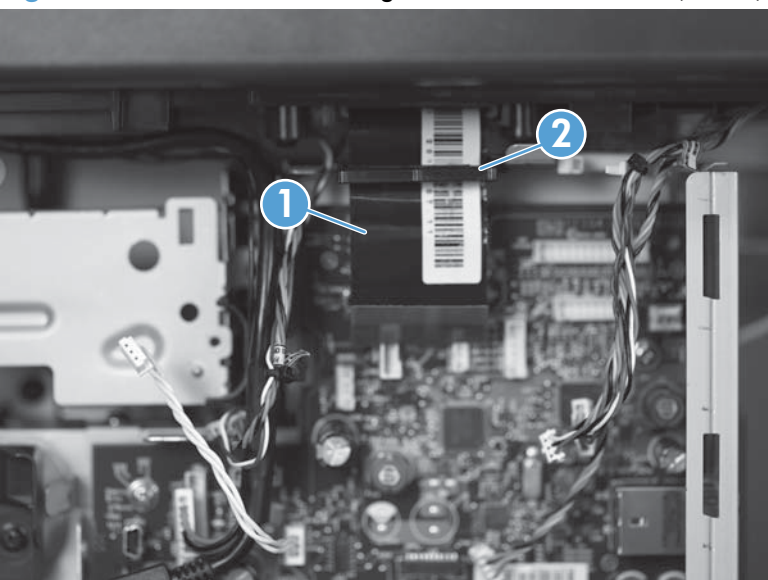

Figure 1-141 Remove the image scanner whole unit kit (5 of 6)

**7.** Slide the scanner toward the rear of the product (callout 1) until it stops. Lift the scanner (callout 2) to remove.

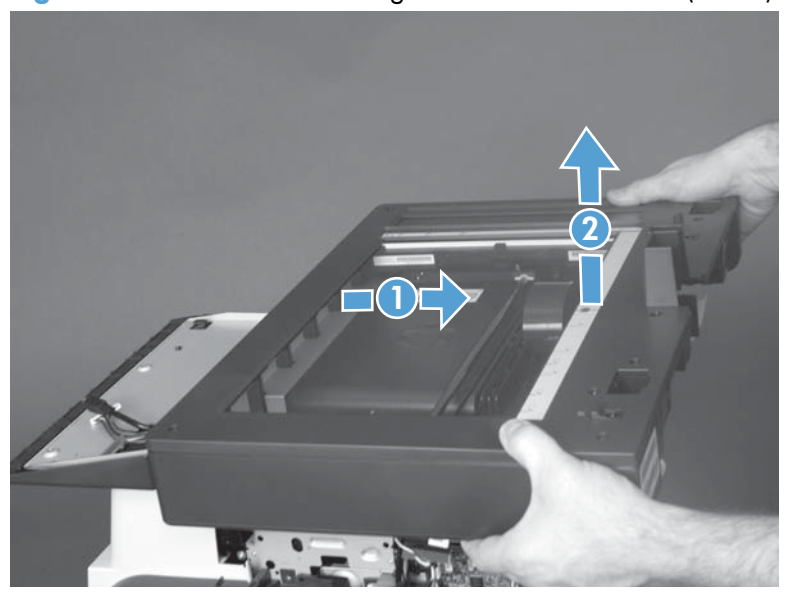

Figure 1-142 Remove the image scanner whole unit kit (6 of 6)

#### **Reinstall the image scanner**

#### Install foam reflector kit on the ADF

▲ If a replacement ADF, image scanner, or both assemblies are installed, you must install a replacement foam reflector kit that came with the replacement part. See Foam reflector kit (white ADF backing) on page 19.

#### Calibrate the image scanner

- 1. On the control-panel Home screen, scroll to and touch Device Maintenance.
- 2. Touch Calibration/Cleaning.
- **3.** Touch Calibrate Scanner.
- **4.** Follow the instructions on the control-panel display.

# **Main assemblies**

# Tray 1 pickup roller

**CAUTION:** Do not touch the surface of the roller. Skin oils deposited on the roller might cause printquality problems.

1. Press the cartridge-door release button, and then open the cartridge door. Make sure that the door is completely open.

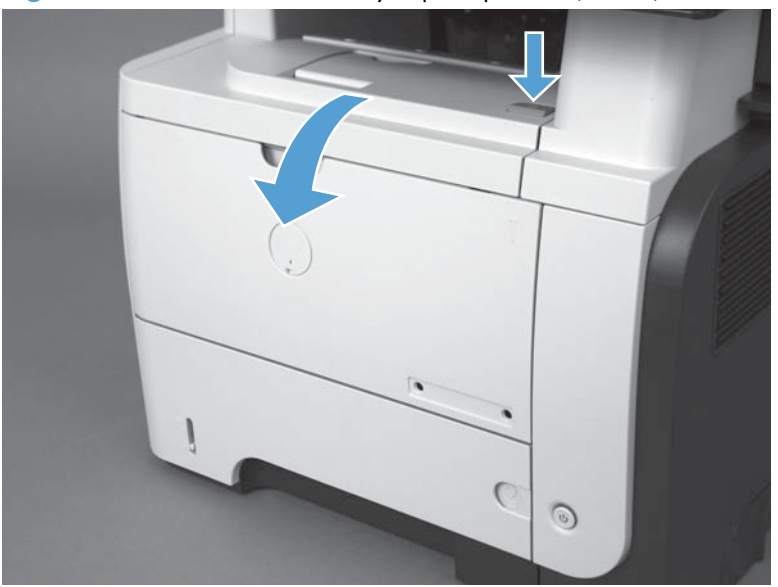

Figure 1-143 Remove the Tray 1 pickup roller (1 of 2)

- 2. Release two tabs, and then rotate the roller out and away from the product to remove it.
- $\frac{1}{2}$  TIP: It might be easier to release the tabs by using a small flat blade screwdriver.

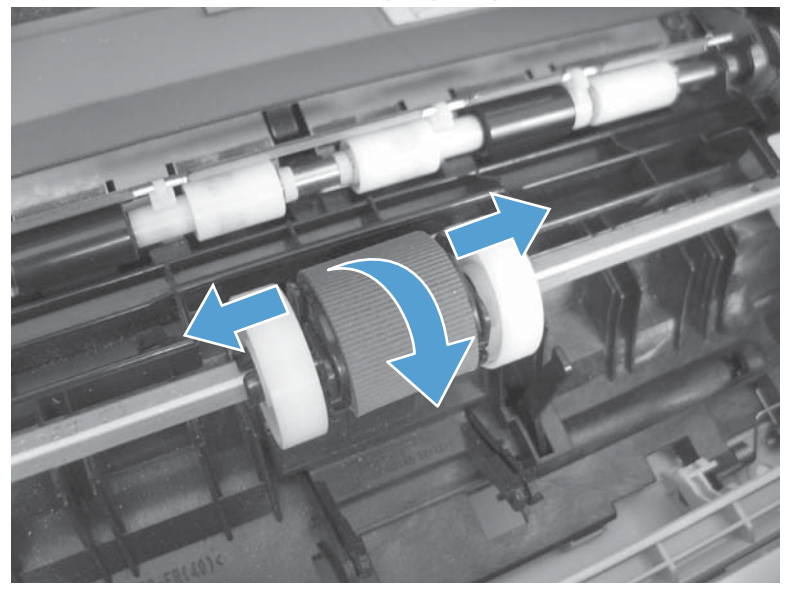

Figure 1-144 Remove the Tray 1 pickup roller (2 of 2)

# Tray 1 separation pad

- **CAUTION:** Do not touch the surface of the pad. Skin oils deposited on the roller might cause paperhandling problems.
  - 1. Press the cartridge-door release button, and then open the cartridge door. Make sure that the door is completely open.

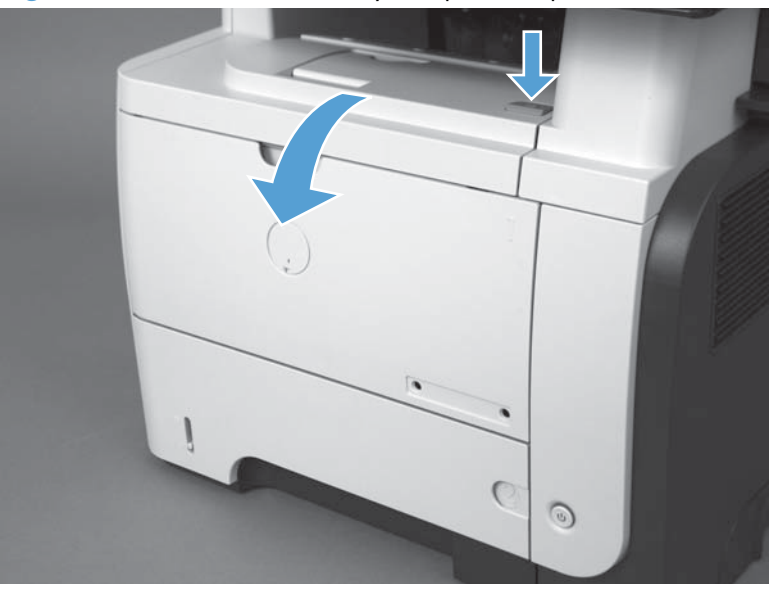

Figure 1-145 Remove the Tray 1 separation pad (1 of 2)

2. Release two tabs (callout 1), and then remove the separation pad.

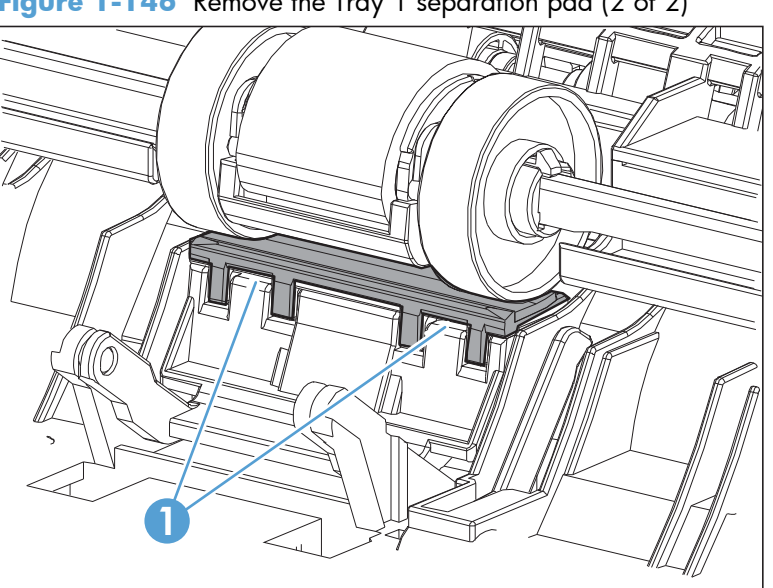

Figure 1-146 Remove the Tray 1 separation pad (2 of 2)

# Tray 2, 3, or 4 pickup roller

**CAUTION:** Do not touch the surface of the roller. Skin oils deposited on the roller might cause printquality problems.

**NOTE:** If you did not remove Tray 2, 3, or 4 before servicing the product, remove them now.

- 1. Carefully place the product front-side up, so that you can see into the opening where the tray would be installed.
- **NOTE:** Debris can scratch or damage the back of the product. Before you place the product front-side up, remove any debris from the work surface. If possible, set the product on a clean, dry cloth to prevent scratching and damage.
- 2. Release the roller bushing, rotate the busing up, and then slide the bushing off of the roller shaft.

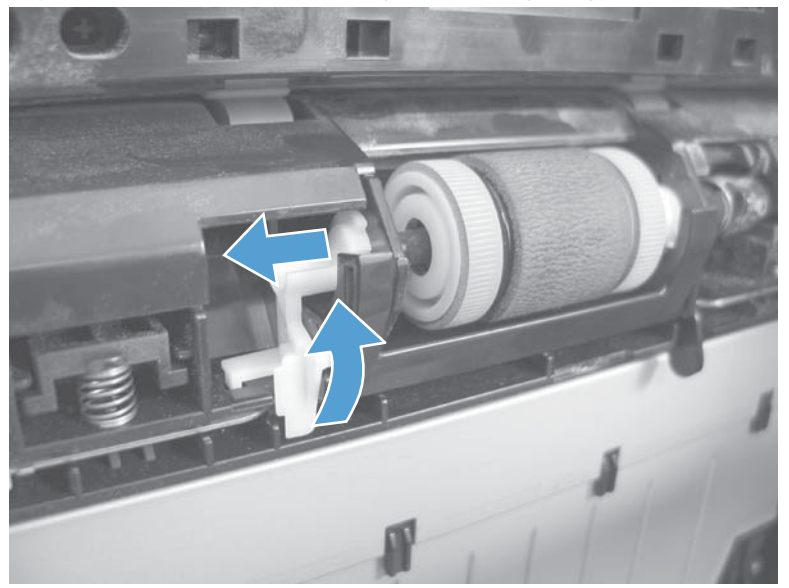

Figure 1-147 Remove the Tray 2, 3, or 4 pickup roller (1 of 3)
- 3. Carefully remove the black-plastic guard (callout 1).
  - **CAUTION:** The guard is partially retained by the bushing removed in the previous step. Do not lose the guard when the bushing is removed.

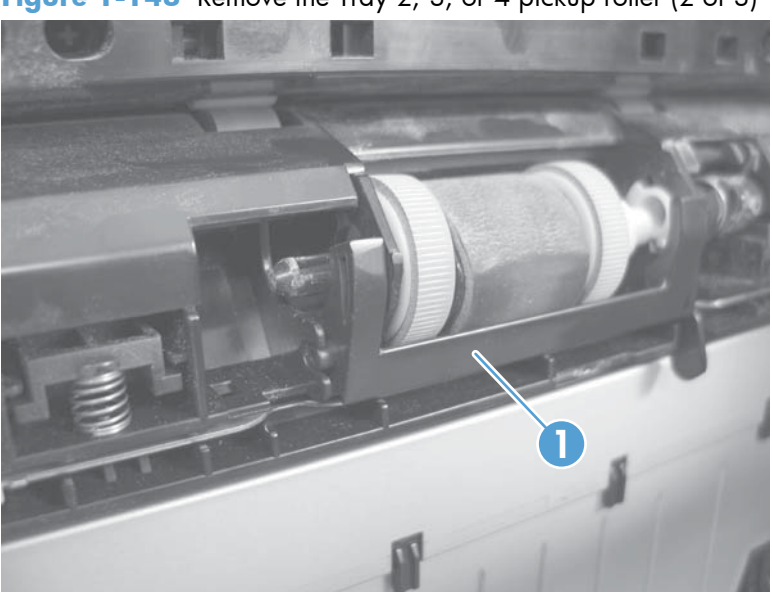

Figure 1-148 Remove the Tray 2, 3, or 4 pickup roller (2 of 3)

4. Slide the roller toward the left side of the product, rotate the right end of the roller away from the product, and then remove the roller assembly.

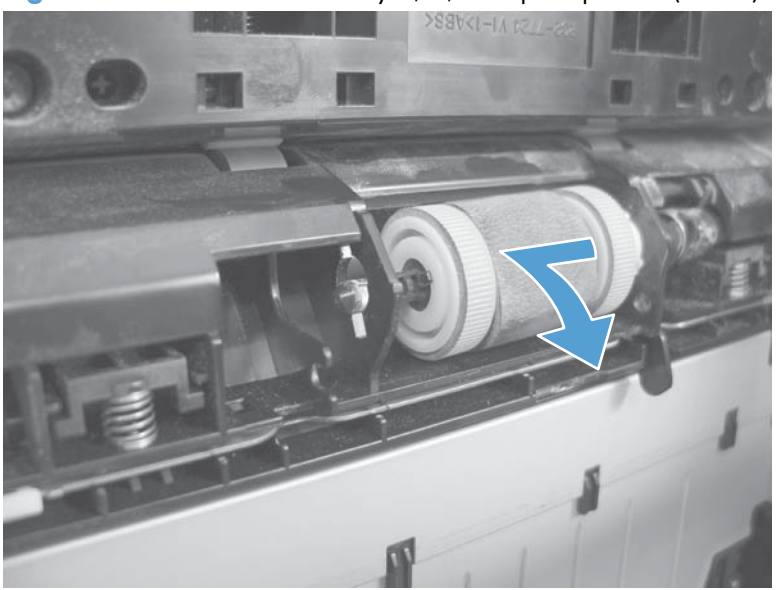

Figure 1-149 Remove the Tray 2, 3, or 4 pickup roller (3 of 3)

# Tray 2, 3, or 4 separation pad

- **CAUTION:** Do not touch the surface of the pad. Skin oils deposited on the roller might cause paperhandling problems.
  - 1. Remove the tray. See <u>Tray 2, Tray 3, or Tray 4 assembly on page 14</u>.
  - 2. Remove two screws (callout 1), and then remove the separation pad (callout 2).

Figure 1-150 Remove the Tray 2, 3, or 4 separation pad

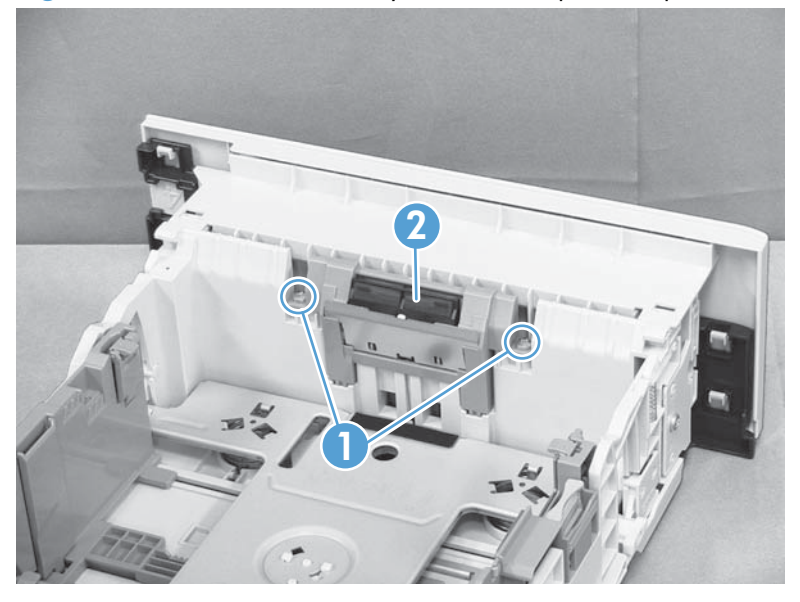

# Tray 2, 3, or 4 base-plate roller assembly

- 1. Remove the tray. See <u>Tray 2, Tray 3, or Tray 4 assembly on page 14</u>.
- 2. Locate the base roller assembly (callout 1), release one tab (callout 2), and then slide the assembly toward the outside of the product to release it.

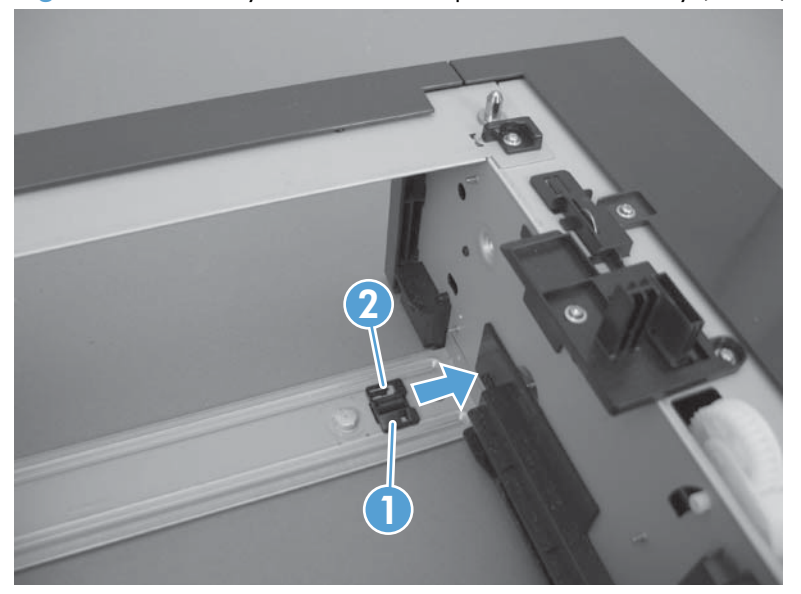

Figure 1-151 Tray 2, 3, or 4 base plate roller assembly (1 of 2)

3. Remove the base plate roller assembly.

Figure 1-152 Tray 2, 3, or 4 base plate roller assembly (2 of 2)

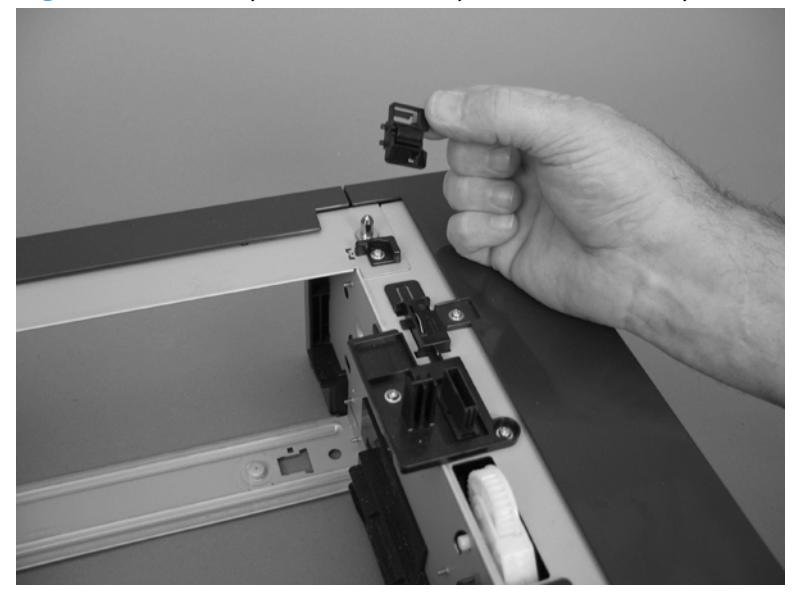

# Transfer roller

- **CAUTION:** Do not touch the black-sponge portion of the transfer roller. Skin oils deposited on the transfer roller might cause print-quality problems.
  - 1. Press the cartridge-door release button, and then open the cartridge door. Make sure that the door is completely open.

**NOTE:** If you did not remove the toner cartridge before servicing the product, remove it now.

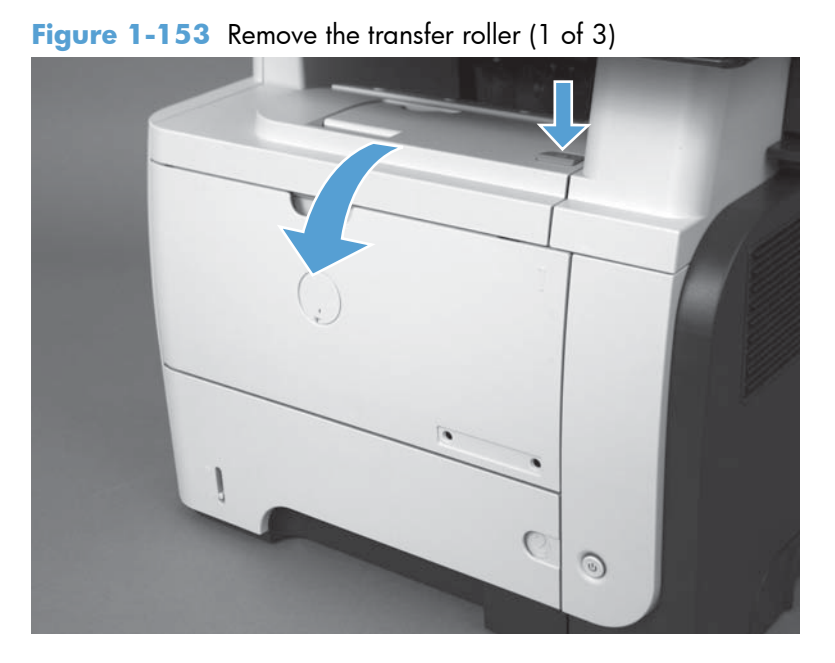

2. Release two tabs (callout 1) at the left end of the roller, slightly lift the end of the roller up, and then slide the roller (callout 2) toward the left to release it. Remove the roller.

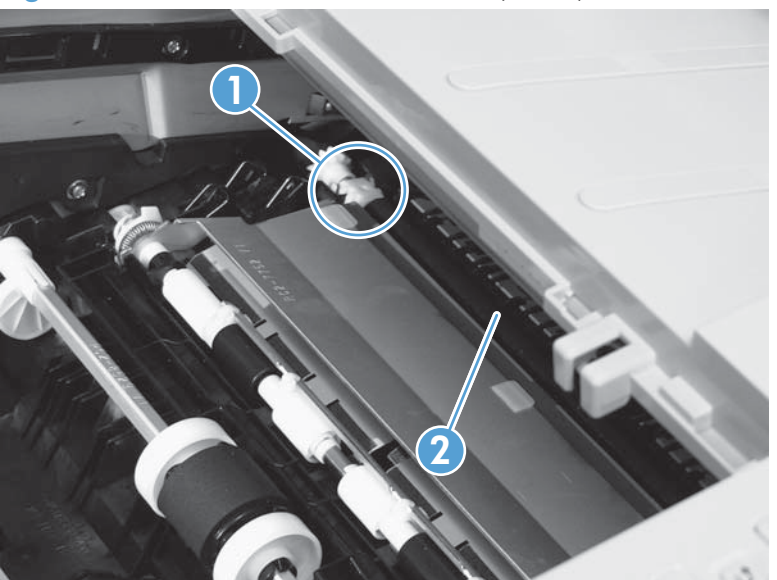

Figure 1-154 Remove the transfer roller (2 of 3)

**3.** If necessary, remove the gear, the bushing, and the spring, and then install them on a replacement roller.

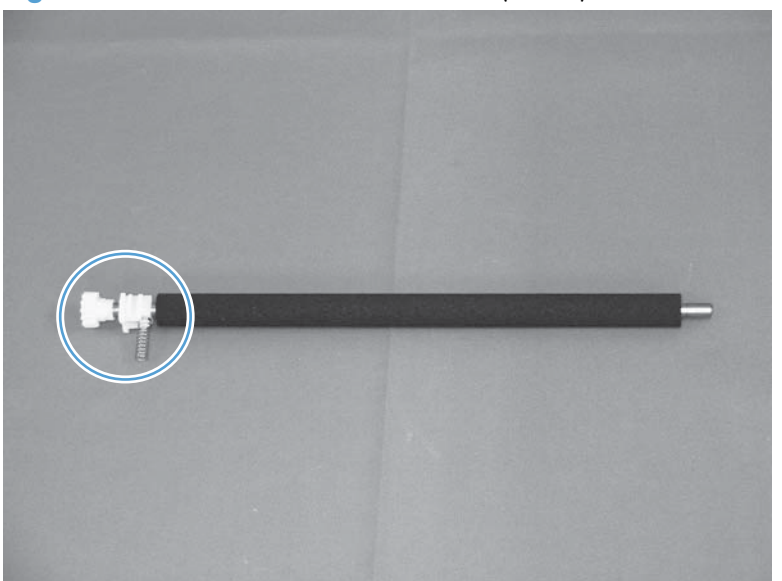

Figure 1-155 Remove the transfer roller (3 of 3)

# **Control-panel cable**

- 1. Before proceeding, remove the following components:
  - Control-panel assembly. See <u>Control-panel assembly on page 16</u>.
  - Formatter cover. See Formatter cover on page 37.
  - Stapler cover or substitute stapler cover. See <u>Stapler cover on page 40</u> or <u>Substitute stapler</u> <u>cover on page 42</u>.
  - Stapler assembly. See <u>Stapler assembly on page 43</u>.

2. Disconnect one connector (callout 1) and one USB cable (callout 2).

Figure 1-156 Remove the control-panel cable (1 of 2)

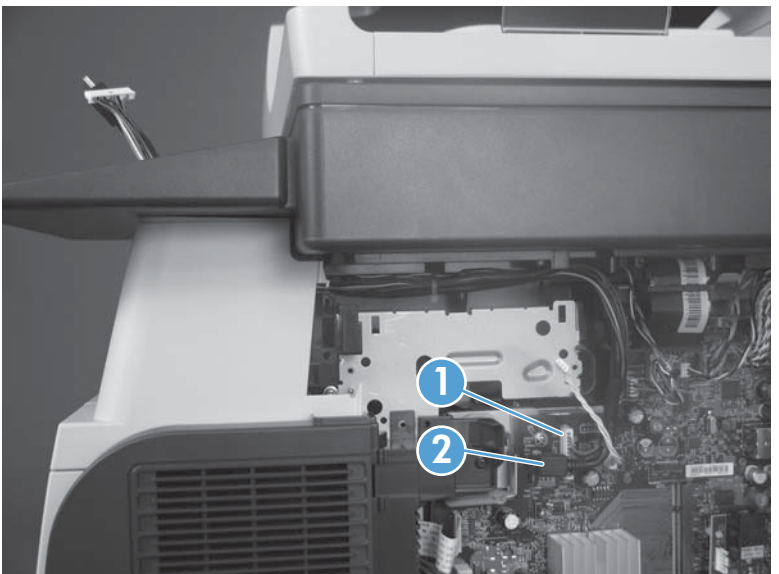

**3.** Carefully remove the cable.

Figure 1-157 Remove the control-panel cable (2 of 2)

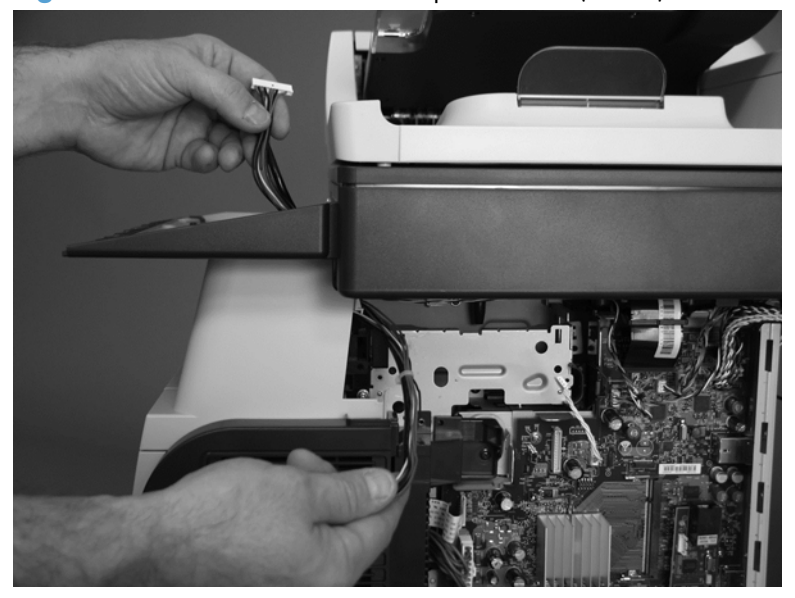

#### Fuser

- 1. Before proceeding, remove the following components:
  - Rear cover assembly. See <u>Rear cover assembly on page 44</u>.
  - Right-rear cover. See <u>Right-rear cover on page 50</u>.
- 2. Release two tabs (callout 1) on the duplex media-feed guide, and then slide the guide toward the rear of the product to remove it.
  - يري Reinstallation tip Make sure that both tabs snap back into place when reinstalling the duplex media-feed guide.

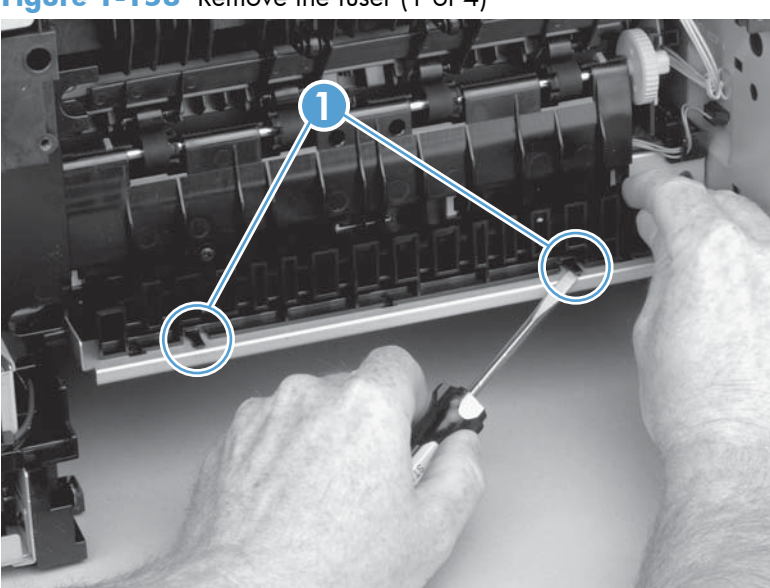

Figure 1-158 Remove the fuser (1 of 4)

3. Disconnect three connectors (callout 1), and release one wire harness from the retainer (callout 2).

Figure 1-159 Remove the fuser (2 of 4)

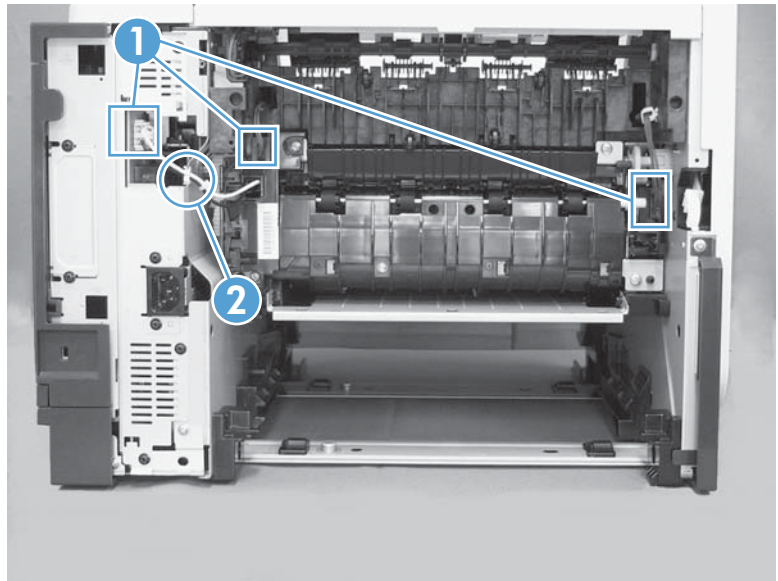

4. Remove four screws (callout 1).

Figure 1-160 Removing the fuser (3 of 4)

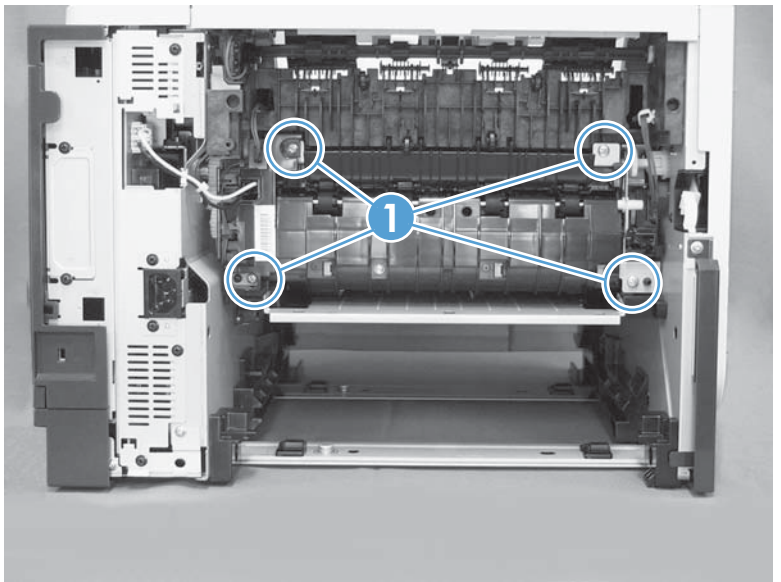

- 5. Pull the fuser out of the back of the product.
- **CAUTION:** To avoid damaging the fuser, the cartridge-door assembly must be closed before you remove the fuser.

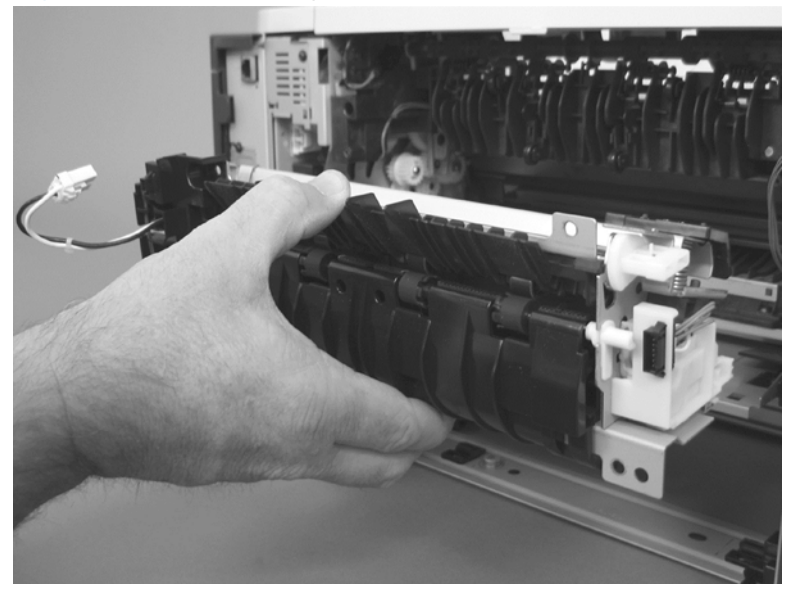

Figure 1-161 Removing the fuser (4 of 4)

# **Duplex media-feed assembly**

- 1. Before proceeding, remove the following components:
  - Rear cover assembly. See <u>Rear cover assembly on page 44</u>.
  - Right-rear cover. See <u>Right-rear cover on page 50</u>.
- 2. Release two tabs (callout 1) on the duplex media-feed guide, and then slide the guide toward the back of the product to remove it.
  - يري Reinstallation tip Make sure that both tabs snap back into place when reinstalling the duplex media-feed guide.

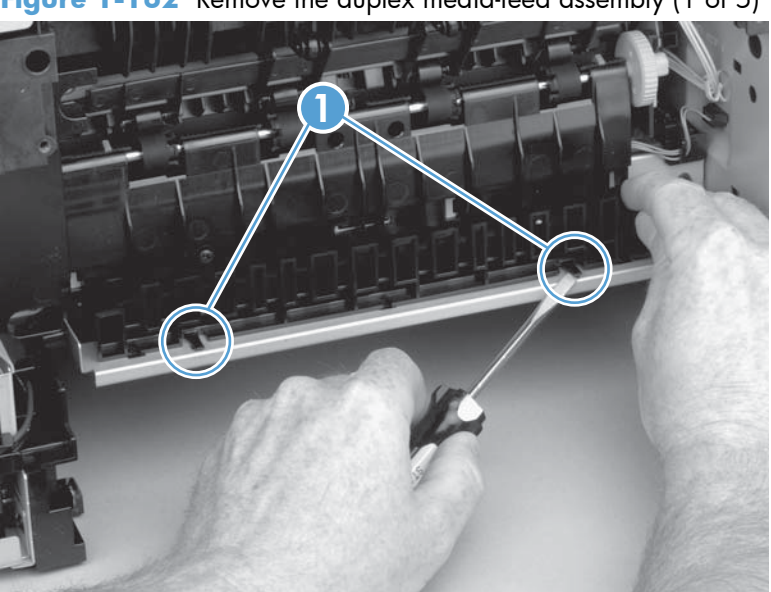

Figure 1-162 Remove the duplex media-feed assembly (1 of 5)

3. Press the green lever (callout 1) to release the duplex media-feed assembly.

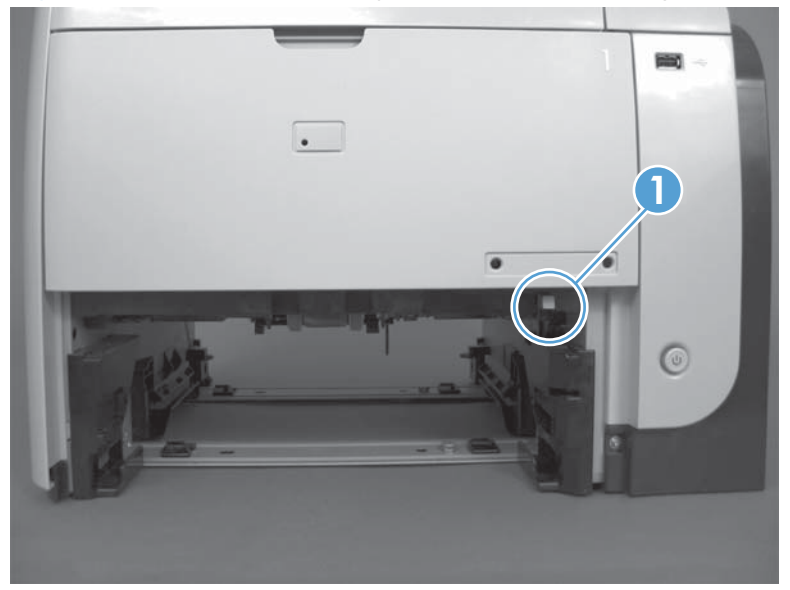

Figure 1-163 Remove the duplex media-feed assembly (2 of 5)

**4.** Use a small flat blade screwdriver to carefully pry the sheet-metal tab on the assembly away from the hinge pin to release it.

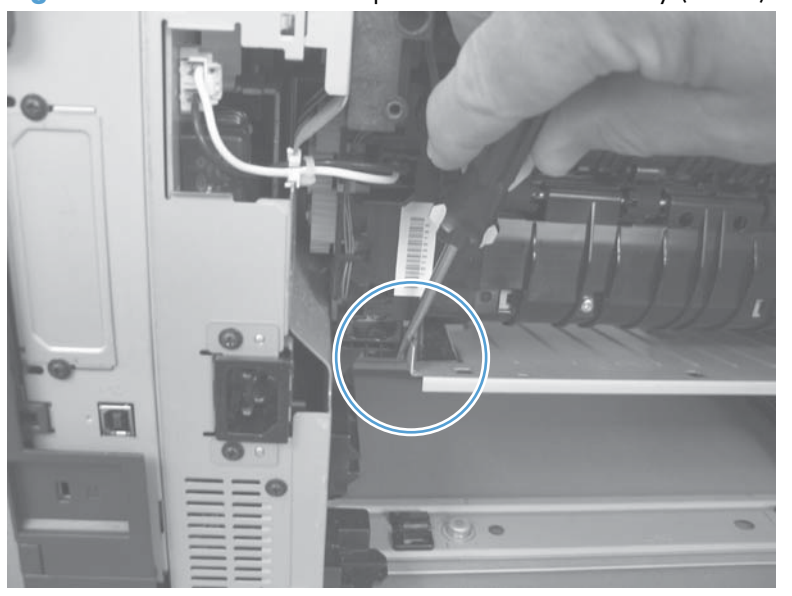

Figure 1-164 Remove the duplex media-feed assembly (3 of 5)

5. Slide the assembly away from the other hinge pin to release it.

Figure 1-165 Remove the duplex media-feed assembly (4 of 5)

6. Pull the duplex media-feed assembly out of the back of the product.

Figure 1-166 Remove the duplex media-feed assembly (5 of 5)

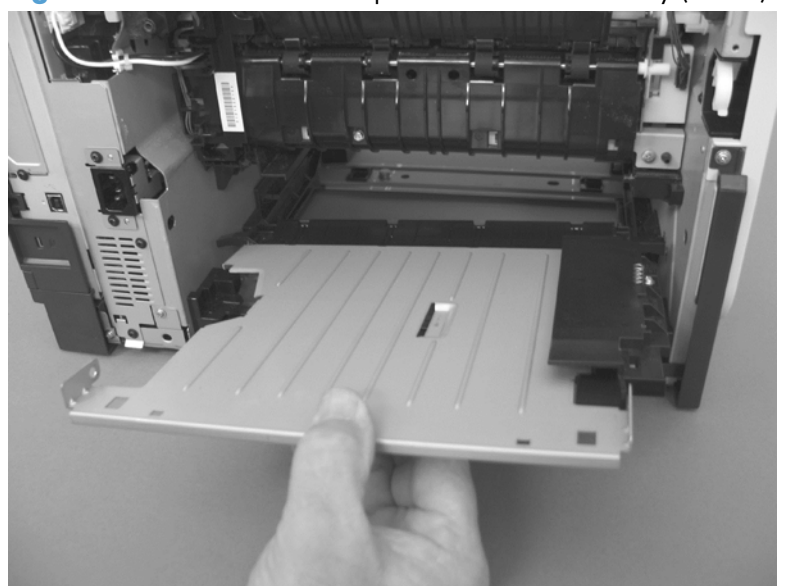

## **Registration roller assembly**

- 1. Before proceeding, remove the following components:
  - Rear cover assembly. See <u>Rear cover assembly on page 44</u>.
  - Left cover. See <u>Left cover on page 48</u>.
- 2. Unhook the clasp on the registration roller assembly gear (callout 1), and then slide the gear off of the shaft.

Figure 1-167 Remove the registration roller assembly (1 of 3)

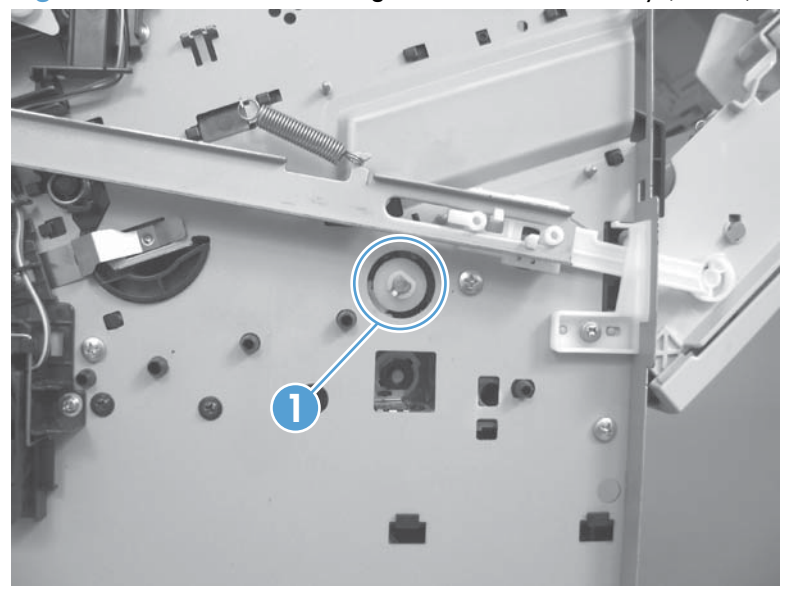

3. Open the cartridge door, and then remove four screws.

Figure 1-168 Remove the registration roller assembly (2 of 3)

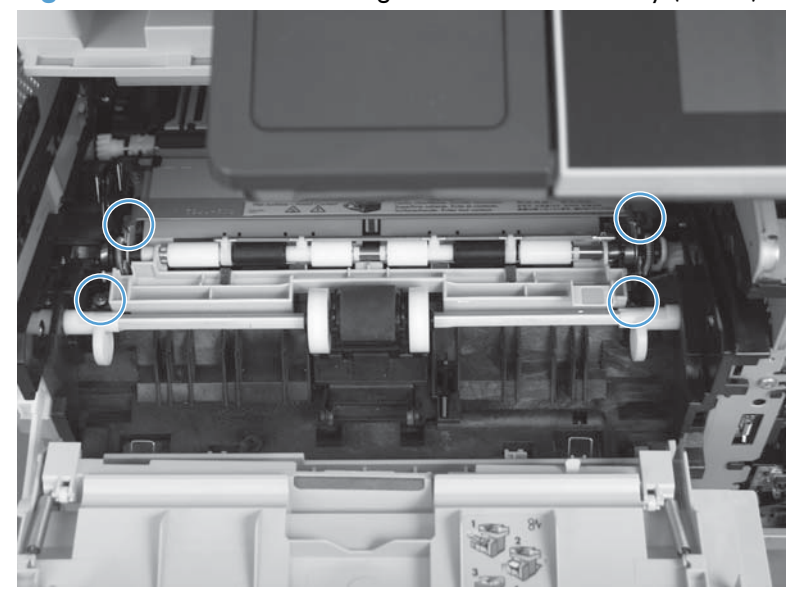

4. Lift the registration roller assembly out of the product, gear-end first.

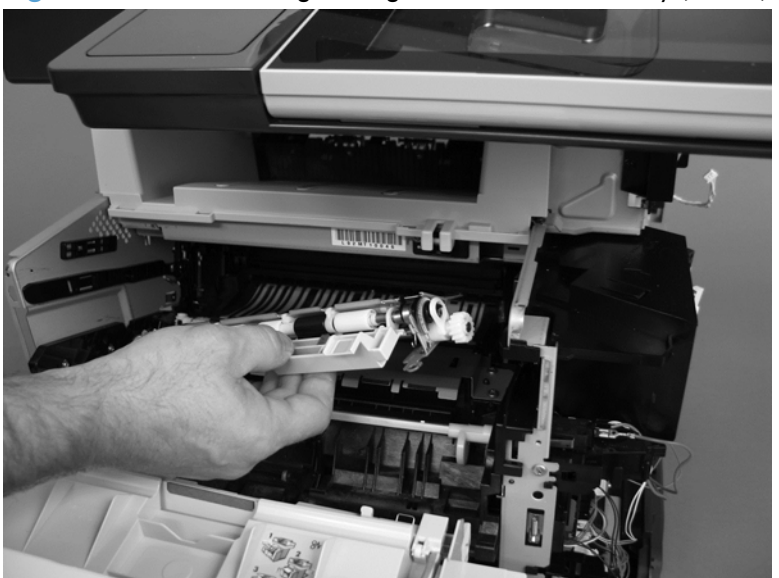

Figure 1-169 Removing the registration roller assembly (3 of 3)

## **Power-switch assembly**

A WARNING! ESD sensitive component.

- **1.** Before proceeding, remove the following:
  - Formatter cover. See Formatter cover on page 37.
  - Stapler cover or substitute stapler cover. See <u>Stapler cover on page 40</u> or <u>Substitute stapler</u> <u>cover on page 42</u>.
  - Stapler assembly. See <u>Stapler assembly on page 43</u>.
  - Rear cover assembly. See <u>Rear cover assembly on page 44</u>.
  - Left cover. See <u>Left cover on page 48</u>.
  - Tray 1 cover. See <u>Tray 1 cover on page 52</u>.
  - Cartridge-door assembly. See <u>Cartridge-door assembly on page 54</u>.
  - Right cover assembly. See <u>Right cover assembly on page 61</u>.
- 2. Disconnect one connector (callout 1), remove one screw (callout 2), and then remove the powerswitch assembly.

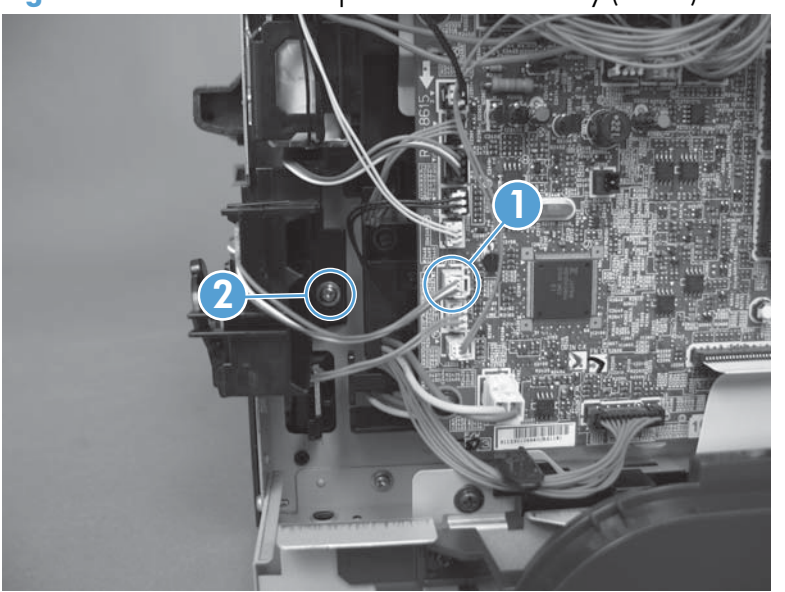

Figure 1-170 Remove the power-switch assembly (1 of 2)

# Interlock switch assembly

**WARNING!** ESD sensitive component.

- **1.** Before proceeding, remove the following:
  - Formatter cover. See Formatter cover on page 37.
  - Stapler cover or substitute stapler cover. See <u>Stapler cover on page 40</u> or <u>Substitute stapler</u> <u>cover on page 42</u>.
  - Stapler assembly. See <u>Stapler assembly on page 43</u>.
  - Rear cover assembly. See <u>Rear cover assembly on page 44</u>.
  - Left cover. See <u>Left cover on page 48</u>.
  - Tray 1 cover. See <u>Tray 1 cover on page 52</u>.
  - Cartridge-door assembly. See <u>Cartridge-door assembly on page 54</u>.
  - Right cover assembly. See <u>Right cover assembly on page 61</u>.
- 2. Disconnect one connector (callout 1).

# Figure 1-171 Remove the Interlock switch assembly (1 of 3)

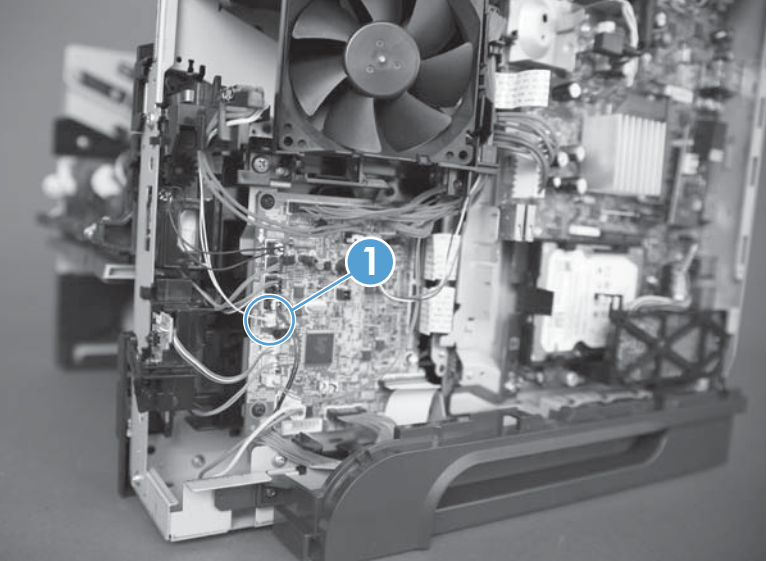

3. Remove one screw (callout 1), and then carefully remove the interlock switch assembly.

**CAUTION:** The interlock switch is still connected to the product by two wires.

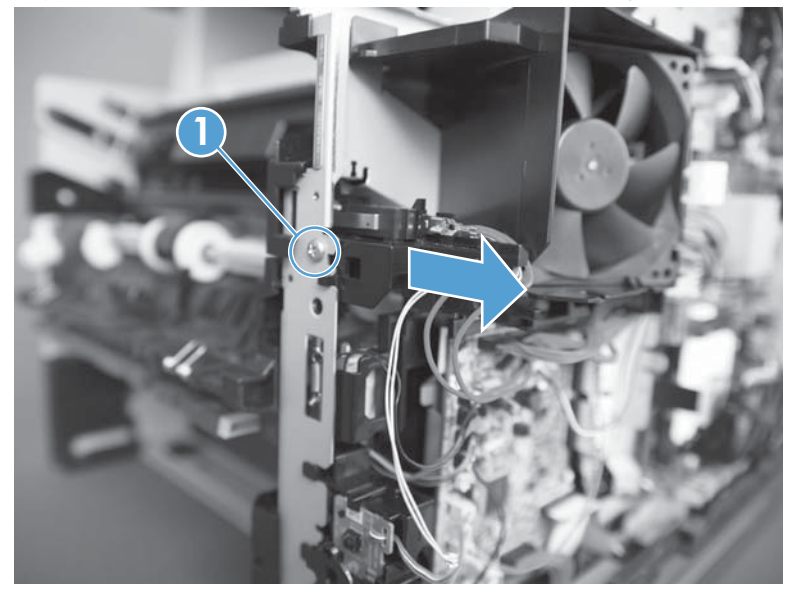

Figure 1-172 Remove the Interlock switch assembly (2 of 3)

4. Release two tabs (callout 1), and then carefully remove two wire connectors.

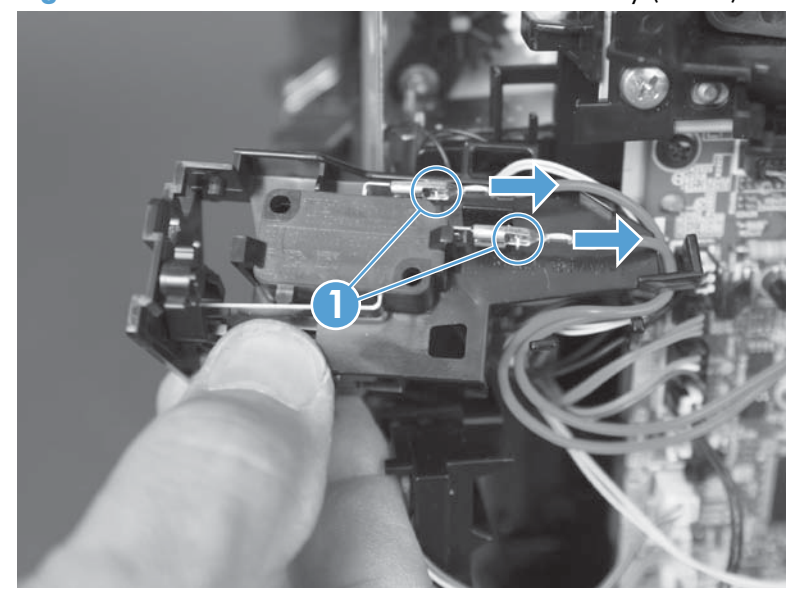

Figure 1-173 Remove the Interlock switch assembly (3 of 3)

# **Tray sensor PCA**

**WARNING!** ESD sensitive component.

- **1.** Before proceeding, remove the following:
  - Formatter cover. See Formatter cover on page 37.
  - Stapler cover or substitute stapler cover. See <u>Stapler cover on page 40</u> or <u>Substitute stapler</u> <u>cover on page 42</u>.
  - Stapler assembly. See <u>Stapler assembly on page 43</u>.
  - Rear cover assembly. See <u>Rear cover assembly on page 44</u>.
  - Left cover. See <u>Left cover on page 48</u>.
  - Tray 1 cover. See <u>Tray 1 cover on page 52</u>.
  - Cartridge-door assembly. See <u>Cartridge-door assembly on page 54</u>.
  - Right cover assembly. See <u>Right cover assembly on page 61</u>.
- 2. Disconnect one connector.

#### Figure 1-174 Remove the tray sensor PCA

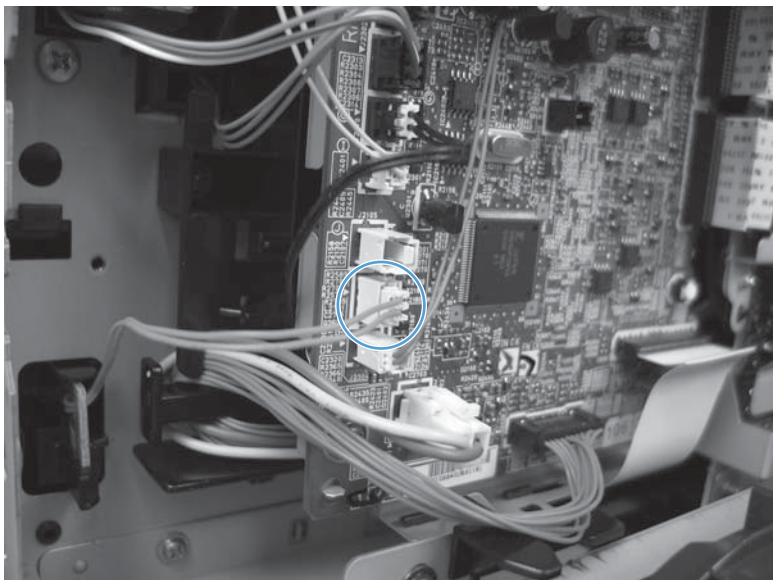

3. Release one tab.

Figure 1-175 Remove the tray sensor PCA

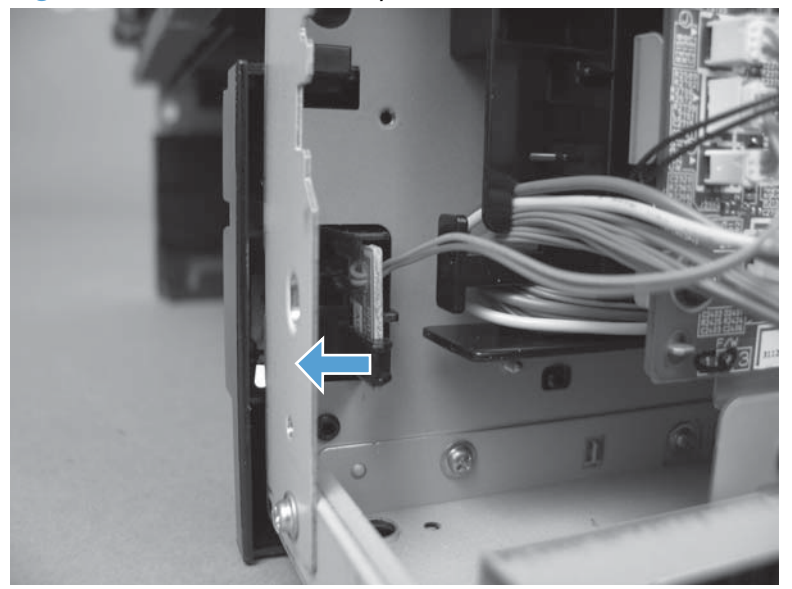

4. Remove the PCA.

Figure 1-176 Remove the tray sensor PCA

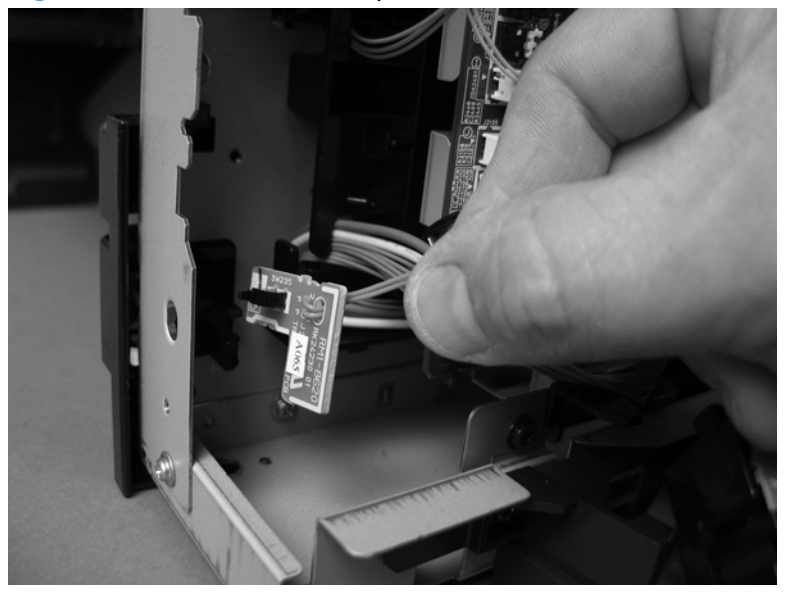

# Main fan

**WARNING!** ESD sensitive component.

- **1.** Before proceeding, remove the following:
  - Formatter cover. See Formatter cover on page 37.
  - Stapler cover or substitute stapler cover. See <u>Stapler cover on page 40</u> or <u>Substitute stapler</u> <u>cover on page 42</u>.
  - Rear cover assembly. See <u>Rear cover assembly on page 44</u>.
  - Left cover. See <u>Left cover on page 48</u>.
  - Tray 1 cover. See <u>Tray 1 cover on page 52</u>.
  - Cartridge-door assembly. See <u>Cartridge-door assembly on page 54</u>.
  - Right cover assembly. See <u>Right cover assembly on page 61</u>.
- 2. Disconnect one connector and then release the wire harnesses from the retainers.

Figure 1-177 Remove the main fan

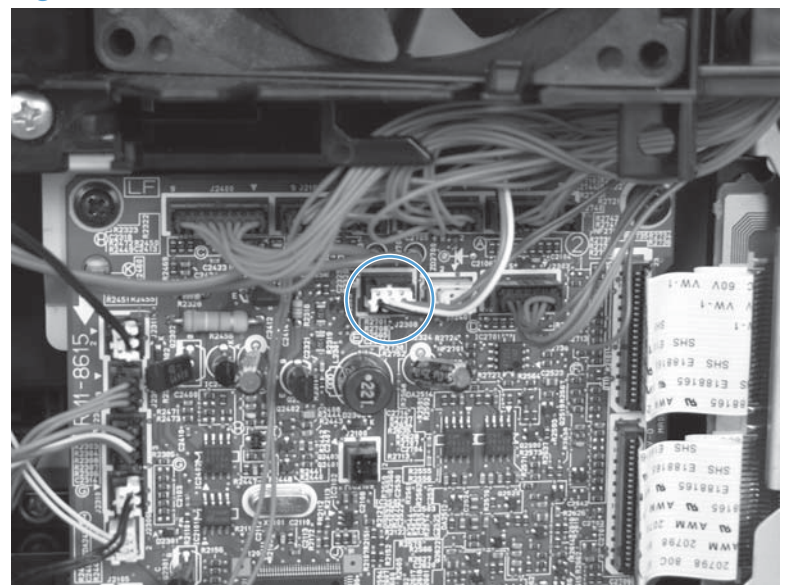

3. To remove the main fan only: Release two tabs (callout 1), and then remove the main fan.

 $\frac{1}{2}$  **Reinstallation tip** A third tab (callout 2) cannot be engaged.

**Reinstallation tip** If only the main fan was removed: When the fan is reinstalled, the air must flow into the product. Make sure that the label side of the fan is toward the inside of the product when the fan is reinstalled.

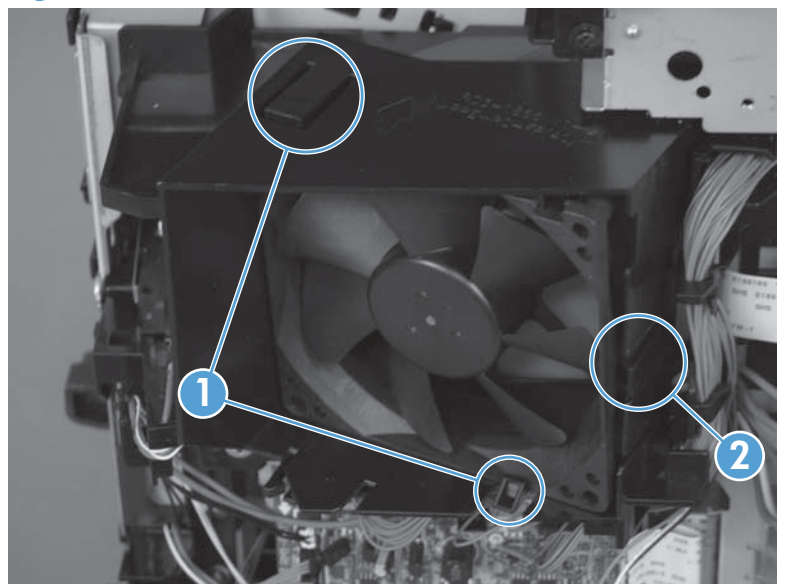

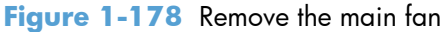

4. To remove the main fan and fan duct: Remove one self-tapping screw (callout 1) and one metal screw (callout 2) and then remove the main fan and fan duct together.

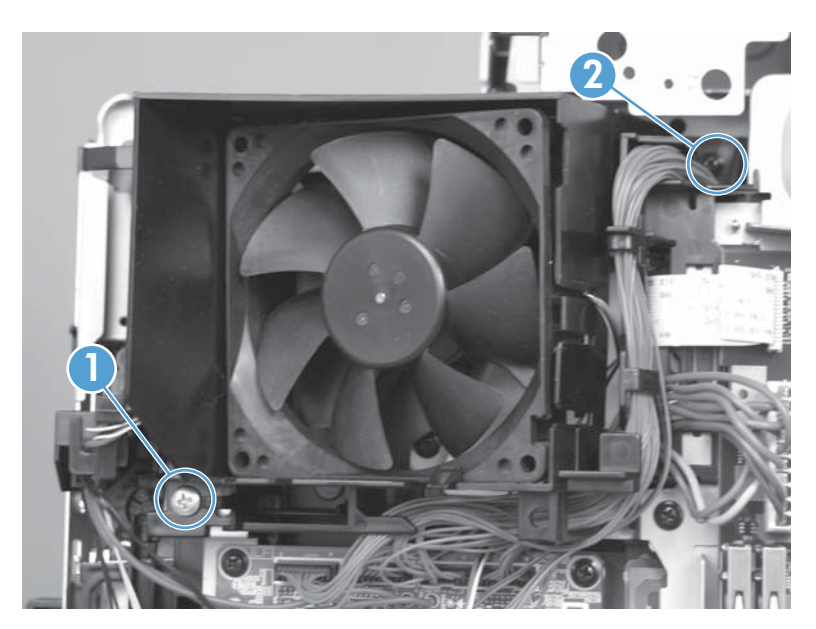

### **Top cover**

- **1.** Before proceeding, remove the following:
  - Formatter cover. See Formatter cover on page 37.
  - Stapler cover or substitute stapler cover. See <u>Stapler cover on page 40</u> or <u>Substitute stapler</u> <u>cover on page 42</u>.
  - Stapler assembly. See <u>Stapler assembly on page 43</u>.
  - Rear cover assembly. See <u>Rear cover assembly on page 44</u>.
  - Left cover. See <u>Left cover on page 48</u>.
  - Rear scanner cover. See <u>Rear scanner cover on page 56</u>
  - Image scanner whole unit kit. See <u>Image scanner whole unit kit on page 91</u>.
- 2. From the right side of the product, remove two self-tapping screws.

Figure 1-179 Remove the top cover (1 of 4)

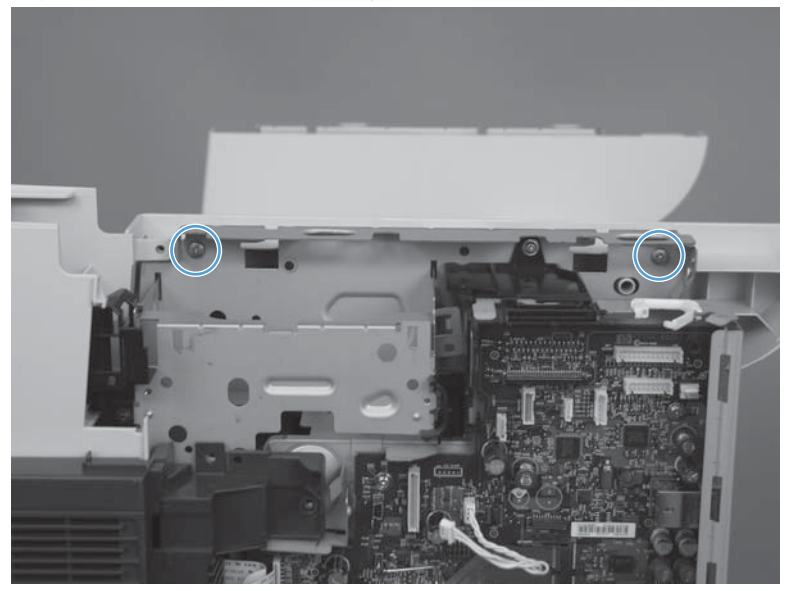

3. From the left side of the product, remove two self-tapping screws.

Figure 1-180 Remove the top cover (2 of 4)

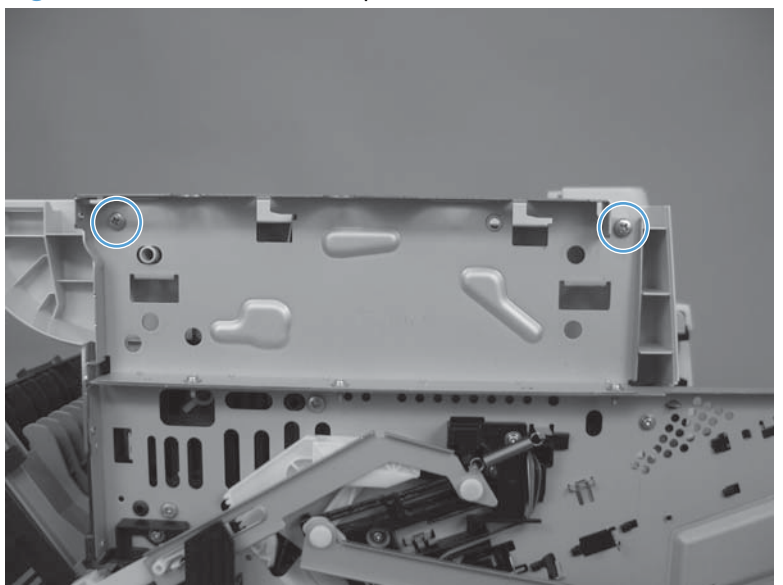

4. Separate each side of the top cover from the chassis.

Figure 1-181 Remove the top cover (3 of 4)

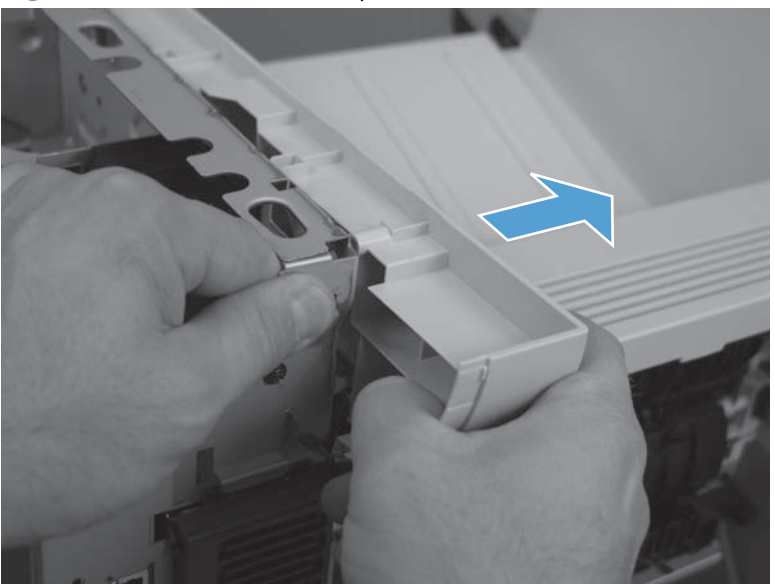

5. Slide cover toward the front of the product (callout 1) and then lift the front of the cover (callout 2) to remove.

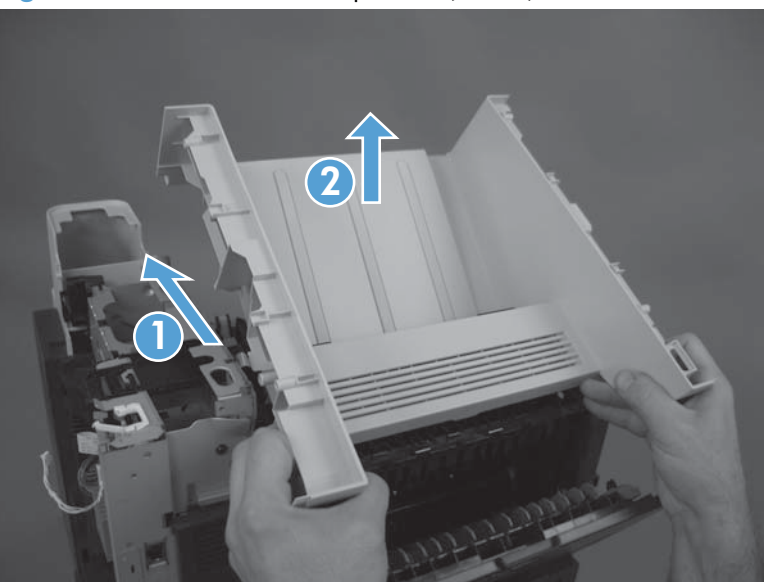

Figure 1-182 Remove the top cover (4 of 4)

#### Reinstall the top cover

A Make sure the tabs on the chassis are correctly inserted into the slots on the cover.

Figure 1-183 Reinstall the top cover

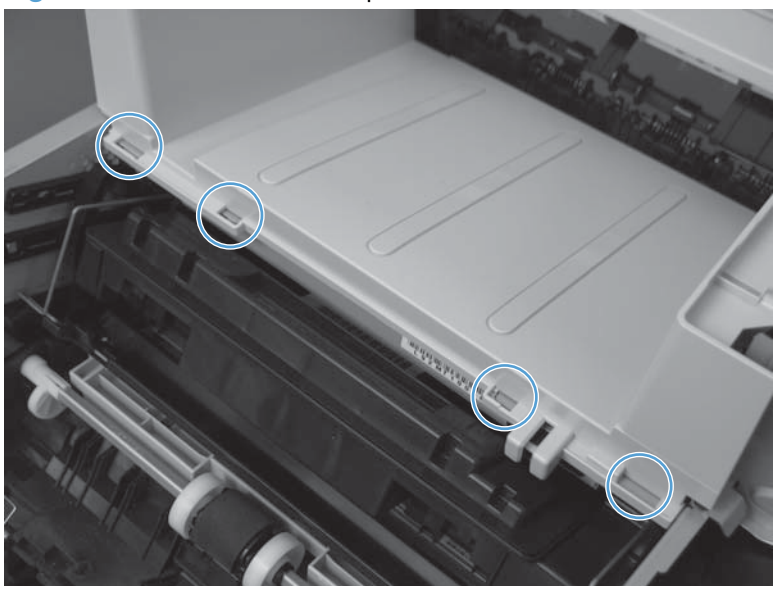

#### Laser scanner

**WARNING!** ESD sensitive component.

- **1.** Before proceeding, remove the following:
  - Formatter cover. See Formatter cover on page 37.
  - Stapler cover or substitute stapler cover. See <u>Stapler cover on page 40</u> or <u>Substitute stapler</u> <u>cover on page 42</u>.
  - Stapler assembly. See <u>Stapler assembly on page 43</u>.
  - Rear cover assembly. See <u>Rear cover assembly on page 44</u>.
  - Left cover. See <u>Left cover on page 48</u>.
  - Rear scanner cover. See <u>Rear scanner cover on page 56</u>.
  - Image scanner whole unit kit. See Image scanner whole unit kit on page 91.
  - Top cover. See <u>Top cover on page 120</u>.
- 2. Release one tab (callout 1) on the air duct, and then lift the air duct (callout 2) out of the product.

Figure 1-184 Remove the laser scanner (1 of 5)

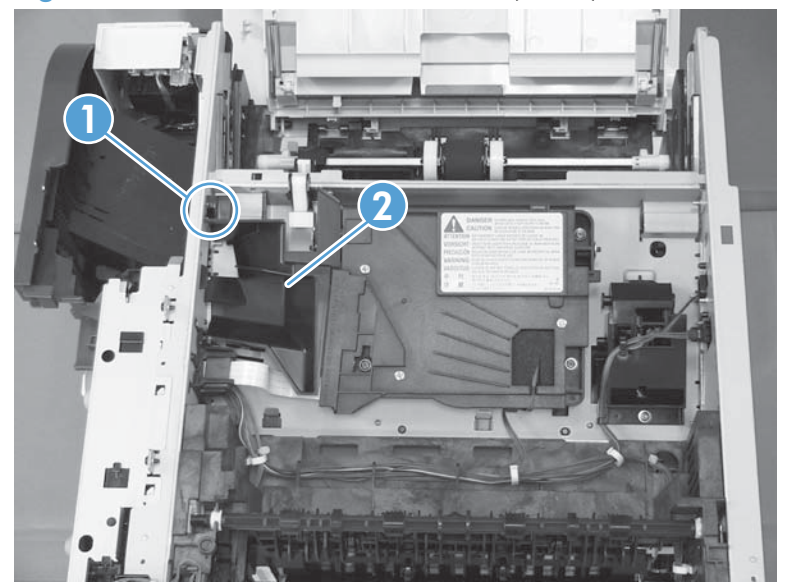

3. Remove the antistatic sponge (callout 1).

Figure 1-185 Remove the laser scanner (2 of 5)

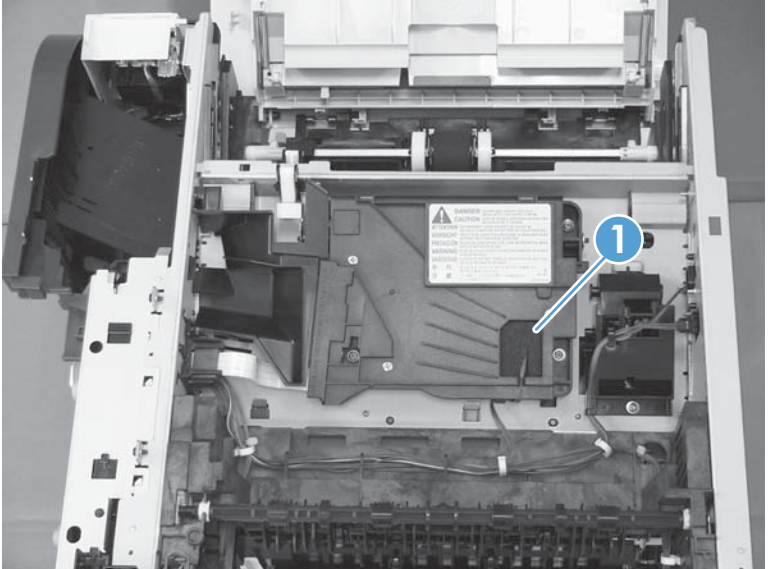

- 4. Disconnect one connector (callout 1) and one FFC (callout 2).
- Reinstallation tip Make sure that you correctly reconnect the FFC when the laser scanner is installed. If the FFC is not correctly reconnected, a **51.1 ERROR** will appear on the control-panel display.

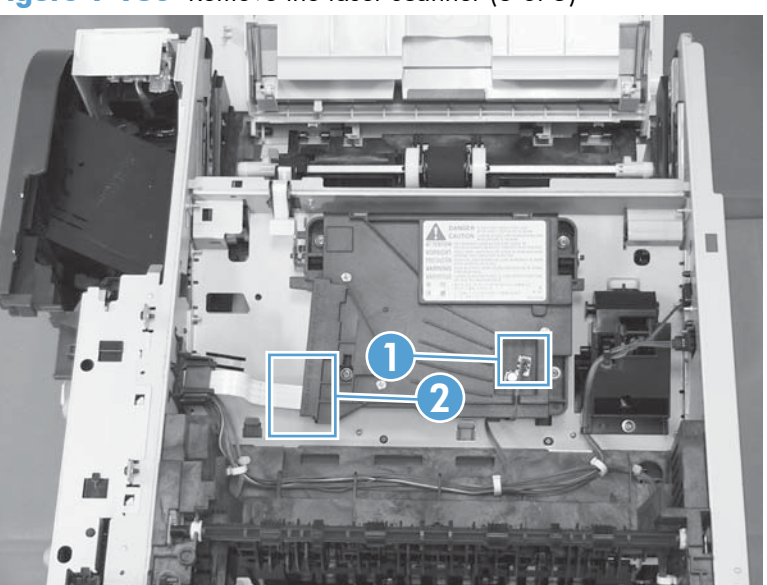

Figure 1-186 Remove the laser scanner (3 of 5)

5. Remove four screws (callout 1).

Figure 1-187 Remove the laser scanner (4 of 5)

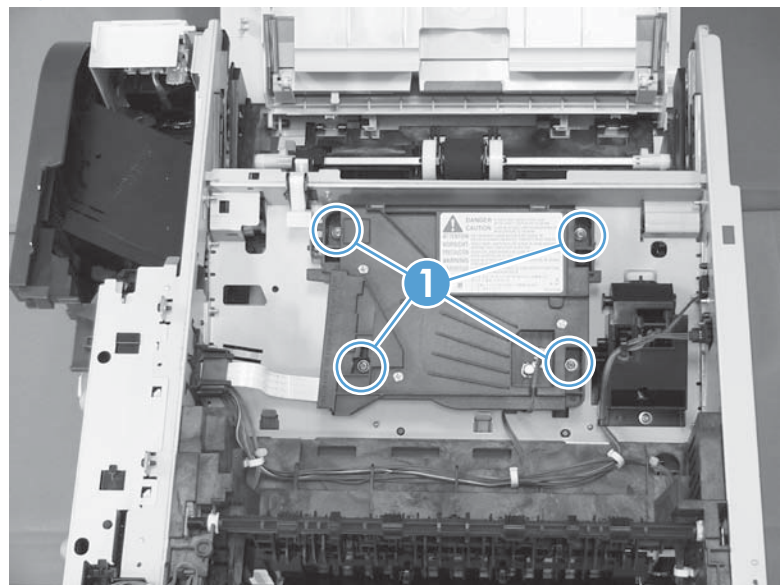

6. Lift the laser scanner up and out of the product.

Figure 1-188 Remove the laser scanner (5 of 5)

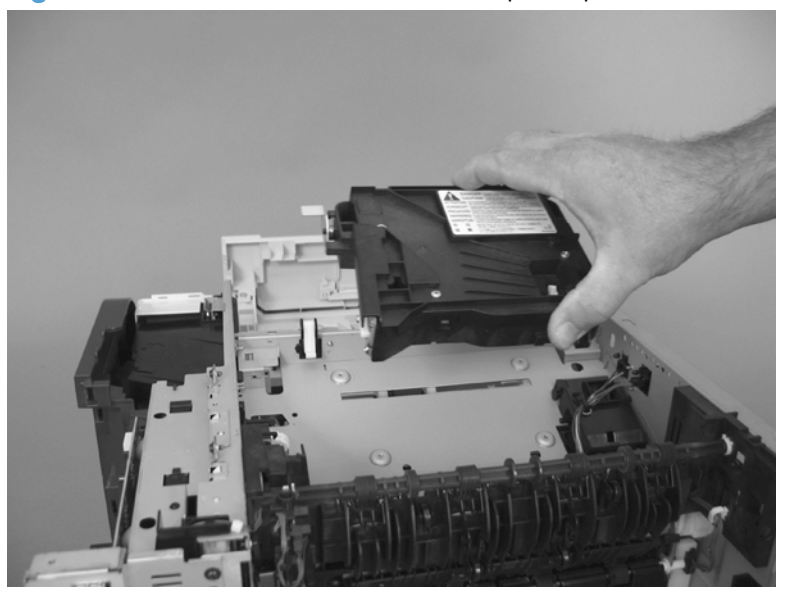

## Tag holder assembly

- **1.** Before proceeding, remove the following:
  - Formatter cover. See Formatter cover on page 37.
  - Stapler cover or substitute stapler cover. See <u>Stapler cover on page 40</u> or <u>Substitute stapler</u> <u>cover on page 42</u>.
  - Stapler assembly. See <u>Stapler assembly on page 43</u>.
  - Rear cover assembly. See <u>Rear cover assembly on page 44</u>.
  - Left cover. See <u>Left cover on page 48</u>.
  - Rear scanner cover. See <u>Rear scanner cover on page 56</u>.
  - Image scanner whole unit kit. See Image scanner whole unit kit on page 91.
  - Top cover. See <u>Top cover on page 120</u>.
- Disconnect one connector (callout 1), remove one screw (callout 2), and release one tab (callout 3). Release the wire harness (callout 4) from its holders and the DC controller, and then remove the tag holder assembly.

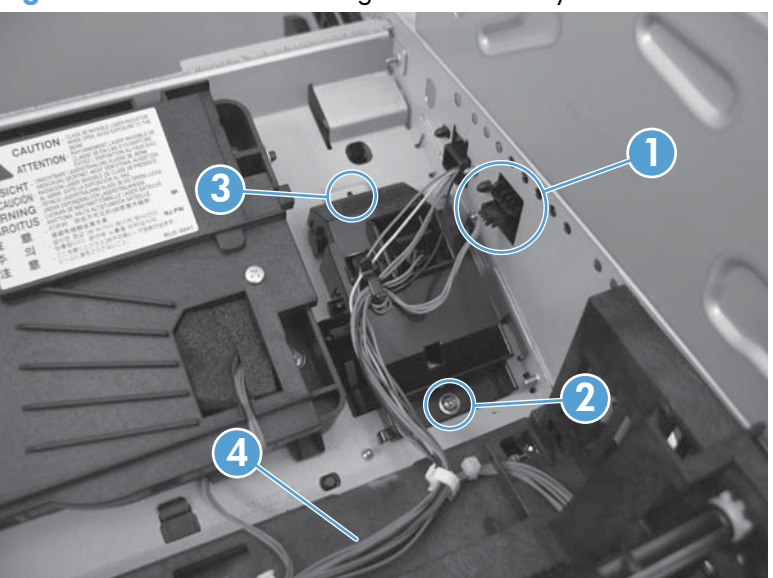

Figure 1-189 Remove the tag holder assembly

### **DC controller**

A WARNING! K ESD sensitive component.

- **1.** Before proceeding, remove the following:
  - Formatter cover. See Formatter cover on page 37.
  - Stapler cover or substitute stapler cover. See <u>Stapler cover on page 40</u> or <u>Substitute stapler</u> <u>cover on page 42</u>.
  - Stapler assembly. See <u>Stapler assembly on page 43</u>.
  - Rear cover assembly. See <u>Rear cover assembly on page 44</u>.
  - Left cover. See <u>Left cover on page 48</u>.
  - Tray 1 cover. See <u>Tray 1 cover on page 52</u>.
  - Cartridge-door assembly. See <u>Cartridge-door assembly on page 54</u>.
  - Right cover assembly. See <u>Right cover assembly on page 61</u>.
  - Right handle cover and bracket. See <u>Right handle cover and bracket on page 66</u>.
- 2. Disconnect 17 connectors and three FFCs.

NOTE: One connector (callout 1) remains empty.

**NOTE:** To locate DC controller connector locations, see <u>DC controller connections on page 7</u>.

Figure 1-190 Remove the DC controller (1 of 6)

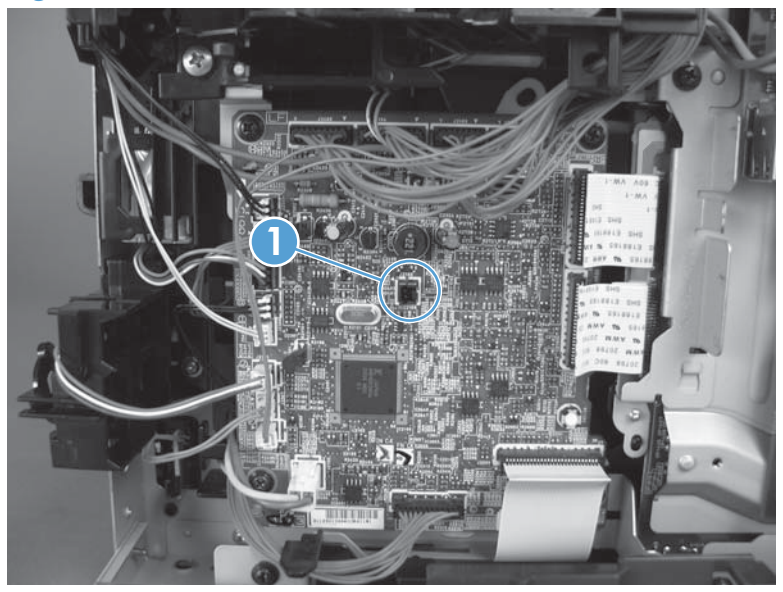

- **3.** Release two tabs, and then carefully remove two wire connectors from the interlock switch assembly.
- TIP: It might be easier to release these connectors by first removing the interlock switch. See Interlock switch assembly on page 114.

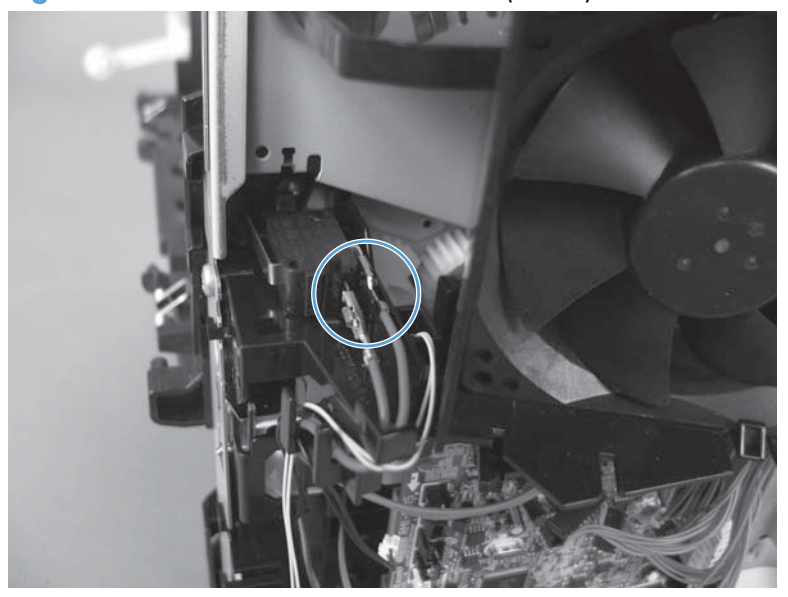

Figure 1-191 Remove the DC controller (2 of 6)

Figure 1-192 Remove the DC controller (3 of 6)

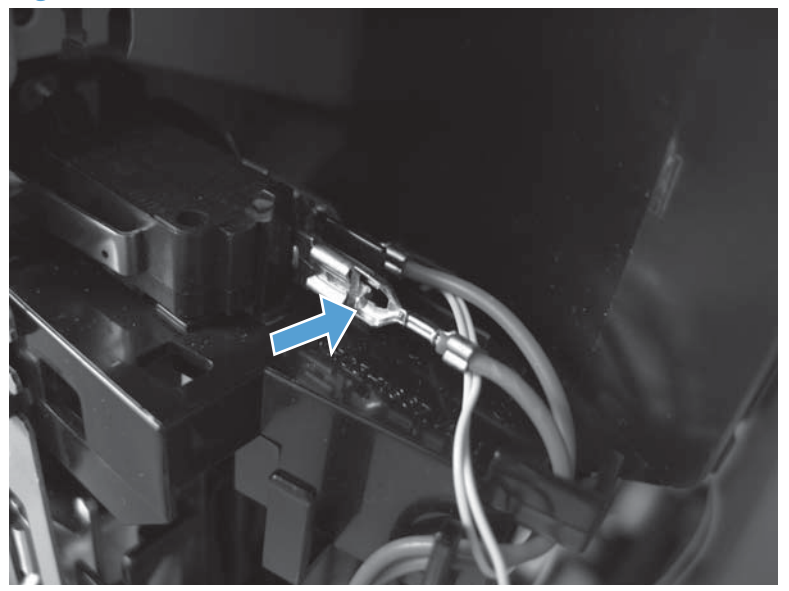

4. DC controller only: Remove four screws and then remove the PCA.

Figure 1-193 Remove the DC controller (4 of 6)

- 5. DC controller and sheet-metal plate: Do the following.
  - **a.** Remove two screws (callout 1), and then remove the fan and duct assembly (callout 2).

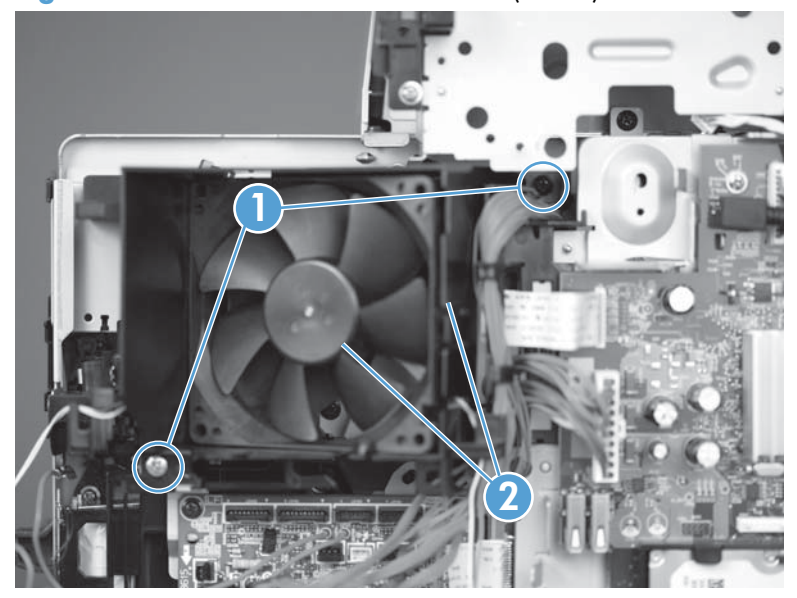

Figure 1-194 Remove the DC controller (5 of 6)

**b.** Remove two screws (callout 1), and then remove the PCA and sheet-metal plate.

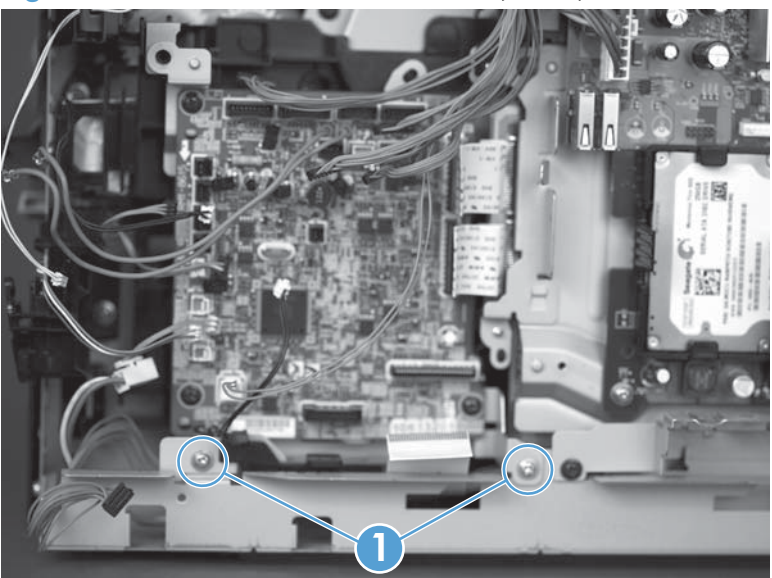

Figure 1-195 Remove the DC controller (6 of 6)

## Low-voltage power supply (LVPS)

A WARNING! K ESD sensitive component.

- **1.** Before proceeding, remove the following:
  - Formatter cover. See Formatter cover on page 37.
  - Formatter PCA. See Formatter PCA on page 38.
  - Stapler cover or substitute stapler cover. See <u>Stapler cover on page 40</u> or <u>Substitute stapler</u> <u>cover on page 42</u>.
  - Stapler assembly. See <u>Stapler assembly on page 43</u>.
  - Rear cover assembly. See <u>Rear cover assembly on page 44</u>.
  - Left cover. See <u>Left cover on page 48</u>.
  - Right-rear cover. See <u>Right-rear cover on page 50</u>.
  - Tray 1 cover. See <u>Tray 1 cover on page 52</u>.
  - Cartridge-door assembly. See <u>Cartridge-door assembly on page 54</u>.
  - Rear scanner cover. See <u>Rear scanner cover on page 56</u>.
  - Right cover assembly. See <u>Right cover assembly on page 61</u>.
  - Right handle cover and bracket. See <u>Right handle cover and bracket on page 66</u>.
  - Image scanner whole unit kit. See Image scanner whole unit kit on page 91.
  - Top cover. See <u>Top cover on page 120</u>.
- **2.** Remove three screws.

Figure 1-196 Remove the LVPS (1 of 10)

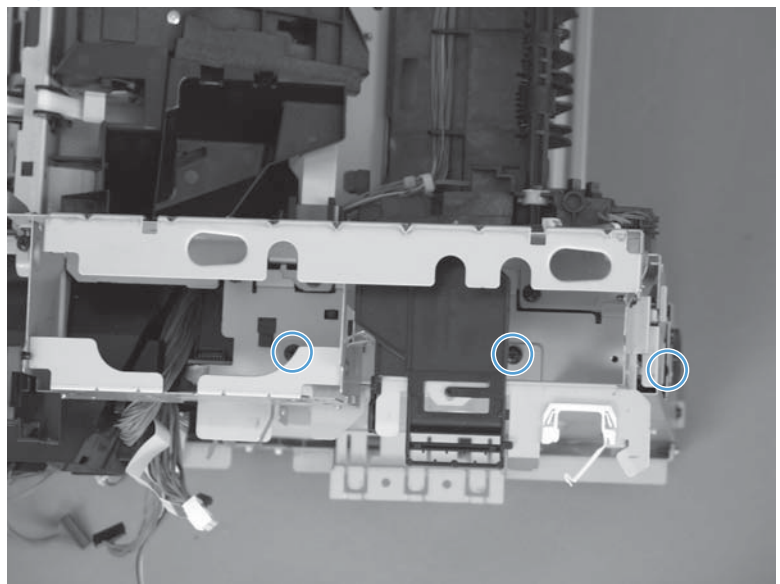

- 3. Remove one screw (callout 1), the wire harness holder (callout 2), and the sheet-metal bracket (callout 3).
- TIP: If the wire harness holder (callout 2) becomes dislodged, replace it as shown below.

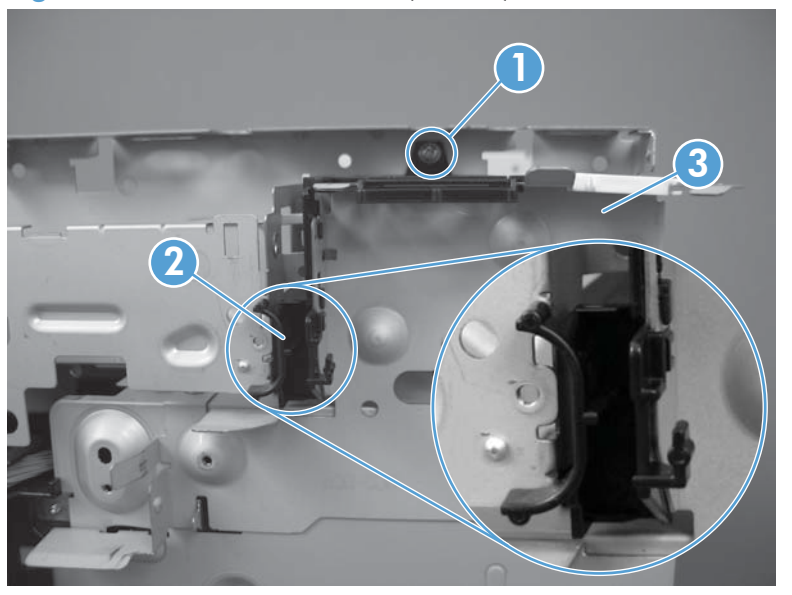

Figure 1-197 Remove the LVPS (2 of 10)

4. Remove two screws and the plastic retainer.

Figure 1-198 Remove the LVPS (3 of 10)

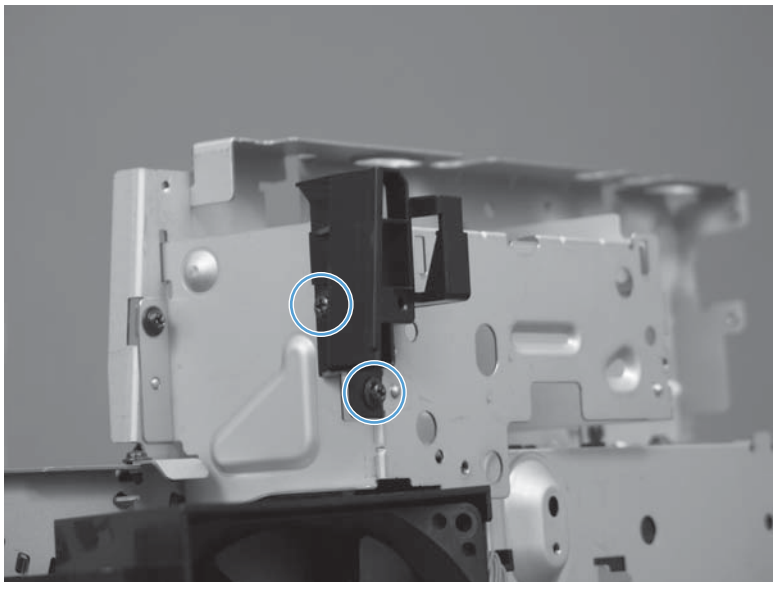

5. Remove two screws and the sheet metal bracket.

Figure 1-199 Remove the LVPS (4 of 10)

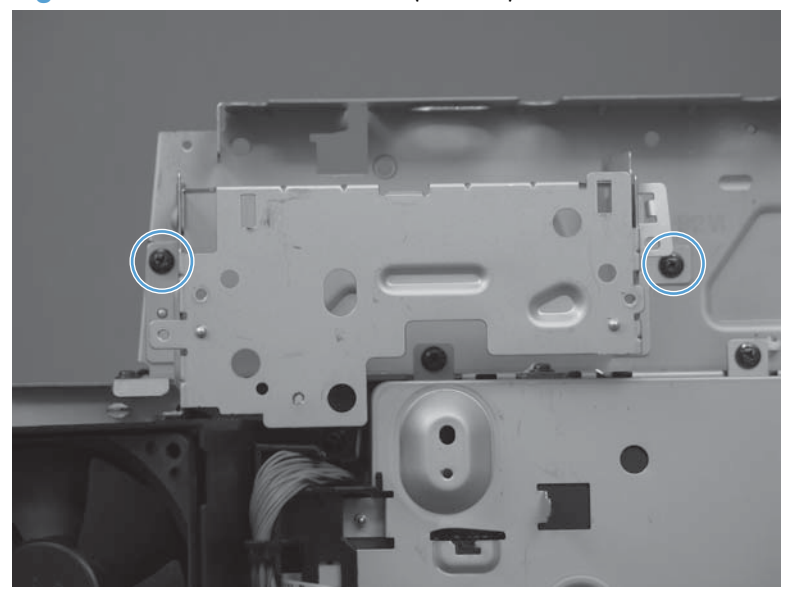

- 6. Remove the main fan. See <u>Main fan on page 118</u>.
- 7. Disconnect eight connectors and two FFCs from the DC controller.

**NOTE:** To locate DC controller connector locations, see <u>DC controller connections on page 7</u>.

Figure 1-200 Remove the LVPS (5 of 10)

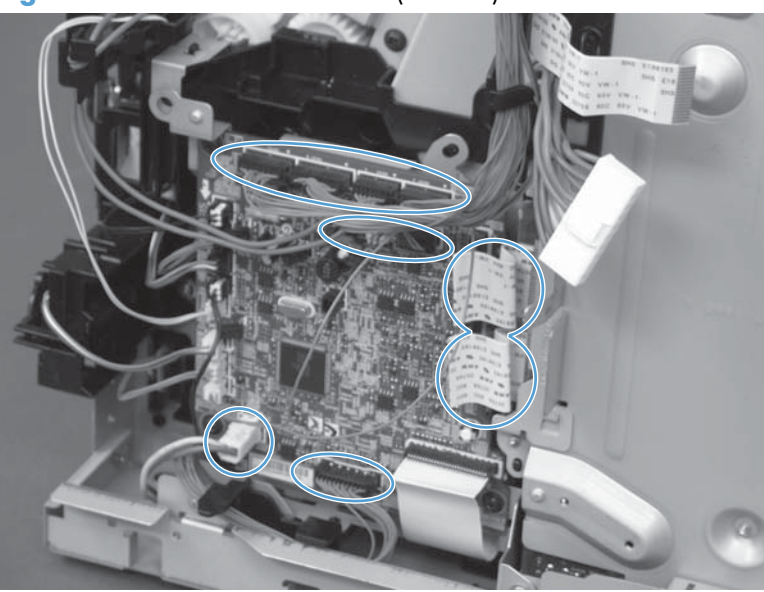

8. Release the wire harness from the holders.

Figure 1-201 Remove the LVPS (6 of 10)

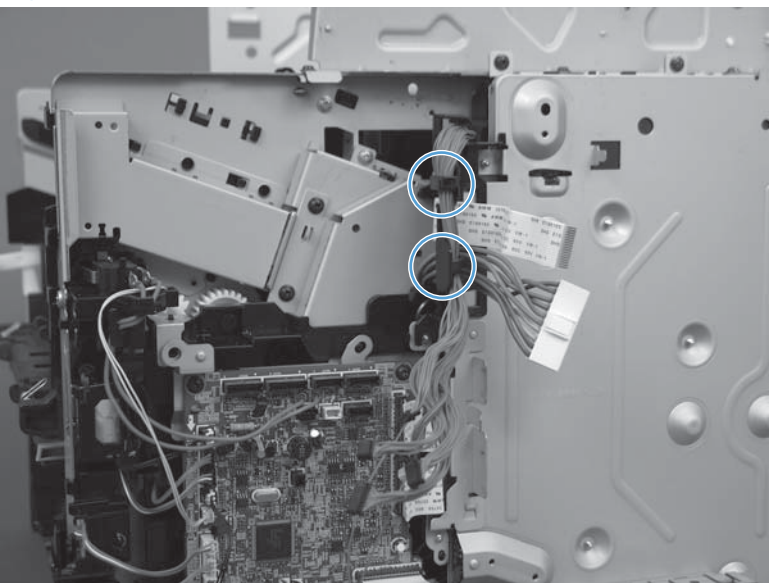

9. Remove six screws (callout 1) and disconnect one connector (callout 2).

Figure 1-202 Remove the LVPS (7 of 10)

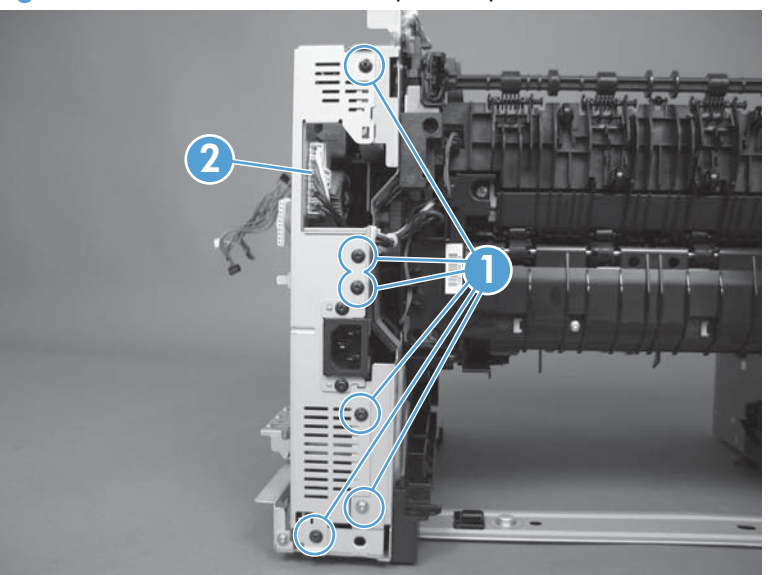
**10.** Lift the LVPS to clear two tabs.

Figure 1-203 Remove the LVPS (8 of 8)

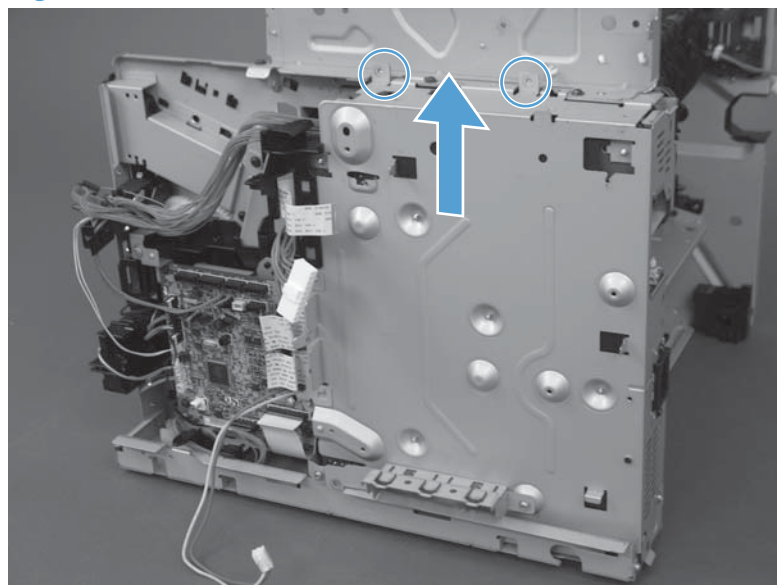

**11.** Tip the LVPS away from the product (callout 1) and then disconnect one FFC (callout 2).

Figure 1-204 Remove the LVPS (9 of 10)

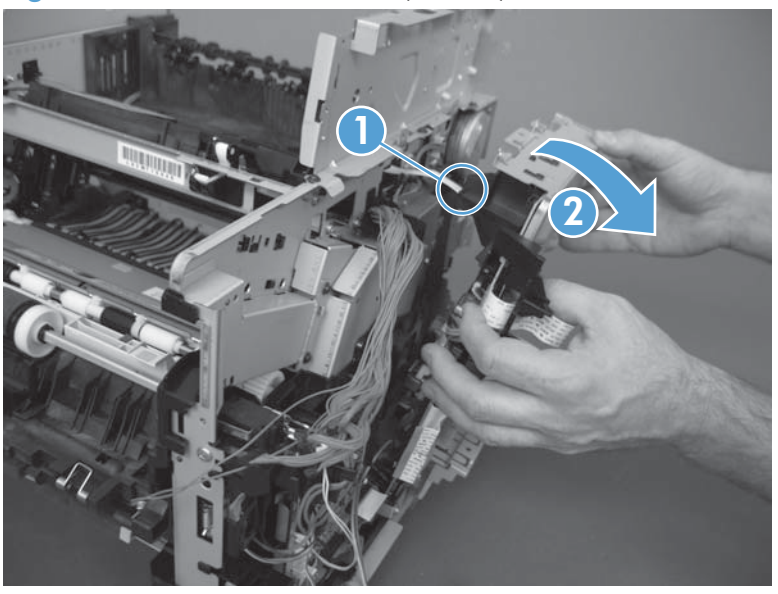

Reinstallation tip Make sure to reconnect the FFC. A 51 error will occur if it is not connected.

**12.** Remove the LVPS.

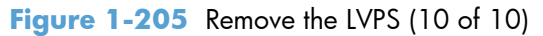

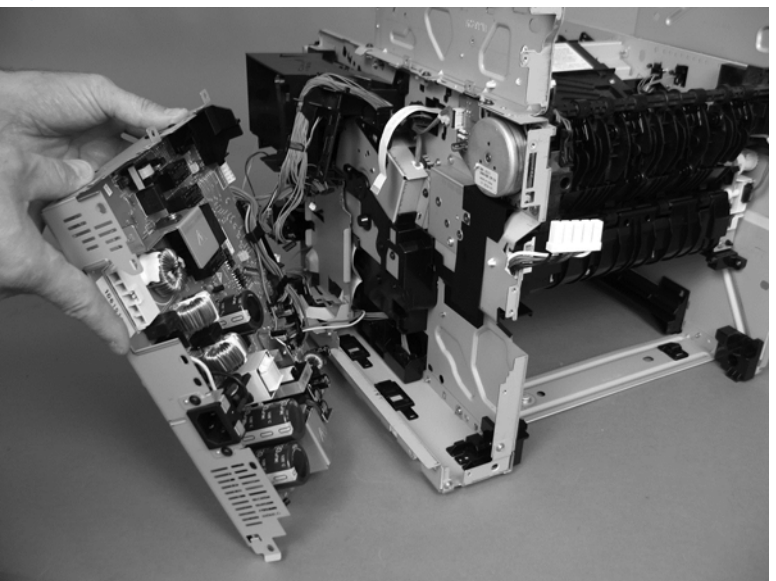

### **Reinstall the LVPS**

▲ The black plastic cap can become dislodged when removing the LVPS. Reattach before reinstalling the assembly.

**NOTE:** Be sure to reconnect the FFC. A 51 error will occur if it is not connected.

Figure 1-206 Reinstall the LVPS

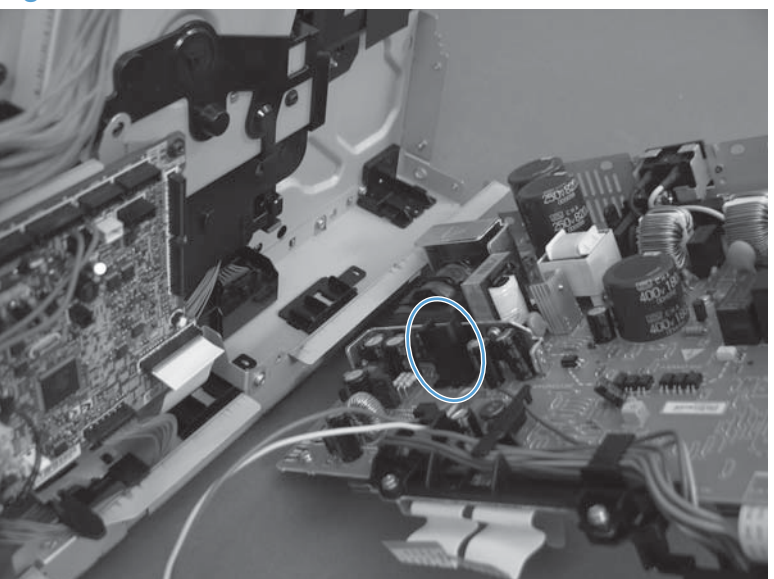

### Tray 2 paper pickup assembly

- **1.** Before proceeding, remove the following:
  - Formatter cover. See Formatter cover on page 37.
  - Stapler cover or substitute stapler cover. See <u>Stapler cover on page 40</u> or <u>Substitute stapler</u> <u>cover on page 42</u>.
  - Stapler assembly. See <u>Stapler assembly on page 43</u>.
  - Rear cover assembly. See <u>Rear cover assembly on page 44</u>.
  - Left cover. See <u>Left cover on page 48</u>.
  - Right-rear cover. See <u>Right-rear cover on page 50</u>.
  - Tray 1 cover. See <u>Tray 1 cover on page 52</u>.
  - Rear scanner cover. See <u>Rear scanner cover on page 56</u>.
  - Right cover assembly. See <u>Right cover assembly on page 61</u>.
  - Cartridge-door assembly. See <u>Cartridge-door assembly on page 54</u>.
  - Right handle cover and bracket. See <u>Right handle cover and bracket on page 66</u>.
  - Image scanner whole unit kit. See <u>Image scanner whole unit kit on page 91</u>.
  - Duplex media-feed assembly. See <u>Duplex media-feed assembly on page 108</u>.
  - Top cover. See <u>Top cover on page 120</u>.
  - DC controller. See <u>DC controller on page 127</u>.
  - Low-voltage power supply. See Low-voltage power supply (LVPS) on page 131.

- 2. Turn the product on its side. Remove one screw (callout 1).
- **NOTE:** In this figure the gear cover is shown removed for clarity. Do not remove the gear cover yet. The gears behind the cover are not captive and can easily be dislodged if the cover is removed at this time.

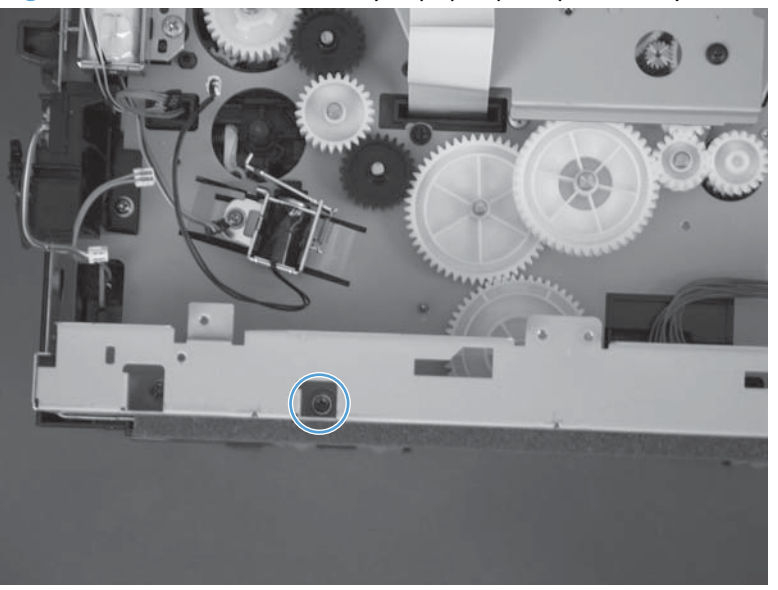

Figure 1-207 Remove the Tray 2 paper pickup assembly (1 of 10)

- 3. Remove one screw (callout 1), and then remove the base plate (callout 2).
- Reinstallation tip Be sure to correctly align the base plate. It should match the base plate at the rear of the product.

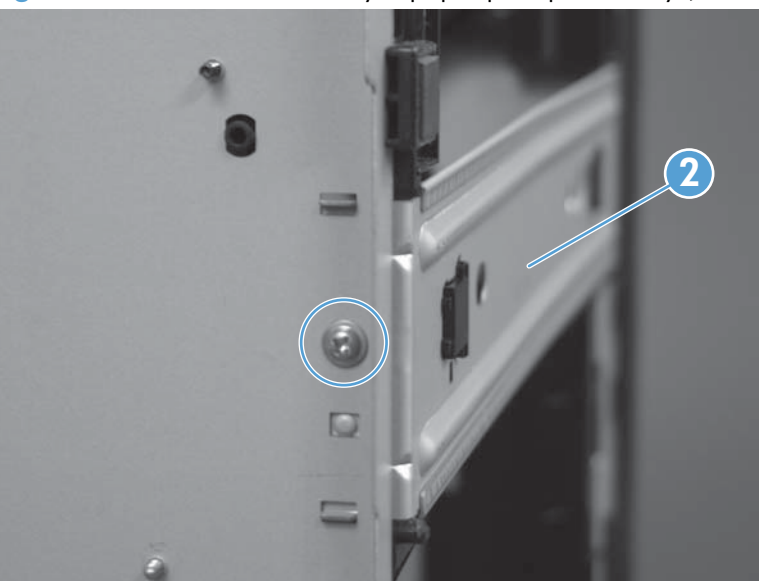

Figure 1-208 Remove the Tray 2 paper pickup assembly (2 of 10)

- 4. Remove one screw (callout 1), and then carefully remove the right-side guide (callout 2).
  - **CAUTION:** Remove carefully. The solenoid and cable remain attached to the guide during removal.

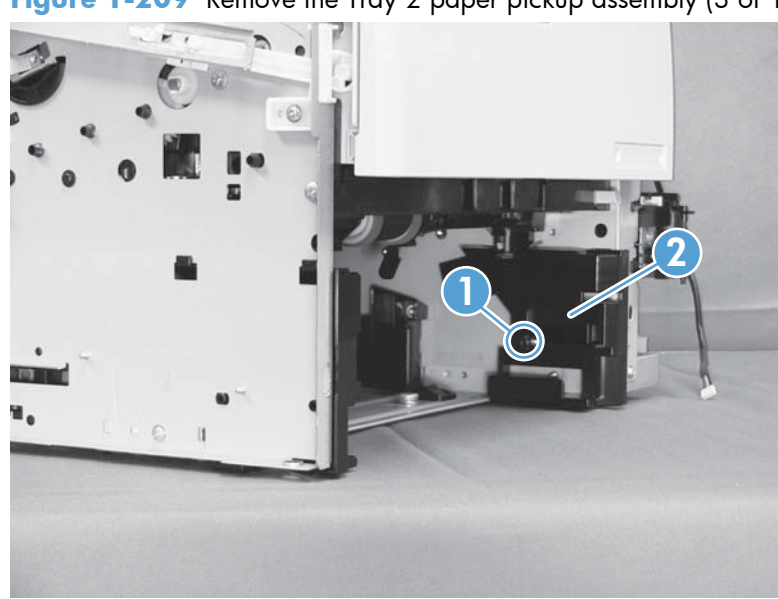

Figure 1-209 Remove the Tray 2 paper pickup assembly (3 of 10)

5. Remove one screw (callout 1), and then remove the left-side guide (callout 2).

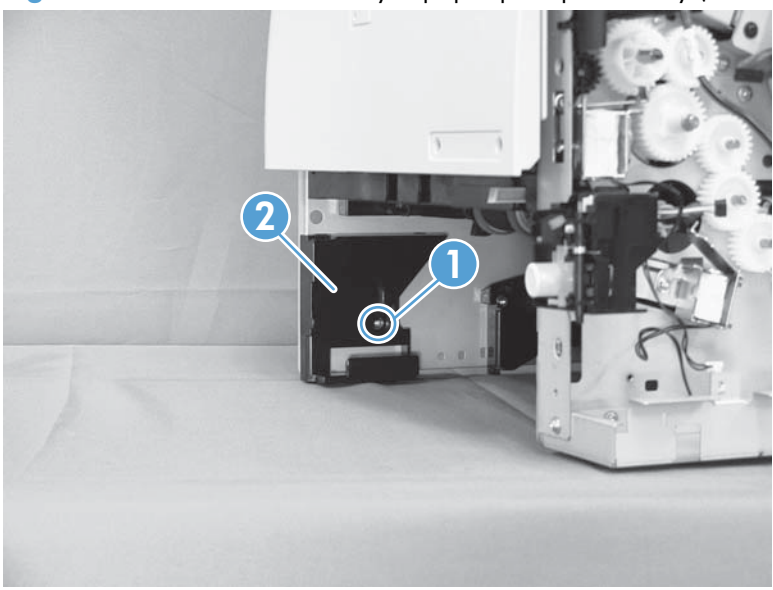

Figure 1-210 Remove the Tray 2 paper pickup assembly (4 of 10)

6. Remove one screw (callout 1), release one tab (callout 2) and then slide the guide toward the front of the product to release it. Remove the guide.

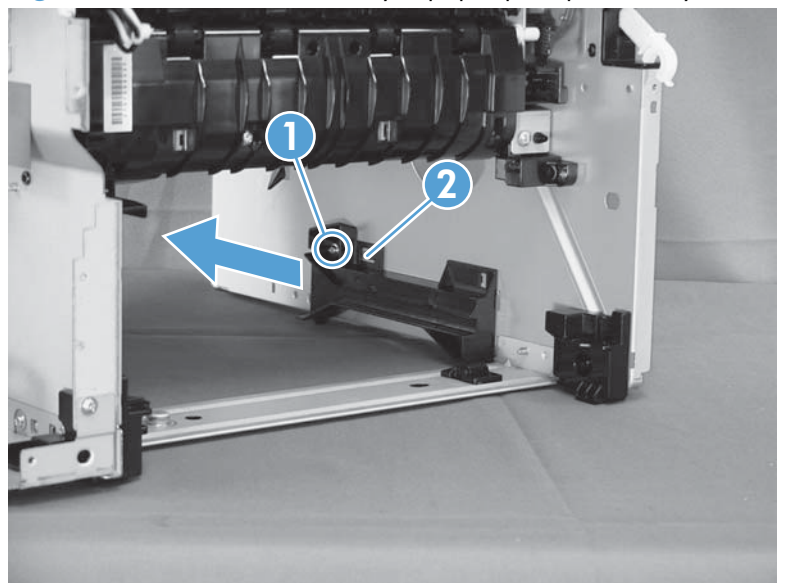

Figure 1-211 Remove the Tray 2 paper pickup assembly (5 of 10)

- 7. Put the product on its side so that the gear cover faces up. Remove three screws (callout 1) and the gear cover.
  - Reinstallation tip Note the location of the rod (callout 3) and the FFC (callout 2) for reinstallation.

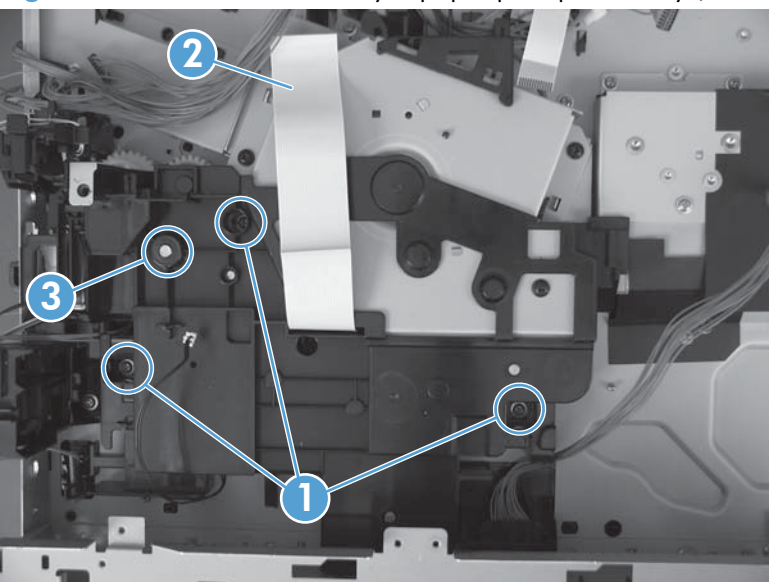

Figure 1-212 Remove the Tray 2 paper pickup assembly (6 of 10)

8. Disconnect one connector.

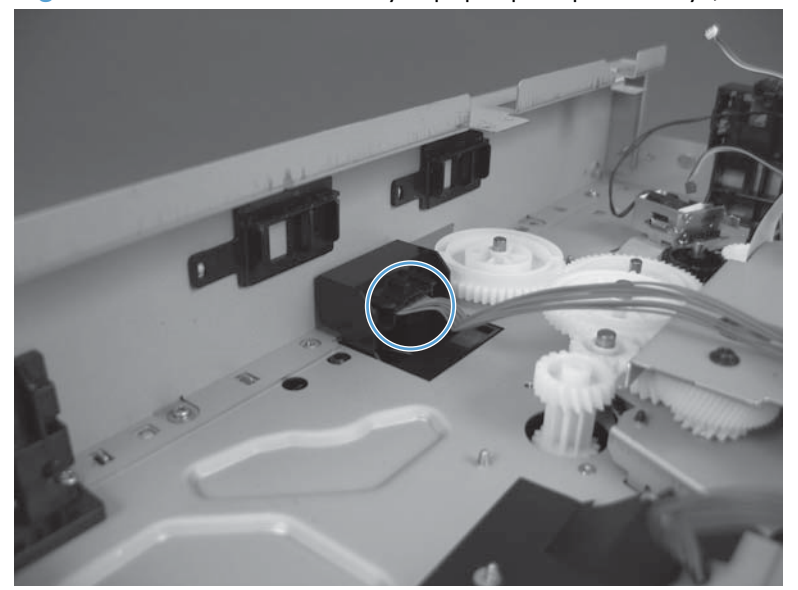

Figure 1-213 Remove the Tray 2 paper pickup assembly (7 of 10)

9. Release one tab (callout 1), and then remove one gear (callout 2).

Figure 1-214 Remove the Tray 2 paper pickup assembly (8 of 10)

**10.** Remove two screws (callout 1) and the idler roller assembly (callout 2).

Figure 1-215 Remove the Tray 2 paper pickup assembly (9 of 10)

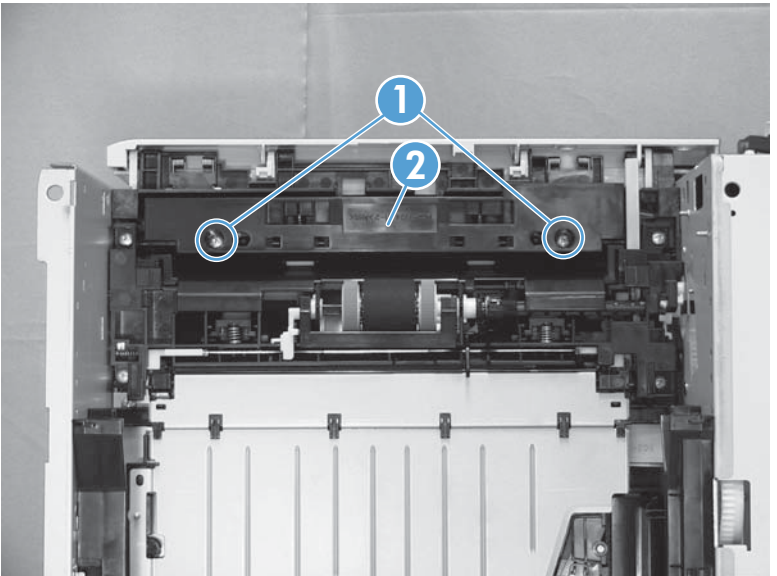

- **11.** Remove four screws and the Tray 2 paper pickup assembly. Rotate the left side of the assembly away from the product first and then remove the right.
- Reinstallation tip Reinstall the right side of the assembly first and then install the left.

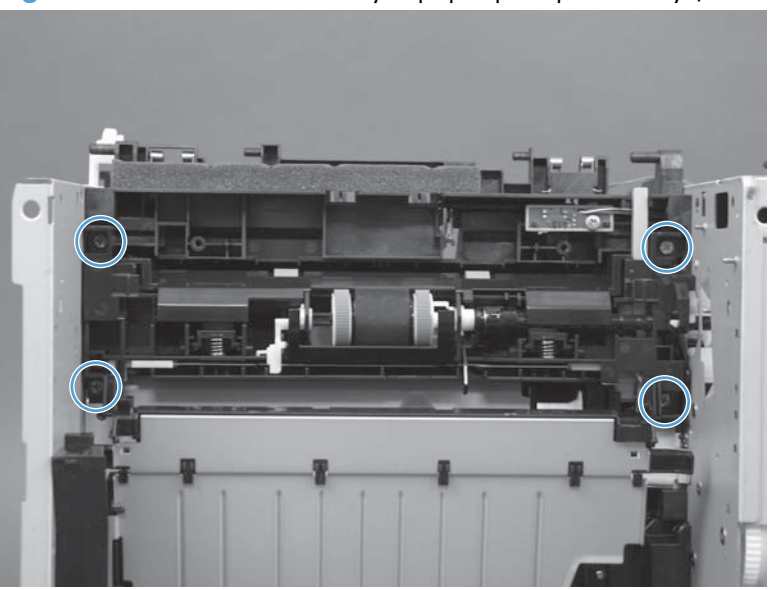

Figure 1-216 Remove the Tray 2 paper pickup assembly (10 of 10)

### Tray 1 or Tray 2 pickup solenoid

- **1.** Before proceeding, remove the following:
  - Formatter cover. See Formatter cover on page 37.
  - Formatter PCA. See Formatter PCA on page 38.
  - Stapler cover or substitute stapler cover. See <u>Stapler cover on page 40</u> or <u>Substitute stapler</u> <u>cover on page 42</u>.
  - Stapler assembly. See <u>Stapler assembly on page 43</u>.
  - Rear cover assembly. See <u>Rear cover assembly on page 44</u>.
  - Left cover. See <u>Left cover on page 48</u>.
  - Right-rear cover. See <u>Right-rear cover on page 50</u>.
  - Tray 1 cover. See <u>Tray 1 cover on page 52</u>.
  - Cartridge-door assembly. See <u>Cartridge-door assembly on page 54</u>.
  - Rear scanner cover. See <u>Rear scanner cover on page 56</u>.
  - Right cover assembly. See <u>Right cover assembly on page 61</u>.
  - Right handle cover and bracket. See <u>Right handle cover and bracket on page 66</u>.
  - Image scanner whole unit kit. See <u>Image scanner whole unit kit on page 91</u>.
  - Top cover. See <u>Top cover on page 120</u>.
  - DC controller. See <u>DC controller on page 127</u>.
  - Low-voltage power supply. See Low-voltage power supply (LVPS) on page 131.

- 2. Carefully unwind the wire harness (callout 1) from the retainer on the gear cover (callout 2).
  - Reinstallation tip When you reinstall the gear cover, make sure that you wrap the solenoidwire harness around the retainer one and one-half times in a clockwise direction.

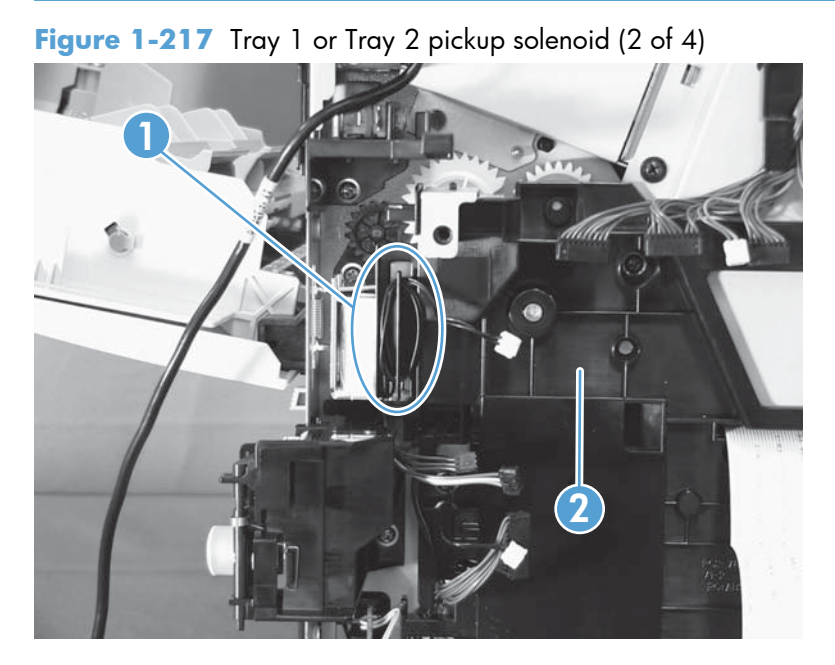

- 3. Put the product on its side so that the gear cover faces up. Remove three screws (callout 1) and the gear cover.
  - Reinstallation tip Note the location of the rod (callout 3) and the FFC (callout 2) for reinstallation.

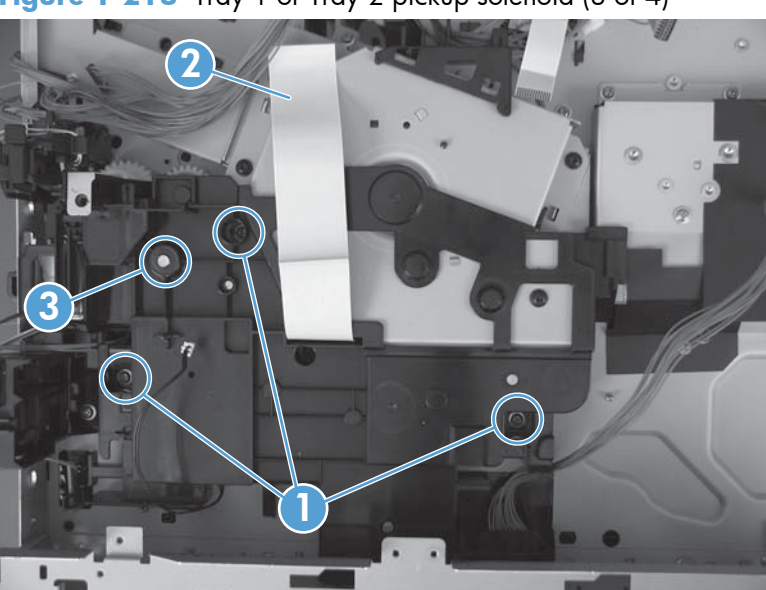

Figure 1-218 Tray 1 or Tray 2 pickup solenoid (3 of 4)

4. For the Tray 2 pickup solenoid: Remove one screw (callout 1), and then remove the solenoid (callout 2).

For the Tray 1 pickup solenoid: Remove one screw (callout 3), and then remove the solenoid (callout 4).

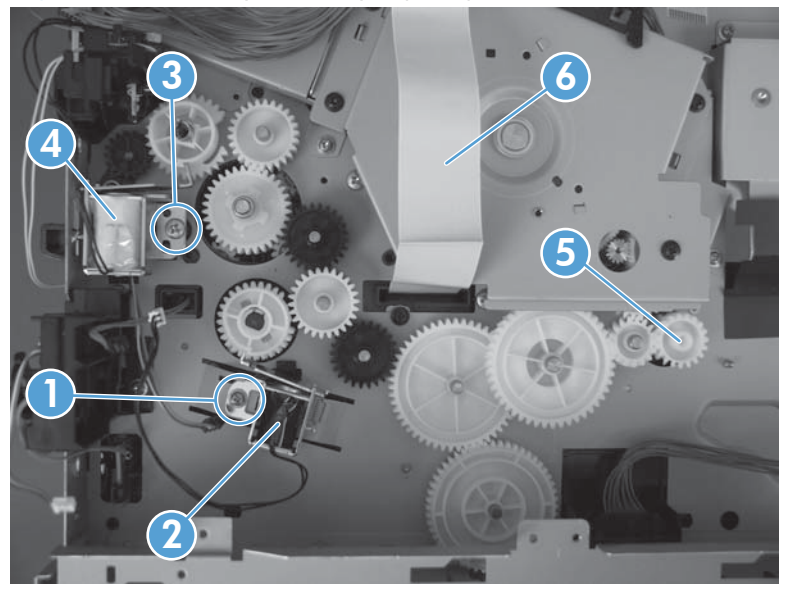

Figure 1-219 Tray 1 or Tray 2 pickup solenoid (3 of 3)

TIP: Thread the FFC (callout 6) through the gear cover when reinstalling and make sure to reinstall the gear (callout 5) if it becomes dislodged.

### **Fuser motor**

**WARNING!** ESD sensitive component.

- **1.** Before proceeding, remove the following:
  - Formatter cover. See <u>Formatter cover on page 37</u>.
  - Formatter PCA. See <u>Formatter PCA on page 38</u>.
  - Stapler cover or substitute stapler cover. See <u>Stapler cover on page 40</u> or <u>Substitute stapler</u> <u>cover on page 42</u>.
  - Stapler assembly. See <u>Stapler assembly on page 43</u>.
  - Rear cover assembly. See <u>Rear cover assembly on page 44</u>.
  - Left cover. See <u>Left cover on page 48</u>.
  - Right-rear cover. See <u>Right-rear cover on page 50</u>.
  - Tray 1 cover. See <u>Tray 1 cover on page 52</u>.
  - Cartridge-door assembly. See <u>Cartridge-door assembly on page 54</u>.
  - Rear scanner cover. See <u>Rear scanner cover on page 56</u>.
  - Right cover assembly. See <u>Right cover assembly on page 61</u>.
  - Right handle cover and bracket. See <u>Right handle cover and bracket on page 66</u>.
  - Image scanner whole unit kit. See Image scanner whole unit kit on page 91.
  - Top cover. See <u>Top cover on page 120</u>.
  - DC controller. See <u>DC controller on page 127</u>.
  - Low-voltage power supply. See Low-voltage power supply (LVPS) on page 131.

2. Disconnect one connector (callout 1), remove three screws (callout 2), and then remove the fuser motor.

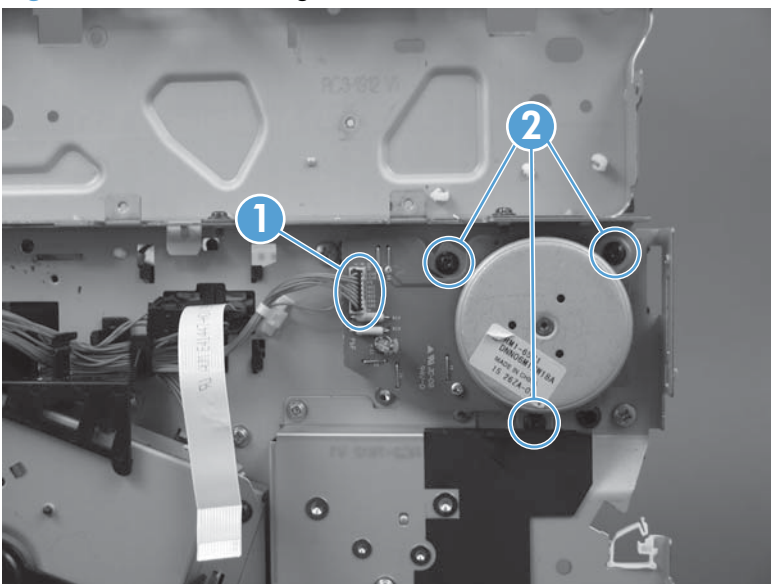

Figure 1-220 Removing the fuser motor

### **Pendulum assembly**

- **1.** Before proceeding, remove the following:
  - Formatter cover. See Formatter cover on page 37.
  - Formatter PCA. See Formatter PCA on page 38.
  - Stapler cover or substitute stapler cover. See <u>Stapler cover on page 40</u> or <u>Substitute stapler</u> <u>cover on page 42</u>.
  - Stapler assembly. See <u>Stapler assembly on page 43</u>.
  - Rear cover assembly. See <u>Rear cover assembly on page 44</u>.
  - Left cover. See <u>Left cover on page 48</u>.
  - Right-rear cover. See <u>Right-rear cover on page 50</u>.
  - Tray 1 cover. See <u>Tray 1 cover on page 52</u>.
  - Cartridge-door assembly. See <u>Cartridge-door assembly on page 54</u>.
  - Rear scanner cover. See <u>Rear scanner cover on page 56</u>.
  - Right cover assembly. See <u>Right cover assembly on page 61</u>.
  - Right handle cover and bracket. See <u>Right handle cover and bracket on page 66</u>.
  - Image scanner whole unit kit. See <u>Image scanner whole unit kit on page 91</u>.
  - Top cover. See <u>Top cover on page 120</u>.
  - DC controller. See <u>DC controller on page 127</u>.
  - Low-voltage power supply. See Low-voltage power supply (LVPS) on page 131.
  - Fuser motor. See <u>Fuser motor on page 146</u>.

2. On the right side of the product, remove two screws.

Figure 1-221 Remove the pendulum assembly

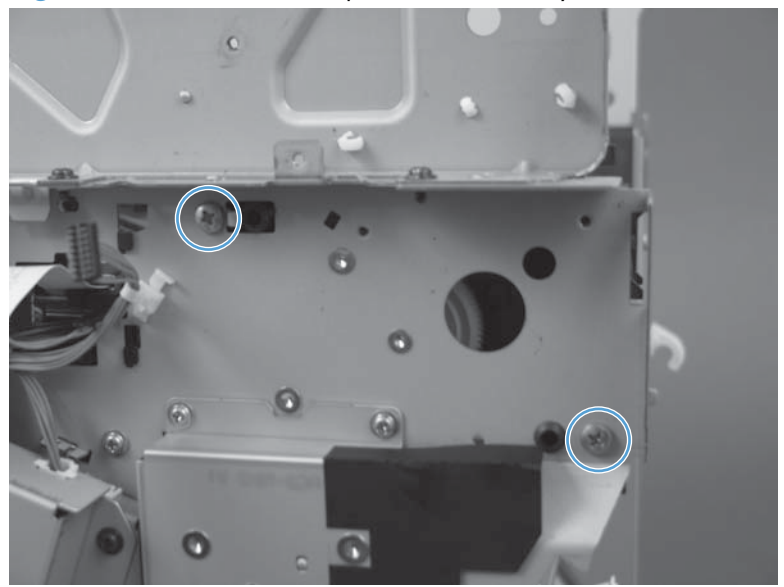

3. On the left side of the product, remove two screws.

Figure 1-222 Remove the pendulum assembly

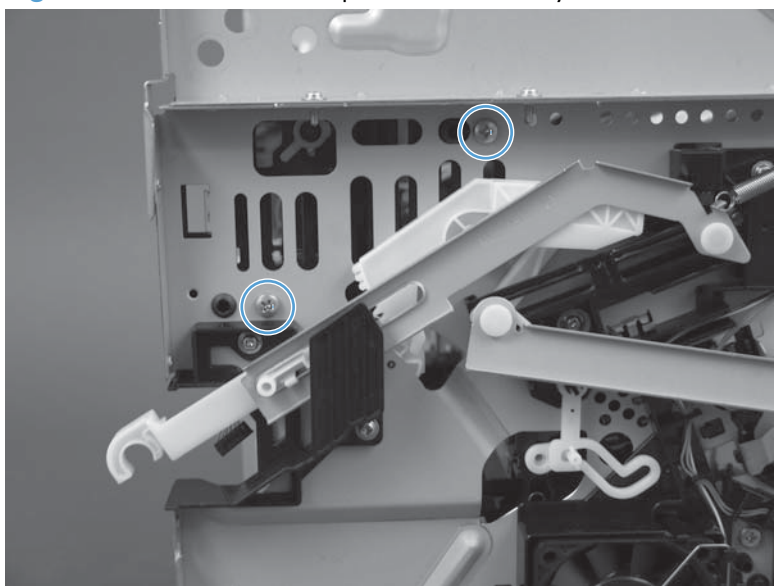

4. Release four wire harness holders from the chassis and then rotate the output bin roller assembly up to expose the pendulum assembly.

 $\frac{1}{2}$  TIP: Use needle nose pliers to release the wire harness holders.

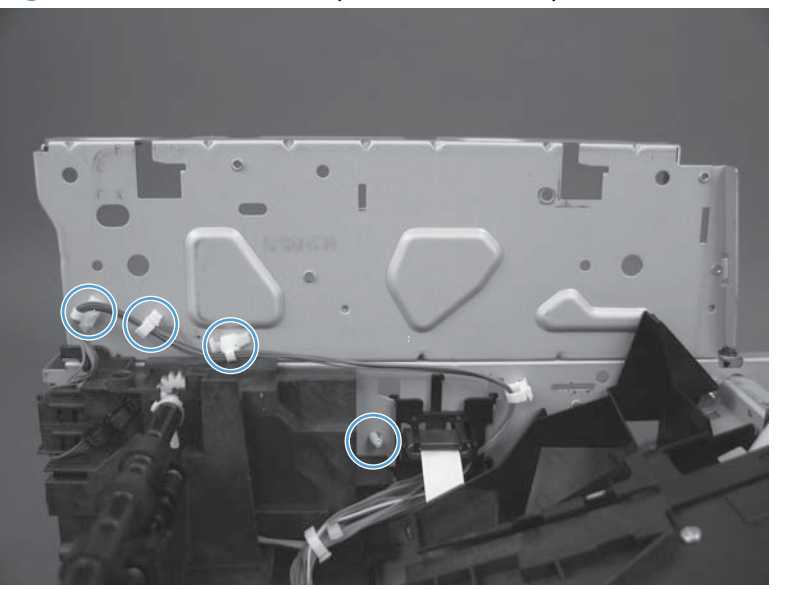

Figure 1-223 Remove the pendulum assembly

5. Remove one e-clip (callout 1) and the assembly (callout 2).

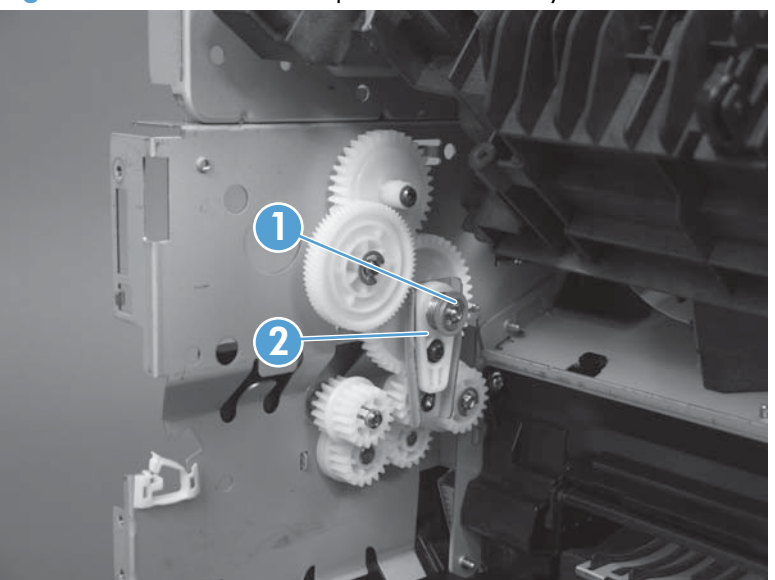

Figure 1-224 Remove the pendulum assembly

### Sub fan and fan duct

- **1.** Before proceeding, remove the following:
  - Formatter cover. See Formatter cover on page 37.
  - Formatter PCA. See Formatter PCA on page 38.
  - Stapler cover or substitute stapler cover. See <u>Stapler cover on page 40</u> or <u>Substitute stapler</u> <u>cover on page 42</u>.
  - Stapler assembly. See <u>Stapler assembly on page 43</u>.
  - Rear cover assembly. See <u>Rear cover assembly on page 44</u>.
  - Left cover. See <u>Left cover on page 48</u>.
  - Right-rear cover. See <u>Right-rear cover on page 50</u>.
  - Tray 1 cover. See <u>Tray 1 cover on page 52</u>.
  - Cartridge-door assembly. See <u>Cartridge-door assembly on page 54</u>.
  - Rear scanner cover. See <u>Rear scanner cover on page 56</u>.
  - Right cover assembly. See <u>Right cover assembly on page 61</u>.
  - Right handle cover and bracket. See <u>Right handle cover and bracket on page 66</u>.
  - Image scanner whole unit kit. See <u>Image scanner whole unit kit on page 91</u>.
  - Top cover. See <u>Top cover on page 120</u>.
  - DC controller. See <u>DC controller on page 127</u>.
  - Low-voltage power supply. See Low-voltage power supply (LVPS) on page 131.

2. Disconnect one connector (callout 1).

Figure 1-225 Removing the sub fan and fan duct (1 of 5)

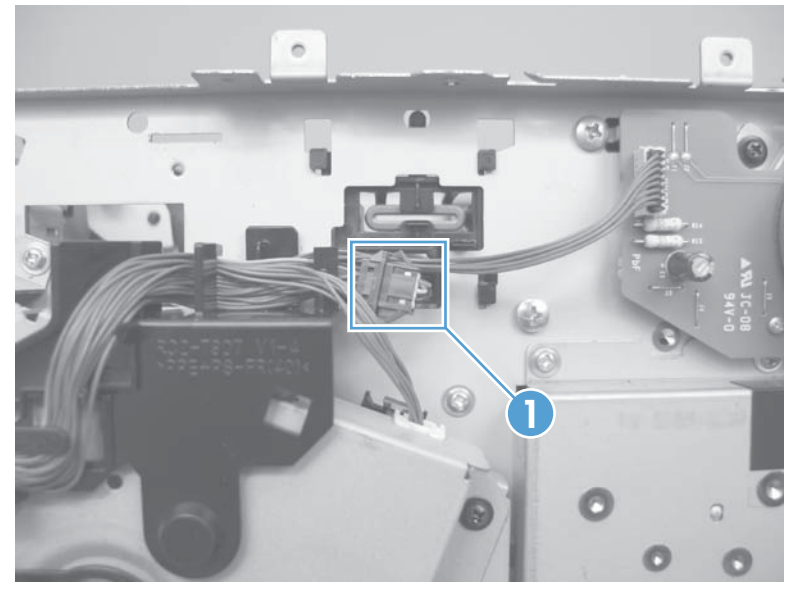

3. Release the wire harness from the retainers (callout 1), and then feed the wire harness through the opening in the chassis (callout 2).

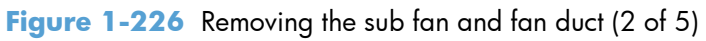

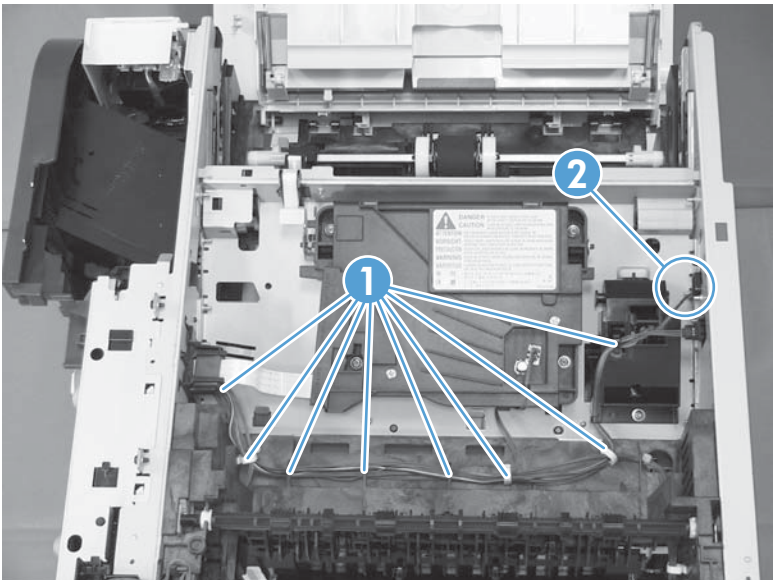

4. Release the wire harness from the retainers (callout 1).

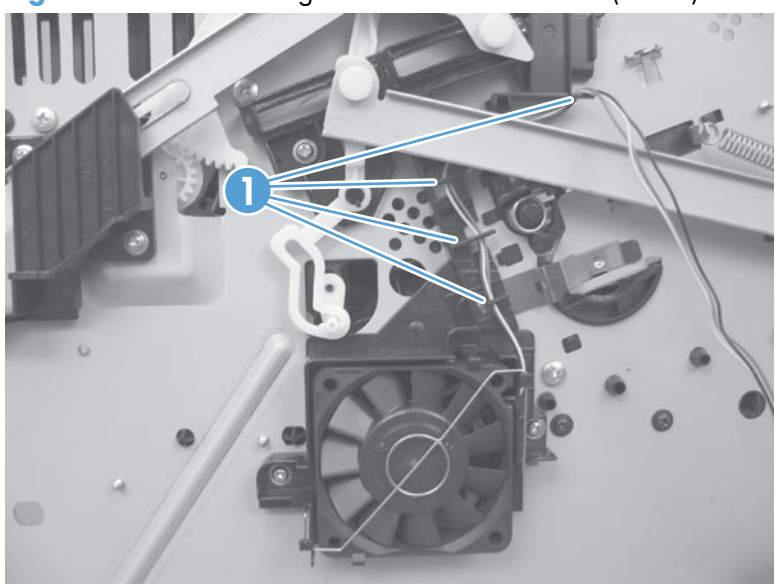

Figure 1-227 Removing the sub fan and fan duct (3 of 5)

- 5. To remove the fan and duct: Remove two screws (callout 1), and then carefully remove the fan and duct.
- NOTE: If necessary, release the metal static clip, release two tabs and separate the fan from the duct.

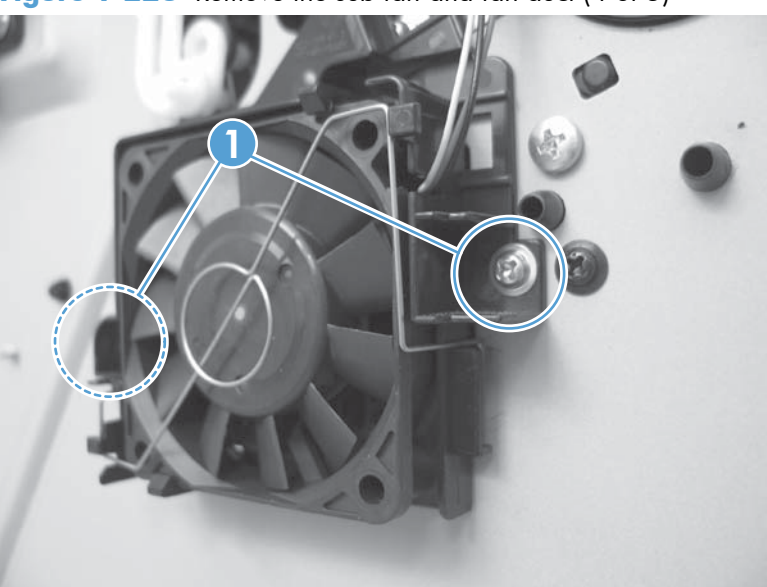

Figure 1-228 Remove the sub fan and fan duct (4 of 5)

- 6. To remove the fan only: Release the metal static clip, release two tabs (callout 1), and then remove the sub fan.
  - Reinstallation tip If you install a replacement sub fan, the air must flow into the product. Arrows embossed on the fan frame indicate air flow direction.

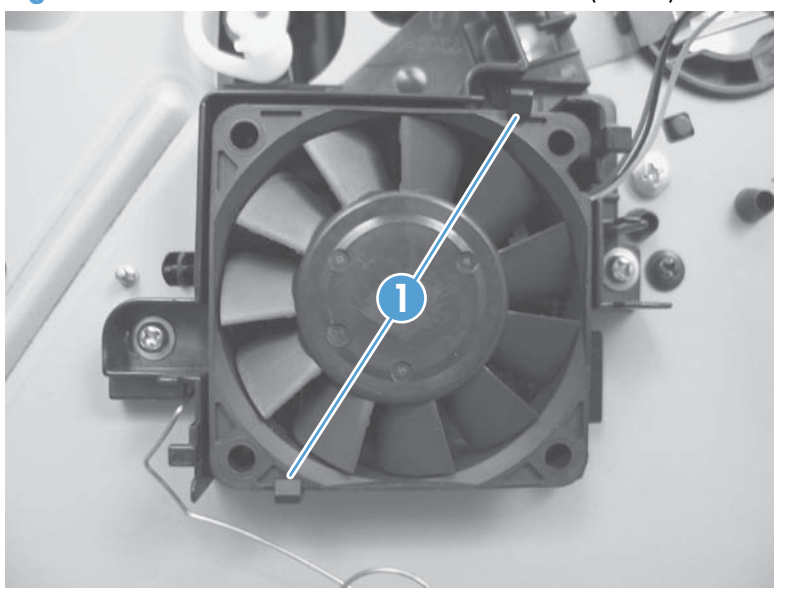

Figure 1-229 Remove the sub fan and fan duct (5 of 5)

### Reinstall the sub fan

A Make sure to correctly reinstall the metal static clip.

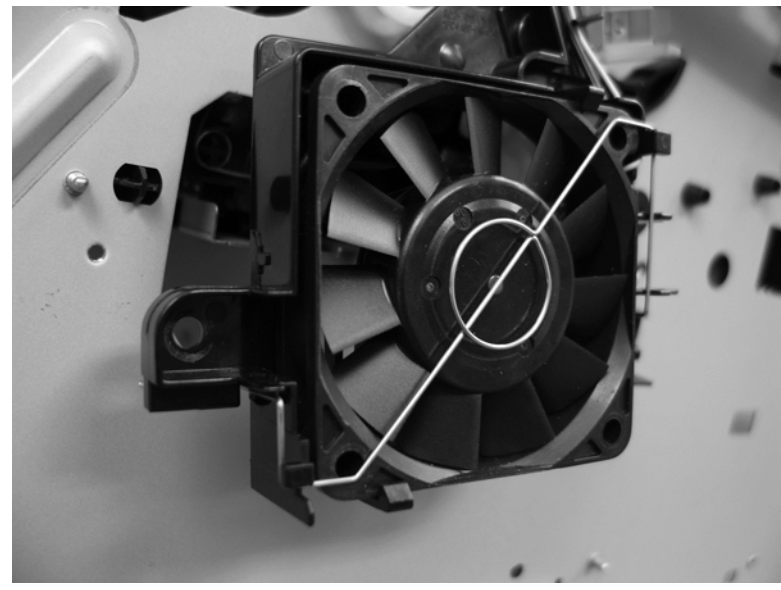

Figure 1-230 Reinstall the sub fan (1 of 2)

Figure 1-231 Reinstall the sub fan (2 of 2)

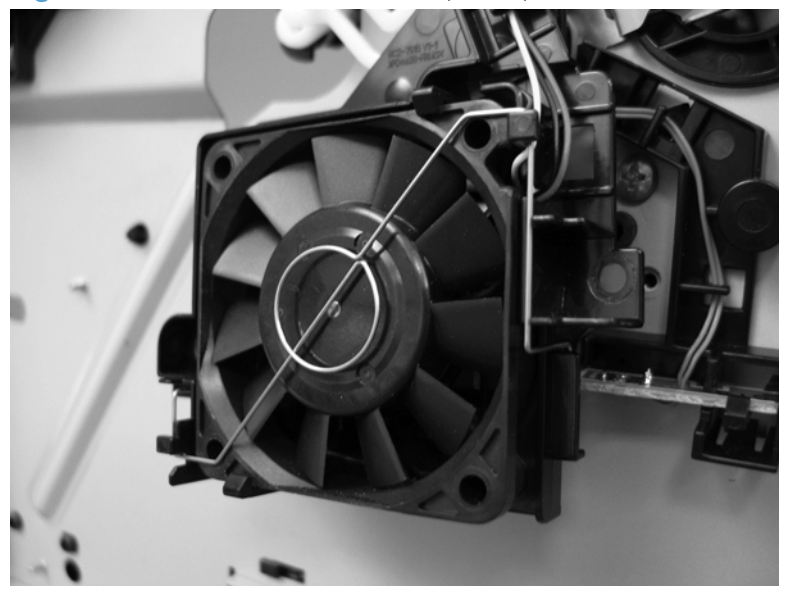

### **Environmental sensor**

- **1.** Before proceeding, remove the following:
  - Formatter cover. See Formatter cover on page 37.
  - Formatter PCA. See Formatter PCA on page 38.
  - Stapler cover or substitute stapler cover. See <u>Stapler cover on page 40</u> or <u>Substitute stapler</u> <u>cover on page 42</u>.
  - Stapler assembly. See <u>Stapler assembly on page 43</u>.
  - Rear cover assembly. See <u>Rear cover assembly on page 44</u>.
  - Left cover. See <u>Left cover on page 48</u>.
  - Right-rear cover. See <u>Right-rear cover on page 50</u>.
  - Tray 1 cover. See <u>Tray 1 cover on page 52</u>.
  - Cartridge-door assembly. See <u>Cartridge-door assembly on page 54</u>.
  - Rear scanner cover. See <u>Rear scanner cover on page 56</u>.
  - Right cover assembly. See <u>Right cover assembly on page 61</u>.
  - Right handle cover and bracket. See <u>Right handle cover and bracket on page 66</u>.
  - Image scanner whole unit kit. See Image scanner whole unit kit on page 91.
  - Top cover. See <u>Top cover on page 120</u>.
  - DC controller and sheet-metal plate. See <u>DC controller on page 127</u>.
  - Low-voltage power supply. See Low-voltage power supply (LVPS) on page 131.

2. Release one tab (callout 1) and then release the sensor. Release the wire harness (callout 2) from the retainers.

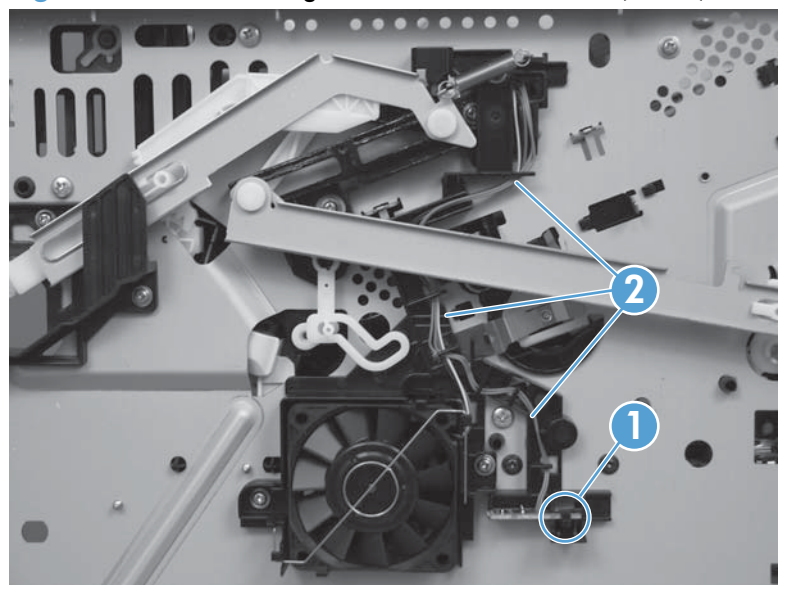

Figure 1-232 Removing the environmental sensor (1 of 2)

3. Release the wire harness from the retainers (callout 1), and then remove the sensor.

Figure 1-233 Removing the environmental sensor (2 of 2)

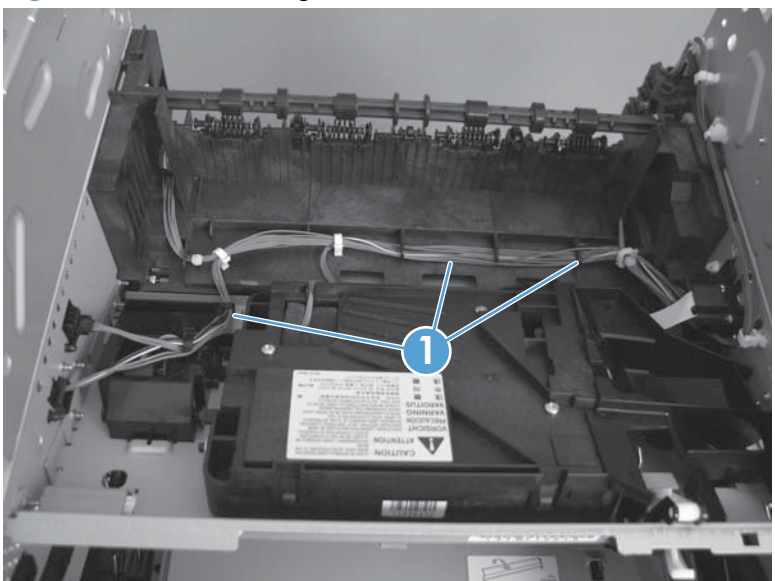

### High-voltage power supply (HVPS)

- **1.** Before proceeding, remove the following:
  - Formatter cover. See Formatter cover on page 37.
  - Formatter PCA. See Formatter PCA on page 38.
  - Stapler cover or substitute stapler cover. See <u>Stapler cover on page 40</u> or <u>Substitute stapler</u> <u>cover on page 42</u>.
  - Stapler assembly. See <u>Stapler assembly on page 43</u>.
  - Rear cover assembly. See <u>Rear cover assembly on page 44</u>.
  - Left cover. See <u>Left cover on page 48</u>.
  - Right-rear cover. See <u>Right-rear cover on page 50</u>.
  - Tray 1 cover. See <u>Tray 1 cover on page 52</u>.
  - Cartridge-door assembly. See <u>Cartridge-door assembly on page 54</u>.
  - Rear scanner cover. See <u>Rear scanner cover on page 56</u>.
  - Right cover assembly. See <u>Right cover assembly on page 61</u>.
  - Right handle cover and bracket. See <u>Right handle cover and bracket on page 66</u>.
  - Image scanner whole unit kit. See Image scanner whole unit kit on page 91.
  - Duplex media-feed assembly. See <u>Duplex media-feed assembly on page 108</u>.
  - Top cover. See <u>Top cover on page 120</u>.
  - DC controller and sheet-metal plate. See <u>DC controller on page 127</u>.
  - Low-voltage power supply. See Low-voltage power supply (LVPS) on page 131.

- 2. Place the product on its side with the gear cover facing up. Remove one screw (callout 1).
  - **NOTE:** In this figure the gear cover is shown removed for clarity. Do not remove the gear cover. The gears behind the cover are not captive and can easily be dislodged if the cover is removed.

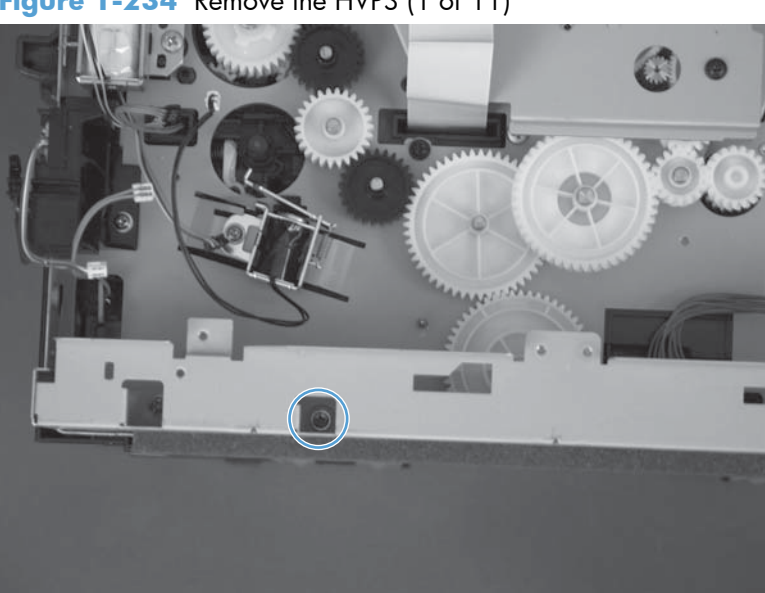

Figure 1-234 Remove the HVPS (1 of 11)

- 3. Place the product on its rear side. Remove one screw, and then remove the base plate (callout 2).
  - Reinstallation tip Be sure to correctly align the base plate. It should match the base plate at the rear of the product.

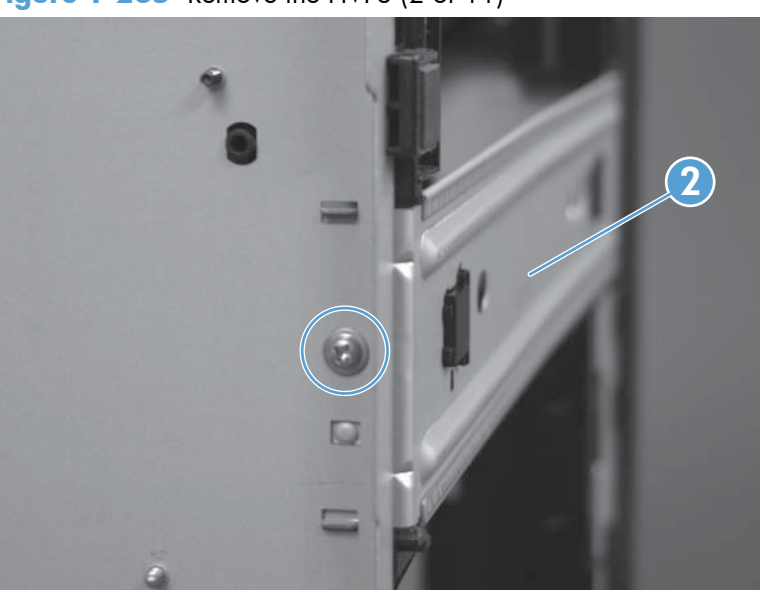

Figure 1-235 Remove the HVPS (2 of 11)

4. Remove one screw (callout 1), and then remove the right-side guide (callout 2).

**CAUTION:** Use the caution. The solenoid is still attached.

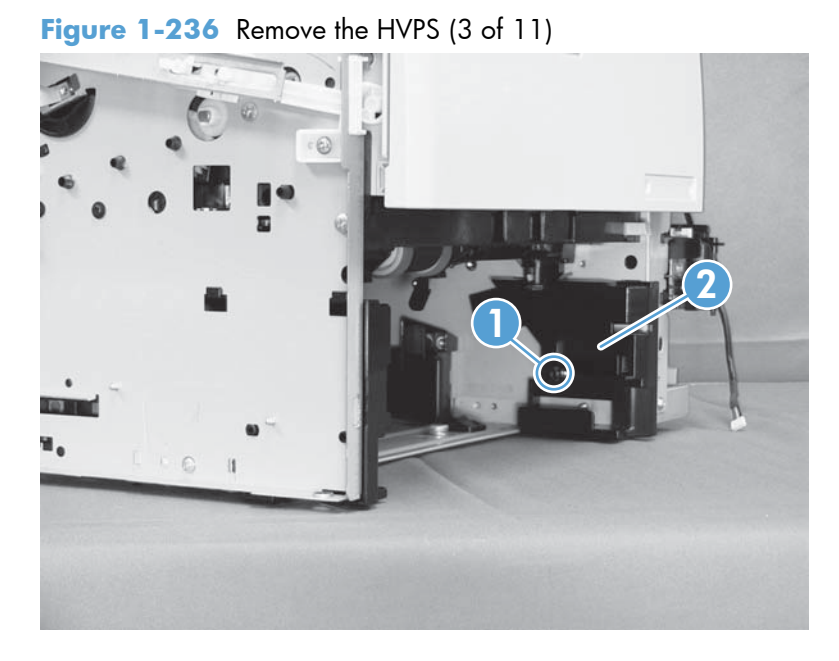

5. Remove one screw (callout 1), and then remove the left-side guide (callout 2).

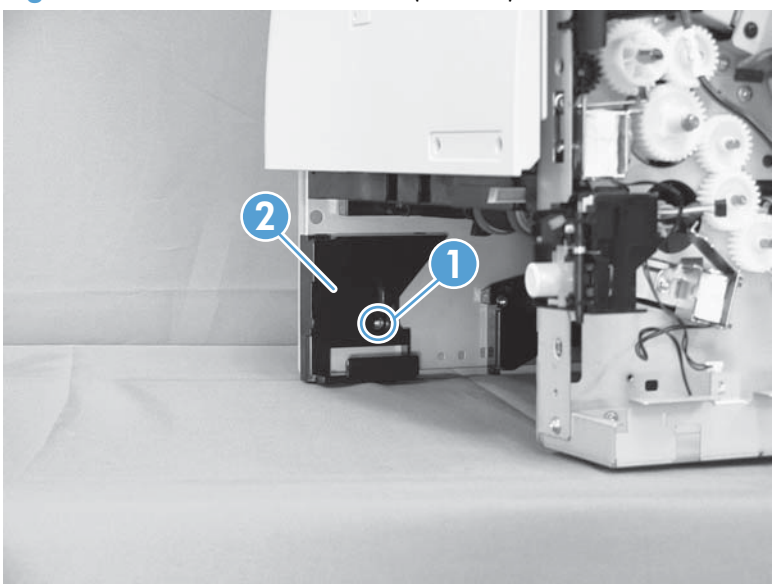

Figure 1-237 Remove the HVPS (4 of 11)

**6.** Disconnect one connector.

Figure 1-238 Remove the HVPS (5 of 7)

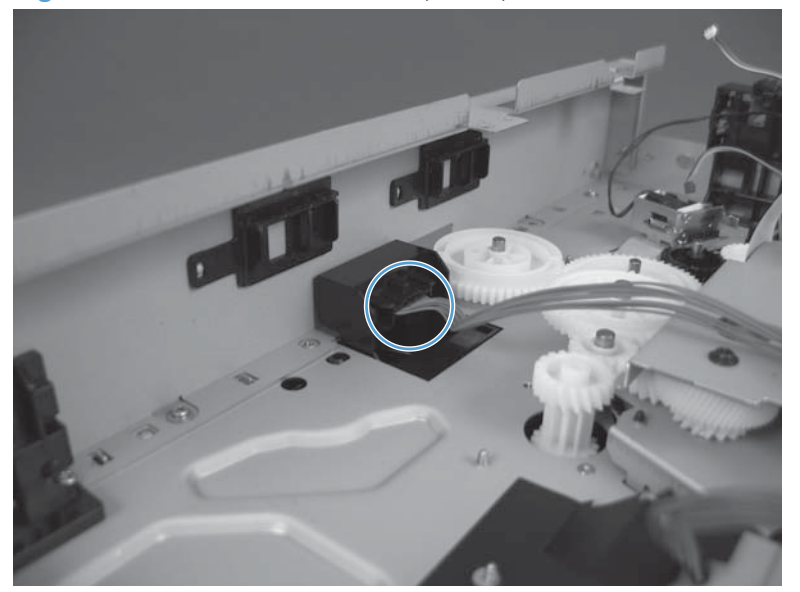

7. Remove one screw (callout 1), release one tab (callout 2) and then slide the guide toward the front of the product to release it.

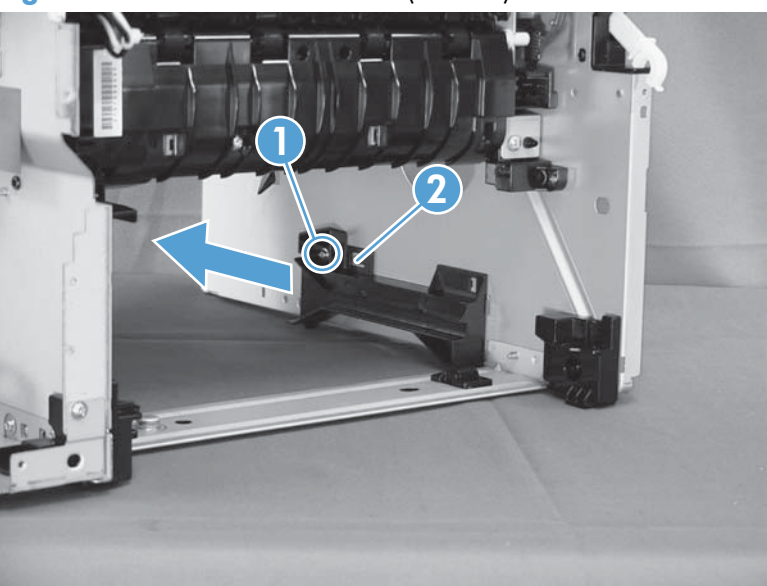

Figure 1-239 Remove the HVPS (5 of 11)

8. Remove two screws (callout 1) and release one tab (callout 2). Let the sub fan and environmental sensor hang from their wire harnesses.

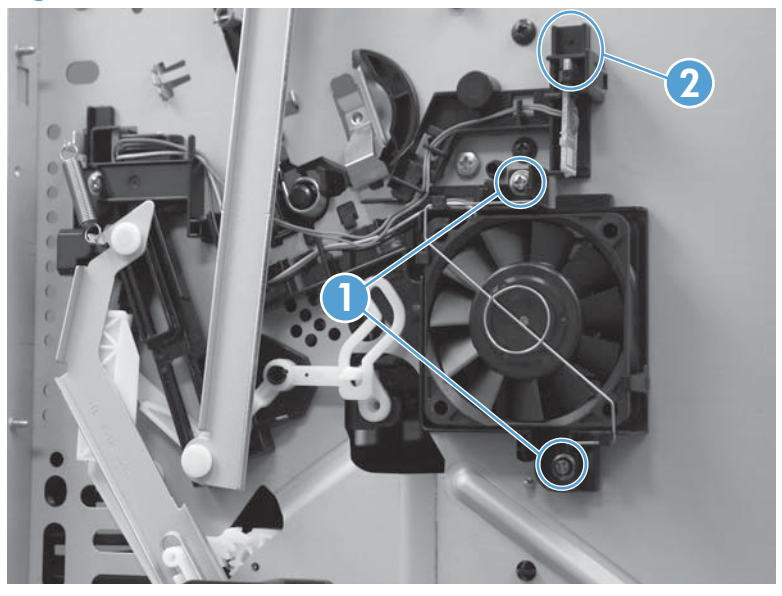

Figure 1-240 Remove the HVPS (5 of 7)

9. Remove two screws (callout 1), and then disconnect one connector (callout 2).

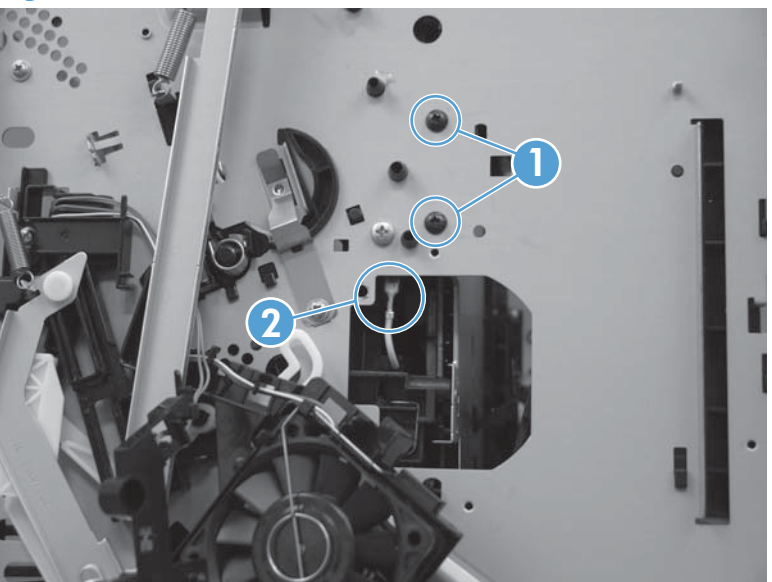

Figure 1-241 Remove the HVPS (6 of 11)

**10.** Remove one screw (callout 1).

Figure 1-242 Remove the HVPS (7 of 11)

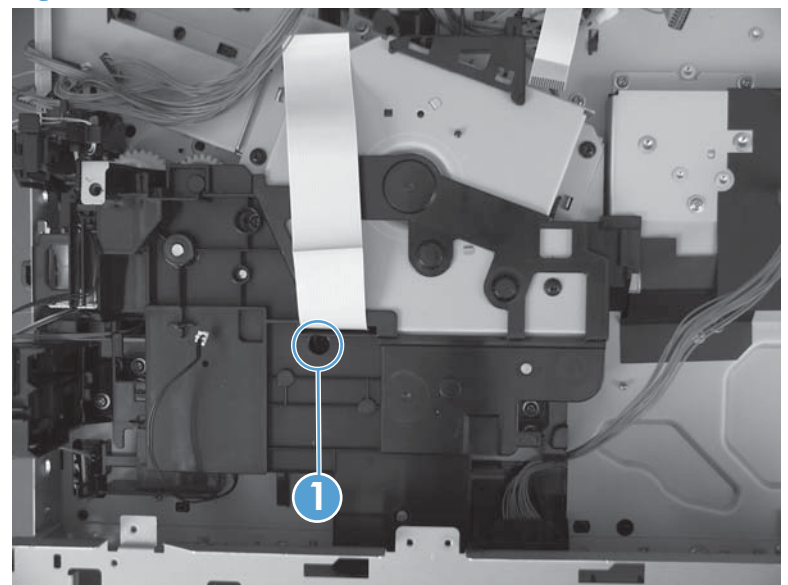

- 11. Place the product face-side up. Remove two screws (callout 1), and then remove the positioning guide (callout 2).
- **CAUTION:** When you place the product face-side up, do not damage the rear-door link arm on the left side of the product.
- NOTE: The positioning guide might appear to still be fastened to the product. You might have to use slight force to separate it from the product.

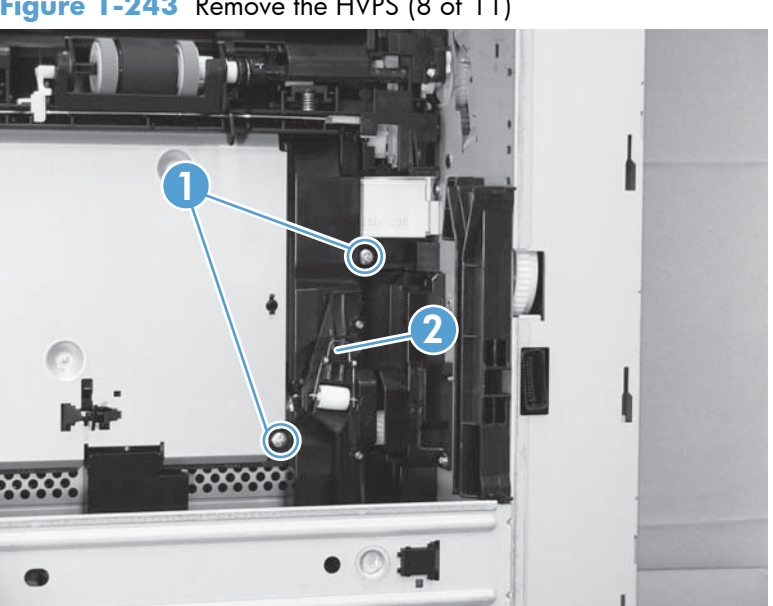

Figure 1-243 Remove the HVPS (8 of 11)

**12.** Remove two screws (callout 1), and then remove the plate (callout 2).

Figure 1-244 Remove the HVPS (9 of 11)

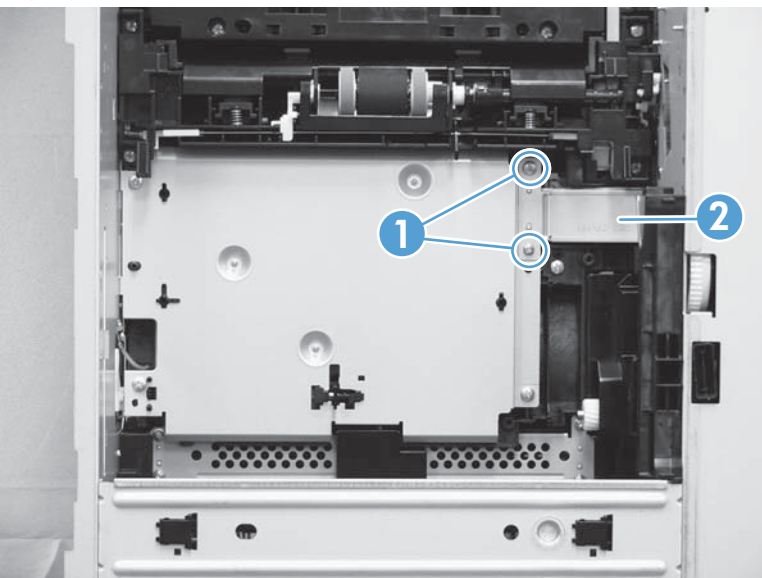

- 13. Remove three screws (callout 1), and then remove the HVPS (callout 2).
- **NOTE:** Disconnect three connectors and one FFC (callout 3) on the HPVS as you separate the it from the product.

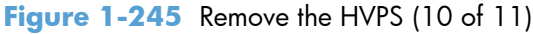

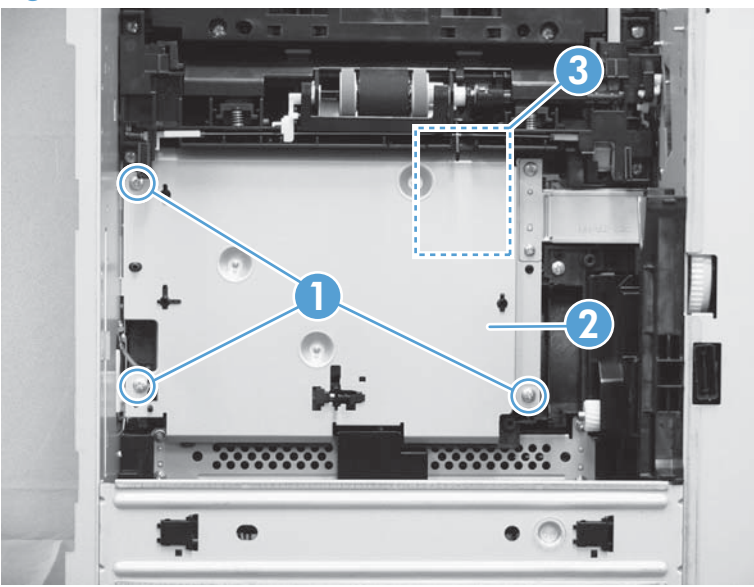

### **Reinstall the HVPS**

▲ Make sure the HVPS is installed as straight as possible and that it aligns correctly with the grounding springs.

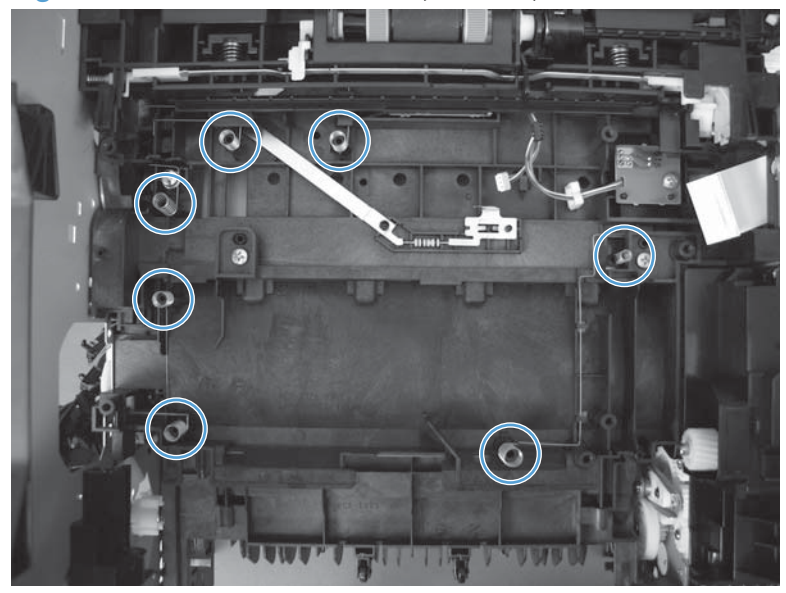

Figure 1-246 Remove the HVPS (11 of 11)

# 2 Parts and diagrams

- Order parts by authorized service providers
- <u>Related documentation and software</u>
- Fasteners used in this product
- How to use the parts lists and diagrams
- <u>Assembly locations</u>
- <u>Covers</u>
- ADF and scanner assemblies
- Control panel assembly
- <u>ADF assemblies</u>
- Scanner assemblies
- Internal assemblies (1 of 6)
- Internal assemblies (2 of 6)
- Internal assemblies (3 of 6)
- Internal assemblies (4 of 6)
- Internal assemblies (5 of 6)
- Internal assemblies (6 of 6)
- <u>Input devices</u>
- Alphabetical parts list
- Numerical parts list

## Order parts by authorized service providers

## Order parts, accessories, and supplies

### Table 2-1 Order parts, accessories, and supplies

| Order supplies and paper                   | www.hp.com/go/suresupply                                                                                           |
|--------------------------------------------|----------------------------------------------------------------------------------------------------|
| Order genuine HP parts or accessories      | www.hp.com/buy/parts                                                                                               |
| Order through service or support providers | Contact an HP-authorized service or support provider.                                                              |
| Order using HP software                    | For information about using the HP software to order parts, accessories, and supplies, see the product user guide. |
| Power cords                                | 8121-0564; India 220 v, 6A                                                                                         |
|                                            | 8121-0729; Argentina 220 v, 10A                                                                                    |
|                                            | 8121-0731; Korea, EU generic 220 v, 10A                                                                            |
|                                            | 8121-0733; Denmark 220 v, 10A                                                                                      |
|                                            | 8121-0734; Thailand, Philippines 220/110 v                                                                         |
|                                            | 8121-0735; South America, Chile, Peru 220 v, 10A                                                                   |
|                                            | 8121-0737; South Africa 220 v, 10A                                                                                 |
|                                            | 8121-0738; Switzerland 220 v, 10A                                                                                  |
|                                            | 8121-0739; UK, Asia Pacific 220 v, 10A                                                                             |
|                                            | 8121-0740; North America 110 v, 13A                                                                                |
|                                            | 8121-0837; Australia, New Zealand 220 v, 10A                                                                       |
|                                            | 8121-0943; China 220 v, 10A                                                                                        |
|                                            | 8121-0964; Taiwan 110 v, 13A                                                                                       |
|                                            | 8121-1004; Israel 220 v, 10A                                                                                       |
|                                            | 8121-1071; Brazil 110 v, 10A                                                                                       |
|                                            | 8121-1143; Japan 110 v, 12A                                                                                        |

## **Supplies part numbers**

| ltem                        | Description                 | Part number |
|-----------------------------|-----------------------------|-------------|
| HP LaserJet print cartridge | Standard-capacity cartridge | CE255-67901 |
|                             |                             | CE255A      |
|                             | High-capacity cartridge     | CE255-67902 |
|                             |                             | CE255X      |
| Staple cartridge            |                             | Q7432-67901 |
|                             |                             |             |

#### Table 2-2 Supplies part numbers

## Customer self-repair (CSR) and service kits

### Table 2-3 Customer self-repair (CSR) and service kits

| lte                       | m                                                   | Part number   |
|---------------------------|-----------------------------------------------------|---------------|
| Fax kit (fax models only) |                                                     | CF116-67904   |
| •                         | Fax card                                            |               |
| •                         | Fax cradle                                          |               |
| •                         | Fax black plastic cradle                            |               |
| •                         | Installation instructions                           |               |
| Со                        | ntrol-panel kit                                     | CD644-67916   |
| •                         | Control panel                                       |               |
| •                         | Installation instruction                            |               |
| Ser                       | vice PM kit                                         | CF116-67903   |
| •                         | Fuser                                               |               |
| •                         | Transfer roller                                     |               |
| •                         | Tray 1 roller                                       |               |
| •                         | Tray 1 separation Pad                               |               |
| •                         | Tray 2 roller                                       |               |
| •                         | Tray 2 separation pad                               |               |
| •                         | Recycle guide                                       |               |
| AD                        | F roller maintenance kit                            | • L2718A      |
|                           |                                                     | • L2725-60002 |
| Со                        | ntrol-panel HIP (Hardware Integration Packet) cover | 5042-8976     |

| Item                                                                    | Part number    |  |
|-------------------------------------------------------------------------|----------------|--|
| Control-panel USB cover                                                 | 5042-8977      |  |
| Foam-reflector kit                                                      | 5851-4878      |  |
| Foam reflector                                                          |                |  |
| Installation instruction                                                |                |  |
| Separation pad spring kit                                               | 5851-4879      |  |
| Separation pad spring                                                   |                |  |
| Installation instruction                                                |                |  |
| SSM solid state module kit                                              | CF116-67916    |  |
| Replacement memory module for the M525dn model                          |                |  |
| • SSM SanDisk 8 GB                                                      |                |  |
| • Lock key                                                              |                |  |
| Installation instruction                                                |                |  |
| Hard disk drive kit                                                     | CF116-67907    |  |
| Replacement HP Encrypted High Performance Hard Disk for the M525f model |                |  |
| • HDD 250 GB SED                                                        |                |  |
| Hard disk drive bracket                                                 |                |  |
| Installation instruction                                                |                |  |
| Hard disk drive kit                                                     | CF116-67915    |  |
| Replacement HP Encrypted High Performance Hard Disk (Government option) |                |  |
| • HDD 320 GB FIPS140                                                    |                |  |
| Hard disk drive bracket                                                 |                |  |
| Installation instruction                                                |                |  |
| Tray 2, cassette only                                                   | RM1-8512-000CN |  |
| Tray 3, cassette only                                                   | RM1-6279-000CN |  |
| 500-sheet feeder CE530A                                                 | CE530-69001    |  |
| Complete 500-sheet feeder for Tray 3 or Tray 4; includes tray           |                |  |
| MFP stand CF338A                                                        | CF116-67919    |  |
| ADF whole unit kit                                                      | CF116-67910    |  |
| • ADF                                                                   |                |  |
| Foam reflector kit                                                      |                |  |
| Installation instruction                                                |                |  |

### Table 2-3 Customer self-repair (CSR) and service kits (continued)
| Item                                                                                                    | Part number |
|----------------------------------------------------------------------------------------------------|-------------|
| Image scanner whole unit kit                                                                                                    | CF116-67918 |
| • Flatbed scanner assembly                                                                                                    |             |
| • Foam reflector kit                                                                                                    |             |
| Installation instruction                                                                                                    |             |
| Multipurpose (Tray 1) cover assembly                                                                                                    | CF116-67917 |
| Includes nameplate and HP gem.                                                                                                    |             |
| ADF mylar kit                                                                                                    | 5851-4998   |
| • Guide, mylar A4                                                                                                    |             |
| Installation instruction                                                                                                    |             |
| <b>NOTE:</b> The ADF mylar kit contains six mylar guides. Only two guides are required for the product. Additional guides are to be used if the adhesive on a guide is contaminated during installation. |             |
| Scanner memory PCA kit                                                                                                    | CF116-67923 |
| Scanner memory PCA                                                                                                    |             |
| Installation instruction                                                                                                    |             |
| Service preventative maintenance kit                                                                                                    | CF116-67903 |
| • Fuser (universal)                                                                                                    |             |
| • Transfer roller                                                                                                    |             |
| • Tray 1 roller                                                                                                    |             |
| Tray 1 separation pad                                                                                                    |             |
| • Tray 2 roller                                                                                                    |             |
| • Tray 2 separation pad                                                                                                    |             |
| Recycle guide                                                                                                    |             |
| Installation instruction                                                                                                    |             |

#### Table 2-3 Customer self-repair (CSR) and service kits (continued)

### **Related documentation and software**

| Table 2-4 | Related | documentation | and | software |
|-----------|---------|---------------|-----|----------|
|-----------|---------|---------------|-----|----------|

| ltem                                                          | Description                               | Part number |
|---------------------------------------------------------------|-------------------------------------------|-------------|
| HP LaserJet Enterprise 500 MFP M525 Printer User Guide        | Product user guide                        | CF116-90912 |
| HP LaserJet Enterprise 500 MFP M525 Repair Manual             | English service repair manual             | CF116-90902 |
| HP LaserJet Enterprise 500 MFP M525 Troubleshooting<br>Manual | English service<br>troubleshooting manual | CF116-90901 |

## Fasteners used in this product

**NOTE:** The screw illustrations in the following table are for reference only. Screws might vary in size and appearance from those shown in this table.

#### Table 2-5 Common fasteners

| Example | Description                | Size  | Part Number    |
|---------|----------------------------|-------|----------------|
| (C)     | Screw, tapping, truss head | M4X10 | XB4-7401-005CN |
|         | Screw, D                   | M3X8  | XA9-1671-000CN |

| 6 mm | 8 mm | 10 mm | М 3 | M 4 |
|------|------|-------|-----|-----|
|      |      |       | 0   | Ο   |

### How to use the parts lists and diagrams

A CAUTION: Be sure to order the correct part. When looking for part numbers for electrical components, pay careful attention to the voltage that is listed. Doing so will make sure that the part number selected is for the correct model.

PCA" stands for "printed circuit-board assembly." Components described as a PCA might consist of a single circuit board or a circuit board plus other parts, such as cables and sensors.

The figures in this chapter show the major subassemblies in the product and their component parts. A parts list table follows each exploded view assembly diagram. Each table lists the item number, the associated part number, and the description of each part. If a part is not listed in the table, then it is not a field replacement unit (FRU).

### **Assembly locations**

### **Base product (no optional trays or accessories)**

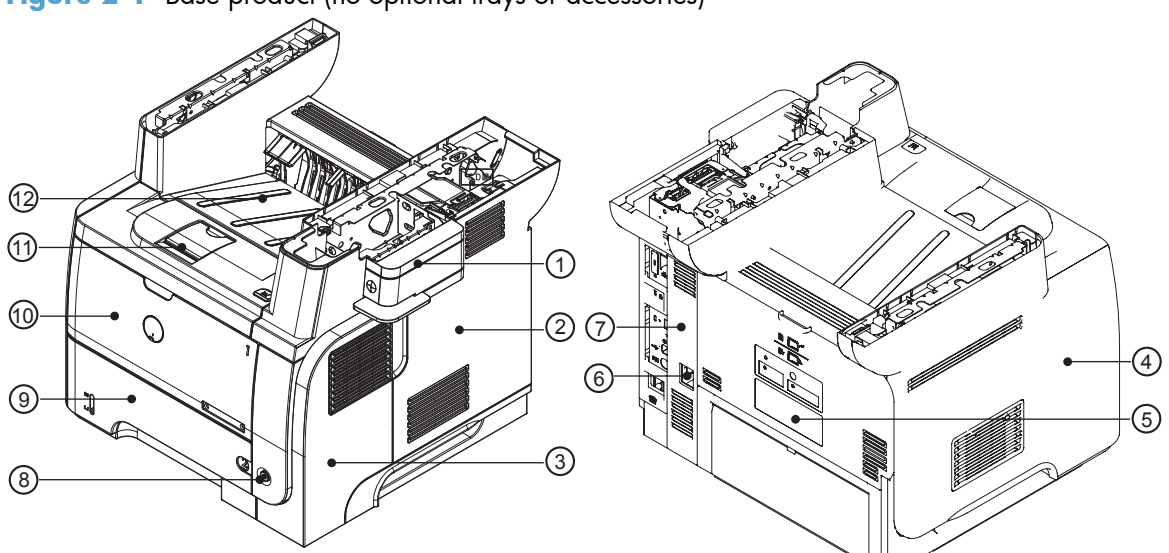

| ltem | Description     | ltem | Description          |
|------|-----------------|------|----------------------|
| 1    | Stapler cover   | 7    | Right-rear cover     |
| 2    | Formatter cover | 8    | Power switch         |
| 3    | Right cover     | 9    | Tray 2               |
| 4    | Left cover      | 10   | Tray 1               |
| 5    | Rear door       | 11   | Cartridge door       |
| 6    | Power port      | 12   | Face-down output bin |

Figure 2-1 Base product (no optional trays or accessories)

### Base product (optional trays or accessories)

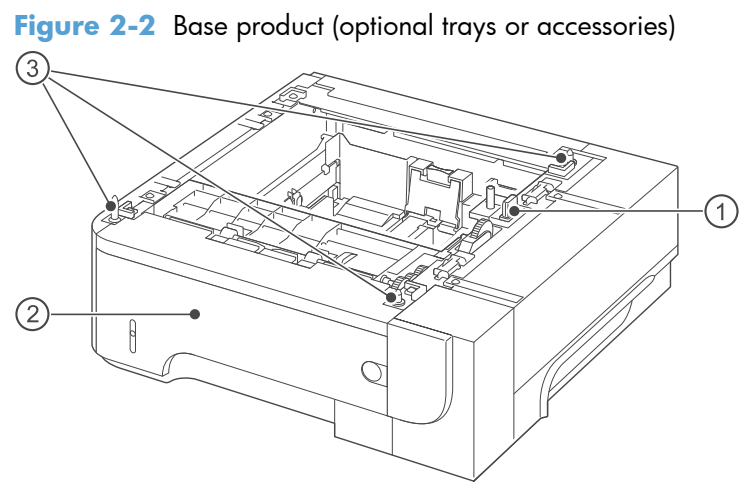

#### Table 2-6 Optional 500-sheet input tray

| Item | Description      |
|------|------------------|
| 1    | Connector        |
| 2    | Tray 3 or Tray 4 |
| 3    | Positioning pin  |

### Covers

Figure 2-3 Covers

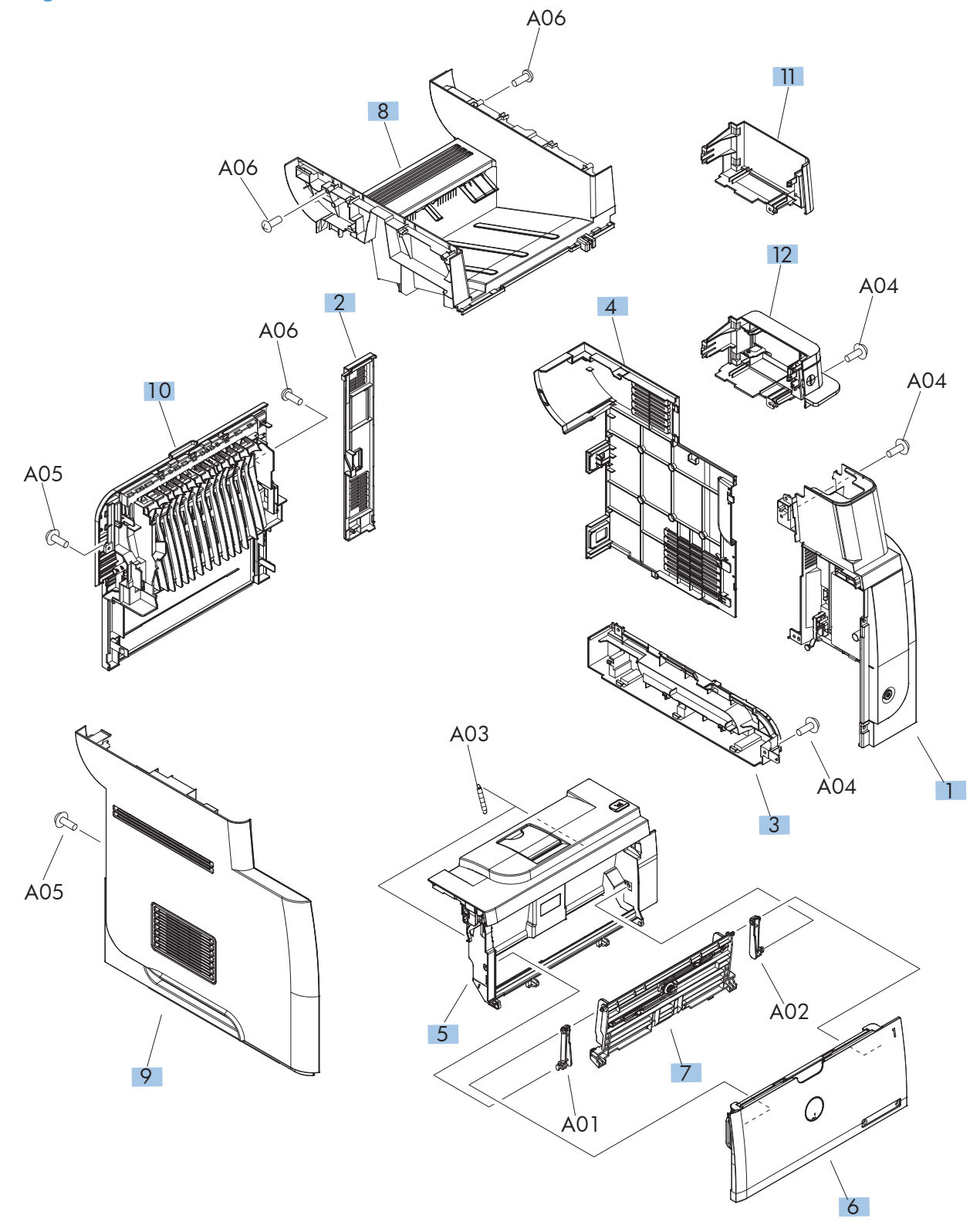

#### Table 2-7 Covers

| Ref | Description                         | Part number    | Qty |
|-----|-------------------------------------|----------------|-----|
| 1   | Cover, right assembly               | RM1-8498-000CN | 1   |
| 2   | Cover, right rear                   | RC2-7673-000CN | 1   |
| 3   | Cover, handle, right                | RC2-7675-000CN | 1   |
| 4   | Cover, formatter                    | RC3-1863-000CN | 1   |
| 5   | Door, cartridge assembly            | RM1-8502-000CN | 1   |
| 6   | Cover, multipurpose assembly        | CF116-67917    | 1   |
| 7   | Multipurpose lifting plate assembly | RM1-6325-000CN | 1   |
| 8   | Cover, top assembly                 | RM1-8516-000CN | 1   |
| 9   | Cover, left assembly                | RM1-8517-000CN | 1   |
| 10  | Cover, rear assembly                | RM1-8518-000CN | 1   |
| 11  | Cover, dummy                        | RC3-1920-000CN | 1   |
| 12  | Cover, staple assembly              | RM1-8520-000CN | 1   |

### **ADF and scanner assemblies**

Figure 2-4 ADF and scanner assemblies

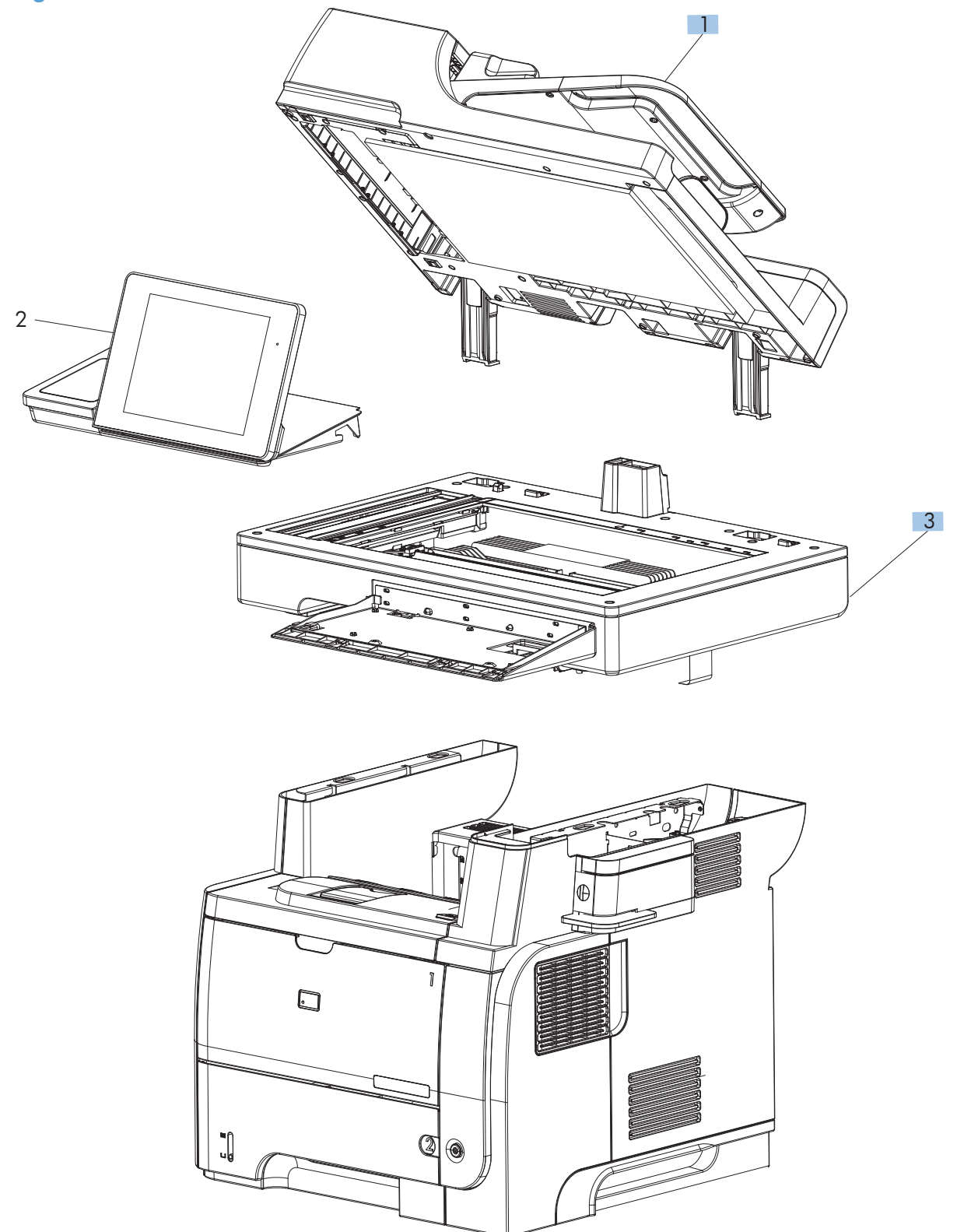

| Ref | Description        | Part number | Qty |
|-----|--------------------|-------------|-----|
| 1   | ADF whole unit kit | CF116-67910 | 1   |
| 3   | Scanner whole unit | CF116-67918 | 1   |

 Table 2-8
 ADF and scanner assemblies

## **Control panel assembly**

Figure 2-5 Control panel assembly

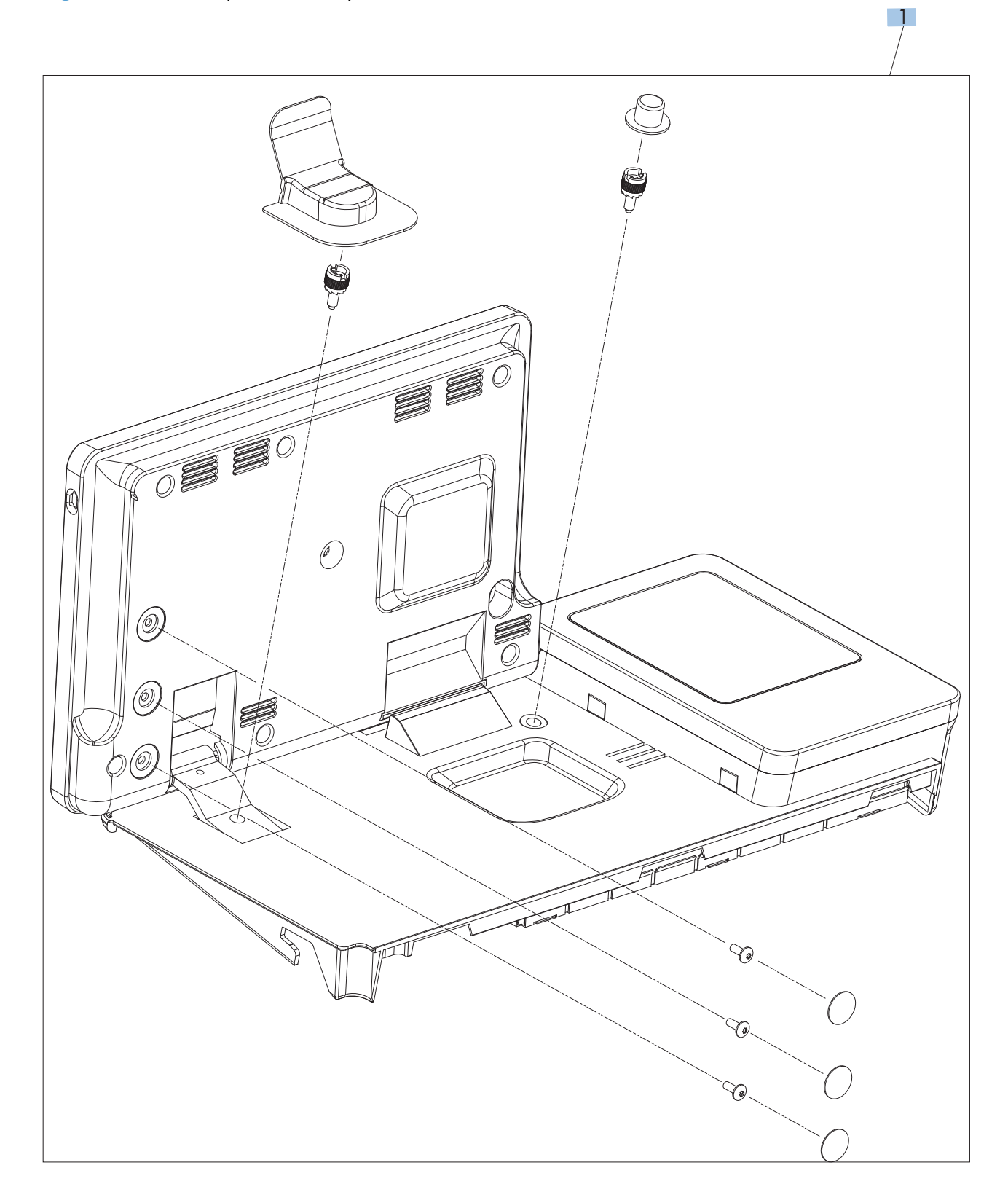

| Ref       | Description                                                       | Part number | Qty |
|-----------|-------------------------------------------------------------------|-------------|-----|
| 1         | Control panel assembly kit                                        | CD644-67916 | 1   |
| Not shown | Control-panel cable (see <u>Control-panel cable on page 103</u> ) | CF116-60105 | 1   |

#### Table 2-9 Control panel assembly

### **ADF** assemblies

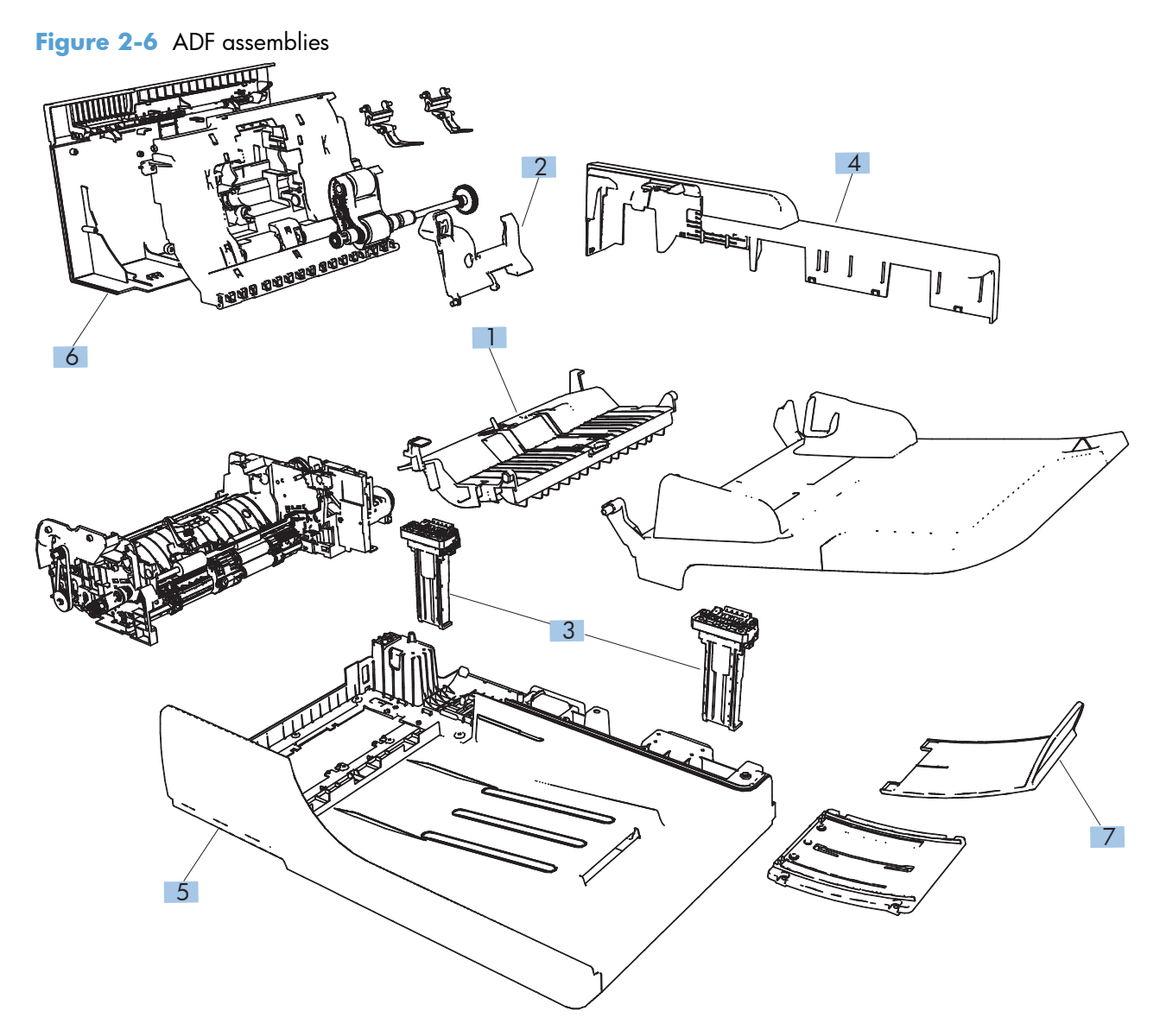

#### Table 2-10 ADF assemblies

| Ref       | Description                                                 | Part number | Qty |
|-----------|-------------------------------------------------------------|-------------|-----|
| 1         | ADF separation pad spring                                   | 5851-4879   | 1   |
| 2         | ADF cover, bogie                                            | CC355-40013 | 1   |
| 3         | ADF hinge assembly                                          | Q7404-60024 | 2   |
| 4         | Cover, ADF rear (cover rear)                                | Q7404-40007 | 1   |
| 5         | Cover, ADF front (cover front)                              | Q7404-40030 | 1   |
| 6         | Cover, hatch                                                | Q7404-40006 | 1   |
| 7         | ADF tray extender (paper stopper)                           | Q7404-40020 | 1   |
| Not shown | Assy-harness (ADF cable) (see <u>ADF cable on page 83</u> ) | Q7404-50007 | 1   |
| Not shown | Mylar kit                                                   | 5851-4998   | 1   |

### **Scanner assemblies**

Figure 2-7 Scanner assemblies

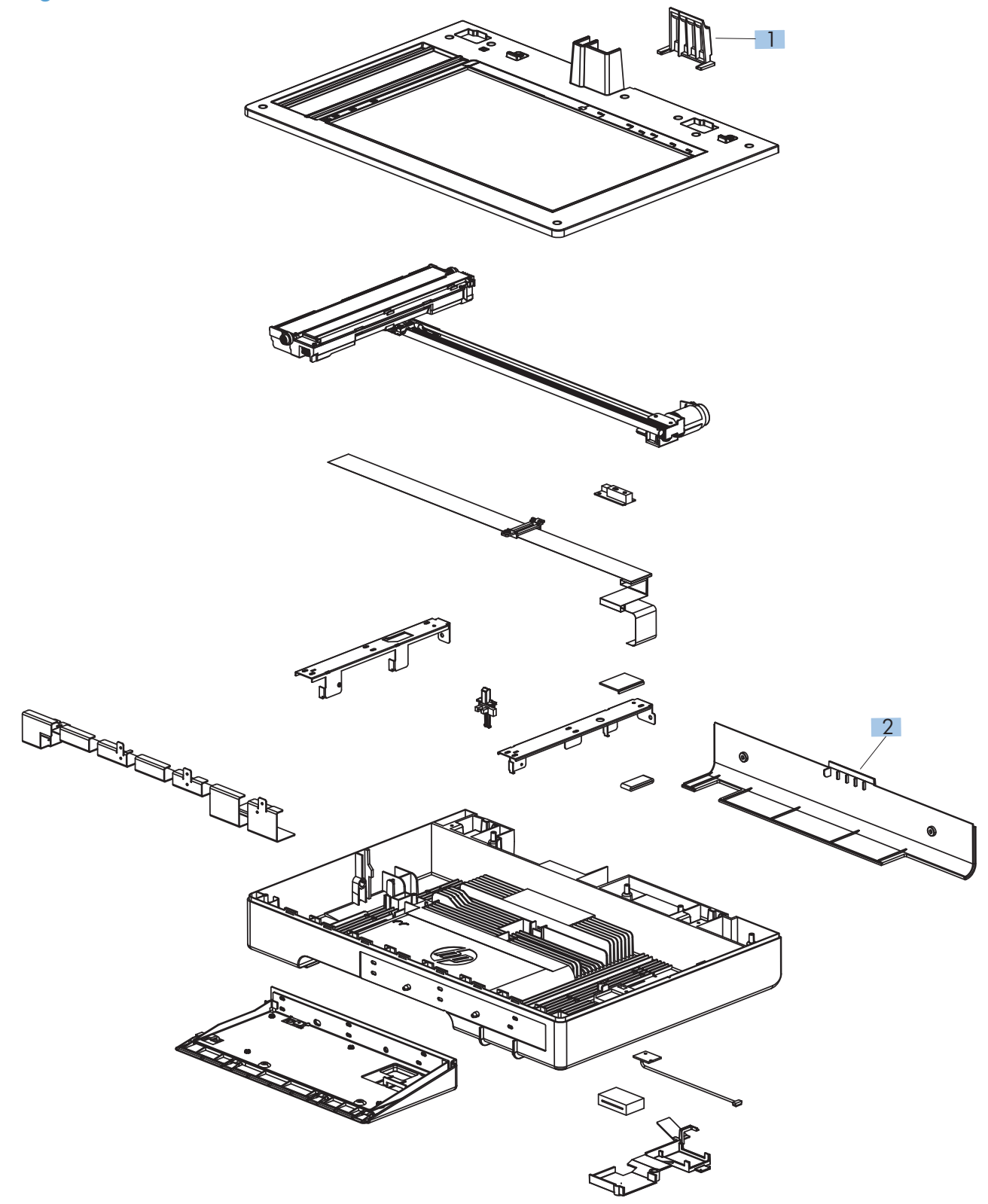

| Table 2-11 S | canner assemblies |
|--------------|-------------------|
|--------------|-------------------|

| Ref       | Description                                                                          | Part number | Qty |
|-----------|--------------------------------------------------------------------------------------|-------------|-----|
| 1         | Cover, ADF cable (asset chimney)                                                     | 5851-0630   | 1   |
| 2         | Cover, rear scanner (rear cover)                                                     | CF116-40002 | 1   |
| Not shown | PCA, scanner memory (see <u>Scanner memory PCA (memory</u><br>board kit) on page 79) | CF116-67923 | 1   |
| Not shown | Cave light                                                                           | CF116-60104 | 1   |

## Internal assemblies (1 of 6)

Figure 2-8 Internal assemblies (1 of 6)

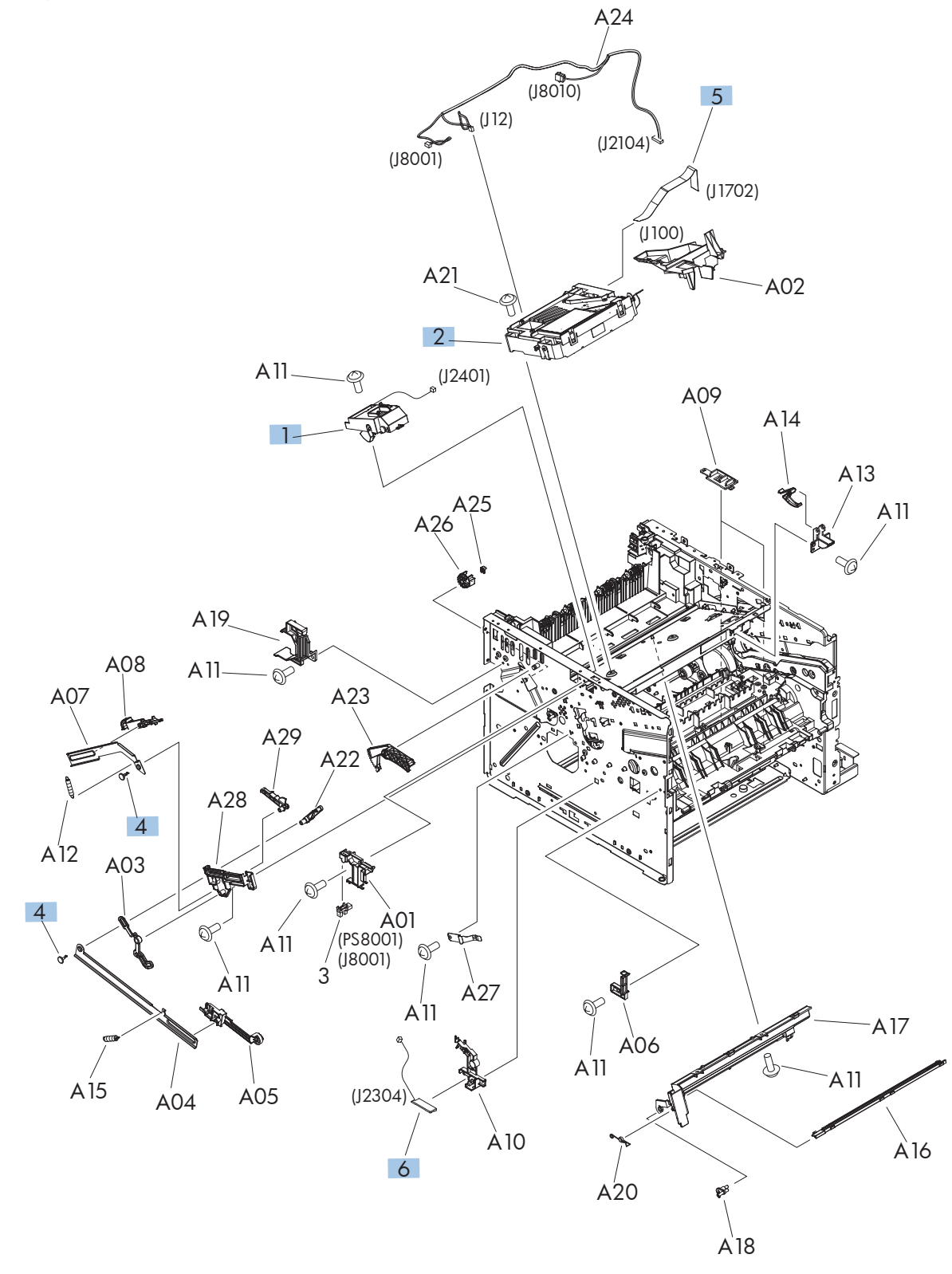

| Ref | Description               | Part number    | Qty |
|-----|---------------------------|----------------|-----|
| 1   | Tag holder assembly       | RM1-8521-000CN | 1   |
| 2   | Laser/scanner             | RM1-6322-000CN | 1   |
| 4   | Stopper, bushing arm      | RC2-7928-000CN | 2   |
| 5   | Cable, flat               | RK2-4218-000CN | 1   |
| 6   | Sensor, environmental PCA | RM1-8622-000CN | 1   |

 Table 2-12
 Internal assemblies (1 of 6)

## Internal assemblies (2 of 6)

Figure 2-9 Internal assemblies (2 of 6)

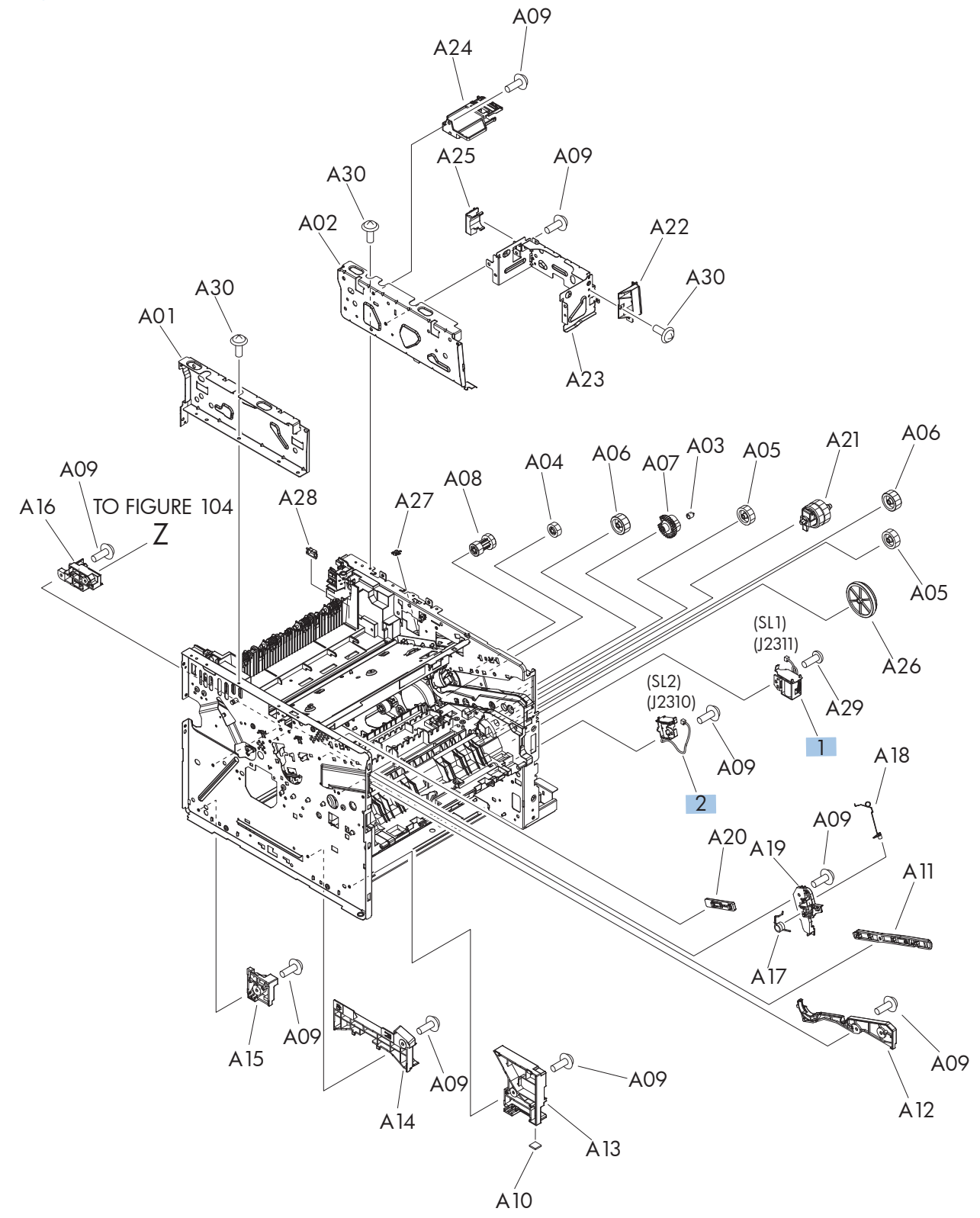

| Ref | Description     | Part number    | Qty |
|-----|-----------------|----------------|-----|
| 1   | Tray 1 solenoid | RK2-1490-000CN | 1   |
| 2   | Tray 2 solenoid | RK2-1492-000CN | 1   |

 Table 2-13 Internal assemblies (2 of 6)

## Internal assemblies (3 of 6)

Figure 2-10 Internal assemblies (3 of 6)

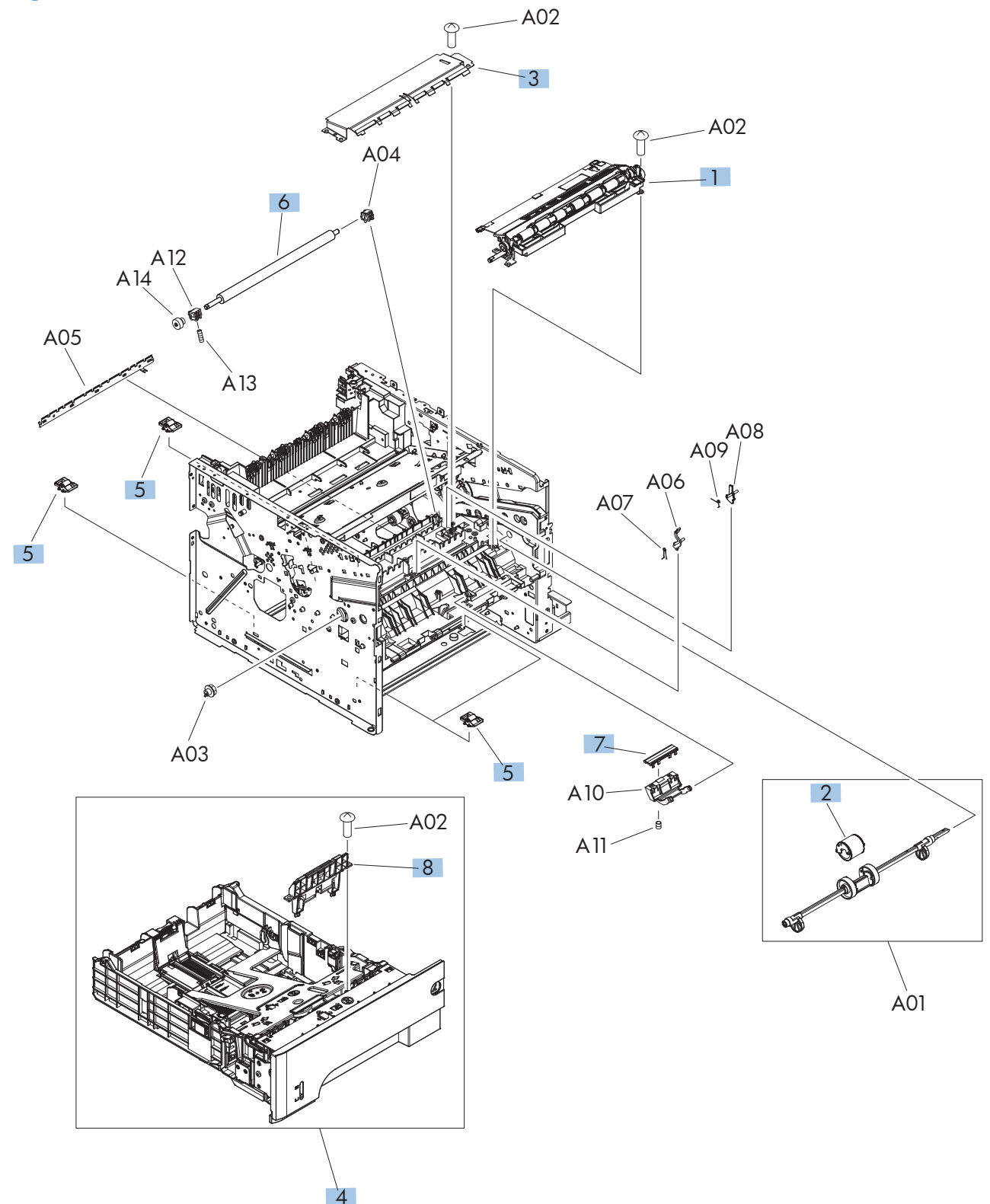

| Ref | Description                   | Part number    | Qty |
|-----|-------------------------------|----------------|-----|
| 1   | Registration roller assembly  | RM1-8507-000CN | 1   |
| 2   | Roller, multipurpose          | RL1-2412-000CN | 1   |
| 3   | Transfer lower guide assembly | RM1-6315-000CN | 1   |
| 4   | Cassette, Tray 2              | RM1-8512-000CN | 1   |
| 5   | Base plate roller assembly    | RM1-6306-000CN | 4   |
| 6   | Roller, transfer              | RM1-6321-000CN | 1   |
| 7   | Pad, multipurpose separation  | RC2-8575-000CN | 1   |
| 8   | Separation holder assembly    | RM1-6303-000CN | 1   |

 Table 2-14 Internal assemblies (3 of 6)

## Internal assemblies (4 of 6)

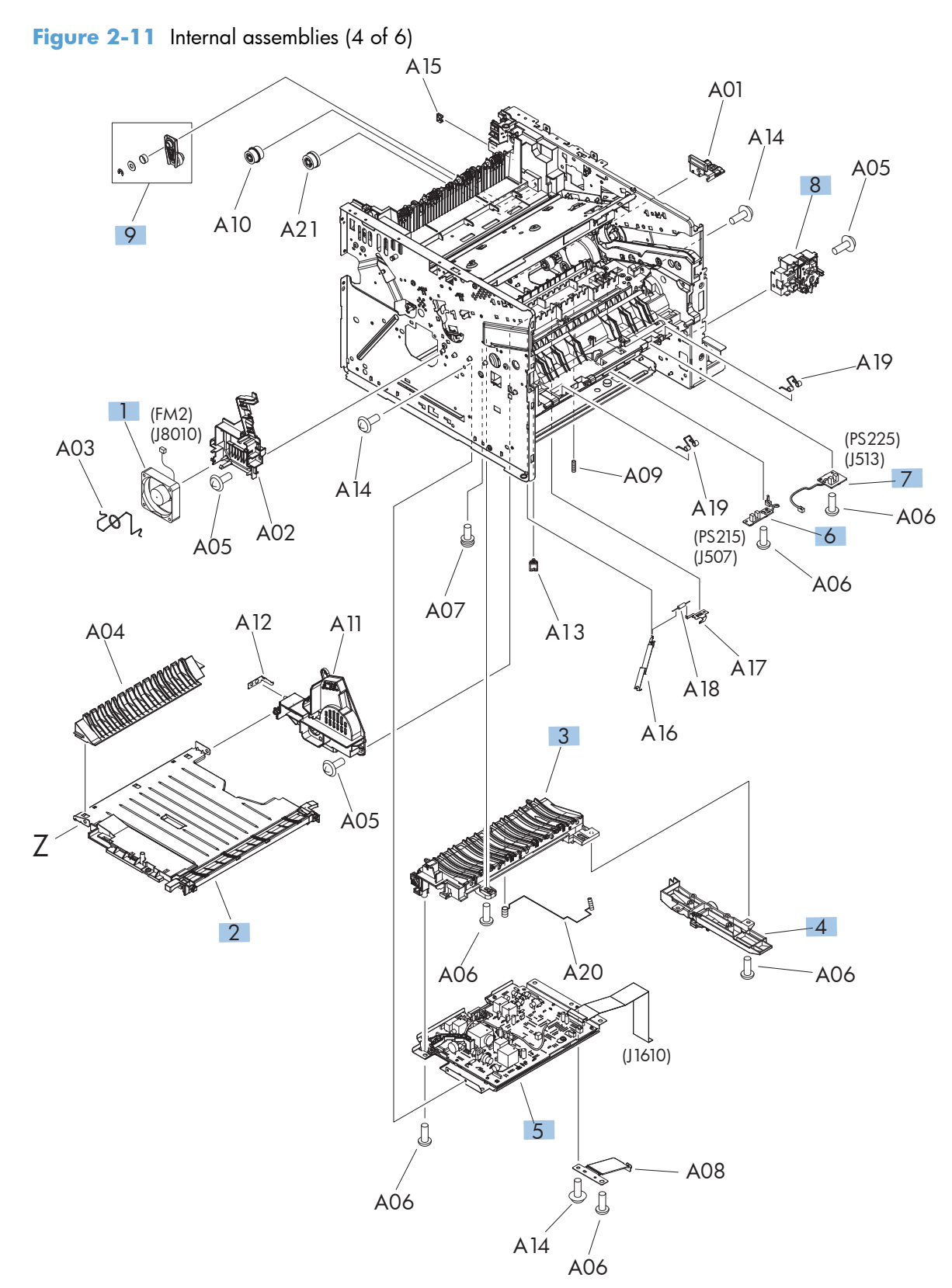

| Ref | Description                   | Part number    | Qty |
|-----|-------------------------------|----------------|-----|
| 1   | Fan, sub                      | RK2-1499-000CN | 1   |
| 2   | Lower paper feed guide        | RM1-6263-000CN | 1   |
| 3   | Paper-feed guide assembly     | RM1-6270-000CN | 1   |
| 4   | Position-guide assembly       | RM1-6273-000CN | 1   |
| 5   | High-voltage power supply PCA | RM1-8519-000CN | 1   |
| 6   | Top sensor PCA                | RM1-8617-000CN | 1   |
| 7   | Paper width sensor PCA        | RM1-8618-000CN | 1   |
| 8   | Switch assembly               | RM1-8515-000CN | 1   |
| 9   | Pendulum service kit          | RM1-6598-000CN | 1   |

#### Table 2-15 Internal assemblies (4 of 6)

## Internal assemblies (5 of 6)

Figure 2-12 Internal assemblies (5 of 6)

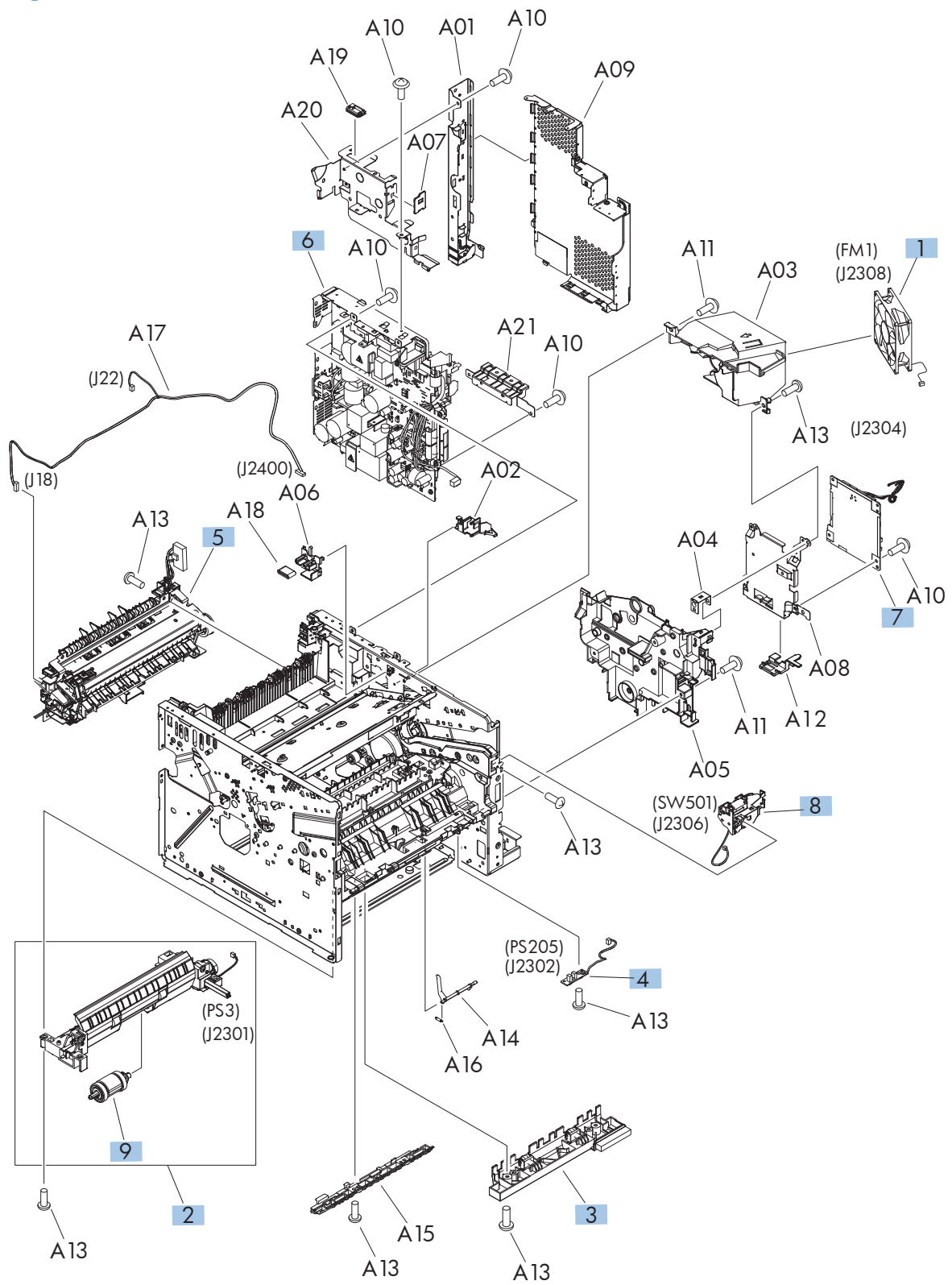

| Ref       | Description                                                           | Part number    | Qty |
|-----------|-----------------------------------------------------------------------|----------------|-----|
| 1         | Fan, main                                                             | RK2-2416-000CN | 1   |
| 2         | Tray 2, paper pickup assembly                                         | RM1-8505-000CN | 1   |
| 3         | Idler roller assembly                                                 | RM1-8506-000CN | 1   |
| 4         | Multipurpose sensor PCA                                               | RM1-8621-000CN | 1   |
| 5         | Fuser assembly (universal)                                            | RM1-8508-000CN | 1   |
| 6         | Low voltage power supply assembly                                     | RM1-8514-000CN | 1   |
| 7         | DC controller PCA                                                     | RM1-8615-000CN | 1   |
| 8         | Interlock switch assembly                                             | RM1-8499-000CN | 1   |
| 9         | Tray pickup roller assembly                                           | RM1-6323-000CN | 1   |
| Not shown | Stapler assembly (no cable) (see <u>Stapler assembly on page 43</u> ) | 5851-0786      | 1   |
| Not shown | Stapler cable (see <u>Stapler assembly on page 43</u> )               | CF116-60106    | 1   |
| Not shown | Fax cradle, black plastic                                             | 5851-0672      | 1   |
| Not shown | Hard drive, bracket                                                   | 5851-3453      | 1   |
| Not shown | Fax, cable                                                            | 5851-3499      | 1   |
| Not shown | Fax, cable, Israel                                                    | 8120-8913      | 1   |
| Not shown | Fax, cable, rest of the world                                         | 8120-0811      | 1   |
| Not shown | Fax, cable, Switzerland                                               | 8120-0844      | 1   |
| Not shown | Formatter, standard                                                   | CF104-69001    | 1   |
| Not shown | Formatter, standard (China only)                                      | CF116-67914    | 1   |

#### Table 2-16 Internal assemblies (5 of 6)

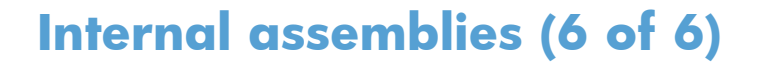

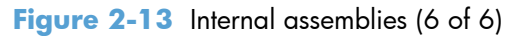

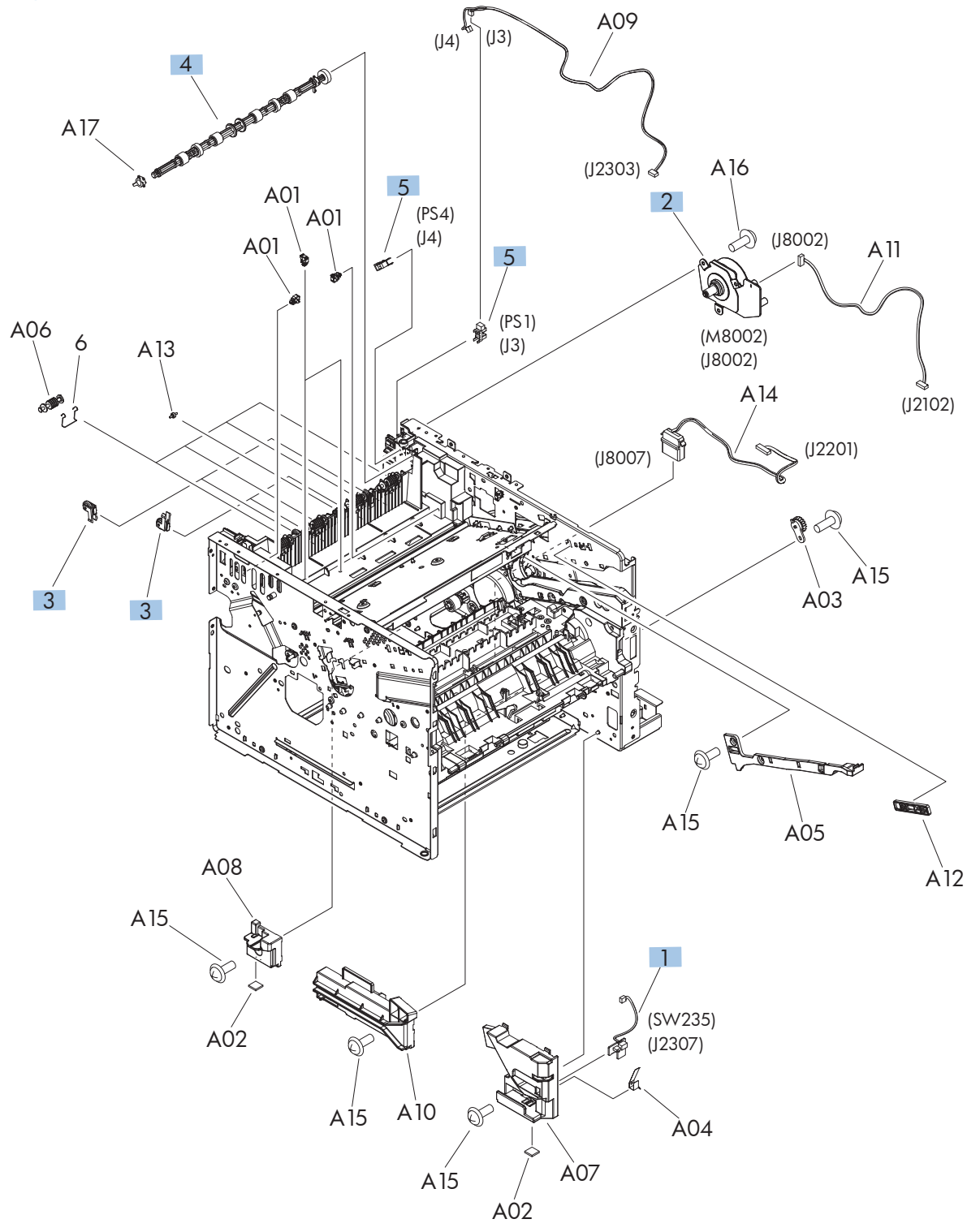

| Ref | Description                    | Part number    | Qty |
|-----|--------------------------------|----------------|-----|
| 1   | Tray sensor PCA                | RM1-8620-000CN | 1   |
| 2   | Fuser motor assembly           | RM1-8523-000CN | 1   |
| 3   | Paper delivery roller assembly | RM1-6301-000CN | 4   |
| 4   | Face-down roller assembly      | RM1-6311-000CN | 1   |
| 5   | Photo interrupter, IC          | WG8-5935-000CN | 2   |

 Table 2-17 Internal assemblies (6 of 6)

## Input devices

### 500-sheet input tray (Tray 3 and Tray 4)

Figure 2-14 500-sheet input tray (Tray 3 and Tray 4)

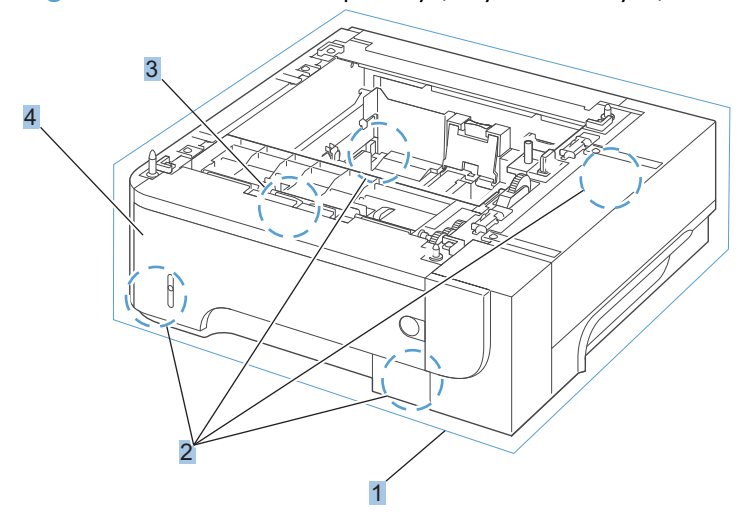

| Ref | Description                             | Part number    | Qty |
|-----|-----------------------------------------|----------------|-----|
| 1   | Optional 500-sheet tray and feeder unit | CE530-69001    | 1   |
| 2   | Base plate roller assembly              | RM1-6306-000CN | 4   |
| 3   | Separation holder assembly              | RM1-6303-000CN | 1   |
| 4   | Cassette,Tray 3/4                       | RM1-6279-000CN | 1   |

 Table 2-18
 500-sheet input tray (Tray 3 and Tray 4)

# **Alphabetical parts list**

#### Table 2-19 Alphabetical parts list

| Description                                                       | Part number    | Table and page                                                 |
|-------------------------------------------------------------------|----------------|----------------------------------------------------------------|
| ADF cover, bogie                                                  | CC355-40013    | ADF assemblies on page 183                                     |
| ADF hinge assembly                                                | Q7404-60024    | ADF assemblies on page 183                                     |
| ADF separation pad spring                                         | 5851-4879      | ADF assemblies on page 183                                     |
| ADF tray extender (paper stopper)                                 | Q7404-40020    | ADF assemblies on page 183                                     |
| ADF whole unit kit                                                | CF116-67910    | ADF and scanner assemblies<br>on page 179                      |
| Assy-harness (ADF cable) (see <u>ADF cable on page 83</u> )       | Q7404-50007    | ADF assemblies on page 183                                     |
| Base plate roller assembly                                        | RM1-6306-000CN | <u>Internal assemblies (3 of 6)</u><br>on page 191             |
| Base plate roller assembly                                        | RM1-6306-000CN | <u>500-sheet input tray (Tray 3</u><br>and Tray 4) on page 199 |
| Cable, flat                                                       | rk2-4218-000CN | Internal assemblies (1 of 6)<br>on page 187                    |
| Cassette, Tray 2                                                  | RM1-8512-000CN | Internal assemblies (3 of 6)<br>on page 191                    |
| Cassette,Tray 3/4                                                 | RM1-6279-000CN | 500-sheet input tray (Tray 3<br>and Tray 4) on page 199        |
| Cave light                                                        | CF116-60104    | <u>Scanner assemblies</u><br>on page 185                       |
| Control panel assembly kit                                        | CD644-67916    | Control panel assembly<br>on page 181                          |
| Control-panel cable (see <u>Control-panel cable on page 103</u> ) | CF116-60105    | Control panel assembly<br>on page 181                          |
| Cover, ADF cable (asset chimney)                                  | 5851-0630      | <u>Scanner assemblies</u><br>on page 185                       |
| Cover, ADF front (cover front)                                    | Q7404-40030    | ADF assemblies on page 183                                     |
| Cover, ADF rear (cover rear)                                      | Q7404-40007    | ADF assemblies on page 183                                     |
| Cover, dummy                                                      | RC3-1920-000CN | Covers on page 177                                             |
| Cover, formatter                                                  | RC3-1863-000CN | Covers on page 177                                             |
| Cover, handle, right                                              | RC2-7675-000CN | Covers on page 177                                             |
| Cover, hatch                                                      | Q7404-40006    | ADF assemblies on page 183                                     |
| Cover, left assembly                                              | RM1-8517-000CN | Covers on page 177                                             |
| Cover, multipurpose assembly                                      | CF116-67917    | Covers on page 177                                             |
| Cover, rear assembly                                              | RM1-8518-000CN | Covers on page 177                                             |

| Description                      | Part number    | Table and page                              |
|----------------------------------|----------------|---------------------------------------------|
| Cover, rear scanner (rear cover) | CF116-40002    | <u>Scanner assemblies</u><br>on page 185    |
| Cover, right assembly            | RM1-8498-000CN | Covers on page 177                          |
| Cover, right rear                | RC2-7673-000CN | Covers on page 177                          |
| Cover, staple assembly           | RM1-8520-000CN | Covers on page 177                          |
| Cover, top assembly              | RM1-8516-000CN | Covers on page 177                          |
| DC controller PCA                | RM1-8615-000CN | Internal assemblies (5 of 6)<br>on page 195 |
| Door, cartridge assembly         | RM1-8502-000CN | Covers on page 177                          |
| Face-down roller assembly        | RM1-6311-000CN | Internal assemblies (6 of 6)<br>on page 197 |
| Fan, main                        | RK2-2416-000CN | Internal assemblies (5 of 6)<br>on page 195 |
| Fan, sub                         | RK2-1499-000CN | Internal assemblies (4 of 6)<br>on page 193 |
| Fax cradle, black plastic        | 5851-0672      | Internal assemblies (5 of 6)<br>on page 195 |
| Fax, cable                       | 5851-3499      | Internal assemblies (5 of 6)<br>on page 195 |
| Fax, cable, Israel               | 8120-8913      | Internal assemblies (5 of 6)<br>on page 195 |
| Fax, cable, rest of the world    | 8120-0811      | Internal assemblies (5 of 6)<br>on page 195 |
| Fax, cable, Switzerland          | 8120-0844      | Internal assemblies (5 of 6)<br>on page 195 |
| Formatter, standard              | CF104-69001    | Internal assemblies (5 of 6)<br>on page 195 |
| Formatter, standard (China only) | CF116-67914    | Internal assemblies (5 of 6)<br>on page 195 |
| Fuser assembly (universal)       | RM1-8508-000CN | Internal assemblies (5 of 6)<br>on page 195 |
| Fuser motor assembly             | RM1-8523-000CN | Internal assemblies (6 of 6)<br>on page 197 |
| Hard drive, bracket              | 5851-3453      | Internal assemblies (5 of 6)<br>on page 195 |
| High-voltage power supply PCA    | RM1-8519-000CN | Internal assemblies (4 of 6)<br>on page 193 |
| Idler roller assembly            | RM1-8506-000CN | Internal assemblies (5 of 6)<br>on page 195 |

#### Table 2-19 Alphabetical parts list (continued)

| Description                                                                          | Part number    | Table and page                                                 |
|--------------------------------------------------------------------------------------|----------------|----------------------------------------------------------------|
| Interlock switch assembly                                                            | RM1-8499-000CN | <u>Internal assemblies (5 of 6)</u><br>on page 195             |
| Laser/scanner                                                                        | RM1-6322-000CN | Internal assemblies (1 of 6)<br>on page 187                    |
| Low voltage power supply assembly                                                    | RM1-8514-000CN | Internal assemblies (5 of 6)<br>on page 195                    |
| Lower paper feed guide                                                               | RM1-6263-000CN | Internal assemblies (4 of 6)<br>on page 193                    |
| Multipurpose lifting plate assembly                                                  | RM1-6325-000CN | Covers on page 177                                             |
| Multipurpose sensor PCA                                                              | RM1-8621-000CN | Internal assemblies (5 of 6)<br>on page 195                    |
| Mylar kit                                                                            | 5851-4998      | ADF assemblies on page 183                                     |
| Optional 500-sheet tray and feeder unit                                              | CE530-69001    | <u>500-sheet input tray (Tray 3</u><br>and Tray 4) on page 199 |
| Pad, multipurpose separation                                                         | RC2-8575-000CN | Internal assemblies (3 of 6)<br>on page 191                    |
| Paper delivery roller assembly                                                       | RM1-6301-000CN | Internal assemblies (6 of 6)<br>on page 197                    |
| Paper width sensor PCA                                                               | RM1-8618-000CN | Internal assemblies (4 of 6)<br>on page 193                    |
| Paper-feed guide assembly                                                            | RM1-6270-000CN | Internal assemblies (4 of 6)<br>on page 193                    |
| PCA, scanner memory (see <u>Scanner memory PCA (memory</u><br>board kit) on page 79) | CF116-67923    | Scanner assemblies<br>on page 185                              |
| Pendulum service kit                                                                 | RM1-6598-000CN | Internal assemblies (4 of 6)<br>on page 193                    |
| Photo interrupter, IC                                                                | WG8-5935-000CN | Internal assemblies (6 of 6)<br>on page 197                    |
| Position-guide assembly                                                              | RM1-6273-000CN | Internal assemblies (4 of 6)<br>on page 193                    |
| Registration roller assembly                                                         | RM1-8507-000CN | Internal assemblies (3 of 6)<br>on page 191                    |
| Roller, multipurpose                                                                 | RL1-2412-000CN | Internal assemblies (3 of 6)<br>on page 191                    |
| Roller, transfer                                                                     | RM1-6321-000CN | Internal assemblies (3 of 6)<br>on page 191                    |
| Scanner whole unit                                                                   | CF116-67918    | ADF and scanner assemblies<br>on page 179                      |
| Sensor, environmental PCA                                                            | RM1-8622-000CN | Internal assemblies (1 of 6)<br>on page 187                    |

#### Table 2-19 Alphabetical parts list (continued)

| Description                                                           | Part number    | Table and page                                          |
|-----------------------------------------------------------------------|----------------|---------------------------------------------------------|
| Separation holder assembly                                            | RM1-6303-000CN | Internal assemblies (3 of 6)<br>on page 191             |
| Separation holder assembly                                            | RM1-6303-000CN | 500-sheet input tray (Tray 3<br>and Tray 4) on page 199 |
| Stapler assembly (no cable) (see <u>Stapler assembly on page 43</u> ) | 5851-0786      | Internal assemblies (5 of 6)<br>on page 195             |
| Stapler cable (see <u>Stapler assembly on page 43</u> )               | CF116-60106    | Internal assemblies (5 of 6)<br>on page 195             |
| Stopper, bushing arm                                                  | RC2-7928-000CN | Internal assemblies (1 of 6)<br>on page 187             |
| Switch assembly                                                       | RM1-8515-000CN | Internal assemblies (4 of 6)<br>on page 193             |
| Tag holder assembly                                                   | RM1-8521-000CN | Internal assemblies (1 of 6)<br>on page 187             |
| Top sensor PCA                                                        | RM1-8617-000CN | Internal assemblies (4 of 6)<br>on page 193             |
| Transfer lower guide assembly                                         | RM1-6315-000CN | Internal assemblies (3 of 6)<br>on page 191             |
| Tray 2, paper pickup assembly                                         | RM1-8505-000CN | Internal assemblies (5 of 6)<br>on page 195             |
| Tray pickup roller assembly                                           | RM1-6323-000CN | Internal assemblies (5 of 6)<br>on page 195             |
| Tray sensor PCA                                                       | RM1-8620-000CN | Internal assemblies (6 of 6)<br>on page 197             |
| Tray 1 solenoid                                                       | RK2-1490-000CN | Internal assemblies (2 of 6)<br>on page 189             |
| Tray 2 solenoid                                                       | RK2-1492-000CN | Internal assemblies (2 of 6)<br>on page 189             |

#### Table 2-19 Alphabetical parts list (continued)

### **Numerical parts list**

#### Part number Description Table and page 5851-0630 Cover, ADF cable (asset chimney) Scanner assemblies on page 185 Internal assemblies (5 of 6) 5851-0672 Fax cradle, black plastic on page 195 5851-0786 Stapler assembly (no cable) (see Stapler assembly on page 43) Internal assemblies (5 of 6) on page 195 5851-3453 Hard drive, bracket Internal assemblies (5 of 6) on page 195 5851-3499 Fax, cable Internal assemblies (5 of 6) on page 195 5851-4879 ADF separation pad spring ADF assemblies on page 183 5851-4998 ADF assemblies on page 183 Mylar kit 8120-0811 Fax, cable, rest of the world Internal assemblies (5 of 6) on page 195 8120-0844 Fax, cable, Switzerland Internal assemblies (5 of 6) on page 195 8120-8913 Fax, cable, Israel Internal assemblies (5 of 6) on page 195 CC355-40013 ADF cover, bogie ADF assemblies on page 183 CD644-67916 Control panel assembly kit Control panel assembly on page 181 CE530-69001 500-sheet input tray (Tray 3 Optional 500-sheet tray and feeder unit and Tray 4) on page 199 Internal assemblies (5 of 6) CF104-69001 Formatter, standard on page 195 CF116-40002 Scanner assemblies Cover, rear scanner (rear cover) on page 185 CF116-60104 Cave light Scanner assemblies on page 185 CF116-60105 Control-panel cable (see Control-panel cable on page 103) Control panel assembly on page 181 CF116-60106 Stapler cable (see Stapler assembly on page 43) Internal assemblies (5 of 6) on page 195 CF116-67910 ADF whole unit kit ADF and scanner assemblies on page 179

Formatter, standard (China only)

#### Table 2-20 Numerical parts list

CF116-67914

| Part number    | Description                                                                          | Table and page                                     |
|----------------|--------------------------------------------------------------------------------------|----------------------------------------------------|
| CF116-67917    | Cover, multipurpose assembly                                                         | Covers on page 177                                 |
| CF116-67918    | Scanner whole unit                                                                   | ADF and scanner assemblies<br>on page 179          |
| CF116-67923    | PCA, scanner memory (see <u>Scanner memory PCA (memory</u><br>board kit) on page 79) | <u>Scanner assemblies</u><br>on page 185           |
| Q7404-40006    | Cover, hatch                                                                         | ADF assemblies on page 183                         |
| Q7404-40007    | Cover, ADF rear (cover rear)                                                         | ADF assemblies on page 183                         |
| Q7404-40020    | ADF tray extender (paper stopper)                                                    | ADF assemblies on page 183                         |
| Q7404-40030    | Cover, ADF front (cover front)                                                       | ADF assemblies on page 183                         |
| Q7404-50007    | Assy-harness (ADF cable) (see <u>ADF cable on page 83</u> )                          | ADF assemblies on page 183                         |
| Q7404-60024    | ADF hinge assembly                                                                   | ADF assemblies on page 183                         |
| RC2-7673-000CN | Cover, right rear                                                                    | Covers on page 177                                 |
| RC2-7675-000CN | Cover, handle, right                                                                 | Covers on page 177                                 |
| RC2-7928-000CN | Stopper, bushing arm                                                                 | Internal assemblies (1 of 6)<br>on page 187        |
| RC2-8575-000CN | Pad, multipurpose separation                                                         | Internal assemblies (3 of 6)<br>on page 191        |
| RC3-1863-000CN | Cover, formatter                                                                     | Covers on page 177                                 |
| RC3-1920-000CN | Cover, dummy                                                                         | Covers on page 177                                 |
| RK2-1490-000CN | Tray 1 solenoid                                                                      | Internal assemblies (2 of 6)<br>on page 189        |
| RK2-1492-000CN | Tray 2 solenoid                                                                      | Internal assemblies (2 of 6)<br>on page 189        |
| RK2-1499-000CN | Fan, sub                                                                             | Internal assemblies (4 of 6)<br>on page 193        |
| RK2-2416-000CN | Fan, main                                                                            | Internal assemblies (5 of 6)<br>on page 195        |
| RK2-4218-000CN | Cable, flat                                                                          | Internal assemblies (1 of 6)<br>on page 187        |
| RL1-2412-000CN | Roller, multipurpose                                                                 | Internal assemblies (3 of 6)<br>on page 191        |
| RM1-6263-000CN | Lower paper feed guide                                                               | Internal assemblies (4 of 6)<br>on page 193        |
| RM1-6270-000CN | Paper-feed guide assembly                                                            | <u>Internal assemblies (4 of 6)</u><br>on page 193 |
| RM1-6273-000CN | Position-guide assembly                                                              | Internal assemblies (4 of 6)<br>on page 193        |

 Table 2-20
 Numerical parts list (continued)

| Part number    | Description                         | Table and page                                                 |
|----------------|-------------------------------------|----------------------------------------------------------------|
| RM1-6279-000CN | Cassette,Tray 3/4                   | <u>500-sheet input tray (Tray 3</u><br>and Tray 4) on page 199 |
| RM1-6301-000CN | Paper delivery roller assembly      | Internal assemblies (6 of 6)<br>on page 197                    |
| RM1-6303-000CN | Separation holder assembly          | Internal assemblies (3 of 6)<br>on page 191                    |
| RM1-6303-000CN | Separation holder assembly          | <u>500-sheet input tray (Tray 3</u><br>and Tray 4) on page 199 |
| RM1-6306-000CN | Base plate roller assembly          | Internal assemblies (3 of 6)<br>on page 191                    |
| RM1-6306-000CN | Base plate roller assembly          | <u>500-sheet input tray (Tray 3</u><br>and Tray 4) on page 199 |
| RM1-6311-000CN | Face-down roller assembly           | Internal assemblies (6 of 6)<br>on page 197                    |
| RM1-6315-000CN | Transfer lower guide assembly       | Internal assemblies (3 of 6)<br>on page 191                    |
| RM1-6321-000CN | Roller, transfer                    | Internal assemblies (3 of 6)<br>on page 191                    |
| RM1-6322-000CN | Laser/scanner                       | Internal assemblies (1 of 6)<br>on page 187                    |
| RM1-6323-000CN | Tray pickup roller assembly         | Internal assemblies (5 of 6)<br>on page 195                    |
| RM1-6325-000CN | Multipurpose lifting plate assembly | Covers on page 177                                             |
| RM1-6598-000CN | Pendulum service kit                | Internal assemblies (4 of 6)<br>on page 193                    |
| RM1-8498-000CN | Cover, right assembly               | Covers on page 177                                             |
| RM1-8499-000CN | Interlock switch assembly           | Internal assemblies (5 of 6)<br>on page 195                    |
| RM1-8502-000CN | Door, cartridge assembly            | Covers on page 177                                             |
| RM1-8505-000CN | Tray 2, paper pickup assembly       | <u>Internal assemblies (5 of 6)</u><br>on page 195             |
| RM1-8506-000CN | Idler roller assembly               | Internal assemblies (5 of 6)<br>on page 195                    |
| RM1-8507-000CN | Registration roller assembly        | Internal assemblies (3 of 6)<br>on page 191                    |
| RM1-8508-000CN | Fuser assembly (universal)          | Internal assemblies (5 of 6)<br>on page 195                    |
| RM1-8512-000CN | Cassette, Tray 2                    | Internal assemblies (3 of 6)<br>on page 191                    |

 Table 2-20
 Numerical parts list (continued)
| Part number    | Description                       | Table and page                                     |
|----------------|-----------------------------------|----------------------------------------------------|
| RM1-8514-000CN | Low voltage power supply assembly | Internal assemblies (5 of 6)<br>on page 195        |
| RM1-8515-000CN | Switch assembly                   | Internal assemblies (4 of 6)<br>on page 193        |
| RM1-8516-000CN | Cover, top assembly               | Covers on page 177                                 |
| RM1-8517-000CN | Cover, left assembly              | Covers on page 177                                 |
| RM1-8518-000CN | Cover, rear assembly              | Covers on page 177                                 |
| RM1-8519-000CN | High-voltage power supply PCA     | <u>Internal assemblies (4 of 6)</u><br>on page 193 |
| RM1-8520-000CN | Cover, staple assembly            | Covers on page 177                                 |
| RM1-8521-000CN | Tag holder assembly               | Internal assemblies (1 of 6)<br>on page 187        |
| RM1-8523-000CN | Fuser motor assembly              | Internal assemblies (6 of 6)<br>on page 197        |
| RM1-8615-000CN | DC controller PCA                 | Internal assemblies (5 of 6)<br>on page 195        |
| RM1-8617-000CN | Top sensor PCA                    | Internal assemblies (4 of 6)<br>on page 193        |
| RM1-8618-000CN | Paper width sensor PCA            | Internal assemblies (4 of 6)<br>on page 193        |
| RM1-8620-000CN | Tray sensor PCA                   | Internal assemblies (6 of 6)<br>on page 197        |
| RM1-8621-000CN | Multipurpose sensor PCA           | Internal assemblies (5 of 6)<br>on page 195        |
| RM1-8622-000CN | Sensor, environmental PCA         | Internal assemblies (1 of 6)<br>on page 187        |
| WG8-5935-000CN | Photo interrupter, IC             | Internal assemblies (6 of 6)<br>on page 197        |

 Table 2-20
 Numerical parts list (continued)

# Index

## A

accessories ordering 168 ADF cable removing 83 ADF front cover removing 57 ADF hinge assembly removing 90 ADF jam access cover removing 74 ADF PCA removing 73 ADF pickup roller removing 24 ADF rear cover removing 59 ADF roller cover removing 77 ADF separation pad removing 26 ADF separation pad spring removing 26 ADF tray extender removing 72 ADF whole unit kit removing 87 after service checklist 5

## С

calibrate image scanner whole unit kit 94 cartridge ordering 169 part number 169 removing 12 cartridge door removing 54

#### cassette

Tray 2, removing 14 Tray 3, removing 14 Tray 4, removing 14 cautions iii checklists after service 5 preservice 5 control-panel assembly removing 16 control-panel cable removing 103 conventions, document iii

## D

DC controller removing 127 deskew mylar removing 70 disk drives removing 31 document conventions iii duplex media-feed removing 108

## E

electrostatic discharge (ESD) 2 environmental sensor removing 156 ESD (electrostatic discharge) 2

## F

fasteners screws 172 fax card and cable removing 29 foam reflector kit removing 19 formatter cover removing 37 formatter PCA removing 38 fuser removing 105 fuser motor removing 146

## н

hard drive removing 31 hardward integration pocket removing 15 high-voltage power supply (HVPS) removing 158 HIP removing 15

## L

image scanner whole unit kit calibrating 94 removing 91 install white ADF backing 94 interlock switch assembly removing 114

## L

laser scanner removing 123 left cover removing 48 location covers 176 internal assemblies 186 optional trays or accessories (base product) 174 low-voltage power supply removing 131

#### Μ

main fan removing 118

#### Ν

notes iii

## 0

ordering print cartridge 169 product documents 172 supplies and accessories 168

## P

part number print cartridge 169 part numbers screws 172 parts 500-sheet input tray 198 control panel 180 covers 176 internal assemblies 186 optional trays or accessories (base product) 174 pendulum removing 148 post-service tests 5 power-switch assembly removing 113 preservice checklist 5 print cartridge ordering 169 part number 169 print-quality test 5

## R

rear cover removing 56 rear cover assembly removing 44 rear scanner cover removing 56 registration roller assembly removing 111 removing parts ADF cable 83 ADF front cover 57 ADF hinge assembly 90 ADF jam access cover 74 ADF PCA 73 ADF pickup roller 24 ADF rear cover 59 ADF roller cover 77 ADF separation pad 26 ADF tray extender 72 ADF whole unit kit 87 cartridge door 54 cautions for 2 checklists 5 control-panel assembly 16 control-panel cable 103 DC controller 127 deskew mylar 70 disk drives 31 duplex media-feed 108 environmental sensor 156 fax card and cable 29 foam reflector kit 19 formatter cover 37 formatter PCA 38 fuser 105 fuser motor 146 hard drive 31 hardward integration pocket 15 high-voltage power supply (HVPS) 158 image scanner whole unit kit 91 interlock switch assembly 114 laser scanner 123 left cover 48 low-voltage power supply 131 main fan 118 pendulum 148 power-switch assembly 113 rear cover 56 rear cover assembly 44 rear scanner cover 56 registration roller assembly 111 right cover assembly 61 right handle cover 66 right-rear cover 50 scanner memory PCA 79 separation mylar 70

service approach 5

solid state memory 34 stapler 43 stapler cover 40 sub cover 12 sub fan 151 substitute stapler cover 42 tag holder assembly 126 toner cartridge 12 top cover 120 transfer roller 102 tray 1 cover 52 Tray 1 pickup roller 95 Tray 1 pickup solenoid 143 Tray 1 separation pad 97 Tray 2 base-plate roller 101 Tray 2 paper pickup assembly 137 Tray 2 pickup roller 98 Tray 2 pickup solenoid 143 Tray 2 separation holder 100 Tray 3 base-plate roller 101 Tray 3 pickup roller 98 Tray 3 separation holder 100 Tray 4 base-plate roller 101 Tray 4 pickup roller 98 Tray 4 separation holder 100 tray cassette 14 tray extender 72 tray sensor PCA 116 USB cover 15 white ADF backing 19 repair approach 5 replacing parts cautions for 2 service approach 5 right cover assembly removing 61 right handle cover removing 66 right-rear cover removing 50

## S

scanner memory PCA removing 79 screwdrivers, required 3 screws part numbers 172 replacing 2 types of 3 separation mylar removing 70 service approach 5 solid state memory removing 34 stapler removing 43 stapler cover removing 40 static precautions 2 sub cover removing 12 sub fan removing 151 substitute stapler cover removing 42 supplies ordering 168

## T

tag holder assembly removing 126 tests post-service 5 print-quality 5 tips iii toner cartridge removing 12 tools, required 3 top cover removing 120 transfer roller removing 102 tray 1 cover removing 52 Tray 1 pickup roller removing 95 Tray 1 pickup solenoid removing 143 Tray 1 separation pad removing 97 Tray 2 base-plate roller removing 101 Tray 2 paper pickup assembly removing 137 Tray 2 pickup roller removing 98 Tray 2 pickup solenoid removing 143

Tray 2 separation holder removing 100 Tray 3 base-plate roller removing 101 Tray 3 pickup roller removing 98 Tray 3 separation holder removing 100 Tray 4 base-plate roller removing 101 Tray 4 pickup roller removing 98 Tray 4 separation holder removing 100 tray extender removing 72 tray sensor PCA removing 116 trays removing 14 troubleshooting service approach 5

## U

USB cover removing 15

## W

warnings iii white ADF backing installing 94 removing 19

## $\supset$

© 2012 Hewlett-Packard Development Company, L.P.

www.hp.com

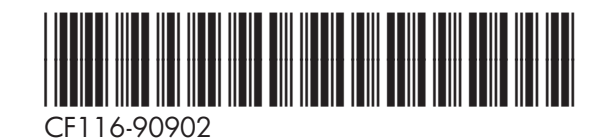

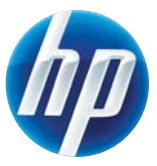